# **Industrial Inverter**

(For three-phase inductive motors)

Instruction Manual

# Ultra-Compact, Easy-To-Use Inverter TOSVERT<sup>™</sup> *VF-nC1*

Single-phase 100V class 0.1 to 0.75kW Single-phase 200V class 0.2 to 2.2kW Three-phase 200V class 0.1 to 2.2kW

# NOTICE

- Make sure that this instruction manual is delivered to the end user of the inverter unit.
- 2. Read this manual before installing or operating the inverter unit, and store it in a safe place for reference.

© Toshiba Schneider Inverter Corporation 2002 All Rights Reserved.

| Safety precautions                                                                                                    | Ι                                             |
|----------------------------------------------------------------------------------------------------|-----------------------------------------------|
| Contents                                                                                                    |                                               |
| Read first                                                                                                    | 1                                             |
| Connection                                                                                                    | 2                                             |
| Simple operation                                                                                                    | 3                                             |
| Basic VF-nC1 operations                                                                                                    | 4                                             |
| Basic<br>parameters                                                                                                    | 5                                             |
| Extended parameters                                                                                                    | 6                                             |
| Variety of<br>operation                                                                                                    | 7                                             |
| Monitoring the operation status                                                                                                    | 8                                             |
| Taking measures<br>to satisfy the<br>CE / UL / CSA                                                                                                    | 9                                             |
| Peripheral devices                                                                                                    | 10                                            |
| Table of<br>parameters<br>and data                                                                                                    | 11                                            |
| Specifications                                                                                                    | 12                                            |
|                                                                                                    |                                               |
| Before making a service<br>call - Trip information and<br>remedies                                                                                                    | 13                                            |
| Before making a service<br>call - Trip information and<br>remedies<br>Inspection and<br>maintenance                                                                                                    | 13<br>14                                      |
| Before making a service<br>call - Trip information and<br>remedies<br>Inspection and<br>maintenance<br>Warranty                                                                                           | 13<br>14<br>15                                |
| Before making a service<br>call - Trip information and<br>remedies<br>Inspection and<br>maintenance<br>Warranty<br>Disposal of the<br>inverter                                                            | 13<br>14<br>15<br>16                          |
| Before making a service<br>call - Trip information and<br>remodess<br>Inspection and<br>maintenance<br>Warranty<br>Disposal of the<br>inverter<br>使用说明书                                                   | 13<br>14<br>15<br>16<br>Q                     |
| Before making a service<br>call - Trip information and<br>remedies<br>Inspection and<br>Marranty<br>Disposal of the<br>Inverter<br>使用说明书<br>Betriebsanleitung                                             | 13<br>14<br>15<br>16<br>Q<br>R                |
| Before making a service<br>call-Trip information and<br>remedies<br>Inspection and<br>maintenance<br>Warranty<br>Disposal of the<br>inverter<br>使用说明书<br>Betriebsanleitung<br>Manuale d'uso               | 13<br>14<br>15<br>16<br>Q<br>R<br>S           |
| Belon making a service<br>call-Trip information and<br>remedies<br>Inspection and<br>Warranty<br>Disposal of the<br>Inverter<br>使用说明书<br>Betriebsanleitung<br>Manuale d'uso<br>Manual de<br>Instrucciones | 13<br>14<br>15<br>16<br>Q<br>R<br>S<br>T      |
| Befor snitps service<br>and They information<br>maintenance<br>Usappection and<br>maintenance<br>使用说明书<br>Befriebsanleitung<br>Manuale d'uso<br>Manuale duso<br>Manual desa                               | 13<br>14<br>15<br>16<br>Q<br>R<br>S<br>T<br>U |

F65810906

# How to set a setup parameter

After you set the basic parameter  $\not{L}$   $\mathcal{GP}$  to  $\mathcal{J}$  (Initialize to default setting) or the first power, the inverter will be in setup parameter mode. When the inverter is in this mode, you need to set a setup parameter, as described below, to make the inverter ready for operation.

Set the setup parameter according to the logic for control input signals used and the base frequency of the motor connected. (If you are not sure which setup parameter should be selected among  $n \leq D$ ,  $P \leq D$  and  $n \in D$  and what values should be specified, consult your reseller.) Each setup parameter automatically sets all parameters relating to the logic for control input signals used and the base frequency of the motor connected.

This parameter setting is needed only for the VFNC1 (S)-DDDPD-W.

Follow these steps to change the setup parameter [Example: Changing from  $n \leq D$  to n60: sink logic (negative common) and a base frequency of 60Hz]

| Key operated | LED display | Operation                                                                                                    |
|--------------|-------------|----------------------------------------------------------------------------------------------------|
|              | n 5 O       | Turn the power on.                                                                                                    |
|              | n 6 D       | Select a parameter among $n 5 \mathcal{G}$ , $P \mathcal{B} \mathcal{G}$ and $n \mathcal{B} \mathcal{G}$ , using the $\triangle$ and $\nabla$ keys. Select $n \mathcal{B} \mathcal{G}$ in this case. |
| ENT          | in it       | Press the ENTER key to confirm your change.<br>When $l_n$ $l_{E}$ is displayed, you can set the setup parameter.                                                                                     |
|              | 0.0         | The operation frequency is displayed (Standby).                                                                                                    |

★You can change this parameter setting. To do so, you need to reset the basic parameter  $k \ \mathcal{GP}$  to  $\mathcal{J}$  (default setting).

★You can also change the parameters in the table below individually even after setting a setup parameter.

The settings of the parameters listed below are changed by the setup parameter.

When you search for *L r*. *U* parameters, only the parameters in the shaded area will be displayed as changed parameters.

### ■Values set by each setup parameter

| Parameters set | n 50                             | P50                                  | n60                              |
|----------------|----------------------------------|--------------------------------------|----------------------------------|
|                | (Mainly in Asia)                 | (Mainly in Europe)                   | (Mainly in North America)        |
| F 127          | 0 [Sink logic (negative common)] | 100 (Source logic (positive common)) | 0 [Sink logic (negative common)] |
| F409/F171      | 220 (V)                          | 220 (V)                              | 230 (V)                          |
| FYIT           | 1410 (min <sup>-1</sup> )        | 1410 (min <sup>-1</sup> )            | 1710 (min <sup>-1</sup> )        |
| FH,UL,F204     | 50.0 (Hz)                        | 50.0 (Hz)                            | 60.0 (Hz)                        |
| 0L/F170        | 50.0 (Hz)                        | 50.0 (Hz)                            | 60.0 (Hz)                        |

Setup parameter

# I. Safety precautions

The items described in these instructions and on the inverter itself are very important so that you can use the inverter safely prevent injury to yourself and other people around you as well as prevent damage to property in the area. Thoroughly familiarize yourself with the symbols and indications shown below and then continue to read the manual. Make sure that you observe all warnings given.

# Explanation of markings

| Marking | Meaning of marking                                                                                                    |
|---------|----------------------------------------------------------------------------------------------------|
|         | Indicates that errors in operation may lead to death or serious injury.                                                               |
|         | Indicates that errors in operation may lead to injury (*1) to people or that these errors may cause damage to physical property. (*2) |

(\*1) Such things as injury, burns or shock that will not require hospitalization or long periods of outpatient treatment.

(\*2) Physical property damage refers to wide-ranging damage to assets and materials.

### Meanings of symbols

| Symbol     | Meaning of Symbol                                                                                                    |
|------------|----------------------------------------------------------------------------------------------------|
| $\bigcirc$ | Indicates prohibition (Don't do it).<br>What is prohibited will be described in or near the symbol in either text or<br>picture form.                       |
| 0          | Indicates something mandatory (must be done).<br>What is mandatory will be described in or near the symbol in either text or<br>picture form.               |
| $\Delta$   | Indicates warning or caution.<br>What the warning - caution should be applied to will be described in or near the<br>symbol in either text or picture form. |

## Limits in purpose

This inverter is used for controlling speeds of three-phase induction motors in general industrial use.

1-phase power input inverter is 3-phase outputs , therefore 1-phase motor is not able to drive.

| Safety precautions                                                                                                    |
|----------------------------------------------------------------------------------------------------|
| ▼The inverter cannot be used in any device that would present danger to the<br>human body or from which malfunction or error in operation would present a<br>direct threat to human life (nuclear power control device, aviation and space<br>flight control device, traffic device, life support or operation system, safety<br>device, etc.). If the inverter is to be used for any special purpose, first get in<br>touch with the people in charge of sales. |
| ▼This product was manufactured under the strictest quality controls but if it is to<br>be used in critical equipment, for example, equipment in which errors in<br>malfunctioning signal output system would cause a major accident, safety<br>devices must be installed on the equipment.                                                                                                    |
| ▼Do not use the inverter for loads other than those of properly applied<br>three-phase induction motors in general industrial use. (Use in other than<br>properly applied three-phase induction motors may cause an accident.)                                                                                                    |
|                                                                                                    |

Ι

# General operation

|                           | 🕂 Warning                                                                                                    | See item              |
|---------------------------|----------------------------------------------------------------------------------------------------|-----------------------|
| Disassembly<br>probibited | <ul> <li>Never disassemble, modify or repair. This can result in electric shock, fire and injury. For<br/>repairs, call your sales agency.</li> </ul>                                                                                                    | 2.                    |
| Prohibited                | <ul> <li>Never remove the front cover when power is on or open door if enclosed in a cabinet. The<br/>unit contains many high values parts and contact with them will result in electic shock.</li> <li>Don't stick your fingers into openings such as cable wiring hole and cooling fan covers.<br/>This can result in electric shock or other injury.</li> <li>Don't place or insert any kind of object into the inverter (electrical wire cuttings, rods,<br/>wires). This can result in electric shock or other injury.</li> <li>Don to allow water or any other fluid to come in contact with the inverter. This can result in<br/>electric shock or fire.</li> </ul>                                                  | 2.1<br>2.<br>2.<br>2. |
| Mandatory                 | Tum power on only after attaching the front cover or closing door if enclosed in a cabinet. If power is turned on without the front cover attached or closing door if enclosed in a cabinet. This can result in electric shock or other injury. If the inverter begins to emit smoke or an unusual odor, or unusual sounds, immediately turn power off. If the equiptent is continued in operation in such a state, the result may be fire. Call your local sales agency for repairs. Always turn power off the inverter is not used for long periods of time since there is a possibility of mafunction caused by leaks, dust and other material. If ower is left on with the inverter in that state it may result in fre. | 2.1<br>3.<br>3.       |

| <u> </u>           |                                                                                                    |                                                                                                    |                                                                                                    | See item                                                                   |       |
|--------------------|----------------------------------------------------------------------------------------------------|----------------------------------------------------------------------------------------------------|----------------------------------------------------------------------------------------------------|----------------------------------------------------------------------------|-------|
| Prohibited contact | <ul> <li>Do not touch heat them.</li> </ul>                                                                                   | radiating fins. These devices a                                                                                                    | ire hot, and you'll get burn                                                                                                    | ed if you touch                                                            | 3.    |
| Prohibited         | Avoid operation in<br>other chemicals. The<br>shape, and there is<br>dropped.<br>If the chemical or stadyance.     (Tatalana) | any location where there is dir<br>he plastic parts may be damag<br>s a possibility of the plastic cov<br>solvent is anything other than t<br>able 1) Examples of applicable | ect spraying of the following<br>of to a certain degree devers coming off and the plathose shown below, please<br>chemicals and solvents | ng solvents or<br>pending on their<br>astic units being<br>e contact us in | 1.4.4 |
|                    |                                                                                                    | Chemical                                                                                                    | Solvent                                                                                                    |                                                                            |       |
|                    |                                                                                                    | Hydrochloric acid<br>(density of 10% or less)                                                                                                    | Methanol                                                                                                    |                                                                            |       |
|                    |                                                                                                    | Sulfuric acid<br>(density of 10% or less)                                                                                                    | Ethanol                                                                                                    |                                                                            |       |
|                    |                                                                                                    | Nitric acid<br>(density of 10% or less)                                                                                                    | Triol                                                                                                    |                                                                            |       |
|                    |                                                                                                    | Caustic soda                                                                                                    | Mesopropanol                                                                                                    |                                                                            |       |
|                    |                                                                                                    | Ammonia                                                                                                    | Glycerin                                                                                                    |                                                                            |       |
|                    |                                                                                                    | Sodium chloride (salt)                                                                                                    |                                                                                                    |                                                                            |       |
|                    | (Tab                                                                                                    | ole 2) Examples of unapplicabl                                                                                                    | e chemicals and solvents                                                                                                    |                                                                            |       |
|                    |                                                                                                    | Chemical                                                                                                    | Solvent                                                                                                    |                                                                            |       |
|                    |                                                                                                    | Phenol                                                                                                    | Gasoline,<br>kerosene, light oil                                                                                                    |                                                                            |       |
|                    |                                                                                                    | Benzenesulfonic acid                                                                                                    | Turpentine oil                                                                                                    |                                                                            |       |
|                    |                                                                                                    |                                                                                                    | Benzol                                                                                                    |                                                                            |       |
|                    |                                                                                                    |                                                                                                    | Thinner                                                                                                    |                                                                            |       |

2

P

# Transportation • Installation

| 🕂 Warning      |                                                                                                    |       |
|----------------|----------------------------------------------------------------------------------------------------|-------|
| 0              | <ul> <li>Do not install or operate the inverter if it is damaged or any component is missing.</li> </ul>                                                                  | 1.4.4 |
| $(\mathbf{v})$ | <ul> <li>I his can result in electric shock or fire. Please consult your local sales agency for repairs.</li> <li>Do not place any inflammable objects nearby.</li> </ul> | 144   |
| Prohibited     | If a flame is emitted due to malfunction, it may result in a fire.                                                                                                    |       |
|                | Do not install in any location where the inverter could come into contact with water or other                                                                             | 2.    |
|                | fluids.<br>This can result in electric shock or fire                                                                                                    |       |
| •              | Must be used in the environmental conditions prescribed in the instruction manual.                                                                                        | 1.4.4 |
|                | Use under any other conditions may result in malfunction.                                                                                                    |       |
| Ð              | <ul> <li>Must be installed in non-inflammables such as metals.</li> </ul>                                                                                                 | 1.4.4 |
| Mandatory      | The rear panel gets very hot. If installation is in an inflammable object, this can result in                                                                             |       |
|                | ine.                                                                                                    | 1.4.4 |
|                | <ul> <li>Do not operate with the front panel cover removed. This can result in electric shock.</li> </ul>                                                                 | 1.4.4 |
|                | <ul> <li>An emergency stop device must be installed that fits with system specifications (e.g. shut off input power then engage mechanical brake)</li> </ul>              |       |
|                | Operation cannot be stopped immediately by the inverter alone, thus risking an accident or                                                                                |       |
|                | injury.                                                                                                    | 1.4.4 |
|                | <ul> <li>All options used must be those specified by Toshiba. The use of any other option may<br/>result in an accident.</li> </ul>                                       |       |

|            | 🕂 Caution                                                                                                    | See item    |
|------------|----------------------------------------------------------------------------------------------------|-------------|
| Prohibited | When transporting or carrying, do not hold by the front panel covers.     The covers may come off and the unit will drop out resulting in injury.     Do not install in any area where the unit would be subject to large amounts of vibration.     That could result in the unit falling, resulting in injury.                                                                                                    | 2.<br>1.4.4 |
| Mandatory  | <ul> <li>The main unit must be installed on a base that can bear the unit's weight.<br/>If the unit is installed on a base that cannot withstand that weight, the unit may fall<br/>resulting in injury.</li> <li>If braking is necessary (to hold motor shaft), install a mechanical brake. The brake on the<br/>inverter will not function as a mechanical hold, and if used for that purpose, injury may</li> </ul> | 1.4.4       |

# Wiring

|            | 🕂 Warning                                                                                                    | See item                  |
|------------|----------------------------------------------------------------------------------------------------|---------------------------|
| Prohibited | <ul> <li>Do not connect input power to the output (motor side) terminals (U/T1.V/T2.W/T3). That<br/>will destroy the hoverber and may result in fire.</li> <li>Do not connect resistors to the DC terminals (across PA+-PC/- or PO-PC/-). That may<br/>cause a fire.</li> <li>Connect resistors as directed by the instructions for "Installing separate braking resistors."<br/>Within 15 minutes after turning off input power, do not touch wires of devices (MCCB)<br/>connected to the input side of the inverter.</li> <li>That could result in electric shock.</li> <li>If you take the power supply from an outlet, do not over the outlet's rated current. That<br/>could emit the outlet and may result in alignition.</li> </ul> | 2.2<br>2.2<br>2.2<br>10.1 |
|            |                                                                                                    |                           |

Ι

|             | 🕂 Warning                                                                                                    | See item   |
|-------------|----------------------------------------------------------------------------------------------------|------------|
| 9           | <ul> <li>Electrical construction work must be done by a qualified expert.<br/>Connection of input power by someone who does not have that expert knowledge may<br/>result in generating shock.</li> </ul>                                                                                                    | 2.1        |
| Mandatory   | Connect output terminals (motor side) correctly.<br>If the phase sequence is incorrect, the motor will operate in reverse and that may result in<br>injury.                                                                                                    | 2.1        |
|             | <ul> <li>Wiring must be done after installation.</li> <li>If wiring is done prior to installation that may result in injury or electric shock.</li> </ul>                                                                                                    | 2.1        |
|             | The following steps must be performed before wiring.     ①Turn off all input power.                                                                                                    | 2.1        |
|             | 2Wait at least 15 minutes and check to make sure that the charge lamp is no longer it.<br>3Use a tester that can measure DC voltage (400VDC or more), and check to make sure<br>that the voltage to the DC main circuits (across PA/+ PC/-) is 45V or less.<br>If these steps are not properly verformed the wining will cause electric shock.                  |            |
|             | <ul> <li>Tighten the screws on the terminal board to specified torque.</li> <li>If the screws are not tightened to the specified torque, it may lead to fire.</li> </ul>                                                                                                    | 2.1        |
|             | <ul> <li>Check to make sure that the input power voltage is +10%, -15% of the rated power<br/>voltage written on the rating label (±10% when the load is 100% in continuous operation)<br/>If the input power voltage is not +10%, -15% of the rated power voltage (±10% when the<br/>load is 100% in continuous operation) this may result in fire.</li> </ul> | 1.4.4      |
|             | <ul> <li>Ground must be connected securely.</li> <li>If the ground is not securely connected, it could lead to electric shock or fire when a<br/>malfunction or current leak occurs.</li> </ul>                                                                                                    | 2.1<br>2.2 |
| Be Grounded |                                                                                                    |            |

| Caution See item |                                                                                                    | See item |
|------------------|----------------------------------------------------------------------------------------------------|----------|
| $\bigcirc$       | <ul> <li>Do not attach equipment (such as noise filters or surge absorbers) that has built-in<br/>capacitors to the output (motor side) terminals.</li> <li>That could result in a fire.</li> </ul> | 2.1      |
| Prohibited       |                                                                                                    |          |

# Operations

| 🕂 Warning  |                                                                                                    |    |
|------------|----------------------------------------------------------------------------------------------------|----|
| Prohibited | <ul> <li>Do not touch inverter terminals when electrical power is going to the inverter even if the<br/>motor is stopped.</li> <li>Touching the inverter terminals while power is connected to it may result in electric shock.</li> <li>Do not touch switches when the hands are wet and do not try to clean the inverter with a<br/>damp cloth. Such practices may result in electric shock.</li> </ul>                                                                                                    | 3. |
|            | <ul> <li>Do not go near the motor in alarm-stop status when the retry function is selected.<br/>The motor may suddenly restart and that could result in injury.<br/>Take measures for safety, e.g. attaching a cover to the motor, against accidents when the<br/>motor unexpectedly restarts.</li> </ul>                                                                                                    | 3. |
| Mandatory  | <ul> <li>Turn input power on after attaching the front cover.</li> <li>When storing inside the cabinet and using with the front cover removed, always close the cabinet doors first and then turn power on. If the power is turned on with the front cover or the cabinet doors open, it may result in electric shock.</li> <li>Make sure that operation signals are off before resetting the inverter after malfunction.</li> <li>If the inverter is reset before turning of the operating signal, the motor may result</li> </ul> | 3. |
| Julory     | <ul> <li>Make sure that operation signals are off before resetting the inverter after malfunction.<br/>If the inverter is reset before turning off the operating signal, the motor may restart<br/>suddenly causing injury.</li> </ul>                                                                                                    | 3. |

| $\bigcirc$ |
|------------|
| Prohibited |

 $\mathbb{A}$ Caution

Observe all permissible operating ranges of motors and mechanical equipment. (Refer to the motor's instruction manual.) Not observing these ranges may result in injury.

See item

Τ

# 3

# When sequence for restart after a momentary power failure is selected (inverter)

|           |                                                                            | $\triangle$                                                      | Caution                                                                                                    | See item |
|-----------|----------------------------------------------------------------------------|------------------------------------------------------------------|----------------------------------------------------------------------------------------------------|----------|
| 0         | <ul> <li>Stand clear</li> <li>If the motor</li> <li>after power</li> </ul> | of motors and mech<br>stops due to a mom<br>recovers. This could | anical equipment<br>entary power failure, the equipment will start suddenly<br>I result in unexpected injury. | 6.11.1   |
| Mandatory | <ul> <li>Attach warn<br/>and equipment</li> </ul>                          | ings about sudden r<br>ent for prevention of                     | estart after a momentary power failure on inverters, motors<br>faccidents in advance.                         | 6.11.1   |

# When retry function is selected (inverter)

| 🕂 Caution |                                                                                                    |        |
|-----------|----------------------------------------------------------------------------------------------------|--------|
| 0         | <ul> <li>Stand clear of motors and equipment.</li> <li>If the motor and equipment stop when the alarm is given, selection of the retry function will restart them suddenly after the specified time has elapsed. This could result in unexpected</li> </ul> | 6.11.3 |
| Mandatory | <ul> <li>njury.</li> <li>Attach warnings about sudden restart in retry function on inverters, motors and equipment<br/>for prevention of accidents in advance.</li> </ul>                                                                                   | 6.11.3 |

# Maintenance and inspection

| 🔬 Warning see |                                                                                                    |      |
|---------------|----------------------------------------------------------------------------------------------------|------|
| $\bigcirc$    | <ul> <li>Do not replace parts.<br/>This could be a cause of electric shock, fire and bodily injury. To replace parts, call the<br/>local sales agency.</li> </ul>                                                                                                    | 14.2 |
| Prohibited    |                                                                                                    |      |
| 0             | <ul> <li>The equipment must be inspected every day.</li> <li>If the equipment is not inspected and maintained, errors and malfunctions may not be<br/>discovered and that could result in accidents.</li> </ul>                                                           | 14.  |
| Mandatory     | Before inspection, perform the following steps.     OTurn off all input power to the inverter.     Zwalt for at least 15 minutes and check to make sure that the charge lamp is no longer     It.                                                                         | 14.  |
|               | ③Use a tester that can measure DC voltages (400VDC or more), and check to make<br>sure that the voltage to the DC main circuits (across PA/+PC/-) is 45V or less.<br>If inspection is performed without performing these steps first, it could lead to electric<br>shock. |      |

# Disposal

|           | 🕂 Caution                                                                                                    | See item |
|-----------|----------------------------------------------------------------------------------------------------|----------|
| Mandatory | <ul> <li>If you throw away the inverter, have it done by a specialist in industry waste disposal*.</li> <li>If you throw away the inverter by yourseff, his can result in explosion of capacitor or<br/>produce noxious gases, resulting in niµry.</li> <li>Persons who specialize in the processing of waste and known as "industrial waste<br/>product collectors and transporters" or "industrial waste disposal persons."</li> <li>If the collection, transport and disposal of industrial waste disposal and on one by someone who is not<br/>licensed for that job, it is a punishable violation of the law. (Law on Waste Disposal and<br/>Cleaning)</li> </ul> | 16.      |

# Attach caution labels

Shown here are examples of caution labels to prevent, in advance, accidents in relation to inverters, motors and other equipment.

If the inverter has been programmed for auto-restart function after momentary power failure or retry function, place caution labels in a place where they can be easily seen and read.

If the inverter has been programmed for restart sequence of momentary power failure, place caution labels in a place where they can be easily seen and read.

(Example of caution label)

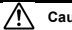

Caution (Functions programmed for restart)

Do not go near motors and equipment. Motors and equipment that have stopped temporarily after momentary power failure will restart suddenly after recovery.

If the retry function has been selected, place caution labels in a location where they can be easily seen and read.

(Example of caution label)

(Functions Caution programmed for retry)

Do not go near motors and equipment. Motors and equipment that have stopped temporarily after an alarm will restart suddenly after the specified time has elapsed

# - Contents -

| I.   | Safety precautions · · · · · · · · · · · · · · · · · · ·                            | 1          |
|------|-------------------------------------------------------------------------------------|------------|
| 1.   | Read first                                                                          | A-1        |
| 1.1  | Check purchased product ·····                                                       | A-1        |
| 1.2  | Contents of the product code ·····                                                  | A-1        |
| 1.3  | Name and function of each part                                                      | A-2        |
| 1.4  | Notes on the application                                                            | A-9        |
|      |                                                                                     |            |
| 2.   | Connection · · · · · · · · · · · · · · · · · · ·                                    | B-1        |
| 2.1  | Cautions on wiring ·····                                                            | B-1        |
| 2.2  | Standard connections · · · · · · · · · · · · · · · · · · ·                          | B-2        |
| 2.3  | Description of terminals · · · · · · · · · · · · · · · · · · ·                      | B-7        |
|      |                                                                                     |            |
| 3.   | Simple operation                                                                    | C-1        |
| 3.1  | Simple operation of the VF-nC1                                                      | C-2        |
|      |                                                                                     | D 4        |
| 4.   | Basic VF-nC1 operations                                                             | D-1        |
| 4.1  | How to set parameters                                                               | D-2        |
| 5    | Pasic parameters                                                                    | E 1        |
| 5.1  | Selecting an operation mode                                                         | E-1        |
| 5.2  | Meter setting and adjustment                                                        | E-2        |
| 53   | Standard default setting                                                            | E-4        |
| 5.4  | Selecting forward and reverse runs (operation panel only)                           | E-5        |
| 5.5  | Setting acceleration/deceleration time                                              | E-5        |
| 5.6  | Maximum frequency.                                                                  | E-6        |
| 5.7  | I loper limit and lower limit frequencies                                           | E-6        |
| 5.8  | Base frequency                                                                      | E-7        |
| 5.9  | Selecting control mode                                                              | E-7        |
| 5.1  | Setting the electronic thermal                                                      | E-9        |
| 5.1  | Preset speed operation (speeds in 15 steps)                                         | E-11       |
|      |                                                                                     |            |
| 6.   | Extended parameters ·····                                                           | F-1        |
| 6.1  | Output signal-related parameters                                                    | F-1        |
| 6.2  | Parameters related to terminal function selection                                   | F-3        |
| 6.3  | Basic parameters 2 · · · · · · · · · · · · · · · · · ·                              | F-7        |
| 6.4  | Analog signals for frequency setting ·····                                          | F-8        |
| 6.5  | Operation frequency · · · · · · · · · · · · · · · · · · ·                           | F-10       |
| 6.6  | DC braking · · · · · · · · · · · · · · · · · · ·                                    | F-11       |
| 6.7  | Jump frequency – Jumping resonant frequencies · · · · · · · · · · · · · · · · · · · | F-12       |
| 6.8  | Preset speed operation frequencies 8 to 15                                          | F-12       |
| 6.9  | PWM carrier frequency                                                               | F-12       |
| 6.10 | Trip-less intensification                                                           | F-13       |
| 6.1  | Performing PI control                                                               | F-17       |
| 6.1  | 2 Improving torque and speed characteristics                                        | F-19       |
| 6.1  | Acceleration/deceleration patterns and acceleration/deceleration 2                  | F-20       |
| 6.14 | Protection functions                                                                | F-21       |
| 6.1  | Operation panel parameters                                                          | F-26       |
| 6.10 | 6 Communication function (common serial) ·····                                      | F-28       |
| -    | Voriation                                                                           | <b>C</b> 4 |
| 1.   | Cotting the operation frequency                                                     | 6-1        |
| 7.1  | Setting the operation mede                                                          | 6-1        |
| 1.2  | Setting the oberation mode                                                          | 6-3        |
| 8    | Monitoring the operation status                                                     | H-1        |
| 81   | Status monitor mode                                                                 | H-1        |
| 0.1  |                                                                                     |            |

| 8.2   | Display of trip information                                                         | H-3  |
|-------|-------------------------------------------------------------------------------------|------|
| 9. T  | aking measures to satisfy the CE / UL / CSA ·····                                   | I-1  |
| 9.1   | Compliance with the CE Marking                                                      | I-1  |
| 9.2   | Compliance with UL Standard and CSA Standard                                        | I-6  |
|       |                                                                                     |      |
| 10. F | Peripheral devices                                                                  | J-1  |
| 10.1  | Selection of wiring materials and devices                                           | J-1  |
| 10.2  | Installation of a magnetic contactor                                                | J-3  |
| 10.3  | Installation of an overload relay ·····                                             | J-3  |
|       |                                                                                     |      |
| 11. T | able of parameters and data ·····                                                   | K-1  |
| 11.1  | User parameters · · · · · · · · · · · · · · · · · · ·                               | K-1  |
| 11.2  | Basic parameters ·····                                                              | K-1  |
| 11.3  | Extended parameters · · · · · · · · · · · · · · · · · · ·                           | K-3  |
|       |                                                                                     |      |
| 12. 8 | specifications                                                                      | L-1  |
| 12.1  | Models and their standard specifications                                            | L-1  |
| 12.2  | External dimensions/weights                                                         | L-4  |
| 13. E | Before making a service call – Trip information and remedies                        | M-1  |
| 13.1  | Trip causes/warnings and remedies                                                   | M-1  |
| 13.2  | Restoring the inverter from a trip                                                  | M-6  |
| 13.3  | If the motor does not run while no trip message is displayed                        | M-7  |
| 13.4  | How to determine the causes of other problems · · · · · · · · · · · · · · · · · · · | M-8  |
| 14 1  | penection and maintenance                                                           | N 1  |
| 14. 1 | Pequilar inspection                                                                 | N 1  |
| 14.1  | Periodical inspection                                                               | N 2  |
| 14.2  | Making a call for servicing                                                         | N 4  |
| 14.0  | Keeping the inverter in storage                                                     | N 4  |
| 14.4  | Reeping the inventer in storage                                                     | 11-4 |
| 15. V | Varranty ·····                                                                      | 0-1  |
| 16. E | Disposal of the inverter                                                            | P-1  |
|       |                                                                                     |      |

# 1. Read first

# 1.1 Check purchased product

Before using the product you have purchased, check to make sure that it is exactly what you ordered.

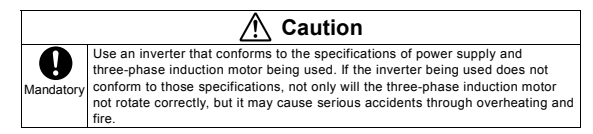

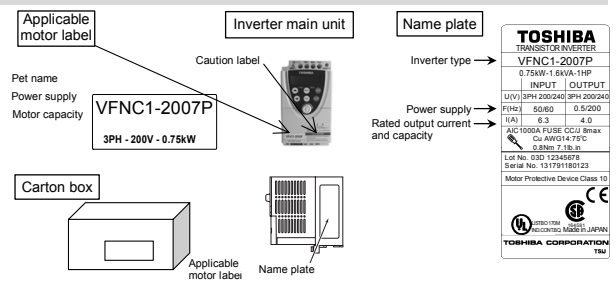

### 1.2 Contents of the product code

Here is explained the type and form written on the label

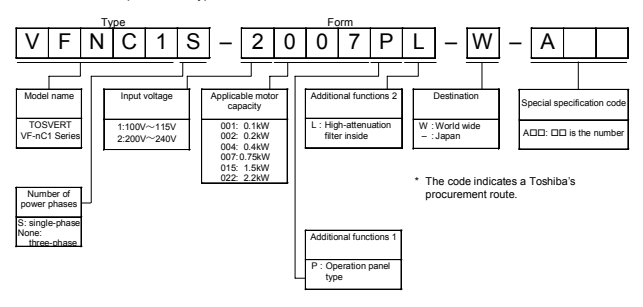

Caution: Always shut power off first then check the ratings label of inverter held in a cabinet.

## 1.3 Name and function of each part

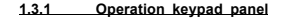

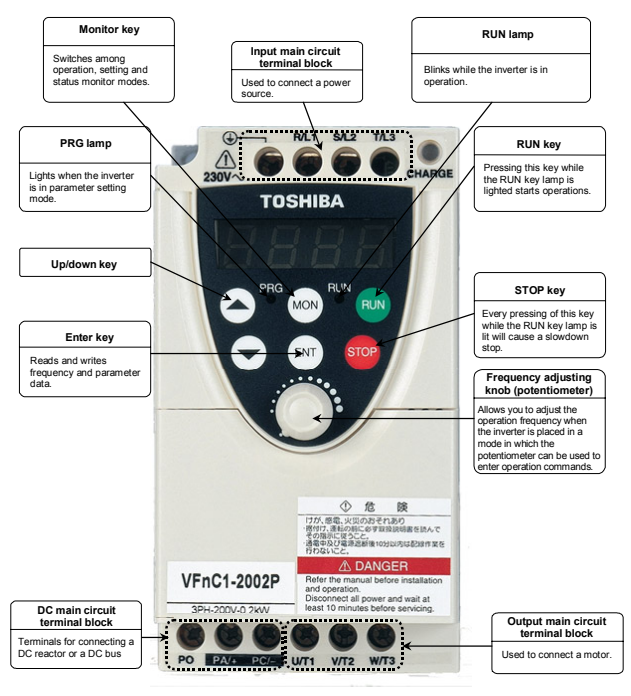

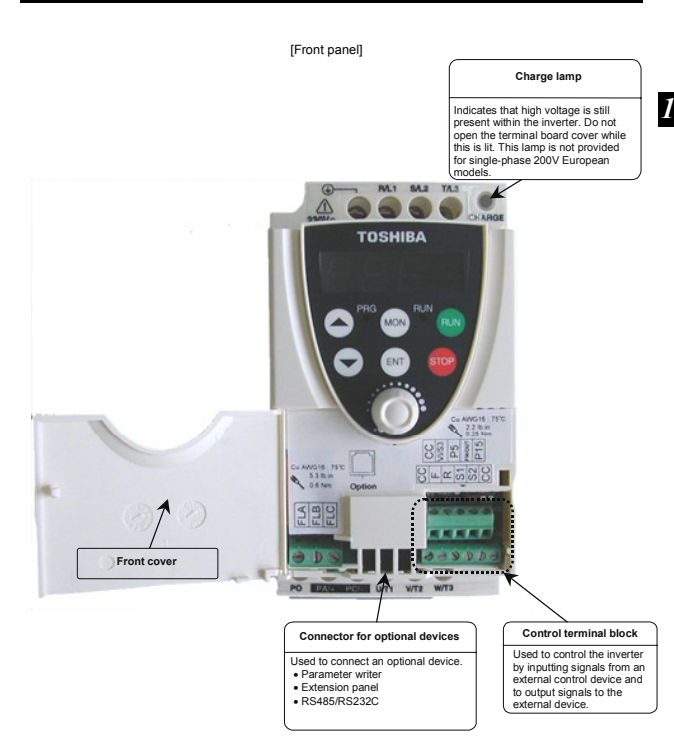

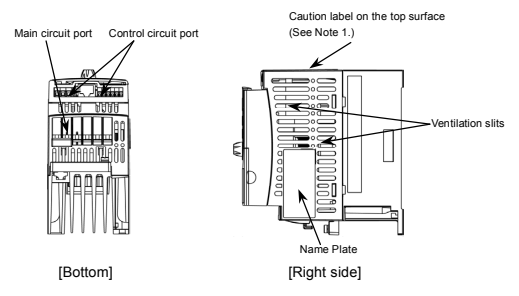

Note 1: When installing the inverter where the ambient temperature will rise above 40°C, detach this caution label.

An example of a caution label on the top surface translation

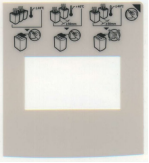

## Self-up terminal block

The self-up terminals ①, R/LI, S/L2, (T/L3), U/T1, V/T2 and W/T3 on the main circuit board were factory-set to the UP position to allow you to connect cables smoothly. After you have connected cables to these terminals, tighten them securely.

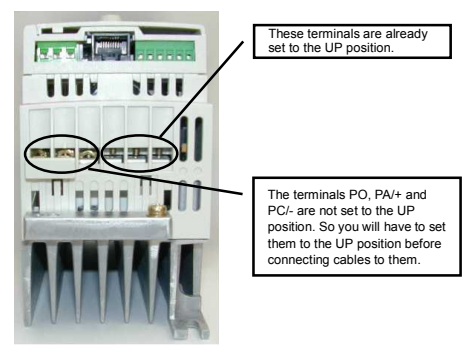

Note: The self-up (self-lifting) terminals of VFNC1 are constructed with plastic body and screws, therefore please take following precautions.

- Do not unscrew the power terminals to UP position frequently. (Less than 5 times is recommended)
- · Do not press the screw when unscrew the main terminals.
- Do not unscrew quickly like using an Electric screw driver.
- . Do not pull the power wire during unscrewing the power terminals to UP position.
- . Do not unscrew the power terminal to UP position with over torque.
- . Do not make any deformation of the cover when unscrewing the power terminals.

#### 1.3.2 Main circuit and control circuit terminal blocks

### 1) Main circuit terminal block

When using a crimp terminal, cover its caulked part with a tube or use an insulated terminal.

| Screw size | tightening torque |
|------------|-------------------|
| M3 screw   | 0.8N · m          |
| M3.5 screw | 1.0N · m          |

VFNC1-2001P~2007P

[Main circuit input terminals]

<u>M3 screw</u>

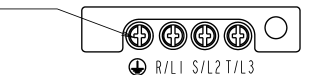

[Main circuit output terminals]

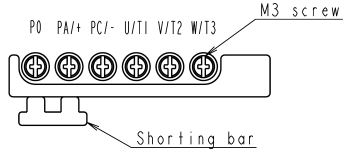

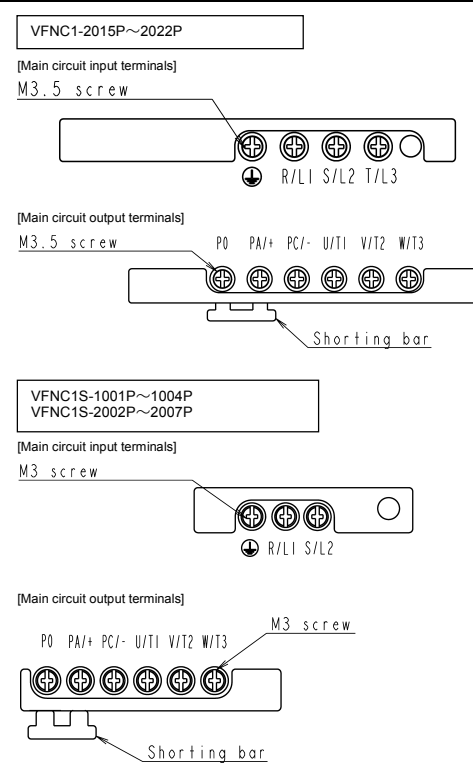

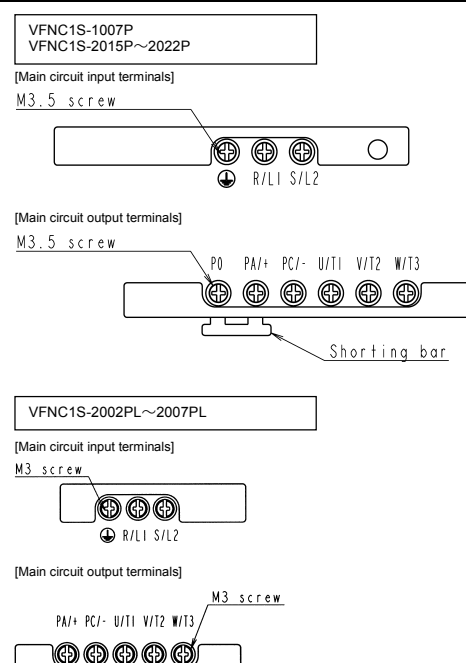

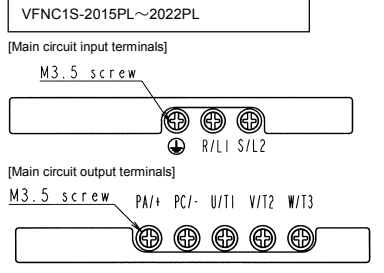

#### 2) Control circuit terminal block

The same type of terminal board is provided for all models.

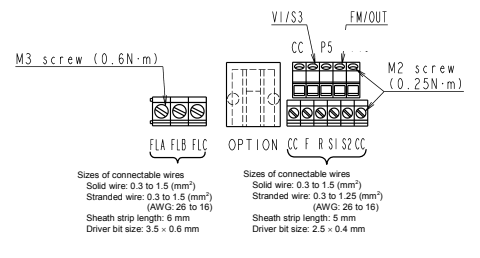

For details of each terminal, see 2.3.2.

### 1.4 Notes on the application

### 1.4.1 Motors

When the VF-nC1 and the motor are used in conjunction, pay attention to the following items.

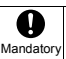

# Caution

Use an inverter that conforms to the specifications of the three-phase induction motor and power supply being used. If the inverter being used does not conform to those specifications, not only will the three-phase induction motor not rotate correctly, but it may causes serious accidents through overheating and fire.

#### Comparisons with commercial power operation.

The VF-nC1 Inverter employs the sinusoidal PWM system. However, the output voltage and output current do not assume a precise sine wave, they have a distorted wave that is close to sinusoidal waveform. This is why compared to operation with a commercial power there will be a slight increase in motor temperature, noise and vibration.

#### Operation in the low-speed area

When running continuously at low speed in conjunction with a general purpose motor, there may be a decline in that motor's cooling effect. If this happens, operate with the output decreased from rated load.

If you want to run continuously low speed operations at rated torque, please use the VF motor made especially for Toshiba inverter. When operating in conjunction with a VF motor, you must change the inverter's motor overload protection level to "VF motor use  $(D_L \Pi)$ ".

#### Adjusting the overload protection level

The VF-nC1 Inverter protects against overloads with its overload detection circuits (electronic thermal). The electronic thermal's reference current is set to the inverter's rated current, so that it must be adjusted in line with the rated current of the general purpose motor being used in combination.

#### High speed operation at and above 60Hz

Operating at frequencies greater than 60Hz will increase noise and vibration. There is also a possibility that such operation will exceed the motor's mechanical strength limits and the bearing limits so that you should inquire to the motor's manufacturer about such operation.

#### Method of lubricating load mechanisms.

Operating an oil-lubricated reduction gear and gear motor in the low-speed areas will worsen the lubricating effect. Check with the manufacturer of the reduction gear to find out about operable gearing area.

#### Extremely low loads and low inertia loads

The motor may demonstrate instability such as abnormal vibrations or overcurrent trips at light loads of 50 percent or under of the load percentage, or when the load's inertia moment is extremely small. If that happens reduce the carrier frequency.

#### Occurrence of instability

- Unstable phenomena may occur under the load and motor combinations shown below.
- · Combined with a motor that exceeds applicable motor ratings recommended for the inverter
- Combined with special motors such as explosion-proof motors
- To deal with the above lower the settings of inverter carrier frequency.
- Combined with couplings between load devices and motors with high backlash
- · Combined with loads that have sharp fluctuations in rotation such as piston movements

#### Braking a motor when cutting off power supply

A motor with its power cut off goes into free-run, and does not stop immediately. To stop the motor quickly as soon as the power is cut off install an auxiliary brake. There are different kinds of brake devices, both electrical and mechanical. Select the brake that is best for the system.

#### Loads that generate negative torque

When combined with loads that generate negative torque the protection for overvoltage and overcurrent on the inverter will go into operation and may cause a trip. For this kind of situation, you must install a dynamic braking resistor, etc. that complies with the load conditions.

#### Motor with brake

If a motor with brake is connected directly to the output side of the inverter, the brake will not release because voltage at startup is low. Wire the brake circuit separately from the motor's main circuits.

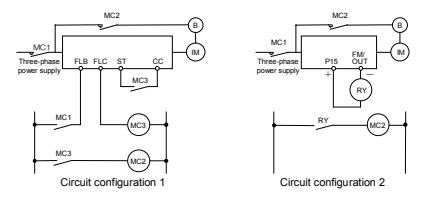

In circuit configuration 1, the brake is turned on and off through MC2 and MC3. If the circuit is configured in some other way, the overcurrent trip may be activated because of the locked rotor current when the brake goes into operation. Circuit configuration 2 uses low-speed signal FM/OUT to turn on and off the brake. Turning the brake on and off with a low-speed signal be better in such applications as elevators. Please confer with us before designing the system.

#### 1.4.2 Inverters

#### Protecting inverters from overcurrent

The inverter has an overcurrent protection function. However because the programmed current level is set to the inverter's maximum applicable motor, if the motor is one of small capacity and it is in operation, the overcurrent level and the electronic thermal protection must be readjusted. If adjustment is necessary, see 5-10 in Chapter 5, and make adjustments as directed.

#### Inverter capacity

Do not operate a large capacity motor with a small capacity (kVA) inverter even with light loads. Current ripple will raise the output peak current making it easier to set off the overcurrent trip.

#### Power factor improving capacitors

Power factor improving capacitors cannot be installed on the output side of the inverter. When a motor is run that has a power factor improving capacitor attached to it, remove the capacitors. This can cause inverter malfunction trips and capacitor destruction.

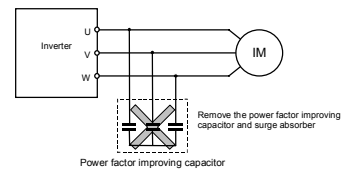

#### Operating at other than rated voltage

Connections to voltages other than the rated voltage described in the rating label cannot be made. If a connection must be made to a power supply other than one with rated voltage, use a transformer to raise or lower the voltage to the rated voltage. Circuit interrupting when two or more inverters are used on the same power line.

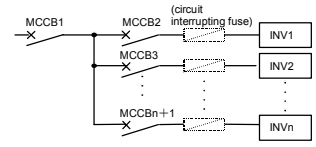

Breaking of selected inverter

There is no fuse in the inverter's main circuit. Thus, as the diagram above shows, when more than one inverter is used on the same power line, you must select interupting characteristics so that only the MCCB2 will trip and the MCCB1 will not trip when a short occurs in the inverter (INV1). When you cannot select the proper characteristics install a circuit interrupting fuse between the MCCB2 and INV1.

#### Disposal

If an inverter is no longer usable, dispose of it as industrial waste.

#### 1.4.3 What to do about leak current

Current may leak through the inverter's input/output wires because of insufficient electrostatic capacity on the motor with bad effects on peripheral equipment. The leak current's value is affected by the carrier frequency and the length of the input/output wires. Test and adopt the following remedies against leak current.

#### (1) Leakage current from the inverter main unit

As compared with other types of inverters, a large amount of current leaks from your inverter when it is used in delta connection (with one phase grounded). Take this into consideration when selecting an earth leakage breaker.

<Leakage current in delta connection (one phase grounded)> (For reference only)

VFNC1-2001P to 2022P : About 1mA VFNC15-2002P to 2007P : About 6mA VFNC15-1001P to 1007P : About 3mA VFNC15-2002PL to 2007PL : About 3mA VFNC15-2015P to 2022P : About 3mA VFNC15-2015PL to 2022PL : About 17mA

#### (2) Effects of leakage current across ground

Leakage current may flow not just through the inverter system but also through ground wires to other systems. Leakage current will cause earth leakage breakers, leak current relays, ground relays, fire alarms and sensors to operate improperly, and it will cause superimposed noise on the CRT screen or display of incorrect current amounts during current detection with the CT.

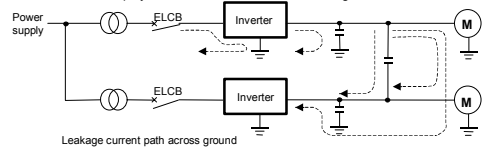

#### Remedies:

- 1. Reduce PWM carrier frequency.
- The setting of PWM carrier frequency is done with the parameter F 300.
- Use high frequency remedial products for earth leakage breakers. If you use equipment like this, there is no need to reduce the PWM carrier frequency.
- If the sensors and CRT are affected, it can be remedied using the reduction of PWM carrier frequency described in 1 above, but if this cannot be remedied since there is an increase in the motor's magnetic noise, please consult with Toshiba.

#### (3) Affects of leakage current across lines

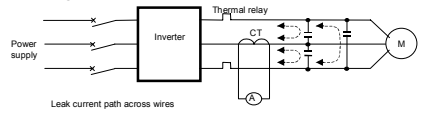

#### ①Thermal relays

The high frequency component of current leaking into electrostatic capacity between inverter output wires will increase the effective current values and make externally connected thermal relays operate improperly. If the wires are more than 50 meters long, it will be easy for the external thermal relay to operate improperly with models having motors of low rated current (several A(ampere) or less), because the leak current will increase in proportion to the motor rating.

#### Remedies:

- 1. Use the electronic thermal built into the inverter.
- The setting of the electronic thermal is done using parameter DL D & EHr.
- Reduce the inverter's PWM carrier frequency. However, that will increase the motor's magnetic noise. Use parameter F 300 for setting the PWM carrier frequency.
- This can be improved by installing 0.1 μ~0.5μF-1000V film capacitor to the input/output terminals of each phase in the thermal relay.

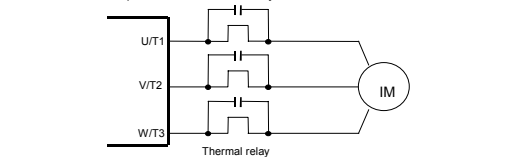

2CT and ammeter

If a CT and ammeter are connected externally to detect inverter output current, the leak current's high frequency component may destroy the ammeter. If the wires are more than 50 meters long, it will be easy for the high frequency component to pass through the externally connected CT and be superimposed on and burn the ammeter with models having motors of low rated current (several A(ampere) or less) because the leak current will increase in proportion to the motor's rated current.

#### Remedies:

- Use a multi-function programmable output terminal for the inverter's control circuit. A current can be put out via the FM/OUT terminal. If the meter is connected, use an ammeter of 1mAdc full scale or a voltmeter of 7.5V-1mA full scale.
- Use the monitor functions built into the inverter. Use the monitor functions on the panel built into the inverter to check current values.

1

## 1.4.4 Installation

### ■Installation environment

The VF-nC1 Inverter is an electronic control instrument. Take full consideration to installing it in the proper operating environment.

| Marning    |                                                                                                    |  |
|------------|----------------------------------------------------------------------------------------------------|--|
| $\bigcirc$ | <ul> <li>Do not place any inflammable substances near the VF-nC1 Inverter. If an accident<br/>occurs in which flame is emitted, this could lead to fire.</li> </ul>                                                                                                    |  |
| Prohibited |                                                                                                    |  |
| 0          | Operate under the environmental conditions prescribed in the instruction manual.     Operations under any other conditions may result in malfunction.                                                                                                    |  |
| Mandatory  |                                                                                                    |  |
|            | 🕂 Caution                                                                                                    |  |
| $\bigcirc$ | <ul> <li>Do not install the VF-nC1 Inverter in any location subject to large amounts of<br/>vibration.</li> </ul>                                                                                                    |  |
| Prohibited | This could cause the unit to fall, resulting in bodily injury.                                                                                                    |  |
| Mandatory  | <ul> <li>Check to make sure that the input power voltage is +10%, -15% of the rated<br/>power voltage written on the rating label (±10% when the load is 100% in<br/>continuous operation)</li> <li>If the input power voltage is not +10%, -15% of the rated power voltage (±10%</li> </ul> |  |

- · Do not install in any location of high temperature, high humidity, moisture condensation and freezing and avoid locations where there is exposure to water and/or where there may be large amounts of dust, metallic fragments and oilmist.
- · Do not install in any location where corrosive gases or grinding fluids are present.

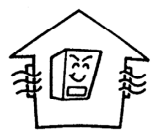

 Operate in areas where ambient temperature ranges from -10°C to 50°C. However, when installing the inverter where the ambient temperature will rise above 40°C, detach the caution label on the top surface.

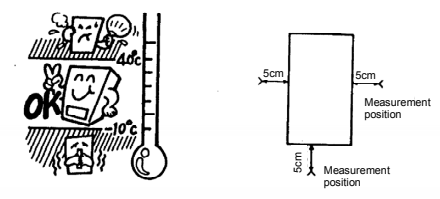

- Note: The inverter is a heat-emitting body. Make sure to provide proper space and ventilation when installing in the cabinet. When installing the inverter in a cabinet, you are recommended to detach the caution label even if the temperature in the cabinet is below 40°C.
- · Do not install in any location that is subject to large amounts of vibration.

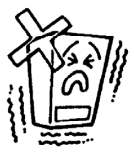

. If the VF-nC1 Inverter is installed near any of the equipment listed below, provide measures to insure against errors in operation.

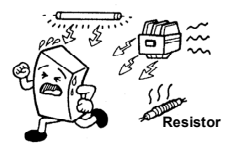

Solenoids: Brakes: Magnetic contactors: Attach surge suppressor on coil. Fluorescent lights: Attach surge suppressor on coil. Resistors: Inverter

Attach surge suppressor on coil. Attach surge suppressor on coil. Place far away from VF-nC1

### How to install

|                       | 🕂 Warning                                                                                                    |
|-----------------------|----------------------------------------------------------------------------------------------------|
| $\bigcirc$            | <ul> <li>Do not install and operate the inverter if it is damaged or any component is</li> </ul>                                                                                                    |
| U U                   | missing.<br>This can repult in cleatric check or fire. Disease consult your local agency for                                                                                                    |
| Prohibited            | repairs.                                                                                                    |
|                       | <ul> <li>Must be installed in nonflammables such as metals.</li> <li>The rear panel gets very hot so that if installation is in an inflammable object, this<br/>can result in fire.</li> </ul>                       |
| mandatory             | <ul> <li>Do not operate with the front panel cover removed. This can result in electric<br/>shock.</li> </ul>                                                                                                    |
|                       | <ul> <li>An emergency stop device must be installed that fits with system specifications<br/>(e.g. cuts off input power then engages mechanical brakes).</li> </ul>                                                  |
|                       | Operation cannot be stopped immediately by the inverter alone, thus risking an<br>accident or injury.                                                                                                    |
|                       | <ul> <li>All options used must be those specified by Toshiba. The use of any other option may result in an accident.</li> </ul>                                                                                      |
|                       |                                                                                                    |
|                       | 🕂 Caution                                                                                                    |
| <b>O</b><br>Mandatory | <ul> <li>The main unit must be installed on a base that can bear the unit's weight.</li> <li>If the unit is installed on a base that cannot withstand that weight, the unit may fall resultion in injury.</li> </ul> |
| wandatory             | If braking is necessary (to hold motor shaft), install a mechanical brake. The brake                                                                                                    |

#### Installation location

injury may result.

Select a location with good indoor ventilation, place lengthwise in the vertical direction and attach to a metal wall surface.

on the inverter will not function as a mechanical hold, and if used for that purpose.

If you are installing more than one inverter, the separation between inverters should be at least 5 centimeters, and they should be arranged in horizontal rows.

If the inverters are horizontally arranged with no space between them (side-by-side installation), peel of the ventilation seals on top of the inverters and operate at 40°C or less, and reduce (See 6.9) the rated output current.

Standard installation
 Horizontal installation (side-by-side installation)

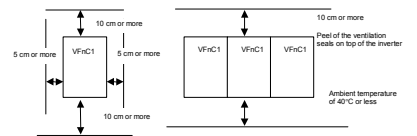

The space shown in the diagram is the minimum allowable space. Because air cooled equipment has cooling fans built in on the top or bottom surfaces, make the space on top and bottom as large as possible to allow for air passage.

Note: Do not install in any location where there is high humidity or high temperatures and where there are large amounts of dust, metallic fragments and oilmist. If you are going to install the equipment in any area that presents a potential problem, please consult with Toshiba before doing so.

#### Calorific values of the inverter and the required ventilation

The energy loss when the inverter converts power from AC to DC and then back to AC is about 5-10 percent. In order to suppress the rise in temperature inside the cabinet when this loss becomes heat loss, the interior of the cabinet must be ventilated and cooled.

|                           | Operating                 |           |          | Calorific<br>Values (W)                                                                                                    | Amount of<br>forcible air                                                   | Heat<br>discharge |
|---------------------------|---------------------------|-----------|----------|----------------------------------------------------------------------------------------------------|-----------------------------------------------------------------------------|-------------------|
| Voltage Class             | motor<br>capacity<br>(kW) | Invert    | er Type  | Calorific<br>Values (W)         Amount of<br>forcible air<br>ventilation<br>requency         forcible air<br>ventilation<br>required<br>(m <sup>3</sup> /min)           12         0.07         0.17           55         0.31         0.17           55         0.31         0.17           55         0.31         0.17           30         0.17         55           0.55         0.31         96           126         0.72         12           127         0.07         12 | surface area<br>required for<br>sealed storage<br>cabinet (m <sup>2</sup> ) |                   |
| 1                         | 0.1                       |           | 1001P    | 12                                                                                                    | 0.07                                                                        | 0.24              |
| Single-Phase              | 0.2                       | VENC18    | 1002P    | 21                                                                                                    | 0.12                                                                        | 0.42              |
| 100V Class                | 0.4                       | VFINC 13- | 1004P    | 30                                                                                                    | 0.17                                                                        | 0.6               |
|                           | 0.75                      |           | 1007P    | 55                                                                                                    | 0.31                                                                        | 1.1               |
|                           | 0.2                       |           | 2002P(L) | 21                                                                                                    | 0.12                                                                        | 0.42              |
| Single-Phase              | 0.4                       | VFNC1S-   | 2004P(L) | 30                                                                                                    | 0.17                                                                        | 0.6               |
|                           | 0.75                      |           | 2007P(L) | 55                                                                                                    | 0.31                                                                        | 1.1               |
| 200V Class                | 1.5                       |           | 2015P(L) | 96                                                                                                    | 0.55                                                                        | 1.9               |
|                           | 2.2                       |           | 2022P(L) | 126                                                                                                    | 0.72                                                                        | 2.5               |
|                           | 0.1                       |           | 2001P    | 12                                                                                                    | 0.07                                                                        | 0.24              |
| Three-Phase<br>200V Class | 0.2                       | VFNC1-    | 2002P    | 21                                                                                                    | 0.12                                                                        | 0.42              |
|                           | 0.4                       |           | 2004P    | 30                                                                                                    | 0.17                                                                        | 0.6               |
|                           | 0.75                      |           | 2007P    | 55                                                                                                    | 0.31                                                                        | 1.1               |
|                           | 1.5                       |           | 2015P    | 96                                                                                                    | 0.55                                                                        | 1.9               |
|                           | 2.2                       |           | 2022P    | 126                                                                                                    | 0.72                                                                        | 2.5               |

Notes

 The heat loss for the optional external devices (input reactor, DC reactor, radio noise reduction filters, etc.) is not included in the calorific values in the table.

2) Case of 100% Load Continuation operation.

#### Panel designing taking into consideration the effects of noise.

The inverter generates high frequency noise. When designing the control panel setup, consideration must be given to that noise. Examples of measures are given below.

- Wire so that the main circuit wires and the control circuit wires are separated. Do not place them in the same conduit, do not run them parallel, and do not bundle them.
- · Provide shielding and twisted wire for control circuit wiring.
- Separate the input (power) and output (motor) wires of the main circuit. Do not place them in the same conduit, do not run them parallel, and do not bundle them.
- Ground the inverter ground terminals ().
- . Install surge suppressor on any magnetic contactor and relay coils used around the inverter.
- · Install noise filters if necessary.

#### Installing more than one unit in a cabinet

If you are installing two or more inverters in one cabinet, pay attention to the following.

- Inverters may be installed side by side with each other with no space left between them.
   When installing inverters side by side, detach the caution label on the top surface of each inverter and use them where the ambient temperature will not rise above 40°C.
- When using inverters where the ambient temperature will exceed 40°C, allow a space of 5 cm or more between inverters and detach the caution label on the top surface of each inverter.
- · Ensure a space of at least 20 cm on the top and bottom of the inverters.
- Install an air deflecting plate so that the heat rising up from the inverter on the bottom does not affect the inverter on the top.

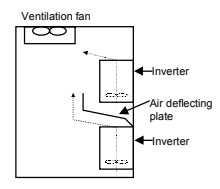

A-17

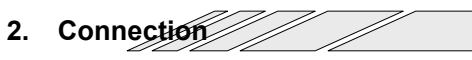

| 🕂 Warning                 |                                                                                                    |  |  |  |
|---------------------------|----------------------------------------------------------------------------------------------------|--|--|--|
| Disassembly<br>prohibited | <ul> <li>Never disassemble, modify or repair. This can result in electric shock, fire and<br/>injury. For repairs, call your sales agency.</li> </ul>                                                                                                    |  |  |  |
| Prohibited                | <ul> <li>Don't stick your fingers into openings such as cable wiring hole and cooling fan<br/>covers. This can result in electric shock or other injury.</li> <li>Don't place or insert any kind of object into the inverter (electrical wire cuttings,<br/>rods, wires). This can result in electric shock or fire.</li> <li>Do not allow water or any other fluid to come in contact with the inverter. That may<br/>result in electric shock or fire.</li> </ul> |  |  |  |

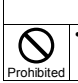

Caution

 When transporting or carrying, do not hold by the front panel covers. The covers may come off and the unit will drop out resulting in injury.

# 2.1 Cautions on wiring

|                | 🕂 Warning                                                                                                    |
|----------------|----------------------------------------------------------------------------------------------------|
| $\mathbf{O}$   | <ul> <li>Never remove the front cover when power is on or open door if enclosed in a<br/>cobinet</li> </ul>                                                                                    |
| Prohibited     | The unit contains many high voltage parts and contact with them will result in<br>electric shock.                                                                                              |
| 0              | <ul> <li>Turn power on only after attaching the front cover or closing door if enclosed in a<br/>cabinet.</li> </ul>                                                                           |
| Mandatory      | If power is turned on without the front cover attached or closing door if enclosed in<br>a cabinet. This can result in electric shock or other injury.                                         |
|                | <ul> <li>Electrical construction work must be done by a qualified expert.</li> <li>Connection of input power by someone who does not have that expert knowledge</li> </ul>                     |
|                | may result in fire or electric shock.                                                                                                    |
|                | If the phase sequence is incorrect, the motor will operate in reverse and that may result in injury.                                                                                           |
|                | Wiring must be done after installation.     If wiring is done prior to installation that may result in injuny or electric shock                                                                |
|                | The following steps must be performed before wiring.                                                                                                    |
|                | ①Shut off all input power.                                                                                                    |
|                | Wait at least 15 minutes and check to make sure that the charge lamp is no<br>longer lit.                                                                                                    |
|                | 3 Use a tester that can measure DC voltage (400VDC or more), and check to<br>make sure that the voltage to the DC main circuits (across PA/+-PC/C) is 45V or<br>less.                          |
|                | If these steps are not properly performed, the wiring will cause electric shock.                                                                                                    |
|                | <ul> <li>Tighten the screws on the terminal board to specified torque.</li> <li>If the screws are not tightened to the specified torque, it may lead to fire.</li> </ul>                       |
| Ó              | <ul> <li>Ground must be connected securely.</li> <li>If the ground is not securely connected, it could lead to electric shock or fire when<br/>a mafunction or current leak occurs.</li> </ul> |
| Be<br>Grounded |                                                                                                    |

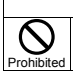

Caution Do not attach devices with built-in capacitors (such as noise filters or surge absorber) to the output (motor side) terminal.

This could cause a fire.

#### Preventing radio noise

To prevent electrical interference such as radio noise, separately bundle wires to the main circuit's power terminals (R/L1, S/L2, T/L3) and wires to the motor terminals (U/T1, V/T2, W/T3).

#### Control and main power supply

The control power supply and the main circuit power supply for the VF-nC1 are the same. If a malfunction or trip causes the main circuit to be shut off, control power will also be shut off. When checking the cause of the malfunction or the trip, use the trip holding retention selection parameter.

#### Wiring

- Because the space between the main circuit terminals is small use sleeved pressure terminals for the connections. Connect the terminals so that adjacent terminals do not touch each other.
- For ground terminal the use wires of the size that is equivalent to or larger than those given in table 10.1 and always ground the inverter (100V / 200V voltage class: D type ground [former type 3 ground]).

Use as large and short a ground wire as possible and wire it as close as possible to the inverter.

- · See the table in 10.1 for wire sizes.
- The length of the main circuit wire in 10.1 should be no longer than 30 meters. If the wire is longer than 30 meters, the wire size (diameter) must be increased.

### 2.2 Standard connections

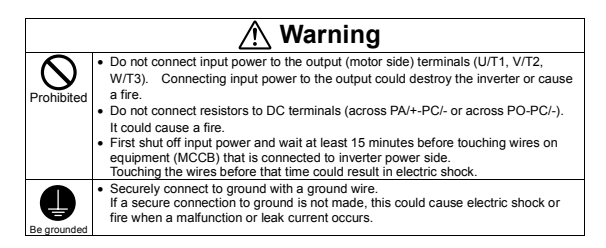

2

### 2.2.1 Standard connection diagram (1)

This diagram shows a standard wiring of the main circuit.

#### (1) Sink <common: CC>

# When using V1/S3 terminal as an analog input terminal (F 109:0 or 1)

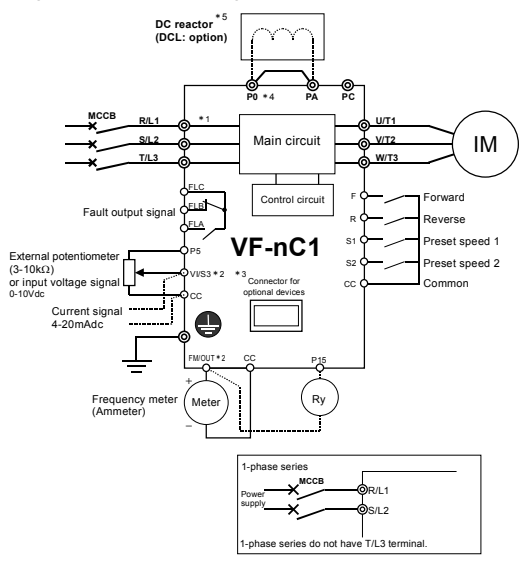

\*1: Only European model has a built-in noise filter.

- \*2: The terminal can be switched between FM/OUT and VI/S3 by changing a parameter.
- \*3: The terminal can also be used as an input terminal by changing a parameter.
- \*4: European models are not provided with PO terminal.
- \*5: 1-phase 100V models cannot be used with DC reactors.

## When using V1/S3 terminal as a logic input terminal (F 109:2)

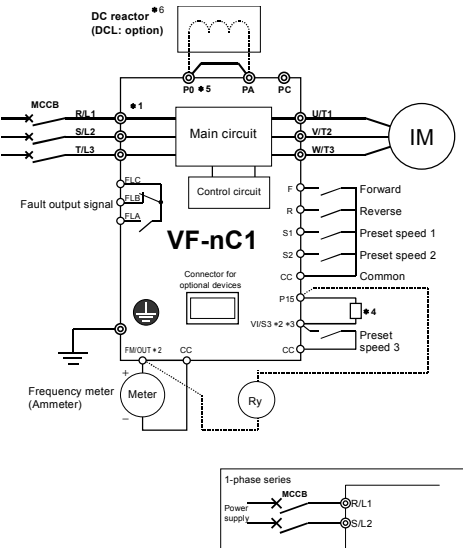

1-phase series do not have T/L3 terminal.

- \*1: Only European model has a built-in noise filter.
- \*2: The terminal can be switched between FM/OUT and VI/S3 by changing a parameter.
- \*3: The terminal can also be used as an input terminal by changing a parameter.
- \*4: To use VI/S3 terminal as an input terminal, P15 and VI/S3 must be shortcircuited with a resistor (recommended resistance: 4.7kΩ-1/4W).
- \*5: European models are not provided with PO terminal.
- \*6: 1-phase 100V models cannot be used with DC reactors.

2.2.2 Standard connection diagram (2)

(2) Source <common: P15>

When using V1/S3 terminal as an analog input terminal (F 109:0 or 1)

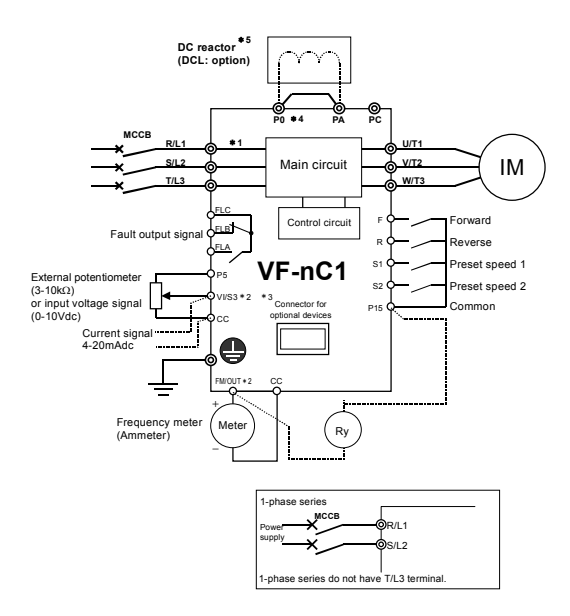

- \*1: Only European model has a built-in noise filter.
- \*2: The terminal can be switched between FM/OUT and VI/S3 by changing a parameter.
- \*3: The terminal can also be used as an input terminal by changing a parameter.
- \*4: European models are not provided with PO terminal.
- \*5: 1-phase 100V models cannot be used with DC reactors.

## When using V1/S3 terminal as a logic input terminal (F 109:2)

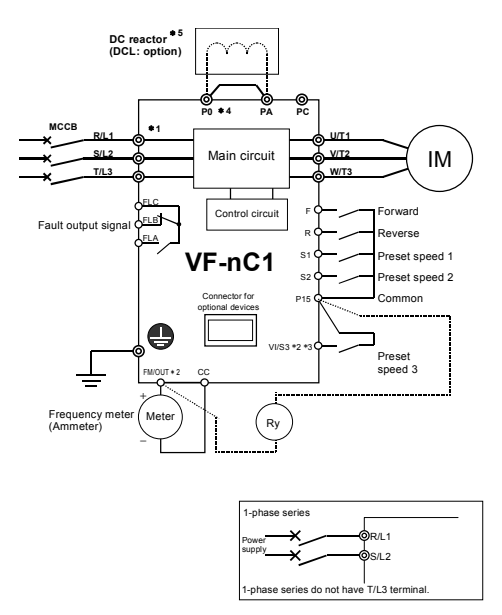

- \*1: Only European model has a built-in noise filter.
- \*2: The terminal can be switched between FM/OUT and VI/S3 by changing a parameter.
- \*3: The terminal can also be used as an input terminal by changing a parameter.
- \*4: European models are not provided with PO terminal.
- \*5: 1-phase 100V models cannot be used with DC reactors.

2

# 2.3 Description of terminals

### 2.3.1 Main circuit terminals

This diagram shows an example of wiring of the main circuit. Use options if necessary.

### Power supply and motor connections

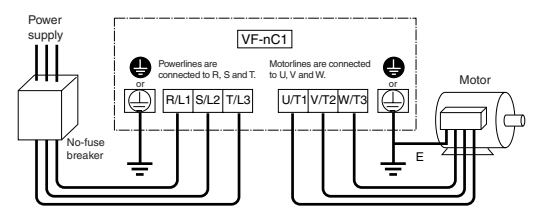

### Connections with peripheral equipment

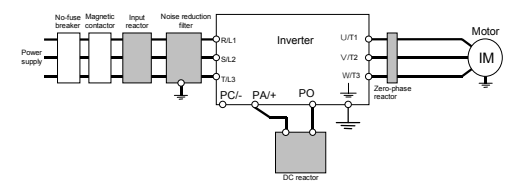

## Main circuit

| Terminal symbol     | Terminal function                                                                                                    |
|---------------------|----------------------------------------------------------------------------------------------------|
| <u> </u>            | Grounding terminal for connecting inverter case. 2 grounding terminals.                                                                                                    |
| R/L1, S/L2,<br>T/L3 | 100V class: 1-phase 100V to 115V - 50/60Hz<br>200V class: 1-phase 200V to 240V - 50/60Hz, 3-phase 200V-240V - 50/60Hz<br>*1-phase series have R/L1 and S/L2 terminal.                                                                                                    |
| U/T1, V/T2,<br>W/T3 | Connect to a (3-phase induction) motor                                                                                                    |
| PC/-                | This is a negative potential terminal in the internal DC main circuit.                                                                                                    |
| PO, PA/+            | Terminals for connecting a DC reactor (DCL: optional external device).<br>Shorted when shipped from the factory. Before installing DCL remove the short<br>bar.<br>1-phase 100V models cannot be used with DC reactors. 1-phase 200V models<br>for Europe are not provided with PO terminal. |

# 2.3.2 Control circuit terminals (sink logic (common: CC))

The control circuit terminal board is the same for all models.

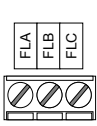

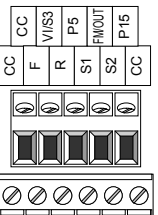

| Termina<br>I symbol | Input/<br>output              | Function Spe                                                                                                    | cifications I                                                       | Inverter internal circuit |  |
|---------------------|-------------------------------|----------------------------------------------------------------------------------------------------|---------------------------------------------------------------------|---------------------------|--|
| F                   | Input                         | Shorting across F-CC<br>causes forward rotation;<br>open causes slowdown and<br>stop. (If ST is always ON)                                                                                                    |                                                                     |                           |  |
| R                   | Input                         | The Shorting across R-CC<br>bauses reverse rotation;<br>open causes slowdown and<br>by Croc acuses slowdown and<br>by Croc acuses reverse<br>by change cross R-CC/F-<br>by change the store<br>by change the store<br>by change the st | ontact input<br>- 5mA or less<br>urce selectable<br>ing a parameter | +15V<br>4.7K              |  |
| S1                  | Input                         | Shorting across S1-CC<br>causes preset speed<br>operation.                                                                                                    | S 2                                                                 |                           |  |
| S2                  | Input                         | Shorting across S2-CC<br>causes preset speed<br>operation.                                                                                                    | ccië-                                                               | Ţ                         |  |
| сс                  | Common<br>to input/<br>output | Control circuit's equipotential terminal.                                                                                                    |                                                                     |                           |  |
| P5                  | Output                        | Power output for analog input (permissi setting.                                                                                                    | 5Vdc<br>ole load current: P5 (<br>DmAdc)                            |                           |  |
| VI/S3               | Input                         | Multifunction programmable<br>analog input.<br>Standard default setting:<br>Analog input 0-10Vdc and<br>frequency 0-80Hz.<br>Possible to use as analog input<br>(rogrammable contact input)<br>by changing a parameter.                                                                                                    | I0Vdc:<br>I impedance:<br>42kΩ)<br>-20mA:<br>I impedance:<br>250Ω)  |                           |  |

| Termina<br>I symbol | Input/<br>output | Function                                                                                                    | Specifications                                                                                                    | Inverter internal circuit |
|---------------------|------------------|----------------------------------------------------------------------------------------------------|----------------------------------------------------------------------------------------------------|---------------------------|
| FM/<br>OUT          | Output           | Multifunction programmable<br>output.<br>Standard default setting:<br>output frequency;<br>Meters connectable to<br>FM/QUT: 1mAdc full-scale<br>ammeter or 7.5Vdc (10Vdc)<br>-1mA full-scale voltmeter<br>(PWM output).<br>Possible to switch to<br>programmable open collector<br>output by changing a<br>parameter.                          | 1mA full-scale<br>DC ammeter or 7.5Vdc<br>(10Vdc) full-scale<br>DC voltmeter<br>Open collector output:<br>24Vdc-50mA |                           |
| P15                 | Output           | 15Vdc power output.<br>%For more on how to use, see<br>6.1.1 and 6.2.6.                                                                                                    | 15Vdc-100mA                                                                                                    | P150                      |
| FLA<br>FLB<br>FLC   | Output           | Multifunction programmable<br>relay contact output. Contact<br>ratings: 250Vac - 2A (cos,=1),<br>30Vdc - 1A, 250Vac - 1A<br>(cos,=0-4). Standard default<br>setting: Monitoring of status of<br>inverter's protection function.<br>Activation of the protection<br>function causes circuit<br>FLA-FLC to close and circuit<br>FLA-FLC to open. | 250Vac-2A<br>(cos∉=1):<br>at resistance load<br>30Vdc-1A<br>250Vac-1A (cos∉=0.4)                                     |                           |

## Sink logic (negative common)/source logic (positive common)

### ... Logic switching of input output terminals

Current flowing out turns control input terminals on. These are called sink logic terminals. (For all models except models with a built-in noise filter, control input terminals are factory-set to sink logic.) The general used method in Europe is source logic in which current flowing into the input terminal turns it on.

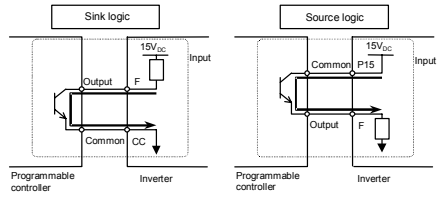
Output terminals cannot be switched between sink logic and source logic. See the figures below for connection to sink logic and source logic terminals.

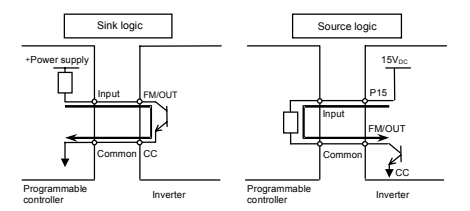

## Switching the input terminal logic between sink and source

Input terminals of the VF-nC1 inverter can be switched between sink logic and source logic, using the F 12.7 parameter.

When switching between sink logic and source logic, do it before connecting cables to inverter's control circuit terminals. When the confirmation message  $E \leq B$  or  $E \leq I$  is displayed after switching between sink logic and source logic, using the  $F + I \geq I$  parameter, reset the inverter, using the operation panel, by turning the power off, or by inputting a reset signal from an external control device.

## Switching the VI/S3 terminal between logic input and analog input

The VIS3 terminal of the VF-nC1 inverter can be switched between contact input and analog input by changing a parameter setting. When switching between contact input and analog input, do it before connecting cables to inverter's control circuit terminals (F + ID B).

If switching between contact input and analog input is done after cable connection, the inverter and/or the external device connected might be damaged. Before turning on the inverter, make sure all cables are connected correctly to the control terminals.

When using the VI/S3 terminal as an contact input terminal (sink logic), be sure to insert a resistor\* between the P15 and VI/S3 terminals. (Recommended resistance:  $4.7 k\Omega$ -1/4W).

## Switching the FM/OUT terminal between meter output (PWM output) and open collector output

The FM/OUT terminal of the VF-nC1 inverter can be switched between meter output (PWM output) and open collector output.

When switching between meter output (PWM output) and open collector output, do it before connecting an external device to the inverter. After switching from meter output (PWM output) to open collector output, and vice versa, check using the  $F \Pi 5_L$  parameter to be sure that the desired function is assigned to the FM/OUT terminal, and then turn the power off. After the completion of cable connection, turn the power back on. If switching between meter output and open collector output, adone after cable connection, the inverter might be damaged. 3. Simple operation

|            | 🕺 Warning                                                                                                    |
|------------|----------------------------------------------------------------------------------------------------|
| Prohibited | Do not touch inverter terminals when electrical power is connected to the inverter even if the motor is stopped.     Touching the inverter terminals while power is connected to it may result in electric shock.     Do not touch switches when the hands are wet and do not try to clean the inverter                                                                                                    |
|            | with a damp cloth. Such practices may result in electric shock.<br>• Do not go near the motor in alarm-stop status when the retry function is selected.<br>The motor may suddenly restart and that could result in injury.<br>Take measures for safety, e.g. attaching a cover to the motor, against accidents<br>when the motor unexpectedly restarts.                                                                                                    |
| Mandatory  | Turn power on only after attaching the front cover or closing door if enclosed in a cabinet.     If power is turned on without the front cover attached or closing door if enclosed in a cabinet, that may result in electric shock or other injury.     If the inverter begins to emit smoke or an unusual odor, or unusual sounds, immediately turn power off.     If the equipment is continued in operation in such a state, the result may be fire.     Call your local sales agency for repairs.     Always turn power off if the inverter is not used for long periods of time.     Turn input power on after attaching the front cover.     When enclosed inside a cabinet and using with the front cover removed, always close the cabinet doors first and then turn power on. If the power is turned on with the front cover or the cabinet doors open, it may result in electric shock.     Make sure that operation signals are off before resetting the inverter after malfunction.     If the inverter is reset before turning off the operating signal, the motor may restart more deal to be inverted by the inverter is not set of the operating signal, the motor may restart more deal to be operating signal. |

|                       | Caution                                                                                                    |  |  |  |  |
|-----------------------|----------------------------------------------------------------------------------------------------|--|--|--|--|
| 8                     | <ul> <li>Do not touch heat radiating fins. These devices are hot, and you'll get burned if<br/>you touch them.</li> </ul>                                                                                               |  |  |  |  |
| Contact<br>prohibited |                                                                                                    |  |  |  |  |
| Prohibited            | <ul> <li>Always observe the permissible operating ranges of motors and other equipment<br/>(see the instruction manual for the motor).</li> <li>If these ranges are not observed, it could result in injury.</li> </ul> |  |  |  |  |

## 3.1 Simple operation of the VF-nC1

:

Run / stop

Frequency

settina

The procedures for setting operation frequency and the methods of operation can be selected from the following.

|   | (1) | Run  | and | ston | from | the | oneration | nane |
|---|-----|------|-----|------|------|-----|-----------|------|
| • | (1) | Ruii | anu | stop | nom  | uie | operation | pane |

- (2) Run and stop using external signals to the terminal block
- (3) Run and stop by serial communications (with an optional external device)
- (1) Setting of frequency using the potentiometer on the inverter main unit
- (2) Frequency setting using the UP and DOWN keys on the operation panel
- (3) Setting of frequency using external signals to the terminal block (0-10Vdc, 4-20mAdc)
- (4) Frequency setting by serial communications (with an optional external device)

Use the basic parameters [ ]] d (command mode selection) and F ]] d (frequency setting mode selection) for selecting.

| Title | Function                            | Adjustment range                                                                                                    | Default setting |
|-------|-------------------------------------|----------------------------------------------------------------------------------------------------|-----------------|
| 6009  | Command mode<br>selection           | 0: Terminal block 1: Operation panel                                                                                                    | 1               |
| FNOJ  | Frequency setting<br>mode selection | 0: Terminal block<br>1: Operation panel<br>2: Internal potentiometer<br>3: Serial communications<br>4: Terminal block/potentiometer switching | 2               |

#### [Steps in setting parameters]

| Key operated | LED display  | Operation                                                                                                    |
|--------------|--------------|----------------------------------------------------------------------------------------------------|
|              | 0.0          | Displays the operation frequency (operation stopped). (When<br>standard monitor display selection F 7 10=0 is set to<br>[Operation frequency]) |
| MON          | <i>В</i> U H | The first basic parameter "History ( $\mathcal{R}  \mathcal{U}  \mathcal{H}$ )" is displayed.                                                  |
|              | 6009         | Press either the $\triangle$ key or the $\nabla$ key to select "[ $\Pi$ [] d."                                                                 |
| ENT          | 1            | Press the ENTER key to display the parameter setting.<br>(Standard default setting: {)                                                         |
|              | 0            | Change the parameter to ${\cal G}$ (Terminal board) by pressing the $\bigtriangleup$ key.                                                      |
| ENT          | 0 ⇔ [∩0∂     | Press the ENTER key to save the changed parameter. [ $\Pi$ $\square$ d and the parameter set value are displayed alternately.                  |
|              | FNDJ         | Press either the $\triangle$ key or the $\nabla$ key to select "F $\Pi \square d$ ."                                                           |
| ENT          | 2            | Press the ENTER key to display the parameter setting. (Standard default setting: $2$ )                                                         |
|              | 1            | Change the parameter to $\ \ \prime$ (Operation panel) by pressing the $\bigtriangledown$ key                                                  |
| ENT          | I⇔ FNOd      | Press the ENTER key to save the changed parameter. <i>F ∩ D d</i> and the parameter set value are displayed alternately.                       |

 Pressing the MON key twice returns the display to standard monitor mode (displaying operation frequency).

3

## 3.1.1 How to start and stop

(1) Start and stop using the operation panel keys ( $[\Pi \square d : I)$ )

Use the  $\begin{pmatrix} RUN \end{pmatrix}$  and  $\begin{pmatrix} STOP \end{pmatrix}$  keys on the operation panel to start and stop the motor.

(RUN) : Motor starts. (STOP) : Motor stops (slowdown stop).

(2) Start and stop using external signals to the terminal board ([ n 0 d : 0) Use external signals to the inverter terminal board to start and stop the motor. (Sink logic connection)

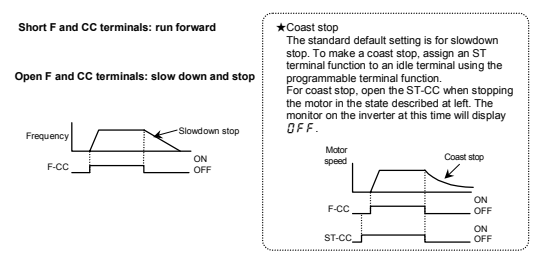

## 3.1.2 How to set the frequency

(1) Setting the frequency using the potentiometer on the inverter main unit  $(F \Pi \Omega A : P)$ 

FILID : C)

Set the frequency with the notches on the potentiometer.

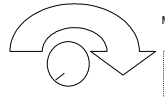

Move clockwise through the higher notches for the higher frequencies.

Since the potentiometer has hysteresis, it settings may change to some degree after the power is turned off and turned back on.

C-3

## (2) Setting the frequency using the operation panel (FRDd : 1)

Set the frequency from the operation panel.

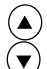

: Moves the frequency up

) : Moves the frequency down

#### Example of operating a run from the panel

| Key operated | LED display | Operation                                                                                                    |
|--------------|-------------|----------------------------------------------------------------------------------------------------|
|              | 0.0         | Displays the operation frequency.<br>(When standard monitor display selection $F \ 7 \ I \ B = B$ is set to 0<br>[operation frequency]) |
|              | 50.0        | Set the operation frequency.                                                                                                    |
| ENT          | 50.0⇔FC     | Press the ENTER key to save the operation frequency setting.<br>$F \zeta$ and the frequency are displayed alternately.                  |
|              | 60.0        | Pressing the $\triangle$ key or the $\bigtriangledown$ key will change the operation frequency even during operation.                   |

\* Press the ENTER key after changing the operation frequency, otherwise it will not be saved, although it is displayed.

## (3) Setting the frequency using external signals to the terminal board (F $\Pi \square d$ : $\square$ )

## Frequency setting

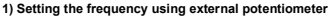

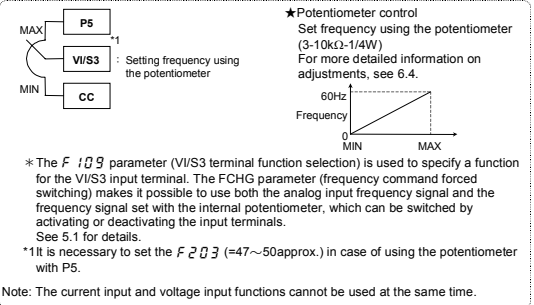

2) Setting the frequency using input voltage (0-10V)

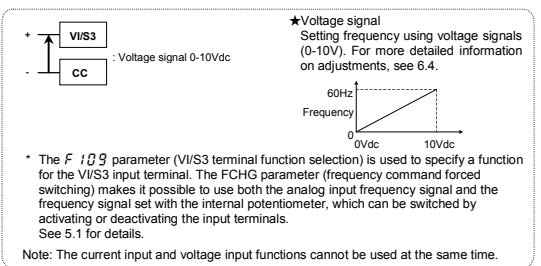

## 3) Setting the frequency using current input (4-20mA)

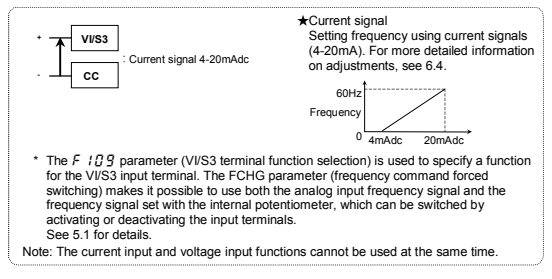

## (4) Setting the frequency by serial communications (FNOd : 3)

The frequency can also be set from a higher-order external control device via optionally available communications conversion units (RS2001Z, RS20035, RS2002Z and RS4001Z).

# 4. Basic VF-nC1 operations

The VF-nC1 has the following three monitor modes.

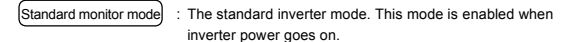

After mode is for monitoring the output frequency and setting the frequency designated value by UP/DOWN key of operation panel. In it is also displayed information about status alarms during running and trips.

- Setting frequency designated values see 3.1.2
- Status alarm

If there is an error in the inverter, the alarm signal and the frequency will flash alternately in the LED display.

- [ : When a current flows at or higher than the overcurrent stall level.
- P : When a voltage is generated at or higher than the over voltage stall level.
- ¿ : When a load reaches 50% or higher of the overload trip value.
- ${\it H}$  : When temperature inside the inverter rises to the overheating protection alarm level.
  - All VF-nC1 series of inverters: About 110°C

| Setting monitor mode : The mode for setting inverter parameters.<br>For more on how to set parameters, see 4.1.                        |
|----------------------------------------------------------------------------------------------------|
| Status monitor mode : The mode for monitoring all inverter status.<br>Allows monitoring of set frequencies, output current/voltage and |
| terminal information.<br>For more on how to use the monitor, see 8.1.                                                                  |
| Pressing the (MON) key will move the inverter through each of the modes.                                                               |
| MON Standard monitor mode                                                                                                    |
| Status monitor mode Setting monitor mode                                                                                               |

MON

| 4.1 How to set parameters                                                                                                    | Setting monitor mode                                                                                                    |  |  |  |  |
|----------------------------------------------------------------------------------------------------|----------------------------------------------------------------------------------------------------|--|--|--|--|
| The standard default parameters are programmed be<br>Parameters can be divided into three major categorie<br>searched and retrieved.                                                                                                    | The standard default parameters are programmed before the unit is shipped from the factory.<br>Parameters can be divided into three major categories. Select the parameter to be changed or to be<br>searched and retrieved. |  |  |  |  |
| Setup parameters : Parameters necessary<br>and a base frequency<br>the first time.                                                                                                    | for specifying a logic for control input signals for the motor when turning on the inverter for                                                                                                    |  |  |  |  |
| This parameter setting is                                                                                                    | s needed only for the VFNC1 (S)-                                                                                                    |  |  |  |  |
| Basic parameters : Parameters necessary                                                                                                    | for operating the inverter.                                                                                                    |  |  |  |  |
| Extended parameters : Parameters necessary                                                                                                    | for using various extended functions.                                                                                                    |  |  |  |  |
| Special parameters : Parameters necessary parameters are include                                                                                                    | for using special functions. Three special<br>ed in the basic parameters of the VF-nC1.                                                                                                    |  |  |  |  |
| *1: Three special parameters<br>RUF: Calls up only functions necessary to meet the us<br>RUF: Displays the five parameters changed last in rever<br>in very handy when readjusting inverter, using th<br>Cr.U: Displays parameters whose settings are different<br>parameter to check settings you made or you was | er's needs and, sets up the inverter.<br>arse order of change. This parameter comes<br>e same parameters.<br>If from the factory default settings. Use this<br>int to change.                                                |  |  |  |  |
| *Adjustment range of parameters # 1: An attempt has been made to assign a value that<br>as a result of changing other parameters, the pro<br>selected exceeds the upper limit.                                                                                                    | t is higher than the programmable range. Or, grammed value of the parameter that is now                                                                                                    |  |  |  |  |
| L D: An attempt has been made to assign a value that<br>as a result of changing other parameters, the pro-<br>selected exceeds the lower limit.                                                                                                    | is lower than the programmable range. Or, grammed value of the parameter that is now                                                                                                    |  |  |  |  |
| If the above alarm is flashing on and off, no setting can be done of values that are equal to or greater than $H$ / or equal to or lower than $L$ $G$ .                                                                                                    |                                                                                                    |  |  |  |  |

While these codes are flashing on and off, no change can be made to any parameter.

Setup parameter

## 4.1.1 How to set a setup parameter

After you set the basic parameter  $\xi \not\subseteq P$  to  $\not\subseteq$  (initialize to default setting) or the first power, the inverter will be in setup parameter mode. When the inverter is in this mode, you need to set a setup parameter, as described below, to make the inverter ready for operation.

Set the setup parameter according to the logic for control input signals used and the base frequency of the motor connected. (If you are not sure which setup parameter should be selected among  $n \leq G$ ,  $P \leq G$  and  $n \leq G$  and what values should be specified, consult your reselier.) Each setup parameter automatically sets all parameters relating to the logic for control input signals used and the base frequency of the motor connected.

This parameter setting is needed only for the VFNC1 (S)-DDDPD-W.

Follow these steps to change the setup parameter [Example: Changing from n 5 G to n 5 G: sink logic (negative common) and a base frequency of 60Hz]

| Key operated | LED display  | Operation                                                                                                    |
|--------------|--------------|----------------------------------------------------------------------------------------------------|
|              | n 5 <i>0</i> | Turn the power on.                                                                                                    |
|              | n 6 0        | Select a parameter among $n \in \mathcal{G}$ , $P \in \mathcal{G}$ and $n \in \mathcal{G}$ , using the $\triangle$ and $\nabla$ keys. Select $n \in \mathcal{G}$ in this case. |
| ENT In It    |              | Press the ENTER key to confirm your change.<br>When In IL is displayed, you can set the setup<br>parameter.                                                                    |
|              | 0.0          | The operation frequency is displayed (Standby).                                                                                                    |

★You can change this parameter setting. To do so, you need to reset the basic parameter Ł YP to 3 (default setting).

★ You can also change the parameters in the table below individually even after setting a setup parameter.

The settings of the parameters listed below are changed by the setup parameter. When you search for  $\int r \cdot J$  parameters, only the parameters in the shaded area will be displayed as changed parameters.

| Parameters set | n 5 0                            | P 5 0                                | n 6 0                            |
|----------------|----------------------------------|--------------------------------------|----------------------------------|
|                | (Mainly in Asia)                 | (Mainly in Europe)                   | (Mainly in North America)        |
| F 127          | 0 [Sink logic (negative common)] | 100 (Source logic (positive common)) | 0 [Sink logic (negative common)] |
| F409/F171      | 220 (V)                          | 220 (V)                              | 230 (V)                          |
| F417           | 1410 (min <sup>-1</sup> )        | 1410 (min <sup>-1</sup> )            | 1710 (min <sup>-1</sup> )        |
| FH,UL,F204     | 50.0 (Hz)                        | 50.0 (Hz)                            | 60.0 (Hz)                        |
| JL / F 170     | 50.0 (Hz)                        | 50.0 (Hz)                            | 60.0 (Hz)                        |

#### Values set by each setup parameter

## 4.1.2 How to set the basic parameters

All of the basic parameters can be set by the same step procedures.

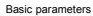

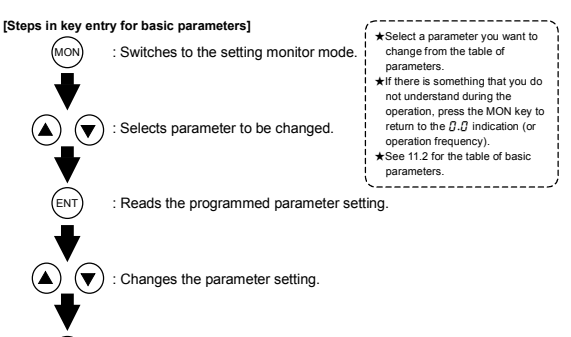

(ENT) : Saves the changed value of the parameter setting.

Steps in setting are as follows (the example shown is one of changing the maximum frequency from 80Hz to 60Hz).

| Key operated            | LED display                                     | Operation                                                                                                    |
|-------------------------|-------------------------------------------------|----------------------------------------------------------------------------------------------------|
|                         | 0.0                                             | Displays the operation frequency (operation stopped).<br>(When standard monitor display selection $F$ ? $I_{a}^{D}=G$ is set<br>to 0 [operation frequency]). |
| MON                     | RUH                                             | The first basic parameter "History $(\mathcal{R} \sqcup \mathcal{H})^*$ is displayed.                                                                        |
|                         | FH                                              | Press either the $	riangle$ key or the $	riangle$ key to select " $FH$ ".                                                                                    |
| ENT                     | 80.0                                            | Pressing the ENTER key reads the maximum frequency.                                                                                                    |
| ۵ <i>.</i> ۵            |                                                 | Press the $\nabla$ key to change the maximum frequency to 60Hz.                                                                                              |
| ENT                     | $50.0 \Leftrightarrow FH$                       | Press the ENTER key to save the changed maximum frequency. $F H$ and frequency are displayed alternately.                                                    |
| After this ENT → D<br>p | Displays the same (<br>programmed<br>parameter. | MON →Switches to the<br>display in the status<br>monitor mode. → Displays names<br>of other<br>parameters.                                                   |

## 4.1.3 How to set extended parameters

The VF-nC1 has extended parameters to allow you to make full use of its functions. All extended parameters are expressed with F and three digits.

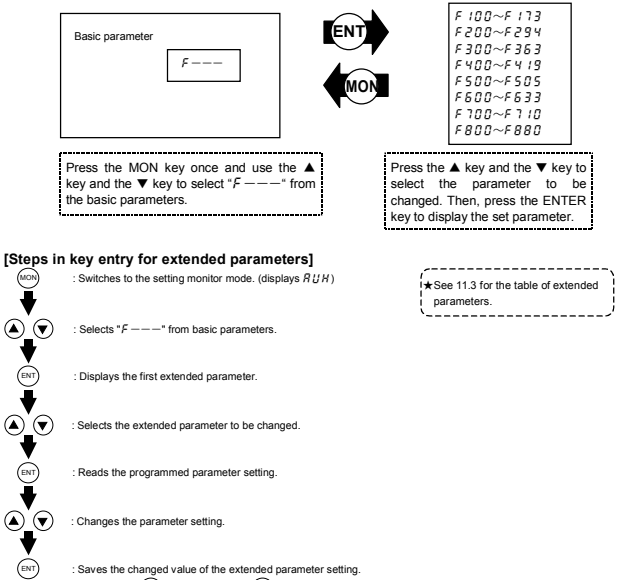

Pressing the (MON) key instead of the (ENT) key moves back to the previous status.

Example of parameter setting

The steps in setting are as follows. (Example of changing the starting frequency selection  $F \ge 4.0$  from 0.5 to 1.0.)

| Key operated                                                                                | LED display   | Operation                                                                                                    |  |
|---------------------------------------------------------------------------------------------|---------------|----------------------------------------------------------------------------------------------------|--|
|                                                                                             | 0.0           | Displays the operation frequency (operation stopped).<br>(When standard monitor display selection <i>F</i> 7 <i>13</i> = <i>3</i> is set to [operation frequency]) |  |
| MON                                                                                         | RUH           | The first basic parameter "History ( $R \sqcup H$ )" is displayed.                                                                                                 |  |
|                                                                                             | F             | Press either the $\triangle$ key or the $\nabla$ key to change to the parameter group $F$ .                                                                        |  |
| ENT                                                                                         | F 100         | Press the ENTER key to display the first extended parameter<br>F 100.                                                                                              |  |
|                                                                                             | F240          | Press the $\triangle$ key to change to the dynamic braking selection $F \ge 4 \ \square$ .                                                                         |  |
| ENT                                                                                         | 0.5           | Pressing the ENTER key allows the reading of parameter<br>setting.                                                                                                 |  |
|                                                                                             | 1.0           | Press the $\triangle$ key to change the dynamic braking selection from 0.5Hz to 1.0Hz                                                                              |  |
| ENT                                                                                         | 1.0 ⇔ F 2 4 0 | Pressing the ENTER key alternately flashes on and off the<br>parameter and changed value and allows the save of those<br>values.                                   |  |
| If there is anything you do not understand during this operation, press the MON key several |               |                                                                                                    |  |

times to start over from the step of RUH display.

•-----

## 4.1.4 How to set (use) special parameters

# (1) Setting a parameter, using the wizard function (*RUF*)

Wizard function (R UF): The wizard function refers to the special function of calling up only functions necessary to set up the inverter in response to the user's needs. When a purpose-specific wizard is selected, a group of parameters needed for the specified application (function) is formed and the inverter is switched automatically to the mode of setting the group of parameters selected. You can set up the inverter easily by simply setting the parameters in the group one after another. The wizard function (R UF) provides four purpose-specific wizards.

| Title | Function        | Adjustment range                                                                                                    | Default setting |
|-------|-----------------|----------------------------------------------------------------------------------------------------|-----------------|
| RUF   | Wizard function | 0 : -<br>1 : Basic setting wizard<br>2 : Preset speed operation wizard<br>3 : Analog signal operation wizard<br>4 : Motor 1/2 switching operation wizard<br>5 : Torque up wizard* | 0               |

\* This parameter is valid only for VFNC1 (S)-DDDPD-W type.

How to use the wizard function

Here are the steps to follow to set parameters, using the wizard function. (When the basic setting wizard (8!!E) is set to 1)

| Key operated | LED display                                                                    | Operation                                                                                                    |
|--------------|--------------------------------------------------------------------------------|----------------------------------------------------------------------------------------------------|
|              | 0.0                                                                            | Displays the operation frequency (operation stopped).<br>(When standard monitor display selection F 7 10=0 is set to<br>0 [operation frequency]).                      |
| MON          | RUH                                                                            | The first basic parameter "History ( $R \sqcup H$ )" is displayed.                                                                                                    |
|              | RUF                                                                            | Select the wizard function (R <code>UF</code> ) by pressing the $\triangle$ or $\nabla$ key.                                                                           |
| ENT          | 0                                                                              | Press the ENTER key to confirm your choice. ${\it J}$ is displayed.                                                                                                    |
|              | 1                                                                              | Switch to purpose-specific wizard $\ {\it I}$ by pressing the $\bigtriangleup$ or $\bigtriangledown$ key.                                                              |
| ENT          | C N D J                                                                        | Press the ENTER key to confirm your choice. The first<br>parameter in the purpose-specific wizard parameter group is<br>displayed. (See Table below)                   |
|              | * * * *                                                                        | After moving to the purpose-specific wizard parameter group,<br>change the setting of each parameter by pressing the $\triangle$ or $\nabla$<br>key and the ENTER key. |
|              | End                                                                            | $E \cap d$ is dialyzed on completion of the setting of the wizard parameter group.                                                                                     |
|              | Display of<br>parameter<br>↓<br>↓<br>↓<br>↓<br>↓<br>↓<br>↓<br>↓<br>↓<br>↓<br>↓ | Press the MON key to exit the wizard parameter group.<br>By pressing the MON key, you can return to the default<br>monitoring mode (display of operation frequency).   |

...... If there is anything you do not understand during this operation, press the (MON) key several times to start over from the step of  $R \ U A$  display.  $H \in R d$  or  $E \land d$  is affixed respectively to the first or last parameter in each wizard parameter group.

| lable of | paramete | ers t | hat | can | be ( | change | d using | the | wizard     | tu | nction |
|----------|----------|-------|-----|-----|------|--------|---------|-----|------------|----|--------|
|          |          | _     |     |     |      |        |         |     | <b>a</b> ] |    |        |

| Basic setting wizard                                                | Preset-speed setting wizard                                                                                                    | Analog input operation<br>wizard                                  | Motor 2 switching operation<br>wizard                                                                                                 | Torque UP wizard*                                                                |
|---------------------------------------------------------------------|----------------------------------------------------------------------------------------------------|-------------------------------------------------------------------|----------------------------------------------------------------------------------------------------|----------------------------------------------------------------------------------|
| CUBA<br>EUGA<br>EUGA<br>EUGA<br>EUGA<br>EUGA<br>EUGA<br>EUGA<br>EUG | CLUBECT<br>CLUBECT<br>CLUBEC | CN04<br>FN04<br>FN04<br>FN04<br>FN04<br>FN04<br>FN04<br>FN04<br>F | FIIIP3<br>FIIIP3<br>FFIRM<br>FFIRM<br>FFIRM<br>FFIRM<br>FFIRM<br>FFIRM<br>FFIRM<br>FFIRM<br>FFIRM<br>FFIRM<br>FFIRM<br>FFIRM<br>FFIRM | 56<br>19<br>19<br>19<br>19<br>19<br>19<br>19<br>19<br>19<br>19<br>19<br>19<br>19 |

\* This parameter is valid only for VFNC1 (S)-DDDPD-W type.

(2) Searching for a history of changes, using the history function (R UH)

History function (8118) ł

The history function automatically searches for the five parameters set or changed last and displays

them in reverse order of setting or change. This parameter can also be used to set or change parameters.

Ś....

.....

#### Notes

- · Parameters set or changed using the setup parameter also are included among parameters displayed.
- . HERd and End are added respectively to the first and last parameters in a history of changes. .....

#### How to use the history function

| Key operated | LED display          | Operation                                                                                                    |
|--------------|----------------------|----------------------------------------------------------------------------------------------------|
|              | 0.0                  | Displays the operation frequency (operation stopped).<br>(When standard monitor display selection $F \uparrow I \square = \square$ is set to<br>0 [operation frequency]). |
| MON          | RUH                  | The first basic parameter "History ( $R \sqcup H$ )" is displayed.                                                                                                    |
| ENT          | RCC                  | Press the ENTER key to search for and display the next<br>parameter set or changed last.                                                                                  |
| ENT          | 8.0                  | Press the ENTER key to display the setting of the parameter<br>found.                                                                                                    |
|              | 5.0                  | Change the setting by pressing the $	riangle$ or $	riangle$ key.                                                                                                    |
| ENT          | 5.0⇔R[[              | Press the ENTER key to confirm the new setting. The name<br>and new setting of the parameter are displayed alternately<br>and the setting is saved.                       |
|              | * * * *              | Similarly, press the $\triangle$ or $\nabla$ key to display the parameter<br>you want to set or change next, and change and confirm the<br>setting.                       |
|              | End                  | On completion of a search for all parameters, $E \cap d$ is displayed again.                                                                                              |
| MON          | Display of parameter |                                                                                                    |
|              | สบ์ห                 | To abort the search operation, press the MON key. Press the<br>MON key once during a search to return to setting mode                                                     |
| MON          | Fr-F<br>0.0          | Similarly, by presing the MON key, you can go back to the<br>status monitor mode and default monitor mode (display of<br>operation frequency).                            |

- (3) Searching for and changing parameters, using the user parameter group function []r.[]
  - User parameter group function  $(f_{i,r}, H)$ :
  - The user parameter group function automatically searches for only parameters whose settings are
  - The user parameter group function automaticany searches for  $C_{ij}$  parameters. This parameters different from the factory default settings, and displays them as  $G_{ij}$ ,  $U_{ij}$  parameters. This parameter
  - can also be used to set and change parameters in fire. II.

Notes

- Parameters that have been returned to their factory default settings are not displayed as fir .!! parameters.
- Parameters that have been set using the setup parameter are also displayed as [i r.]. parameters.

How to search for and change parameters

Follow the steps below to search for and change parameters.

| Key operated | LED display               | Operation                                                                                                    |
|--------------|---------------------------|----------------------------------------------------------------------------------------------------|
|              | 0.0                       | Displays the operation frequency (operation stopped).<br>(When standard monitor display selection $F \ 1 \ I_{\Box}^{2} = \Box$ is<br>set to 0 [operation frequency]).             |
| MON          | RUH                       | The first basic parameter "History ( $R  {}^{\prime \prime}_{U} H$ )" is displayed.                                                                                                |
|              | 6 r.U                     | Select $\c {\it L} {\it r}$ . $\c {\it U}$ by pressing $\c {\it O}$ or $\c {\it V}$ key.                                                                                           |
| ENT          | U                         | Press the ENTER key to enter the user parameter search/<br>setting change mode.                                                                                                    |
| ENT<br>or    | UF<br>(Ur)                | Parameters whose settings are different from the factory default setting are searched for and displayed. To change the parameter displayed, press the ENTER key or the $\triangle$ |
|              | REE                       | key. (Press the $\bigtriangledown$ key to make a search in the reverse direction.)                                                                                                 |
| ENT          | 8.0                       | Press the ENTER key to display the setting.                                                                                                    |
|              | 5.0                       | Change the setting by pressing the $	riangle$ or $	riangle$ key.                                                                                                    |
| ENT          | 5.0⇔8[[                   | Press the ENTER key to confirm the new setting. The<br>name and new setting of the parameter are displayed<br>alternately, and the setting is saved.                               |
|              | ЦF<br>(Цг)                | Similarly, press the $\triangle$ or $\nabla$ key to display the parameter<br>you want to set or change next, and change and confirm<br>the setting.                                |
|              | 6 r.U                     | On completion of a search for all parameters, <code>[]r.l]</code> is displayed again.                                                                                              |
| MON          | Display of parameter<br>↓ | To abort the search operation, press the MON key. Press<br>the MON key once during a search to return to the setting                                                               |
|              | Fr-F                      | mode.                                                                                                    |
|              | ↓<br>0.0                  | Similarly, by pressing the MON key, you can go back to the<br>status monitor mode and default monitor mode (display of<br>operation frequency).                                    |

If you feel puzzled as to how to operate, press the (MON) key several times to go back to the step where RUH is displayed, and perform these steps all over again

......

## 4.1.5 Parameters that cannot be changed while running

For reasons of safety, the following parameters have been set up so that they cannot be reprogrammed while the inverter is running.

| [Basic parameters]                             | ·······,                                       |
|------------------------------------------------|------------------------------------------------|
| נהם (Command mode selection) Se                | et F 700, and [ 00 d and F 00 d can be changed |
| FIGd (Frequency setting mode selection) J wh   | ile the inverter is running.                   |
| ESP (Standard setting mode selection)          | F 2 5 1 (DC braking current (%))               |
| FH (Maximum frequency (Hz))                    | F 3 0 0 (PWM carrier frequency)                |
| uL (Base frequency 1 (Hz))                     | F 3 C 1 (Auto-restart control selection)       |
| PE (V/f control mode selection)                | F 3 C 2 (Regenerative power ride-though        |
|                                                | control)                                       |
| [Extended parameters]                          | F 3 0 5 (Over voltage limit operation)         |
| F 109 (Analog input/logic input function       | F 4 🖸 1 (Slip frequency gain)                  |
| selection)                                     | F 4 G 9 (Base frequency voltage 1 (V))         |
| F 1 10 (Always active function selection (ST)) | F4 15 (Motor rated current)                    |
| F 1 1 (Input terminal selection 1 (F))         | F4 15 (Motor no-load current)                  |
| F 1 12 (Input terminal selection 2 (R))        | F417 (Motor rated speed)                       |
| F 1 13 (Input terminal selection 3 (S1))       | F 4 18 (Speed control gain)                    |
| F 114 (Input terminal selection 4 (S2))        | F 4 19 (Speed control stable coefficient)      |
| F 1 15 (Input terminal selection 5 (VI/S3))    | F 5 0 1 (Stall prevention level)               |
| F 127 (Sink/Source selection)                  | F & C 3 (External input trip stop mode         |
| F 130 (Output terminal selection 1 (OUT/FM))   | selection)                                     |
| F 132 (Output terminal selection 3 (FL))       | F 5 0 8 (Input phase failure detection         |
| F 170 (Base frequency 2 (Hz))                  | mode selection)                                |
| F 17 1 (Base frequency voltage 2 (V))          | F 5 2 7 (Under voltage trip selection)         |

#### 4.1.6 Returning all parameters to standard default setting

Setting the standard default setting parameter *k* 4*P* to 3, all parameters can be returned to the those factory default settings.

Note: For more details on the standard default setting parameter F 4P, see 5.3.

- Notes on operation Notes on operation Notes on operation Notes on operation returned to standard factory default setting.

. . . . . . . . . . . . . . . . . . . Ctops for returning all parameters to standard default acting

| Key operated                                                                                | LED display  | Operation                                                                                                    |  |  |
|---------------------------------------------------------------------------------------------|--------------|----------------------------------------------------------------------------------------------------|--|--|
|                                                                                             | 0.0          | Displays the operation frequency (perform during operation stopped).                                                                                                    |  |  |
| MON                                                                                         | RUH          | The first basic parameter "History ( $\mathcal{R} \ \mathcal{U} \mathcal{H}$ )" is displayed.                                                                                  |  |  |
|                                                                                             | ŁУP          | Press the $\triangle$ key or the $\nabla$ key to change to $\not{E} \not{P}$ .                                                                                                 |  |  |
| ENT                                                                                         | 30           | Pressing the ENTER key displays the programmed parameters. ( $\xi \ \mathcal{G}P$ will always display zero " $\mathcal{G}$ " on the right, the previous setting on the left.)  |  |  |
|                                                                                             | 33           | Press the $\triangle$ key or the $\nabla$ key to change the set value. To return to standard factory default setting, change to " $\Im$ ".                                     |  |  |
| ENT                                                                                         | In It        | Pressing the ENTER key displays " In It while returning all parameters to factory default setting.                                                                             |  |  |
|                                                                                             | n 5 <i>0</i> | Turn the power on.                                                                                                    |  |  |
|                                                                                             | <u>~</u> 60  | Select a parameter among $n \in \mathcal{G}$ , $P \in \mathcal{G}$ and $n \in \mathcal{G}$ , using the $\triangle$ and $\nabla$ keys. Select $n \in \mathcal{G}$ in this case. |  |  |
| ENT                                                                                         | In It        | Press the ENTER key to confirm your change.<br>When In IE is displayed, you can set the setup<br>parameter.                                                                    |  |  |
|                                                                                             | 0.0          | The operation frequency is displayed (Standby).                                                                                                    |  |  |
|                                                                                             | 0.0          | The operation frequency is displayed again.                                                                                                    |  |  |
| If there is something that you do not understand during this operation, press the (MON) key |              |                                                                                                    |  |  |

If there is something that you do not understand during this operation, press the MON 1

į several times and start over again from the step of RUH display. 

## 5. Basic parameters

Basic parameters refer to parameters you have to set first before using the inverter.

## 5.1 Selecting an operation mode

## [ III d : Command mode selection

FIDd : Frequency setting mode selection

#### • Function

- [ II] d (command mode selection) :
- Used to select a mode of entering Run and Stop commands from the inverter (operation panel or terminal board).

/

- FIDd (frequency setting mode selection) :
- Used to select a mode of entering frequency setting commands from the inverter (internal potentiometer, operation panel, terminal board, serial communications with an external
- control device, or internal potentiometer/terminal board switching).

## <Command mode selection>

| Title | Function                  | Adjustment range                        | Default setting |
|-------|---------------------------|-----------------------------------------|-----------------|
| 6009  | Command mode<br>selection | 0: Terminal block<br>1: Operation panel | 1               |

## [Settings]

- [] : [Terminal block operation] A Run or Stop command is entered by inputting an ON or OFF signal from an external control device.
  - : Operation panel operation panel A Run or Stop command is entered by pressing the (RUN) or (STOP) key on the operation panel.

(When an optional expansion operation panel is used)

\* There are two kinds of functions: function of responding to signals from the device specified with the <u>L</u> <u>I</u> <u>U</u> <u>d</u> parameter, and function of responding to singles from the terminal board only.

|                                         | External input signal                   | Function                  |
|-----------------------------------------|-----------------------------------------|---------------------------|
| [[]]][]][]][]][]][]][]][]][]][]][]][]][ | Input terminal function 12 (PNL/TB) OFF | Operation panel operation |
|                                         | Input terminal function 12 (PNL/TB) ON  | Terminal board operation  |
|                                         | •                                       |                           |

\* When the highest-priority command is entered from an external control device or a terminal block, it takes priority over commands from the device specified with the £ flgd parameter.

## <Frequency setting mode selection>

| Title | Function                         | Adjustment range                                                                                                    | Default setting |
|-------|----------------------------------|----------------------------------------------------------------------------------------------------|-----------------|
| FNDJ  | Frequency setting mode selection | O : Terminal block     1: Operation panel     2: Internal potentiometer     3: Serial communications (with an optional control     device)     4: Terminal block/internal potentiometer switching | 2               |

#### [Settings]

*n* : Terminal block A frequency setting command is entered by inputting a signal\* from an external control device. (\*: VI/S3 terminal: 0~(5)10Vdc or 4~20mAdc) The operation frequency is set by pressing the Operation pane key on the operation panel or an expansion operation panel (optional). Potentiomete 2 The operation frequency is set using the internal potentiometer built into the inverter. Turning the knob clockwise increases the frequency. Seria The operation frequency is set by serial communications with an optional munication control device. minal block ц Switching between frequency setting by means of analog signals and that by internal otentiomete means of the internal potentiometer is done by activating or deactivating the input terminals (multi-function programmable input terminals).

E-1

- ☆ The following control input terminals are always operative, no matter how the *L* ∩ *B* a parameter (command mode selection) and the *F* ∩ *B* a parameter (frequency setting mode selection) are set.
  - · Reset terminal (enabled only when a trip occurs.)
  - Standby terminal
  - · External input trip stop terminal
- ☆Before changing the setting of the [ fi ] d parameter (command mode selection) or the F fi ] d parameter (frequency setting mode selection), be sure to put the inverter out of operation. (When F 1] d is set to 2, the settings of these parameters can be changed even during operation.)
- There are two kinds of functions: function of responding to signals from the device specified with the  $F \Pi \square d$  parameter and function of responding to signals from the terminal board only.
- When the highest-priority command is entered from an external device or a terminal board, it takes priority over commands from the device specified with the *F fig d* parameter.

| FN0d=0 | VI input   |                          |
|--------|------------|--------------------------|
| FN0d=1 | PNL/TB:OFF | UP and DOWN keys on      |
|        |            | operation panel          |
|        | PNL/TB:ON  | VI input                 |
|        |            | [ II ] d: Terminal board |
| FN0d=2 | PNL/TB:OFF | Internal potentiometer   |
|        | PNL/TB:ON  | VI input                 |
|        |            | [ II ] d: Terminal board |
| FN0d=3 | PNL/TB:OFF | Serial communications    |
|        | PNL/TB:ON  | VI input                 |
|        |            | [ II ] d: Terminal board |
| FN0d=4 | FCHG:OFF   | Internal potentiometer   |
|        | PNL/TB:OFF |                          |
|        | FCHG:ON    | VI input                 |
|        | PNL/TB:OFF |                          |
|        | PNL/TB:ON  | VI input                 |
|        |            | [ II ] d: Terminal board |

\* To switch between current input and voltage input, use the F 109 parameter (Analog input / logic input function selection).

## 5.2 Meter setting and adjustment

FΠ

## FISL : FM/OUT terminal functions selection

#### : Meter adjustment

# Function The FM/OUT terminal can be switched between meter output (PWM output) and open collector. When connecting a meter to the FM/OUT terminal, set the *F*.f351, parameter to a number other than -1 (open collector output) and connect the meter between FM/OUT (positive side) and CC (negative side). If you want to connect a meter to the inverter, choose a full-scale 0~1mAdc ammeter or a full-scale 0~7.5Vdc-1mA voltmeter. The meter output of VFNC1 may have some errors because of PWM waveform. Especially if the meter output is near 0, the errors may be increased.

## ■Adjustment scale with meter adjustment F 7 parameter

Connect meters as shown below.

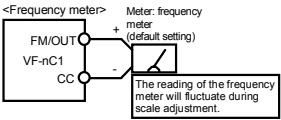

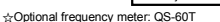

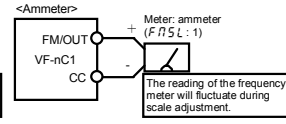

☆Make the maximum ammeter scale at least 150 percent of the inverter's rated output current.

#### [Connected meter selection parameters]

| Title | Function        | Adjustment range                                                                                                    | Default setting |
|-------|-----------------|----------------------------------------------------------------------------------------------------|-----------------|
| FNSL  | Meter selection | <ul> <li>1: Open collector output</li> <li>0: Output frequency</li> <li>1: Output current</li> <li>2: Set frequency</li> <li>3: For adjustment (current fixed at 100%)</li> <li>4: For adjustment (current fixed at 50%)</li> <li>5: For adjustment (curtput fixed at the max<br/>frequency)</li> <li>6: For adjustment (gain display )</li> </ul> | 0               |

#### Resolution

All FM terminals have a maximum of 1/256

[Example of how to adjustment the FM terminal frequency meter]

\* Use the meter's adjustment screw to pre-adjust zero-point.

| Key operated | LED display | Operation                                                                                                    |          |
|--------------|-------------|----------------------------------------------------------------------------------------------------|----------|
| -            | 60.0        | Displays the operation frequency. (When standard monitor display selection $F$ 7 [ $D$ is set to $D$ [operation frequency])                                                        |          |
| MON          | R U H       | The first basic parameter " $R \sqcup H$ " is displayed.                                                                                                    |          |
|              | FΠ          | Press either the $	riangle$ key or the $	riangle$ key to select "F $\Pi$ ."                                                                                                    |          |
| ENT          | 60.0        | Press the ENTER key to confirm your choice. A value corresponding to the setting of $F \Pi 5L$ (FM/OUT terminal functions selection) is displayed.                                 |          |
|              | 60.0        | Prese the △ key or the ▽ key to adjust the meter. The<br>meter reading will change at this time but be careful<br>(monitor) indication.                                            | e<br>LED |
| ENT          | 60.0⇔FN     | The adjustment is complete. F I and the frequency are<br>displayed alternately.                                                                                                    |          |
| MON MON      | 60.0        | The display returns to its original indications (displaying the<br>operation frequency). (When standard monitor display<br>selection F 7 1 () is set to () [operation frequency].) |          |

#### Adjusting the meter in inverter stop state

If, when adjusting the meter for output current, there are large fluctuations in data during adjustment, making adjustment difficult, the meter can be adjusted in inverter stop state. If  $f \, f \, S \, \xi$  is set to  $3^-$  for adjustment (current fixed at 100%)<sup>\*</sup>, the inverter puts out signals via the FM / OUT terminal, assuming that 100% of current (inverter's rated current) is flowing. In this state, adjuste in the same way.)

After meter adjustment is ended, set F 13 5 L to 1 (output current).

## 5.3 Standard default setting

#### EYP : Standard setting mode selection

#### Function

Allows setting of all parameters to the standard default setting, etc. at one time. (Except the setting of *F Π*)

| Title | Function                           | Adjustment range                                                                                                    | Default setting |
|-------|------------------------------------|----------------------------------------------------------------------------------------------------|-----------------|
| £ 9 P | Standard setting<br>mode selection | 0 : -<br>1 : Default setting 50Hz<br>2 : Default setting 60Hz<br>3 : Default setting<br>4 : Trip clear<br>5 : Cumulative operation time clear | 0               |

★This function will be displayed as 0 during reading on the right. This previous setting is displayed on the left.

Ex. 3 0

★ E SP cannot be set during the inverter operating. Always stop the inverter first and then program.

#### [Setting values]

#### 50Hz standard setting (E 9P = 1)

To set the following parameters for a base frequency of 50Hz, set the  $\xi \mathcal{GP}$  parameter to 1. (This setting does not affect the settings of any other parameters.)

- Maximum frequency F H : 50Hz
- Base frequency 2 F 170 : 50Hz
- VI/S3 point 2 frequency F 2 □ 4 : 50Hz
- Base frequency 1 u L : 50Hz
   Upper limit frequency UL : 50Hz
  - Motor rated speed F 4 17: 1410min<sup>-1</sup>

## 60Hz standard setting (E 9P=2)

To set the following parameters for a base frequency of 60Hz, set the  $\xi \ \mathcal{G}P$  parameter to 2. (This setting does not affect the settings of any other parameters.)

- Maximum frequency F H : 60Hz
- Base frequency 2 F 177 : 60Hz
- VI/S3 point 2 frequency F 2 □ 4 : 60Hz
- Base frequency 1 ال : 60Hz
- Upper limit frequency UL : 60Hz
- Motor rated speed F 4 17: 1710min<sup>-1</sup>

## Default setting (EYP=3)

Setting L YP to 3 will return all parameters to the standard values that were programmed at the factory.

- FM/OUT terminal functions selection F # 5 L
- Meter adjustment F 🛙
- Analog input/logic input function selection F 109 Sink/source selection F 127
- Free notes F 8 8 0

See 4.1.1 for setting of setup parameters.

## Trip clear (E YP=4)

Setting *Ł Y P* to *Y* initializes the past four sets of recorded error history data. \* (The parameter does not change.)

## Cumulative operation time clear (E 9P=5)

<sup>\* (</sup>The parameter does not change.)

## 5.4 Selecting forward and reverse runs (operation panel only)

## Fr : Forward/reverse selection (Operation panel)

#### Function

Program the direction of rotation when the running and stopping are made using the RUN key and STOP key on the operation panel. Valid when  $f \Pi J d$  (command mode) is set to 1 (operation panel).

#### [Parameter setting]

| Title | Function                                       | Adjustment range                 | Default setting |
|-------|------------------------------------------------|----------------------------------|-----------------|
| Fr    | Forward/reverse selection<br>(Operation panel) | 0: Forward run<br>1: Reverse run | 0               |

★Check the direction of rotation on the status monitor.

 $F_{r} - F$ : Forward run  $F_{r} - r$ : Reverse run  $\Rightarrow$  For monitoring see 8.1.

★When the F and R terminals are used for switching between forward and reverse rotation from the terminal board, the Fr forward/reverse run selection is rendered invalid

Short across the F-CC terminals: forward rotation

Short across the R-CC terminals: reverse rotation

★This function is valid only when [ □ □ d is set to 1 (operation panel).

## 5.5 Setting acceleration/deceleration time

 Image: Acceleration time 1 (s)

 Image: Deceleration time 1 (s)

 Image: Acceleration time 1 (s)

 For acceleration time *R* ξ ξ, program the time that it takes for the inverter output frequency to go from OHz to maximum frequency *F H*.
 For deceleration time *A F* f. orogram the time that it takes for the inverter output

frequency to go from maximum frequency F H to OHz.

Set acceleration time from 0Hz operation frequency to maximum frequency F H and deceleration time as the time when operation frequency goes from maximum frequency F H to 0Hz.

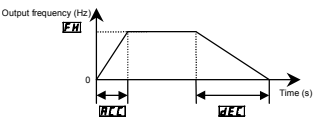

## [Parameter setting]

| Title | Function                | Adjustment range | Default setting |
|-------|-------------------------|------------------|-----------------|
| R[[   | Acceleration time 1 (s) | 0.1-3000 seconds | 10.0            |
| 336   | Deceleration time 1 (s) | 0.1-3000 seconds | 10.0            |

☆If the programmed value is shorter than the optimum acceleration/deceleration time determined by load conditions, overcurrent stall or overvoltage stall function may make the acceleration/deceleration time longer than the programmed time. If an even shorter acceleration/deceleration time is programmed, there may be an overcurrent trip or overvoltage trip for inverter protection. (For further details, see 13.1). 5

## 5.6 Maximum frequency

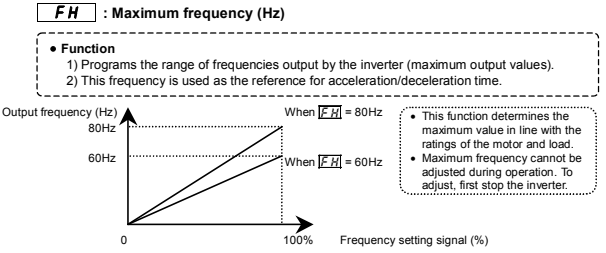

★If F H is increased, adjust the upper limit frequency UL as necessary.

#### Parameter setting

| Title                                                             | Function               | Adjustment range | Default setting |  |
|-------------------------------------------------------------------|------------------------|------------------|-----------------|--|
| FН                                                                | Maximum frequency (Hz) | 30.0~200 (Hz)    | *               |  |
| The value is changed according to the set-up parameter condition. |                        |                  |                 |  |

(VFNC1 (S)-DDDPD-W type)

80 [Hz] for VFNC1 (S)-DDDPD-W type.

## 5.7 Upper limit and lower limit frequencies

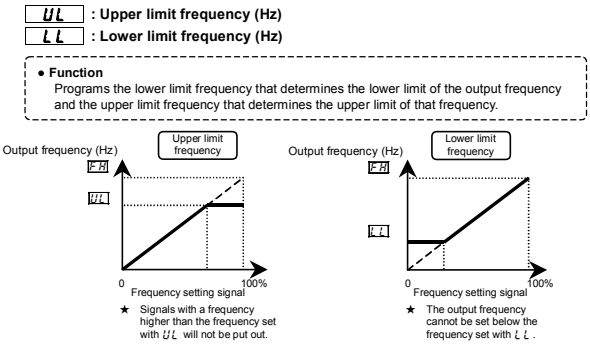

#### Parameter setting

| Title | Function                   | Adjustment range    | Default setting |
|-------|----------------------------|---------------------|-----------------|
| UL    | Upper limit frequency (Hz) | 0.5~FH (Hz)         | *               |
| LL    | Lower limit frequency (Hz) | 0.0~ <i>UL</i> (Hz) | 0.0             |

\* The value is changed according to the set-up parameter condition.

(VFNC1 (S)-DDDPD-W type)

80 [Hz] for VFNC1 (S)-DDDPD-W type.

#### 5.8 Base frequency

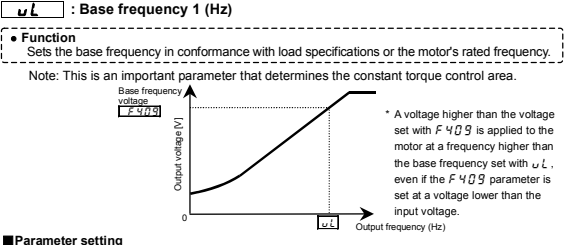

| Paramet | ter se | tting |
|---------|--------|-------|
|---------|--------|-------|

| Title | Function              | Adjustment range | Default setting          |
|-------|-----------------------|------------------|--------------------------|
| υĹ    | Base frequency 1 (Hz) | 25~200 (Hz)      | *                        |
|       |                       |                  | C 14 4 3 4 4 4 4 4 4 4 4 |

When operating the inverter with  $P \ge 3$  selected, change the setting of  $F \lor I ?$  to the value printed on the rating plate, in addition to the setting of u L.

\* The value is changed according to the set-up parameter condition. (VENC1 (S)-DDDDPD-W type) 60 [Hz] for VFNC1 (S)-

5.9 Selecting control mode

#### PE : V/F control mode selection

## ир : Torque boost 1 (%)

## F 40 1 : Slip frequency gain

#### Function

- With VF-nC1, the V/F controls shown below can be selected.
  - · V/F constant
- Vector control
- \* When torque is not produced enough at low speeds, adjust the rotational speed using the torque boost parameter. To correct the slip frequency, use the F 40 1 parameter (slip correction gain).

#### Parameter setting

| Title | Function                      | Adjustment range                                      | Default setting |
|-------|-------------------------------|-------------------------------------------------------|-----------------|
| PE    | V/F control mode<br>selection | 0 (1,2): V/F constant<br>3: Sensorless vector control | 0               |

Follow the steps below to set the P & parameter.

(Example: Setting the V/E control mode selection parameter ( $P_{L}$ ) to 3 (Vector control))

| Key operated | LED display | Operation                                                                                                    |
|--------------|-------------|----------------------------------------------------------------------------------------------------|
|              | 0.0         | Displays the operation frequency (operation stopped).<br>(When standard monitor display selection $F \ 7 \ 1G=G$ is set<br>to 0 [operation frequency]). |
| ENT          | RUH         | The first basic parameter "History ( $RUH$ )" is displayed.                                                                                             |
|              | PE          | Switch to the control mode selection parameter (P $\xi$ ) by pressing the $\triangle$ key.                                                              |
| ENT          | 0           | Press the ENTER key to display the parameter setting.<br>(Default setting: 0 (V/F))                                                                     |
|              | 3           | Change the setting to 3 (Vector control) by pressing the $\bigtriangleup$ key.                                                                          |
| ENT          | 3⇔₽£        | Press the ENTER key to save the new setting. P & and the<br>parameter setting "3" are displayed alternately.                                            |

## 1) Constant torque characteristic

#### Setting of V/F control mode selection P t to D (V/F constant)

This setting is applied to loads, such as conveyers and cranes that require the same torque as the rated torque even at low speeds.

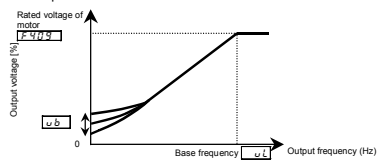

 $\bigcirc$  To further increase the torque, increase the setting of the torque boost parameter ( $_{u}b$ ).

#### Parameter setting

| Title | Function           | Adjustment range | Default setting       |
|-------|--------------------|------------------|-----------------------|
| υb    | Torque boost 1 (%) | 0.0~30.0(%)      | Depends on the model. |

The default torque characteristic is set based on the torque characteristic of World Energy series 4P motors manufactured by Toshiba Industrial Machinery.

When using the inverter with a VF motor or a motor with 6 or more poles, set the torque boost parameter at 80% or so of the default setting.

When the inverter is used with a special motor with a particular V/F ratio, it requires adjustments.

Excessively boosting torque could results in an overcurrent trip. To avoid this, do not increase torque by more than 1.2 times the default torque.

## 2) Correcting the error in rotational speed due to the slippage of the motor

## Setting of V/F control mode selection **P**L to **3** (Vector control)

Setting this parameter to 3 causes the inverter to monitor the load currents and automatically correct the error in speed caused by the slippage of the motor. Slip correction gain is adjusted to correct the error in speed caused by the slippage of the motor.  $\implies$  See 6.12 for details.

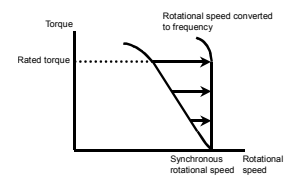

## 5.10 Setting the electronic thermal

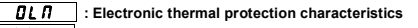

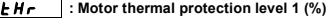

#### Function

Selects the electronic thermal protection characteristics that fit with the ratings and characteristics of the motor.

#### Parameter setting

| Title | Function                                            |                  | Adjus              | tment range            |                   | Default setting |
|-------|-----------------------------------------------------|------------------|--------------------|------------------------|-------------------|-----------------|
|       |                                                     | Setting<br>value |                    | Overload<br>protection | Overload<br>stall |                 |
| 0LN   |                                                     | 0                |                    | 0                      | ×                 |                 |
|       |                                                     | 1                | Standard           | 0                      | 0                 |                 |
|       | Electronic thermal<br>protection<br>characteristics | 2                | motor              | ×                      | ×                 |                 |
|       |                                                     | 3                |                    | ×                      | 0                 | 0               |
|       |                                                     | 4                |                    | 0                      | ×                 |                 |
|       |                                                     | 5                | VF motor           | 0                      | 0                 |                 |
|       |                                                     | 6                | (special<br>motor) | ×                      | ×                 |                 |
|       |                                                     | 7                | motory             | ×                      | 0                 |                 |
| EHr   | Motor thermal<br>protection level 1 (%)             | 30~100 (%)       |                    |                        |                   | 100             |

★ O : valid, × : invalid

## 1) Setting the electronic thermal protection characteristics selection **DLn** and motor electronic thermal protection level 1 **LHr**

The electronic thermal protection characteristics selection  $\mathcal{D}_{L} \mathcal{R}$  is used to enable or disable the motor overload trip function ( $\mathcal{D}_{L} \mathcal{R}$ ) and the overload stall function.

While the inverter overload trip  $(\mathcal{J} \downarrow l)$  will be in constant detect operation, the motor overload trip  $(\mathcal{J} \downarrow 2)$  can be selected using the parameter  $\mathcal{J} \downarrow l$ .

#### Explanation of terms

Overload stall : When the inverter detects an overload, this function automatically lowers the output frequency before the motion overload trip 0, 2 is activated. The soft stall function allows the drive to run with balanced load current frequency without a trip. This is an optimum function for equipment such as fans, pumps and blowers with variable torque characteristics that the load current decreases as the operating speed decreases.

Note: Do not use the overload stall function with loads having constant torque characteristics (such as conveyor belts in which load current is fixed with no relation to speed).

#### [Using standard motors (other than motors intended for use with inverters)]

When a motor is used in the lower frequency range than the rated frequency, that will decrease the cooling effects for the motor. This speeds up the start of overload detection operations when a standard motor is used in order to prevent overheating.

#### Setting of electronic thermal protection characteristics selection

| Setting               | Overload   | Overload |  |  |
|-----------------------|------------|----------|--|--|
| value                 | protection | stall    |  |  |
| 0                     | 0          | ×        |  |  |
| 1                     | 0          | 0        |  |  |
| 2                     | ×          | ×        |  |  |
| 3                     | ×          | 0        |  |  |
| ○ · valid × · invalid |            |          |  |  |

#### Setting of motor electronic thermal protection level 1 LHr

If the capacity of the motor is smaller than the capacity of the inverter, or the rated current of the motor is smaller than the rated current of the inverter, adjust the electronic thermal protection level 1 k - s othat it fits the motor's rated current.

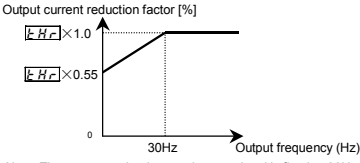

Note: The motor overload protection start level is fixed at 30Hz.

#### [Using a VF motor (motor for use with inverter)] ■Setting selection *DL D* of electronic thermal protection characteristics

| Setting<br>value | Overload<br>protection | Overload stall |
|------------------|------------------------|----------------|
| ч                | 0                      | ×              |
| 5                | 0                      | 0              |
| 6                | ×                      | ×              |
| 7                | ×                      | 0              |

 $\bigcirc$  : valid,  $\times$  : invalid

A VF motor (motor for use with an inverter) can be used in lower frequency ranges than the generalpurpose motor, but if that frequency is extremely low, the effects of cooling on the motor will deteriorate.

## Setting the motor electronic thermal protection level 1 LHr

If the capacity of the motor being used is smaller than the capacity of the inverter, or the rated current of the motor is smaller than the rated current of the inverter, adjust the electronic thermal protection level  $1 \notin H_r$  so that it fits the motor's rated current.

\* If the indications are in percentages (%), then 100% equals the inverter's rated output current (A).

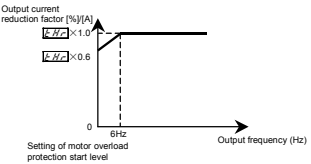

## 2) Inverter over load characteristics

Set to protect the inverter unit. Cannot be changed or turned off by parameter setting. If the inverter overload trip function ( $\mathcal{GL}$  /) is activated frequently, this can be improved by adjusting the stall operation level  $\mathcal{FGG}$  / downward or increasing the acceleration time  $\mathcal{RE}$  or deceleration time  $\mathcal{AE}$ .

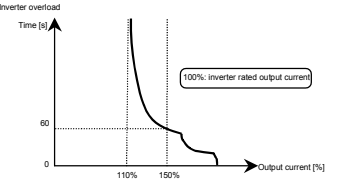

\* To protect the inverter, overload trip may activate in a short period of time when output current. reaches 150% or higher.

Inverter overload protection characteristics

## Motor 150%-overload time limit : F607

Using the  $F \in \mathcal{G}$  7 parameter (motor 150%-overload withstanding time), you can set the time (between 10 and 800 seconds) elapsed before an overload trip occurs ( $\mathcal{GL}$  2) when the motor is operated under a load of 150%.

| Title   | Function                       | Adjustment range | Default setting |
|---------|--------------------------------|------------------|-----------------|
| F 6 0 7 | Motor 150%-overload time limit | 10~800 (sec)     | 300             |

## 5.11 Preset speed operation (speeds in 15 steps)

## 5r 1 ~ 5r 7 : Preset speed operation frequencies 1~7 (Hz)

## F287 ~ F294 : Preset speed operation frequencies 8~15

#### Function

- A maximum of 15 speed steps can be selected just by switching an external contact signal. Multi-speed frequencies can be programmed anywhere from the lower limit frequency *L*
- to the upper limit frequency UL.

## [Setting method]

1) Run/stop

The starting and stopping control is done from the terminal board.

| Title | Function                  | Adjustment range                        | Default setting | Setting |
|-------|---------------------------|-----------------------------------------|-----------------|---------|
| 6003  | Command mode<br>selection | 0: Terminal board<br>1: Operation panel | 1               | 0       |

Note: If speed commands (analog signal or digital input) are switched in line with preset speed operations, select the terminal board using the frequency setting mode selection  $F \Pi \square d$ .

 $\Rightarrow$  See 3) or 5.1

## 2) Preset speed frequency setting

Set the speed (frequency) of the number of steps necessary.

#### Setting from speed 1 to speed 7

| Title                            | Function                                  | Adjustment range | Default setting |  |  |  |
|----------------------------------|-------------------------------------------|------------------|-----------------|--|--|--|
| 5r 1~5r 7                        | Preset speed operation<br>frequencies 1~7 | LL∼UL (Hz)       | 0.0             |  |  |  |
| Setting from speed 8 to speed 15 |                                           |                  |                 |  |  |  |

| Title     | Function                                   | Adjustment range      | Default setting |
|-----------|--------------------------------------------|-----------------------|-----------------|
| F287~F294 | Preset speed operation<br>frequencies 8~15 | <i>L L ~ U L</i> (Hz) | 0.0             |

#### Example of a frequency setting for forward 15-speed operation

Examples of preset speed contact input signals: When the input terminals are placed in sink logic mode

○ : ON - : OFF (Speed commands other than preset speed commands are valid when all are OFF)

|           | Terminal |   |   |   |   |   |   | Pre | set sp | eed |    |    |    |    |    |    |
|-----------|----------|---|---|---|---|---|---|-----|--------|-----|----|----|----|----|----|----|
| 00        | Terminal | 1 | 2 | 3 | 4 | 5 | 6 | 7   | 8      | 9   | 10 | 11 | 12 | 13 | 14 | 15 |
| <br>S1    | S1-CC    | 0 |   | 0 |   | 0 | - | 0   |        | 0   |    | 0  | -  | 0  |    | 0  |
| <br>S2    | S2-CC    | - | 0 | 0 | - | - | 0 | 0   | -      | -   | 0  | 0  | -  | -  | 0  | 0  |
| <br>VI/S3 | VI/S3-CC | - | - | - | 0 | 0 | 0 | 0   | -      | -   | -  | -  | 0  | 0  | 0  | 0  |
| <br>R     | R-CC     | - |   |   |   | - | - |     | 0      | 0   | 0  | 0  | 0  | 0  | 0  | 0  |

☆ Terminal functions are as follows.

| Terminal S1    | Input terminal function selection 3 (S1)                    | F     ]=6 (SS1)                          |
|----------------|-------------------------------------------------------------|------------------------------------------|
| Terminal S2    | Input terminal function selection 4 (S2)                    | F 114=7 (SS2)                            |
| Terminal VI/S3 | Terminal VI and input terminal function selection 5 (VI/S3) | F 109=2 (Contact input)<br>F 115=8 (SS3) |
| Terminal R     | Input terminal function selection 2 (R)                     | F 1 12=9 (SS4)                           |

☆SS3 (preset speed 3) and SS4 (preset speed 4) are not assigned to any terminals at the factory. Before use, therefore, assign SS3 and SS4 to reserved terminals, using the input terminal function selection parameter. In the above example, these functions are assigned to the R and VI/S3 terminals.

[Example of a connection diagram] (When the input terminals are placed in sink logic mode)

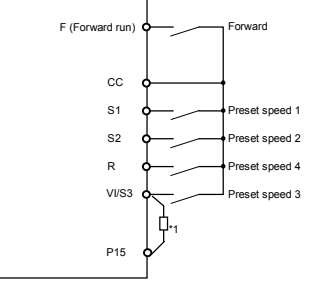

\*1 : When using the VI/S3 terminal as a contact input terminal, be sure to insert a resistor\* between the P15 and VI/S3 terminals. (\* Recommended resistance: 4.7kΩ-1/4W)

| 3) Using other speed commands with preset speed com |
|-----------------------------------------------------|
|-----------------------------------------------------|

| Comman<br>selec                     | d mode<br>tion<br>7 d       | C                                        | : Terminal bo                          | bard                   | 1 : Operation panel                      |                                               |                            |  |
|-------------------------------------|-----------------------------|------------------------------------------|----------------------------------------|------------------------|------------------------------------------|-----------------------------------------------|----------------------------|--|
| Freque<br>setting<br>selec<br>F N ( | ency<br>mode<br>tion<br>7 d | O : Terminal<br>board<br>(Analog signal) | 1 : Operation<br>panel                 | 2 : Potentiometer      | O : Terminal<br>board<br>(Analog signal) | 1 : Operation<br>panel                        | 2 : Potentiometer          |  |
|                                     | Entered                     | Preset spe                               | ed command                             | Valid Note)            | Analog signal                            | Operation                                     | Potentiometer              |  |
| Preset<br>speed<br>command          | Not<br>entered              | Analog signal<br>Valid                   | Operation<br>panel<br>Command<br>Valid | Potentiometer<br>Valid | Valid<br>(The inverter does              | panel<br>Command<br>Valid<br>n't accept prese | Valid<br>t speed command.) |  |

Note) The preset speed command is always given priority when other speed commands are input at the same time.

Below is an example of 3-step speed operation with standard default setting.

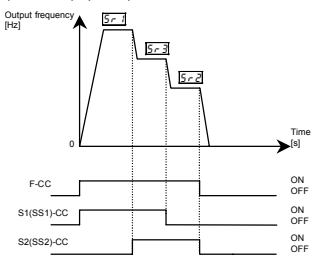

Example of 3-step speed operation

6

# 6. Extended parameters

Extended parameters are used for sophisticated operation, fine adjustment and other special purposes. Change parameter settings as required. See Table of extended parameters in Section 11.

## 6.1 Output signal-related parameters

## 6.1.1 Low speed signal

| F 100 | : Low speed signal output frequency (Hz)      |
|-------|-----------------------------------------------|
| F 130 | : Output terminal selection 1 (FM/OUT)        |
| FNSL  | : FM/OUT terminal functions selection         |
| F 132 | : Output terminal selection 3 (FLA, FLB, FLC) |

#### Function

- If the output frequency exceeds the frequency set with F 100, an ON signal will be put out. This signal can be used as an electromagnetic brake excitation/release signal.
- When using a low speed signal for reversing the direction of rotation of the motor, set the F /[] parameter (low speed signal output frequency) above 1 kHz.
- ★ The low speed signal output frequency function is assigned by default to the FM/OUT terminal.
- ★Before using the FM/OUT terminal, you need to make a selection between meter (PWM) output and open collector output.
  - To use the FM/OUT terminal as an open collector output terminal, set F n 5 t to -1 (open collector output).
- ★Signals can be sent to the relay output terminals FLA, FLB and FLC by changing a parameter setting.

#### [Parameter setting]

| Title Function |       | Function                                  | Adjustment range    | Default setting |  |
|----------------|-------|-------------------------------------------|---------------------|-----------------|--|
|                | F 100 | Low speed signal output<br>frequency (Hz) | 0.6∼ <i>FH</i> (Hz) | 0.6             |  |
|                |       |                                           |                     |                 |  |

| Related parameters |                                      |                                                                                                    |                 |  |  |
|--------------------|--------------------------------------|----------------------------------------------------------------------------------------------------|-----------------|--|--|
| Title              | Function                             | Adjustment range                                                                                                    | Default setting |  |  |
| FNSL               | FM/OUT terminal functions selection  | <ol> <li>Open collector output</li> <li>Output frequency</li> <li>Output current</li> <li>Frequency setting</li> <li>Adjustment (current output<br/>fixed at 100%)</li> <li>Adjustment (current output<br/>fixed at 50%)</li> <li>Adjustment (output fixed at<br/>the max frequency)</li> <li>Adjustment (gain display)</li> </ol> | 0               |  |  |
| F 130              | Output terminal selection 1 (FM/OUT) | 0~13 (See 6.2.6 for details.)                                                                                                    | 4               |  |  |
| F 132              | Output terminal selection 3 (FL)     | 0~13 (See 6.2.6 for details.)                                                                                                    | 10              |  |  |

#### · Output terminal setting

The F 13 D parameter (output terminal selection 1 (FM/OUT)) is set by default for low speed signal (ON signal).

To switch from ON signal to OFF signal, and vice versa, change the output terminal function setting.

#### [Parameter setting]

| Title Function                                                                                        |                             | Adjustment range  | Setting          |
|----------------------------------------------------------------------------------------------------|-----------------------------|-------------------|------------------|
| E 130                                                                                                 | Output terminal selection 1 | 0~13              | 4 (ON signal) or |
| , , , , , ,                                                                                           | (FM/OUT)                    | (See Section 11.) | 5 (OFF signal)   |
| To output signals to the FLA, FLB and FLC terminals, set the $F \downarrow J \downarrow 2$ parameter. |                             |                   |                  |

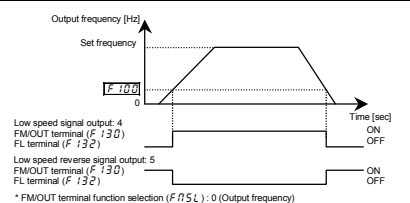

[Connection diagram]

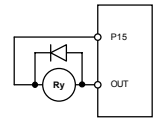

If using the relay with the rated voltage DC12V of operating coil, the maximum allowable voltage should be higher than 120% of rated voltage, and the maximum ampere value should not exceed 50mA. (Operating coil resistance 250 ~ 800  $\Omega$  approx.).

## 6.1.2 Output of specified speed reach si+gnal (output of arbitrarily set frequency)

| F 10 1 : Speed-reach setting frequency (Hz)                                                                                                    |
|----------------------------------------------------------------------------------------------------|
| F 130 : Output terminal selection 1 (FM/OUT)                                                                                                    |
| <b>FN5L</b> : FM/OUT terminal functions selection                                                                                                    |
| F 132 : Output terminal selection 3 (FLA, FLB, FLC)                                                                                                    |
| <ul> <li>Function         If the output frequency exceeds the <i>F 10 1</i>-set frequency ±2.5 Hz, an OFF signal will be put out.         ★ The low speed signal output frequency function is assigned by default to the FM/OUT terminal.         ★ Before using the FM/OUT terminal, you need to make a selection between meter (PWM) output and open collector output.         To use the FM/OUT terminal as open collector output terminal, set <i>F</i>, <i>f</i>, <i>f</i>, <i>f</i>, to -1 (open collector output).         ★ Signals can be sent to the relay output terminals FLA, FLB and FLC by changing a parameter setting.     </li> </ul> |

#### Parameter for specifying a frequency

| Title  | Function                              | Adjustment range     | Default setting |
|--------|---------------------------------------|----------------------|-----------------|
| F 10 I | Speed-reach setting frequency<br>(Hz) | 0.0∼ <i>F H</i> (Hz) | 0.0             |

## Related parameters

| Title | Function                             | Adjustment range                                                                                                    | Default setting |
|-------|--------------------------------------|----------------------------------------------------------------------------------------------------|-----------------|
| FNSL  | FM/OUT terminal functions selection  | <ol> <li>Open collector output</li> <li>Output frequency</li> <li>Output aurrent</li> <li>Frequency setting</li> <li>Adjustment (current output<br/>fixed at 100%)</li> <li>Adjustment (current output<br/>fixed at 50%)</li> <li>Adjustment (output fixed at<br/>the max frequency)</li> <li>Adjustment (gain disolav)</li> </ol> | 0               |
| F 130 | Output terminal selection 1 (FM/OUT) | 0~13 (See 6.2.6 for details.)                                                                                                    | 4               |
| F 132 | Output terminal selection 3 (FL)     | 0~13 (See 6.2.6 for details.)                                                                                                    | 10              |

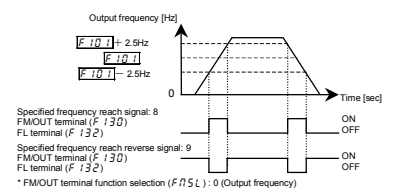

Note: Activate F 130 to output signals to the FM/OUT terminal, or set F 132 to 8 or 9 to output signals to the FLA, FLC and FLB terminals.

## 6.2 Parameters related to terminal function selection

#### 6.2.1 Changing the function of the VI/S3 terminal

## **F 109** : Analog input/logic input function selection

#### Function

This parameter is used to switch the function of the VI/S3 terminal between analog signal input and contact signal input.

### Parameter setting

|       | ananotor obtaing                                  |                                                           |                 |  |  |
|-------|---------------------------------------------------|-----------------------------------------------------------|-----------------|--|--|
| Title | Function                                          | Adjustment range                                          | Default setting |  |  |
| F 109 | Analog input/logic<br>input function<br>selection | 0: Voltage signal, 1: Current signal,<br>2: Contact input | 0               |  |  |

\* To use the VI/S3 terminal as a contact input terminal in sink connection, be sure to insert an adequate resistor\* between P15 and VI/S3. (\* Recommended resistance: 4.7 kΩ-1/4W)

## 6.2.2 Keeping an input terminal function always active

## F 1 10 : Always active function selection (ST)

•Function

This parameter allows you to select a function you want to keep always active (ON). (Only one function can be selected.)

\_\_\_\_\_

#### Parameter setting

| [ | Title  | Function                                 | Adjustment range                  | Default setting |
|---|--------|------------------------------------------|-----------------------------------|-----------------|
|   | F I 10 | Always active function<br>selection (ST) | 0~40, 49, 54~61 (See Section 11.) | 1 (ST)          |

## 6.2.3 Changing the function of an input terminal

| F 111 : Input terminal selection 1 (F)              |    |
|-----------------------------------------------------|----|
| FIIZ : Input terminal selection 2 (R)               |    |
| F 1 13 : Input terminal selection 3 (S1)            |    |
| F 1 14 : Input terminal selection 4 (S2)            |    |
| F 109 : Analog input/logic input function selection | *1 |
| F 1 15 : Input terminal selection 5 (VI/S3)         |    |

#### · • Function

- These parameters are used to specify a function for each individual input terminal. With these parameters allowing selection from among 45 functions for each input terminal, you can design a system with great flexibility. (For F + 15 (input terminal selection 5), you can make a selection from among 13 functions.)
- 1\*1 Using the F 109 parameter, you can select a function between analog input (frequency command input) and contact input for the VI/S3 terminal. The VI/S3 terminal is set by default command input and contact input for the Virso terminal as a contage signal input terminal. When using the Virso terminal as a contact input terminal when using the Virso terminal as a contact input terminal. When using the Virso terminal as a contact input terminal, three using the Virso terminal as a contact input terminal. The virso terminal as a contact input terminal.

Note: Do not set F 1779 parameter if VI/S3 terminal is not used as contact input.

#### Setting of contact input terminal function

| _                  |             |                                             |                     |                    |
|--------------------|-------------|---------------------------------------------|---------------------|--------------------|
| Terminal<br>symbol | Title       | Function                                    | Adjustment<br>range | Default setting    |
| -                  | F 109       | Analog input/logic input function selection | 0~2                 | 0 (voltage input)  |
| -                  | F I 10      | Always active function selection (ST)       |                     | 1 (standby)        |
| F                  | F           | Input terminal selection 1 (F)              | 0~40, 49,           | 2 (forward run)    |
| R                  | F I 12      | Input terminal selection 2 (R)              | 54~61               | 3 (reverse run)    |
| S1                 | F I I 3     | Input terminal selection 3 (S1)             | (See                | 6 (preset speed 1) |
| S2                 | F    4      | Input terminal selection 4 (S2)             | Section 11.)        | 7 (preset speed 2) |
| The parame         | ter below i | s enabled only when F 109 is set to 2.      |                     | -                  |
| VI/S3              | F I 15      | Input terminal selection 5 (VI/S3)          | 5~17                | 8 (preset speed 3) |

Note 1: The F 1 1D parameter (always active function selection) allows you to select a function you want to keep always active.

Note 2: The F 115 parameter (input terminal selection 5 (VI/S3)) is enabled only when F 1 $\Pi$  is set to 2

It is necessary to insert an adequate resistor\* between P15 and VI/S3. (\*Recommended resistance : 4.7kΩ-1/4W)

#### Connection method

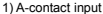

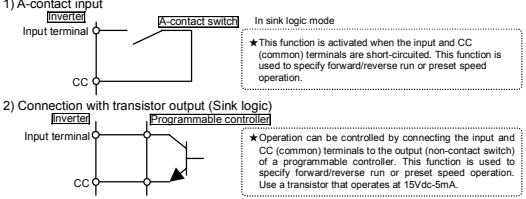

Interface between inverter and programmable controller

When an open collector output type programmable controller is being used for operation control, turning off the programmable controller with the inverter left ON causes a wrong signal to flow into the inverter, as shown in the figure below, because of a difference in control power potential. To avoid this, be sure to interlock the inverter and the programmable controller so that the programmable controller cannot be turned off when the inverter is on

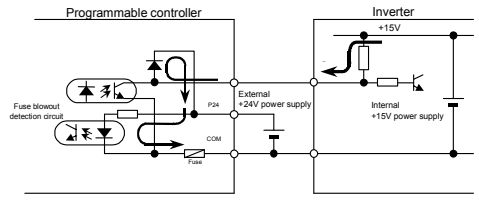

Sink logic/source logic input

Switching between sink logic and source logic (input terminal logic) is possible.

## 6.2.4 Jog run

#### Function

The VF-nC1 inverter is capable of jog operation if its input terminal selection function is so set. Jog run refers to jogging or inching a motor. Input of a jog run signal causes the VF-nC1 inverter to produce a jog run signal (fixed at 5Hz) for 0.1 seconds (fixed), regardless of the specified acceleration time. Cutting off a jog run signal causes the motor to coast to a stop.

The motor continues to run in jog mode as long as both the jog run signal and the operation signal are put out. To enable the jog run function, you need to assign the jog run function (4) to an unassigned input terminal.

For the VF-nC1 inverter, all settings for jog run are fixed, as shown below.

| Jogging frequency |                      | 5Hz        |
|-------------------|----------------------|------------|
|                   | Jogging stop pattern | Coast stop |
| Acceleration time |                      | 0.1 sec.   |

<Examples of jog run> (When the jog run function is assigned to the S1 terminal: F 1 13=4)

| S1-CC (JOG | ) ON + F-CC ON: | Forward jog run |
|------------|-----------------|-----------------|
|------------|-----------------|-----------------|

| S1-CC (JOG) ON + F-CC ON: Reverse j | og run |
|-------------------------------------|--------|
|-------------------------------------|--------|

( Normal operation frequency signal input + F-CC ON: Forward run )

Normal operation frequency signal input + R-CC ON: Reverse run

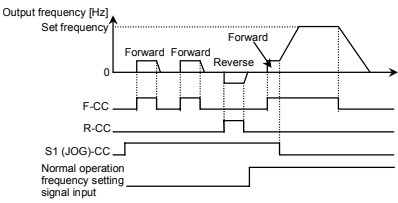

- The jog run terminals (S1-CC) are enabled when the operation frequency is below 5Hz. They
  do not function when the operation frequency is higher than the jog run frequency (5Hz).
- The motor continues to run in jog mode while the jog run terminals (S1-CC) are electrically connected.
- Jog run has priority, and it continues even if any other operation command is entered during operation.

Note: During jog run, the VF-nC1 inverter may produce an Low-speed detection signal (LOW) signal but not Designated frequency reach signal (RCH) signal, and therefore P1 control is not performed.

## 6.2.5 Switching between control logics

## F 127 : Sink/Source selection

Function

This parameter is used to switch between sink logic (negative common) and source logic (positive common).

#### Parameter setting

| i alanotor ootting |                       |                                                                                    |                 |  |  |  |
|--------------------|-----------------------|------------------------------------------------------------------------------------|-----------------|--|--|--|
| Title              | Function              | Adjustment range                                                                   | Default setting |  |  |  |
| F 127              | Sink/Source selection | Adjustable within a range of 0 to 200<br>0: Sink<br>100: Source<br>Others: Invalid | 0               |  |  |  |

\* The value is changed according to the set-up parameter condition. (VFNC1 (S)-□□□P□-W type) 0 (sink) for VFNC1 (S)-□□□P□ type.

## TOSHIBA

## 6.2.6 Changing the function of an output terminal

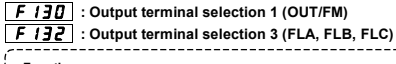

#### Function

These parameters are used to send various signals from the inverter to an external device. With these parameters allowing selection from among 14 functions for each output terminal, you can design a system with great flexibility.

#### ■How to use

Function of FM/OUT: Use the  $F + \frac{3}{2}$  parameter to set it. Function of FLA, FLB, FLC: Use the  $F + \frac{3}{2}$  parameter to set it.

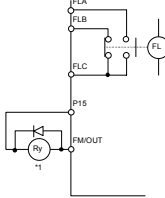

- The function of the FM/OUT terminal can be switched between meter output (PWM) and open collector output. To use the FM/OUT terminal as an open collector output terminal, set F R 5 L to -1 (open collector output).
- \*1 If using the relay with the rated voltage DC12V of operating coil, the maximum allowable voltage should be higher than 120% of rated voltage, and the maximum ampere value should not exceed 50mA.

(Operating coil resistance 250 ~ 800 Ω approx.).

## Setting of output terminal functions

| Terminal<br>symbol | Title | Function                                | Adjustment range  | Default setting                   |
|--------------------|-------|-----------------------------------------|-------------------|-----------------------------------|
| FM/OUT             | F 130 | Output terminal selection 1<br>(FM/OUT) | 0~13              | 4 (low speed<br>detection signal) |
| FL                 | F 132 | Output terminal selection 3 (FL)        | (See Section 11.) | 10 (failure FL)                   |

See 2.3 for details.

#### Related parameters

| Title | Function                               | Adjustment range                                                                                                    | Default setting |
|-------|----------------------------------------|----------------------------------------------------------------------------------------------------|-----------------|
| FNSL  | FM/OUT terminal<br>functions selection | -1: Open collector output<br>D: Output frequency<br>1: Output current<br>2: Frequency setting<br>3: Adjustment (current output fixed at 100%)<br>4: Adjustment (current output fixed at 50%)<br>5: Adjustment (output fixed at the max<br>frequency)<br>6: Adjustment (gain display) | 0               |

## TOSHIBA

## 6.3 Basic parameters 2

| 6.3.1 Switching motor characteristics via | input terminals |
|-------------------------------------------|-----------------|
|-------------------------------------------|-----------------|

| F 170  | : Base frequency 2 (Hz)        |
|--------|--------------------------------|
| F 17 1 | : Base frequency voltage 2 (V) |

F 172 : Torque boost 2 (%)

F 173 : Motor thermal protection level 2 (%)

#### • Function

These parameters are used to switch between two different types of motors connected to the inverter or to change the

characteristic of the motor according to the use conditions or operation mode.

\_\_\_\_\_

Note: The P b parameter (V/F control mode selection) is effective only for motor 1. If motor 2 is selected, V/F control will be selected regardless of the setting of the

PE parameter (V/F control mode selection).

Parameter setting

| Title  | Function                             | Adjustment range | Default setting                            |  |  |
|--------|--------------------------------------|------------------|--------------------------------------------|--|--|
| F 170  | Base frequency 2 (Hz)                | 25~200(Hz)       | *1                                         |  |  |
| F 17 1 | Base frequency voltage 2 (V)         | 50~500           | *2                                         |  |  |
| F 172  | Torque boost 2 (%)                   | 0.0~30.0(%)      | Depends on the model.<br>(See Section 11.) |  |  |
| F 173  | Motor thermal protection level 2 (%) | 30~100(%)        | 100                                        |  |  |

\*1. \*2. The value is changed according to the set-up parameter condition.

(VFNC1 (S)-DDDPD-W type)

\*1 60 [Hz] for VFNC1 (S)-000 P0 type.

\*2 200 [V] for VFNC1 (S)-000 P0 type.

## Setting of switching terminals

The function of switching from motor 1 to motor 2 is not assigned by default to any terminal. So, assign this function to an unassigned terminal if necessary.

Parameters to be switched vary depending on the function number selected with an input terminal selection parameter.

| Eunction number of input terminal |         | Parameters to be used and switched |                          |                                                                                                    |
|-----------------------------------|---------|------------------------------------|--------------------------|----------------------------------------------------------------------------------------------------|
| 40:MCHG                           | 39:THR2 | 5:AD2                              |                          |                                                                                                    |
| OFF                               | OFF     | OFF                                | Parameter to be used     | PE,UL,F409,Ub,EHr,REC,<br>dEC                                                                                                    |
| OFF                               | OFF     | ON                                 | Parameter to be switched | REE→FSOO,dEE→FSOI                                                                                                    |
| OFF                               | ON      | OFF                                | Parameter to be switched | $\begin{array}{l} \mathcal{P} E \rightarrow \mathcal{P} E \colon \mathcal{O}, \upsilon L \rightarrow \mathcal{F} \ 170, \\ \mathcal{F} 409 \rightarrow \mathcal{F} \ 171, \upsilon b \rightarrow \mathcal{F} \ 172, \\ \mathcal{E} H_{\mathcal{F}} \rightarrow \mathcal{F} \ 173 \end{array}$                                                                                                    |
| OFF                               | ON      | ON                                 | Parameter to be switched | $\begin{array}{l} \mathcal{P} \vdash \rightarrow \mathcal{P} \vdash : 0, \upsilon \vdash \rightarrow \mathcal{F} \mid 10, \\ \mathcal{R} \subseteq \leftarrow \mathcal{F} \subseteq 0, d \in \mathbb{C} \rightarrow \mathcal{F} \subseteq 0, \\ \mathcal{F} \lor 0 \ni \rightarrow \mathcal{F} \mid 1 \mid , \upsilon \vdash \rightarrow \mathcal{F} \mid 12, \\ \vdash \mathcal{H} \vdash \rightarrow \mathcal{F} \mid 13 \end{array}$                          |
| ON                                | -       | -                                  | Parameter to be switched | $\begin{array}{l} \mathcal{P} \vdash \rightarrow \mathcal{P} \vdash : 0, \cup L \rightarrow \mathcal{F} \mid 1 \mid 0, \\ \mathcal{R} \subseteq \subset \rightarrow \mathcal{F} \mid 5 \mid 0, d \in \mathbb{C} \rightarrow \mathcal{F} \mid 5 \mid 1 \mid \\ \mathcal{F} \mid 0 \mid 3 \rightarrow \mathcal{F} \mid 1 \mid 1, \upsilon \mid b \rightarrow \mathcal{F} \mid 1 \mid 2, \\ \vdash \mathcal{H} r \rightarrow \mathcal{F} \mid 1 \mid 3 \end{array}$ |

6
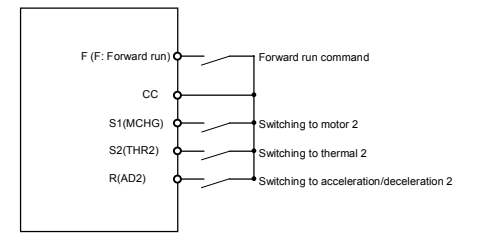

# 6.4 Analog signals for frequency setting

# 6.4.1 Setting frequency command characteristics

| F 109 : Analog input/logic input function se | election                            |
|----------------------------------------------|-------------------------------------|
| F201 : VI/S3 reference point 1 setting (%)   | F202 : V1/S3 point 1 frequency (Hz) |
| F203 : VI/S3 reference point 2 setting (%)   | F204 : V1/S3 point 2 frequency (Hz) |

-------

# Function

| Function                                     |                         |                  | 1           |
|----------------------------------------------|-------------------------|------------------|-------------|
| By changing the setting of F 109, the        | function of the VI/S3   | terminal can be  | switched    |
| between 0~(5)10Vdc voltage input and 4~20    | 0mAdc current input.    |                  | i           |
| The F 2 0 1 to F 2 0 4 parameters are use    | ed to adjust the output | frequency accord | ling to the |
| analog signal (voltage: 0~(5)10Vdc, current; | : 4~20mAdc) from an ex  | ternal device.   | ° i         |
|                                              | ,                       |                  |             |
|                                              |                         |                  | /           |

# Parameter setting

| Title   | Function                                       | Adjustment range                                                                                 | Default setting |
|---------|------------------------------------------------|--------------------------------------------------------------------------------------------------|-----------------|
| F 109   | Analog input/logic input<br>function selection | 0: Voltage signal input (0~10(5)Vdc)<br>1: Current signal input (0(4)~20Adc)<br>2: Contact input | 0               |
| F20 I   | VI/S3 reference point 1<br>setting (%)         | 0~100(%)                                                                                         | 0               |
| F202    | VI/S3 point 1 frequency (Hz)                   | 0.0~200.0(Hz)                                                                                    | 0.0             |
| F 2 O 3 | VI/S3 reference point 2<br>setting (%)         | 0~100(%)                                                                                         | 100             |
| F204    | VI/S3 point 2 frequency (Hz)                   | 0.0~200.0(Hz)                                                                                    | *               |

Note 1: Do not specify the same value for input points 1 and 2. If you do so, the error message "Err I" will be displayed.

\* The value is changed according to the set-up parameter condition. (VFNC1 (S)-DDD-W type) 80 [Hz] for VFNC1 (S)-DDD type.

6

# 1) Adjustment of 0~10Vdc voltage input

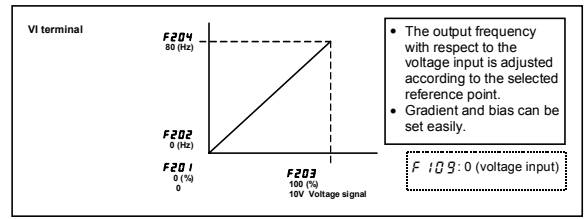

# 2) Adjustment of 4~20mAdc current input

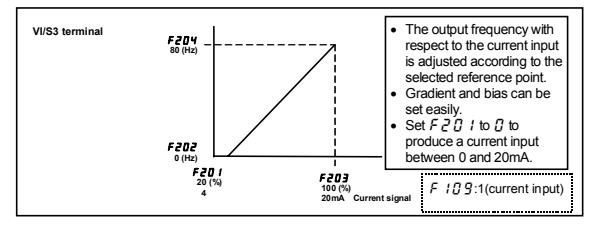

# 3) Adjustment of 0~5Vdc voltage input and external potentiometer (P5-VI/S3-CC)

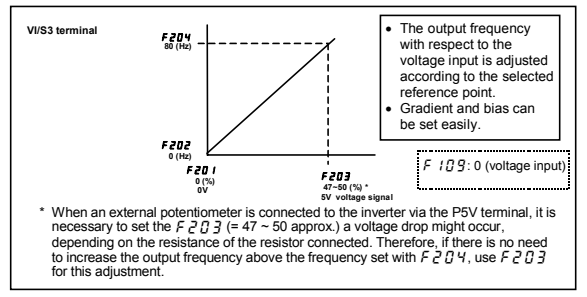

\_\_\_\_\_

# 6.5 Operation frequency

# 6.5.1 Starting frequency

# F240 : Starting frequency setting (Hz)

# Function

The frequency set with the  $F 2 4 \Omega$  parameter is put out immediately after the completion of frequency setting.

# [Parameter setting]

| Title | Function                        | Adjustment range | Default setting |
|-------|---------------------------------|------------------|-----------------|
| F240  | Starting frequency setting (Hz) | 0.5~10.0(Hz)     | 0.5             |

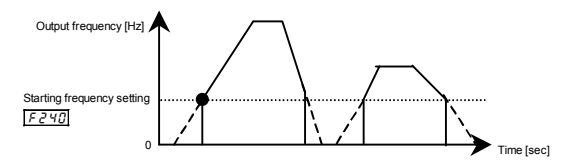

# 6.5.2 Start/stop control by means of frequency setting signals

| F241 : Operation starting frequency (Hz)<br>F242 : Operation starting frequency hysteresis (Hz)   |    |
|---------------------------------------------------------------------------------------------------|----|
| Function The start/stop of operation can be controlled, by simply using frequency setting signals | .) |

# [Parameter setting]

| Title | Function                                        | Adjustment range     | Default setting |
|-------|-------------------------------------------------|----------------------|-----------------|
| FZYI  | Operation starting frequency<br>(Hz)            | 0.0∼ <i>F H</i> (Hz) | 0.0             |
| F242  | Operation starting frequency<br>hysteresis (Hz) | 0.0~FH (Hz)          | 0.0             |

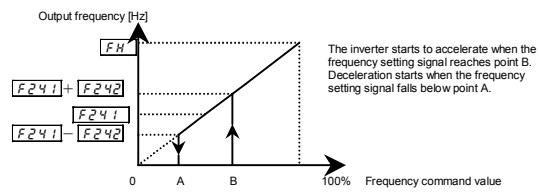

# TOSHIBA

# 6.6 DC braking

# 6.6.1 DC braking

**F250** : DC braking starting frequency (Hz) **F251** : DC braking current (%)

F252 : DC braking time (s)

# Function

Large braking torque can be obtained by applying a direct current to the motor. These parameters are used to set the direct current to be applied to the motor, the application time and the starting frequency.

\_\_\_\_\_

[Parameter setting]

| Title | Function                              | Adjustment range                   | Default setting |
|-------|---------------------------------------|------------------------------------|-----------------|
| F250  | DC braking starting frequency<br>(Hz) | 0.0:(OFF),<br>0.1∼ <i>F H</i> (Hz) | 0.0             |
| F25 I | DC braking current (%)                | 0~100(%)                           | 50.0            |
| F252  | DC braking time (s)                   | 0.0:(OFF)<br>0.1~20.0(sec)         | 1.0             |

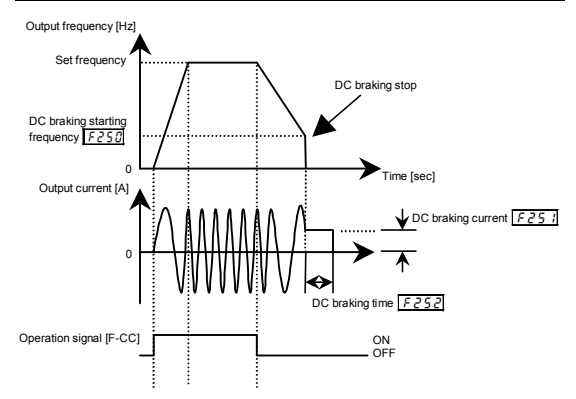

Note: During DC braking, the overload protection sensitivity of the motor increases. To prevent tripping, the DC braking current is adjusted automatically in some cases.

# TOSHIBA

# 6.7 Jump frequency – Jumping resonant frequencies

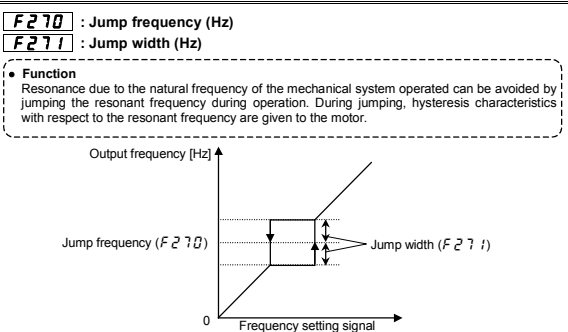

[Parameter setting]

| i didinotor ootan | 91                  |                   |         |  |  |  |
|-------------------|---------------------|-------------------|---------|--|--|--|
| Title             | Function            | Adjustment range  | Setting |  |  |  |
| F270              | Jump frequency (Hz) | <i>しし~UL</i> (Hz) | 0.0     |  |  |  |
| F271              | Jump width (Hz)     | 0.0~ 30.0 (Hz)    | 0.0     |  |  |  |
|                   |                     |                   |         |  |  |  |

☆Do not set jump frequencies that overlap each other.

During acceleration or deceleration, the jumping function is disabled for the operation frequency.

# 6.8 Preset speed operation frequencies 8 to 15

F287~F294 : Preset speed operation frequencies 8 to 15 (Hz) See Section 5.11 for details.

# 6.9 PWM carrier frequency

# F 300 : PWM carrier frequency

- Function
  - This parameter is used for changing the carrier frequency in order to change the tone of the magnetic noise produced by the motor. This parameter is also effective in preventing the motor from resonating with its load machine or fan cover.
- 2) In addition, this parameter is used to reduce the electromagnetic noise produced by the inverter. To reduce the electromagnetic noise, decrease the carrier frequency.
- Note: This reduces the electromagnetic noise but increases the magnetic noise from the motor.
- If the PWM carrier frequency is set above 4kHz, it may fall automatically during acceleration or under cortain singurate approximate for an automatically during acceleration
  - or under certain circumstances where an overcurrent flows.

| `. | <br>- | -  | -  | -    | -  | - | - | -  | - | -  | - | - | - | - | - | - | - | - | - | - | - | - | - | - | - | - | - | - | - | - | - | - | - | - | - | - | - | <br>- |
|----|-------|----|----|------|----|---|---|----|---|----|---|---|---|---|---|---|---|---|---|---|---|---|---|---|---|---|---|---|---|---|---|---|---|---|---|---|---|-------|
| П  | ina   | 'n | ne | at a | or | • |   | Hi | n | n1 |   |   |   |   |   |   |   |   |   |   |   |   |   |   |   |   |   |   |   |   |   |   |   |   |   |   |   |       |

|       | 31                    |                                                                                                    |         |  |  |  |  |  |  |  |  |
|-------|-----------------------|----------------------------------------------------------------------------------------------------|---------|--|--|--|--|--|--|--|--|
| Title | Function              | Adjustment range                                                                                                    | Setting |  |  |  |  |  |  |  |  |
| F 300 | PWM carrier frequency | 0:2kHz<br>1:2kHz(random control)<br>2:4kHz<br>3:4kHz(random control)<br>4:8kHz (automatic reduction mode) *1<br>5:12kHz(automatic reduction mode) *1<br>6:16kHz(automatic reduction mode) *1 | 5       |  |  |  |  |  |  |  |  |

\*1 Cartain models require to reduce the rated load current according to carrier frequency setting as following table.

# Reduction in rated load current

When the PWM carrier frequency is set above 4kHz, the rated current needs to be decreased.

| VFNC1S- | Ambient              | Carrier frequency |       |       |       |  |  |  |  |  |  |  |  |
|---------|----------------------|-------------------|-------|-------|-------|--|--|--|--|--|--|--|--|
| VFNC1-  | temperature          | 4kHz or less      | 8kHz  | 12kHz | 16kHz |  |  |  |  |  |  |  |  |
| 2001P   | 50°C or less         | 0.7A              | 0.7A  | 0.7A  | 0.7A  |  |  |  |  |  |  |  |  |
| 2002P   | 50°C or less         | 1.4A              | 1.4A  | 1.4A  | 1.4A  |  |  |  |  |  |  |  |  |
| 20040   | 40°C or less Note 2) | 2.4A              | 2.4A  | 2.4A  | 2.4A  |  |  |  |  |  |  |  |  |
| 2004F   | 40 to 50°C           | 2.4A              | 2.4A  | 2.4A  | 2.2A  |  |  |  |  |  |  |  |  |
| 20070   | 40°C or less Note 2) | 4A                | 4A    | 3.6A  | 3A    |  |  |  |  |  |  |  |  |
| 2007    | 40 to 50°C           | 4A                | 3.6A  | 3.2A  | 2.8A  |  |  |  |  |  |  |  |  |
| 2015P   | 40°C or less Note 2) | 7.5A              | 7.5A  | 7.5A  | 7.1A  |  |  |  |  |  |  |  |  |
| 2015F   | 40 to 50°C           | 7.5A              | 7.5A  | 7.1A  | 6.3A  |  |  |  |  |  |  |  |  |
| 20220   | 40°C or less Note 2) | 10.0A             | 9.5A  | 8.5A  | 7.5A  |  |  |  |  |  |  |  |  |
| 20221   | 40 to 50°C           | 10.0A             | 8.5A  | 7.5A  | 6.5A  |  |  |  |  |  |  |  |  |
| 1001P   | 50°C or less         | 0.7A              | 0.7A  | 0.7A  | 0.7A  |  |  |  |  |  |  |  |  |
| 1002P   | 50°C or less         | 1.4A              | 1.4A  | 1.4A  | 1.4A  |  |  |  |  |  |  |  |  |
| 1004P   | 40°C or less Note 2) | 2.4A              | 2.4A  | 2.4A  | 2.4A  |  |  |  |  |  |  |  |  |
| 10041   | 40 to 50°C           | 2.4A              | 2.4A  | 2.4A  | 2.2A  |  |  |  |  |  |  |  |  |
| 1007P   | 50°C or less         | 4A                | 4A    | 4A    | 4A    |  |  |  |  |  |  |  |  |
| 200201  | 40°C or less Note 2) | 1.2A              | 1.2A  | 1.2A  | 1.2A  |  |  |  |  |  |  |  |  |
| 20021-1 | 40 to 50°C           | 1.1A              | 1.1A  | 1.1A  | 1.1A  |  |  |  |  |  |  |  |  |
| 2004PI  | 40°C or less Note 2) | 2.3A              | 2.3A  | 2.3A  | 2.3A  |  |  |  |  |  |  |  |  |
| 200411  | 40 to 50°C           | 2.1A              | 2.1A  | 2.1A  | 2.1A  |  |  |  |  |  |  |  |  |
| 200701  | 40°C or less Note 2) | 4A                | 3.6A  | 3.2A  | 2.8A  |  |  |  |  |  |  |  |  |
| 200711  | 40 to 50°C           | 3.6A              | 3.2A  | 2.9A  | 2.5A  |  |  |  |  |  |  |  |  |
| 20150   | 40°C or less Note 2) | 7.5A              | 7.5A  | 7.5A  | 7.1A  |  |  |  |  |  |  |  |  |
| ZUTJFL  | 40 to 50°C           | 6.8A              | 6.8A  | 6.8A  | 6.4A  |  |  |  |  |  |  |  |  |
| 2022PI  | 40°C or less Note2)  | 10.7A             | 10.1A | 9.1A  | 8A    |  |  |  |  |  |  |  |  |
| 20221 L | 40 to 50°C           | 9.6A              | 9.1A  | 8.2A  | 7.2A  |  |  |  |  |  |  |  |  |

Function

Although the rated current at 4kHz is shown on the rating plate, the PWM carrier frequency is set to 12kHz by default.

·-----

- Note 1) In order to protect the inverter, PWM carrier frequency may fall automatically depending on the circumstances even if it is under the derating in accordance with above table. If using foot-mounted type noise reduction filter EMFAS2011Z or EMFA2006Z with VF-nC1, it is necessary to decrease 5% more of rated current in above table.
- Note 2) When installing inverters side by side (without allowing space between them), detach the label on the top surface of each inverter, and reduce the rated output current. The reduction in rated output current at this installation must use not 40°C or less but 40 to 50°C in above table.

# 6.10 Trip-less intensification

# 6.10.1 Auto-restart (restart during coasting)

# F 30 1 : Auto-restart control selection

|           | <u>∧</u> Caution                                                                                                    |
|-----------|----------------------------------------------------------------------------------------------------|
|           | <ul> <li>Stand clear of motors and mechanical equipment.</li> </ul>                                                                                                    |
| 0         | If the motor stops because of a momentary power failure, the equipment will start suddenly<br>when the power is restored, and could cause injury.                                   |
| Mandatory | <ul> <li>To prevent accidents, attach labels caution that there is the risk of a sudden start in the<br/>event of a power failure to all inverters, motors and machines.</li> </ul> |

- Function This parameter detects the rotational speed and direction of rotation of the motor during coasting in the event of a momentary power failure, and restarts the motor smoothly as soon as power is restored (motor)
- speed search function). Also, this parameter makes it possible to switch from commercial power operation to inverter operation without stopping the motor.

# During restart operation, the message "r Er Y" is displayed.

| Title  | Function                       | Adjustment range                                                                                                    | Default setting |
|--------|--------------------------------|----------------------------------------------------------------------------------------------------|-----------------|
| F 30 I | Auto-restart control selection | 0: Disabled<br>1: At auto-restart after momentary stop<br>2: When ST-CC is turned on or off<br>3: At auto-restart after momentary stop or<br>when ST-CC is turned on or off | 0               |

\* When the motor restarts in retry mode, this function will be activated regardless of the parameter setting.

# 1) Auto-restart after momentary power failure (auto-restart function)

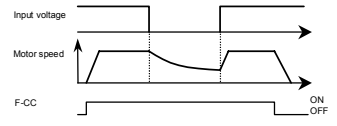

★F 3 C i set to 1(3): This function is activated when the power is restored after the main circuits and control power supply has detected an undervoltage.

# 2) Start of motor during coasting (Motor speed search function)

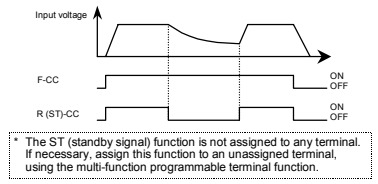

★F 3 ① I set to 2 (3): The auto-restart function is activated when R(ST)-CC is short-circuited after they have been opened.

-----

| ۰. |        |  |
|----|--------|--|
|    | Notes  |  |
|    | 110103 |  |
|    |        |  |

|    | A waiting time between 200 and 300 msec is preset to allow the residual voltage in the                   |
|----|----------------------------------------------------------------------------------------------------|
|    | motor to come down to a specified level during restart. For this reason, the start-up                    |
|    | takes more time than usual.                                                                              |
|    | Use this function when operating a system with one inverter connected with one motor.                    |
|    | This function may not be performed properly in a system with one inverter connected with multiple maters |
| ſ, | with multiple motors.                                                                                    |
|    |                                                                                                    |
|    |                                                                                                    |

# Application to a crane or hoist

|     | The crane or hoist might allow the load to move downward during the time elapsed           |
|-----|--------------------------------------------------------------------------------------------|
|     | before the motor starts after receiving an operation starting command. When applying       |
|     | the inverter to such a lifting gear, set the auto-restart control selection parameter to 0 |
|     | (disabled) and avoid using the retry function.                                             |
| . – |                                                                                            |

# 6.10.2 Regenerative power ride-through control/slowdown stop control

# F302 : Regenerative power ride-through control

Function Regenerative power ride-through control : Function of letting the motor continue to run using its regenerative energy in the event of a momentary power failure. (Enabled if *F* 302 is set to 1 (enabled)) Slowdown stop control: Function of quickly stopping the motor in case a momentary power failure occurs during operation. Motor regenerative energy is used to forcibly bring the motor to a stop. (Enabled if *F* 302 is set to 2 (slowdown stop)) if the motor is stopped forcibly, it remains at a standstill until the operation command is cancelled temporarily or the power is turned off.

# [Parameter setting]

| Title | Function                                   | Adjustment range                                | Default setting |
|-------|--------------------------------------------|-------------------------------------------------|-----------------|
| F302  | Regenerative power<br>ride-through control | 0: Disabled,<br>1: Enabled,<br>2: Slowdown stop | 0               |

Note: Even if this parameter is set to 1 (enabled), the motor may coast to a stop under some load conditions. In that case, use this function along with the auto-restart function.

### [When the power is interrupted]

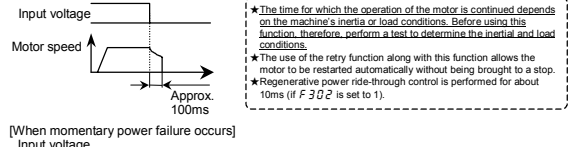

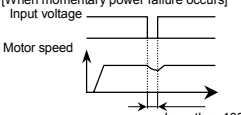

Less than 100 ms

# 6.10.3 Retry function

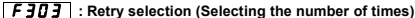

# Caution Stand clear of motors and machines when the retry function is activated. When the retry function is enabled, the motor and machine in alarm-stop status will restart uddenly after the specified time, and could cause injury. To prevent accidents, attach words of caution saying that the retry function is enabled to the inverter, motor and machine. (• Function This parameter resets the inverter automatically when the inverter gives an alarm. During the retry process, the motor search faction is activated automatically, if necessary for restarting the motor smoothly. (Parameter setting)

| Title   | Function                             | Adjustment range                 | Default setting |
|---------|--------------------------------------|----------------------------------|-----------------|
| F 3 O 3 | Retry selection (number of<br>times) | 0: Disabled,<br>1~10: 1~10 times | 0               |

Here are typical causes of tripping and the corresponding retry processes.

| Cause of<br>tripping                                                 | Retry process                                                                                                    | Canceling conditions                                                                                                    |  |  |  |
|----------------------------------------------------------------------|----------------------------------------------------------------------------------------------------|----------------------------------------------------------------------------------------------------|--|--|--|
| Momentary<br>power failure<br>Overcurrent<br>Overvoltage<br>Overload | Up to 10 times of retry in succession<br>1st retry. About 1 sec. after tripping<br>2nd retry. About 2 sec. after tripping<br>3rd retry. About 2 sec. after tripping<br>10th retry. About 10 sec. after tripping | The retry function will be cancelled<br>at once if:<br>Tripping occurs for any reason<br>other than momentary power<br>failure, overcurrent, overvoltage<br>or overload.<br>The motor does not restart within<br>the specified number of times. |  |  |  |

★The retry function is not activated if tripping is caused by one of the following:

| The really function is not detivated in appling is caused by one of the following. |                                            |           |                        |  |
|------------------------------------------------------------------------------------|--------------------------------------------|-----------|------------------------|--|
| • D C R                                                                            | : Arm overcurrent at start-up              | · Err2    | : Main body RAM fault  |  |
| ·DEL                                                                               | : Overcurrent on the load side at start-up | · E r r 3 | : Main body ROM fault  |  |
| • ЕРНО                                                                             | : Output open-phase failure                | · E r r 4 | : CPU fault            |  |
| ٠E                                                                                 | : External tripping stop                   | · E r r 5 | : Remote control error |  |
| ·UPI                                                                               | : Undervoltage stop                        | · E r r 7 | : Driver fault         |  |
| · E F 2                                                                            | : Ground fault trip                        | · E E P I | : EEPROM fault         |  |
| · E P H I                                                                          | Input open-phase failure                   |           |                        |  |

★Protective operation detection relay signals (FLA, FLB and FLC terminals) are not sent during the retry process.

★A virtual cooling time is provided for overload tripping (*B* ∠ *1*, *B* ∠ *2*), so that the retry process is started after the virtual cooling time and retry time.

★In the case of overvoltage tripping (①P 1~①P3), tripping may recur unless the DC voltage falls below a predetermined level.

★In the case of overheating tripping (*GH*), tripping may recur unless the internal temperature of the inverter falls below a predetermined level, since the internal temperature is monitored.

★Even if trip retention selection parameter (F & C 2) is set to 1, the retry function is enabled if the number of times of retry is set with F 3 C 3.

★During the retry process, the message "r ≿ r y" and the item specified with the status monitor selection parameter F 7 10 are displayed alternately.

# 6.10.4 Avoiding overvoltage tripping

# F 305 : Over voltage limit operation

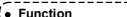

This parameter is used to keep the output frequency constant or increase the frequency to prevent overvoltage tripping due to an increase in DC voltage during deceleration or constant speed operation. The deceleration time may be prolonged during overvoltage limit operation.

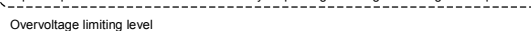

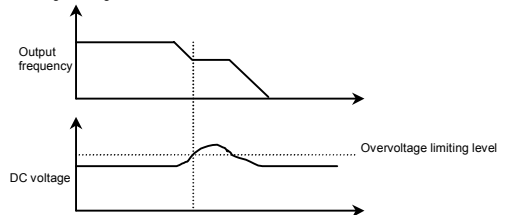

# [Parameter setting]

| Title | Function                        | Adjustment range                                                   | Default setting |
|-------|---------------------------------|--------------------------------------------------------------------|-----------------|
| F305  | Over voltage limit<br>operation | 0: Enabled, 1: Disabled,<br>2: Enabled (forced quick deceleration) | 0               |

# 6.11 Performing PI control

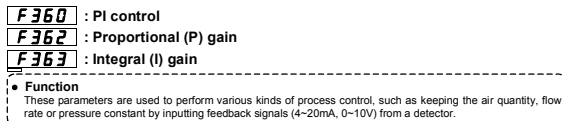

| [Falameter setting] |                       |                         |                 |
|---------------------|-----------------------|-------------------------|-----------------|
| Title               | Function              | Adjustment range        | Default setting |
| F360                | PI control            | 0: Disabled, 1: Enabled | 0               |
| F362                | Proportional (P) gain | 0.01~100.0              | 0.30            |
| F363                | Integral (I) gain     | 0.01~100.0              | 0.20            |

# 1) External connection

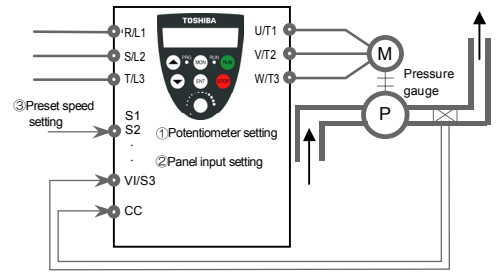

Feedback signal: 4~20mA, 0~10V

# 2) Types of PI control interfaces

The following combinations of process quantity data (frequency setting) and feedback data can be entered for PI control.

| Process quantity input data (freq   | Feedback input data |                          |
|-------------------------------------|---------------------|--------------------------|
| Setting mode Frequency setting mode |                     | External analog input    |
| -                                   | FNDJ                | F 109:0 (voltage input)  |
| ①Internal potentiometer setting     | 2                   | ①VI/S3 (DC: 0~10V)       |
| 2Panel input setting                | 1                   | F ID 9:1 (current input) |
| ③Preset speed setting               | ¦or⊉                | @VI/S3 (DC: 4~20mA)      |

- Note: When the PI control function is enabled (F 3 5 2: 1), the VI/S3 terminal is used exclusively as a feedback signal input terminal.
- Note: Do not set Frequency setting mode (F fl [] d) parameter to 0 if VI/S3 terminal is not used as contact input.

If all terminals for preset speed are off, a speed command other than the preset speed

# 3) Setting the PI control parameter

- Set the extended parameter F 3 5 (PI control) to 1 (enabled).
- It is recommended to set the parameters R [ [ (acceleration time) and d [ [ (deceleration time) to as small values as possible.
- (2) If there is a need to limit the output frequency, set it with the parameters UL (upper limit frequency) and L (lower limit frequency). When process quantities are set from the operation panel, their adjustment ranges are limited by the settings of UL (upper limit frequency) and L L (lower limit frequency).

# 4) Adjusting the PI control gain level

Adjust the PI control gain level according to the process quantity, the feedback signal and the object to be controlled.

The following parameters are provided for gain adjustment.

| Parameter        | Adjustment range | Default setting |
|------------------|------------------|-----------------|
| F 3 6 2 (P gain) | 0.01~100.0       | 0.30            |
| F 3 6 3 (I gain) | 0.01~100.0       | 0.20            |

F 3 5 2 (Proportional (P) gain adjustment parameter)

This parameter is used to adjust the proportional gain level during PI control. A correction factor, which is proportional to the particular deviation (the difference between the set frequency and the feedback value), is obtained by multiplying this deviation by the parameter setting. Increasing the P gain increases response. However, increasing it higher than required results in an undesirable event such as hunting.

Fast response Process quantity setting

# F 3 6 3 (Integral (I) gain adjustment parameter)

This parameter is used to adjust the integral gain level during PI control. Any deviations remaining after proportional control are cleared to zero (residual deviation offset function).

Increasing the I gain increases response. However, increasing it higher than required results in an undesirable event such as hunting.

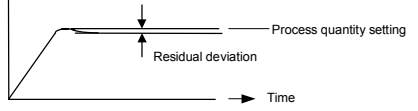

# 5) Adjusting an analog command voltage

To use feedback input (VI/S3 terminal), perform a voltage-scaling adjustment as required. See Section 6.4.1 for details.

If the feedback input value is very small, the voltage-scaling adjustment value can also be used for gain adjustment.

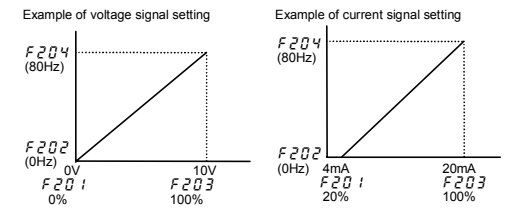

# 6.12 Improving torque and speed characteristics

# 6.12.1 Setting motor constants

| PE   | : V/F control mode selection                            |
|------|---------------------------------------------------------|
| υL   | : Base frequency 1 (Hz)                                 |
| F401 | : Slip frequency gain                                   |
| F409 | : Base frequency voltage 1 (V) (rated voltage of motor) |

# ★When setting the PL parameter (V/F control mode selection) to 3 (slip correction), adjust the following parameters, too.

| Title | Function                                                 | Adjustment range | Default setting |
|-------|----------------------------------------------------------|------------------|-----------------|
| υL    | Base frequency 1 (Hz)                                    | 25~200 (Hz)      | 60              |
| F401  | Slip frequency gain                                      | 0~150 (%)        | 50              |
| F409  | Base frequency voltage 1 (V)<br>(rated voltage of motor) | 50~500 (V)       | *               |

\* The value is changed according to the set-up parameter condition. (VFNC1 (S)-□□□P□-W type) 200 [V] for VFNC1 (S)-□□□P□ type.

- F 4(3) 1: Used to set a motor slippage correction factor. There is no need to change the factory default setting under normal conditions. However, if the motor speed fluctuates considerably with load fluctuations, increase the gain to reduce fluctuations of the motor speed.
- F 4() 9: Used to set the rated voltage of the motor. There is no need to change the factory default setting when using ordinary motors. However, when using a motor with a rated voltage and a base frequency other than 200V-50Hz, 200V-60Hz or 220v-60Hz, enter the rated voltage of the motor printed on its rating plate, in addition to its base frequency (\u03c6 L).

# 6.12.2 Optimizing control characteristics

Although there is no need to change the settings of the following parameters under normal conditions, control characteristics may be improved by adjusting the parameters according to the motor specifications and load characteristics.

| F4 15 | : Motor rated | current |
|-------|---------------|---------|
|-------|---------------|---------|

F4 16 : Motor no-load current

- F417 : Motor rated speed
- F4 18 : Speed control gain
- F419 : Speed control stable coefficient

| Title | Function                         | Adjustment range              | Default setting                           |
|-------|----------------------------------|-------------------------------|-------------------------------------------|
| F4 15 | Motor rated current              | 0.1-50.0(A)                   | Depends on the model<br>(See Section 11.) |
| F4 15 | Motor no-load current            | 30-80(%)                      | Depends on the model<br>(See Section 11.) |
| FYIT  | Motor rated speed                | 100-12000(min <sup>-1</sup> ) | *                                         |
| F4 18 | Speed control gain               | 0~100(%)                      | 40                                        |
| F419  | Speed control stable coefficient | 0~100(%)                      | 20                                        |

\* The value is changed according to the set-up parameter condition. (VFNC1 (S)-□□□P□-W type) 1710 [min<sup>-1</sup>] for VFNC1 (S)-□□□P□ type.

# ★Enabled if the PL parameter (V/F control mode selection) is set to 0 (V/F)

F 4 18 : Used to adjust the effective response to the frequency command.

- Increase the value to increase response.
  - Decrease the value to decrease response.
- Adjust the value in increments of 10 (%) or so while checking the effective response.
- F 4 19 : Used to adjust the effective response to the frequency command.
  - . Increase the value if overshooting or hunting occurs.
  - Increase the value if the speed reducer makes a gear noise.
  - Increase the value if overvoltage tripping occurs on completion of deceleration.
  - Adjust the value in increments of 10 (%) or so while checking the effective response.

★Enabled if the PF parameter (V/F control mode selection) is set to 3 (slip correction)

- $E \neq 15$ : Used to set the rated current (A) of the motor. Enter the rated current printed on the motor's rating plate.
- F 4 15 : Used to set the no-load current in percentage with respect to the rated current of the motor. Enter the value calculated from a motor test report value or the power factor printed on the rating plate of the motor.
- F 4 17: Used to set the rated rotational speed (min<sup>-1</sup>) of the motor. Enter the rotating speed printed on the motor's rating plate.
- E 4 18 : Used to adjust the response to the frequency command.
  - · Increase the value to increase response.
  - · Decrease the value to decrease response.
  - Adjust the value in increments of 10 (%) or so while checking the effective response.
- F 4 19 : Used to adjust the effective response to the frequency command.
  - Increase the value if overshooting or hunting occurs.
  - · Increase the value if the speed reducer makes a gear noise.
  - · Increase the value if overvoltage tripping occurs on completion of deceleration.

Adjust the value in increments of 10 (%) or so while checking the effective response.

#### 6.13 Acceleration/deceleration patterns and acceleration/deceleration 2

- dEC
- : Deceleration time 1 (s)
- **REE** : Acceleration time 1 (s) **F500** : Acceleration time 2 (s)
  - F 5 0 1 : Deceleration time 2 (s)

F 5 0 5 : Acceleration/deceleration 1

and 2 switching frequency

| Title   | Function                                                    | Adjustment range    | Default setting |
|---------|-------------------------------------------------------------|---------------------|-----------------|
| REE     | Acceleration time 1 (s)                                     | 0.1~3000(s)         | 10.0            |
| 336     | Deceleration time 1 (s)                                     | 0.1~3000(s)         | 10.0            |
| F500    | Acceleration time 2 (s)                                     | 0.1~3000(s)         | 10.0            |
| F501    | Deceleration time 2 (s)                                     | 0.1~3000(s)         | 10.0            |
| F 5 0 5 | Acceleration/deceleration<br>1 and 2 switching<br>frequency | 0∼ <i>11</i> L (Hz) | 0               |

# Switching between acceleration and deceleration

1) Changing the acceleration/deceleration time by adjusting the internal frequency (F 505) - Changing the acceleration/deceleration time by adjusting the frequency set with F 505 -

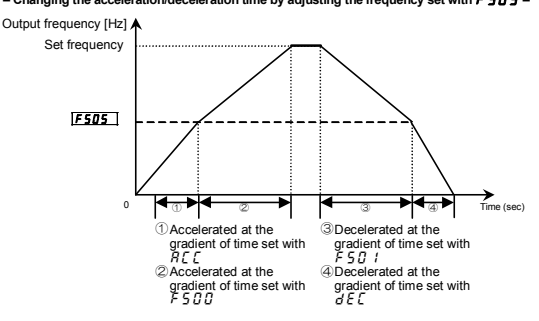

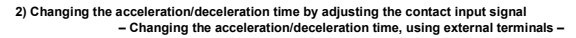

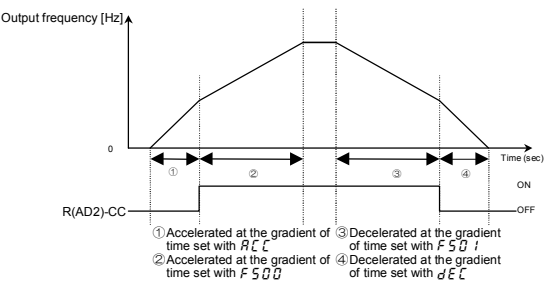

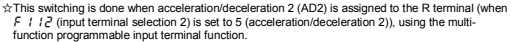

In this case, set  $[\Pi G d$  to 0 (terminal block). No signal for switching to acceleration/deceleration 2 is set by default. If necessary, assign function 5 (AD2) to an unassigned terminal, using the input terminal selection function.

# 6.14 Protection functions

# 6.14.1 Current stall setting

# F 6 0 1 : Stall prevention level

# Function

If a current exceeding the level specified with FSS *i*, the stall prevention function is activated to decrease the output frequency.

·----

When specifying a value larger than 100 (%), set also the *E h r* parameter (motor electronic thermal protection level) properly.

# Parameter setting

| Title | Function               | Adjustment range           | Default setting |
|-------|------------------------|----------------------------|-----------------|
| F60 I | Stall prevention level | 30~199 (%)<br>200: Invalid | 150             |

[Message displayed along with an D [ alarm]

If an  $\Im \zeta$  alarm goes off (if a current exceeding the stall prevention level), the output frequency displayed will change and the " $\zeta$ " on the left of it will blink.

# 6.14.2 Inverter trip retention

# F602 : Inverter trip retention selection

# Function This parameter is used to prevent the tripped inverter from being restored to working order when the power is turned back on. The inverter can be restored by resetting it from the operation panel (terminal).

[Parameter setting]

| Title | Function                          | Adjustment range               | Default setting |
|-------|-----------------------------------|--------------------------------|-----------------|
| F602  | Inverter trip retention selection | 0: Not retained<br>1: Retained | 0               |

★Up to four sets of latest trip information displayed by the status monitor function can be stored in memory.

★When the power is turned back on, trip information (such as trip current and voltage) stored by the status monitor function will be cleared.

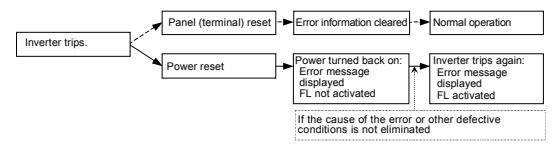

# 6.14.3 External input trip stop

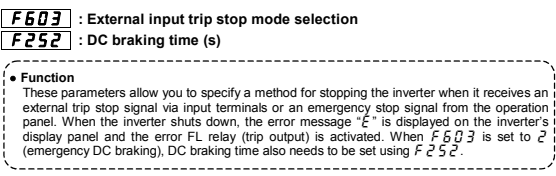

# 1) External trip stop by means of a terminal

External trip stop can be performed by means of the a-terminal. Perform the following steps to assign the external stop function to a terminal and to specify a stopping method.

Input terminal a

a-terminal

CC ∲-----[Parameter setting]

| [       |                                         |                                                                |                 |  |
|---------|-----------------------------------------|----------------------------------------------------------------|-----------------|--|
| Title   | Function                                | Adjustment range                                               | Default setting |  |
| F 6 O 3 | External input trip stop mode selection | 0: Coast stop<br>1: Slowdown stop<br>2: Emergency braking stop | 0               |  |
| F 2 5 0 | DC braking starting frequency<br>(Hz)   | 0.0:OFF<br>0.1~FH(Hz)                                          | 0.0             |  |
| F251    | DC braking current (%)                  | 0~100(%)                                                       | 50              |  |
| F252    | DC braking time (s)                     | 0.0:OFF<br>0.1~20.0(sec)                                       | 1.0             |  |

(An example of terminal assignment) Assigning the trip stop function to the R terminal

| Title  | Function                       | Adjustment range | Default setting            |
|--------|--------------------------------|------------------|----------------------------|
| F 1 12 | Input terminal selection 2 (R) | 0~40, 49, 54~57  | 11<br>(External trip stop) |

Notes:

- 1) Emergency stop by means of the specified terminal is possible, even when operation is controlled from the operation panel.
- 2) If  $F = 25 \Pi$  (DC braking starting frequency) is set to 0.0 (Hz) and F = 25 P (DC braking time to 0.0 (sec), the DC braking function will not be activated even if  $F = 5 \Pi = 1$  is set to 2 (emergency DC braking).

# 2) Emergency stop by means of the operation panel

The emergency stop function can be controlled from the operation panel when the RUN and STOP keys on the panel are not in use for operation (when they are inoperative). To activate the emergency stop function, press the STOP key on the operation panel twice. OPress the STOP key ------ "E D F F" will blink. Press the STOP key again---- Operation will be stopped in accordance with the setting of

 $F = 5 \square \exists$ . At the same time, "F" will be displayed and a failure detection signal (FL) will be put out (FL activated).

#### 6144 Output phase failure detection

# F 5 / 5 : Output phase failure detection mode selection

# • Function

This parameter allows you to select a mode of detecting an output open-phase failure. If an open-phase failure persists for one second or more, the tripping function and the FL relay will be activated, and at the same time, the error message FPHI will be displayed. Set F 5.05 to "?" to open the motor-inverter connection by switching commercial power operation to inverter operation. Detection errors may occur for special motors such as high-speed motors. F 5 7 5 = 7 (Disabled) ······ No tripping (FL relay not activated) F F G S = I (Enabled) ..... An open-phase check is performed when operation is started for the first time after power has been turned on. The inverter will trip if an open-phase failure persists for one second or more. (FL relay activated) F 5 0 5 = 2 (Enabled) ..... ···· An open-phase check is performed each time operation

is started. The inverter will trip if an open-phase failure persists for one second or more. (FL relay activated)

| Title | Function                                                 | Adjustment range                                                                                                    | Default setting |
|-------|----------------------------------------------------------|----------------------------------------------------------------------------------------------------|-----------------|
| F605  | Output open-phase<br>failure detection mode<br>selection | 0: Disabled<br>1: Enabled (Checked at the first<br>start of operation)<br>2: Enabled (Checked at each start<br>of operation) | 0               |

# 6.14.5 Motor 150%-overload time limit

# F 6 0 7 : Motor 150%-overload time limit

# • Function

This parameter is used to set the time elapsed before the inverter trips when the motor is operated under a load of 150%

| Title   | Function                          | Adjustment range | Default setting |
|---------|-----------------------------------|------------------|-----------------|
| F 6 0 7 | Motor 150%-overload time<br>limit | 10~800 (sec)     | 300             |

# 6.14.6 Input phase failure detection

# F 5 0 8 : Input phase failure detection mode selection

# Function

This parameter allows you to select a mode of detecting an input open-phase failure. If the ripple voltage in the main circuit capacitor remains very high for a certain period of time, the inverter will trip and the FL relay will be activated. At the same time, the error message  $\mathcal{PH}$  if will be displayed.

If the power capacity is far larger than the inverter capacity (by more than 200kVA and more than 10 times), a detection error may occur. If this occurs, install an AC or DC reactor.

If the motor capacity is very small as compared with the inverter capacity, no open-phase failures may be detected.

5500-0.00 N. N. N. S. (7) N. S. N. S. N.

 $F \in \mathcal{G} \otimes \mathcal{B} = \mathcal{G}$  (Disabled) · · · No tripping (FL relay not activated)

F & B = 1 (Enabled) ··· An open-phase check is performed during operation. The inverter trips if the ripple voltage in the main circuit appactor remains unusually high for a certain period of time. (EL relay activated)

| Title   | Function                                        | Adjustment range        | Default setting |
|---------|-------------------------------------------------|-------------------------|-----------------|
| F 6 0 8 | Input phase failure<br>detection mode selection | 0: Disabled, 1: Enabled | 1               |

# 6.14.7 Over-torque alarm

- F 5 15 : Over-torque alarm level
  - F5 18 : Over-torque detection time
  - F 130 : Output terminal selection 1 (OUT/FM) (F 132: Output terminal
    - selection 3 (FL))

# Function

An over-torque alarm signal is put out if a torque current exceeding the level set with  $F \delta I \delta$ (over-torque alarm level) flows for a period of time longer than that set with  $F \delta I \delta$  (over torque detection time). To put out the signal via the FM/OUT or FL terminal, this function needs to be assigned to it in advance, using the output terminal function selection parameter.

| Title | Function                             | Adjustment range               | Default setting |
|-------|--------------------------------------|--------------------------------|-----------------|
| F6 16 | Over-torque alarm level              | 0~200(%)                       | 150             |
| F6 18 | Over-torque detection time           | 0.0: Disabled<br>0.1~10.0(sec) | 0.5             |
| F 130 | Output terminal selection 1 (OUT/FM) | 0~13                           | 4               |
| F 132 | Output terminal selection 3 (FL)     | 0~13                           | 10              |

# <Example of operation>

1) If function 12 (OT: over-torque detection) is assigned to the FM/OUT terminal, using the output terminal selection parameter F 130

# F 130 (FM/OUT terminal selection 1): 12 (OT: over-torque detection)

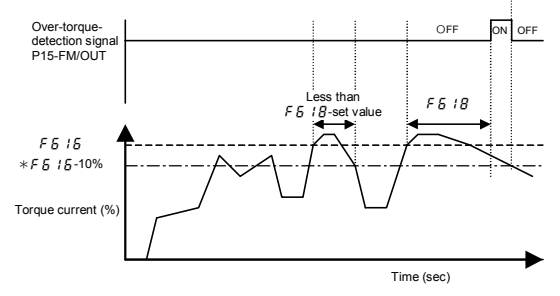

 The VF-nC1 inverter has 10% of hysteresis to prevent the occurrence of over-torque hunting. Therefore, the over-torque signal is turned off at a level lower than the setting of F & t & by 10% (hysteresis).

# 6.14.8 Undervoltage trip

# F627 : Under voltage trip selection

| • Function<br>This parameter is used to<br>detected. The error messa<br>undervoltage. | o select the control mode activated when an undervoltage is age "UP i" will be displayed if the inverter trips because of an arrow of the inverter trips because of an arrow of the inverter trips because of an arrow of the inverter trips because of an arrow of the inverter trips because of an arrow of the inverter trips because of an arrow of the inverter trips because of an arrow of the inverter trips because of an arrow of the inverter trips because of an arrow of the inverter trips because of an arrow of the inverter trips because of an arrow of the inverter trips because of an arrow of the inverter trips because of an arrow of the inverter trips because of an arrow of the inverter trips because of the inverter trips because of the inverter trips because of the inverter trips because of an arrow of the inverter trips because of an arrow of the inverter trips because of an arrow of the inverter trips because of the inverter trips because of the inv |
|---------------------------------------------------------------------------------------|----------------------------------------------------------------------------------------------------|
| `                                                                                     |                                                                                                    |
| F 5 2 7=0 : Disabled                                                                  | The inverter shuts down but not trip. (FL relay not activated) The<br>inverter shuts down if the voltage drops below 64% of the rated<br>voltage.                                                                                                    |
| F 5 2 7= 1 : Enabled                                                                  | The inverter shuts down. It trips if the voltage drops below 64% of the rated voltage. (FL relay activated)                                                                                                    |
| F627=2: Disabled                                                                      | The inverter shuts down but not trip. (FL relay not activated) The inverter shuts down if the voltage drops below 50% of the rated voltage. When setting $F 6 27$ to 1, be sure to install the input reactor of an option.                                                                                                    |

| Title | Function                     | Adjustment range                                                                                                    | Default setting |
|-------|------------------------------|----------------------------------------------------------------------------------------------------|-----------------|
| F627  | Under voltage trip selection | 0: Disabled<br>1: Enabled (shutdown below 64%,<br>FL relay activated)<br>2: Disabled (shutdown below 50%,<br>FL relay not activated) | 0               |

# 6.14.9 Analog input disconnection detection

# **F633** : Analog input disconnection detection

## • Function

This parameter is used to detect a break in an analog signal to the VI/S3 terminal. If an analog signal is below the level set with  $F \notin 3 \exists$  for 0.3 seconds (approx), the inverter will assume the signal to be broken and it will trip and display the error message  $^*E - IB^*$ . (The Analog input disconnection detection function is disabled if  $F \notin 3 \exists$  is set to 0.0%.)

-----

| Title   | Function                                | Adjustment range      | Default setting |
|---------|-----------------------------------------|-----------------------|-----------------|
| F 6 3 3 | Analog input<br>disconnection detection | 0: Disabled<br>1~100% | 0               |

# 6.15 Operation panel parameters

# 6.15.1 Prohibiting the change of parameter settings

# **F 700** : Prohibition of change of parameter settings

# Function

This parameter specifies whether parameter setting is changeable or not.

### \_\_\_\_\_

# Setting methods

| Parameter s | ettingj                                        |                                  |               |
|-------------|------------------------------------------------|----------------------------------|---------------|
| Title       | Function                                       | Adjustment range                 | Default setti |
| F 700       | Prohibition of<br>change parameter<br>settings | 0~7 (See the explanation below.) |               |

I: Permitted — [I] and F I] a settings cannot be changed during operation. (Default) I: Prohibited — All parameters are read/write-protected.

2 : Permitted — [ ] ] d and F ] ] d settings also can be changed during operation.

3 : Prohibited —— Frequency can be changed from the operation panel but all other parameters are read/write-protected.

4 : Permitted —— The emergency stop function cannot be controlled from the operation panel and [ 00 d and F 00 d settings cannot be changed during operation.

5 : Prohibited —— The emergency stop function cannot be controlled from the operation panel but all parameters are read/write-protected.

5 : Permitted — The emergency stop function cannot be controlled from the operation panel and [ n] g and F n] g settings also can be changed during operation.

7 : Prohibited — The emergency stop function cannot be controlled from the operation panel, frequency can be changed on the operation panel, but any other parameters are write/read-protected.

Note: Some parameters cannot be changed during operation, no matter how *F* 700 is set. (See 4.1.4.)

# Canceling the setting

Only the setting of F 700 can be changed anytime, no matter how it is set.

# 6.15.2 Changing the unit displayed (A/V/min<sup>-1</sup>)

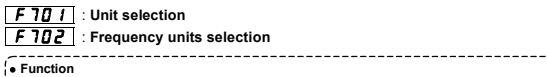

These parameters are used to change the unit displayed on the display panel.

% ⇔ A (ampere)/V (volt)

Frequency ⇔ Motor speed or load speed

# Parameter setting

| Title  | Function                     | Adjustment range                                                                                                    | Default setting |
|--------|------------------------------|----------------------------------------------------------------------------------------------------|-----------------|
| ו סר א | Unit selection               | 0: No change<br>1: % → A (ampere)/V (volt)<br>2: Free unit selection enabled (F 7;0,2)<br>3: % → A (ampere)/V (volt)<br>Free unit selection enabled (F 7;0,2) | 0               |
| F 702  | Frequency units<br>selection | 0.01~200.0                                                                                                    | 1.00            |

Note: For the settings in the parameter list, no units can be **converted from % into A (ampere)/ V (volt)**. Conversion from % into A (ampere)/V (volt) can be made in monitor mode only.

# An example of setting for changing the unit of volt/current displayed from % to A/V Set E 7.0 / to \_/or 3

When the VF-nC1-2007P inverter (current rating: 4.0A) is operated under the rated load (full-load).

1) Displayed in percentage 2

2) Displayed in amperes/volts

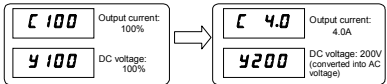

\* Conversion from % into A (ampere)/V (volt) can be made in status monitor mode only. For the settings in the parameter list, no units can be converted from % into A (ampere)/V (volt).

# An example of setting for displaying the motor or load speed

Set F 70 / to 2 or 3.

The value obtained by multiplying the operation frequency by the value set with F 702 will be displayed, as shown below.

 Value displayed
 =
 Frequency displayed or parameter-set frequency
 × Value set with F 102

 1) Displaying the rotational speed of the motor

To switch from frequency (default: 60Hz) to speed (rotational speed of the 4P motor operated: 1800 (min<sup>-1</sup>)

|    | 60.00           |                        | 1800             |                                                           |
|----|-----------------|------------------------|------------------|-----------------------------------------------------------|
| 1  | F 702=1.00      |                        | F 102=30.        | 60×30.00=1800                                             |
| 2) | Displaying the  | e speed of the load    |                  |                                                           |
|    | To switch from  | frequency (default:    | 60Hz) to speed   | d (speed of the conveyer operated: 6m/min <sup>-1</sup> ) |
|    | 60.00           |                        | 6.0              |                                                           |
|    | F 702=1.00      |                        | F 702=0.1        | 7 60×0.10=6.0                                             |
| No | ote: This param | neter is designed to a | lisplay the valu | e obtained by multiplying the output frequent             |

Idet: This parameter is designed to display the value obtained by multiplying the output frequency of the inverter by an integer. Even if the rotational speed of the motor fluctuates with load conditions, the output frequency will always be displayed.

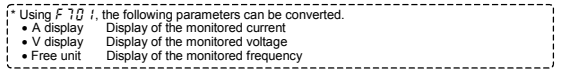

# 6.15.3 Changing the standard monitoring item

# F 7 10 : Selection of monitor display selection

# • Function

This parameter is used to change the item displayed when the power is turned on.

\_\_\_\_\_

★When the power is turned on, the operation frequency is displayed by default like this: "0.0" or "0" F F". You can change this default monitoring item, using F 7 10. In that case, however, no prefixes (such as <u>k</u> and <u>C</u>) will be displayed.

# Parameter settings

| _ |        |                                              |                                                                                                    |                 |
|---|--------|----------------------------------------------|----------------------------------------------------------------------------------------------------|-----------------|
|   | Title  | Function                                     | Adjustment range                                                                                        | Default setting |
|   | F 7 10 | Selection of<br>monitor display<br>selection | 0: Operation frequency (Hz/free unit)<br>1: Frequency command (Hz/free unit)<br>2: Output current (%/A) | 0               |

# 6.16 Communication function (common serial)

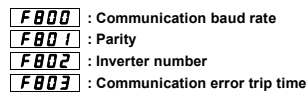

For details, refer to the Communications Equipment User's Manual.

| Function                                                                                                    | ,        |
|----------------------------------------------------------------------------------------------------|----------|
| The VF-RC1 series of inverters can be connected to a host computer, controller, and so<br>(referred to as the computer) via RS232C or RS485 conversion units, so that they can<br>operated on a network.<br><computer function="" linking=""></computer>                                                                      | on<br>be |
| Data is exchanged between an inverter and a computer.<br>①Monitoring the inverter's operation status (such as output frequency, current and voltage<br>②Commands to the inverter (such as RUN and STOP commands)<br>③Reading, changing and writing inverter parameter settings<br><r5232c communications<sup="">&gt;</r5232c> | :)       |
| Data is exchanged between one inverter and one computer.<br><r\$485c communications=""><br/>Data is exchanged between one computer and multiple inverters (a maximum of 64, or 63<br/>binary codes)</r\$485c>                                                                                                    | for      |

☆The following unit and cables are optionally available for common serial communications.

- RS232C conversion unit (Model: RS2001Z) Communications cable (Model: CAB0011 (1m), CAB0013 (3m), CAB0015 (5m))
- Cable with a built-in RS232C conversion unit (Model: 20035)
- RS485C conversion unit with a terminal board (Model: RS4001Z, RS4002Z)
- Communications cable (Model: CAB0011 (1m), CAB0013 (3m), CAB0015 (5m))

Note: Use a cable 5 m or less in length to connect an inverter and an optional common serial unit.

# Communications parameters (Common serial options)

The data transfer rate, parity type, inverter ID number and communication error trip time can be changed from the operation panel or the computer on the network.

| Title | Function                         | Adjustment range                                                    | Default setting |
|-------|----------------------------------|---------------------------------------------------------------------|-----------------|
| F800  | Communication baud rate          | 0: 1200bps<br>1: 2400bps<br>2: 4800bps<br>3: 9600bps<br>4:19200bps  | 3               |
| F80 I | Parity (Common serial)           | 0: Non (non parity)<br>1: Even (even parity)<br>2: Odd (odd parity) | 1               |
| F802  | Inverter number                  | 0~99                                                                | 0               |
| F803  | Communication error trip<br>time | 0: Disabled<br>1~100 (sec)                                          | 0               |

\*: Disabled · · · Means that the inverter will not trip even if a communication error occurs.

Trip ······ Means that the inverter will trip if a time-out occurs.

If a time-out occurs, the error message "Err 5" will blink on the display panel.

# 6.16.1 Using RS232C/RS485 conversion units

# Setting up the communications function

Commands (RUN/STOP commands) entered across a network have priority (over commands from the operation panel or terminal boards).

# Data transmission specifications

| Item                        | Specifications                                                                                        |
|-----------------------------|----------------------------------------------------------------------------------------------------|
| Data transmission<br>scheme | Half-duplex                                                                                           |
| Connection scheme           | Centralized control                                                                                   |
| Synchronization<br>scheme   | Asynchronous                                                                                          |
| Data transfer rate          | Default: 9600 baud (parameter setting)<br>Selectable from among 1200, 2400, 4800, 9600 and 19200 baud |
| Character<br>transmission   | ASCII mode JIS X 0201, 8-bit (fixed, ASCII)<br>Binary code Binary code, 8-bit (fixed)                 |
| Stop bit length             | Receive (inverter): 1bit, Send (inverter): 2 bits                                                     |
| Error detection             | Parity: Selectable among Even, Odd and Non by parameter setting,<br>Check sum method                  |
| Character                   | Receiving: 11-bit, Sending: 12-bit                                                                    |
| transmission format         |                                                                                                    |
| Order of bit                | Lower-order bits first                                                                                |
| transmission                |                                                                                                    |
| Frame length                | Variable to a maximum of 17 bytes                                                                     |

# Examples of connection for RS485 communications

<Example of connection>

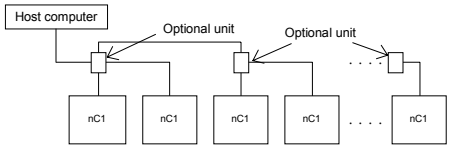

# <Selective communications>

When an operation frequency command is sent from the host computer to No. 3 inverter

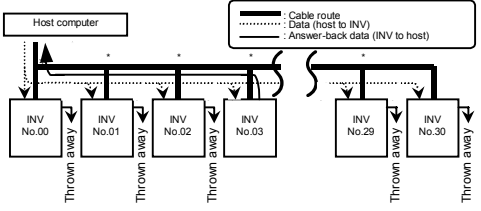

\*Thrown away<sup>2</sup>: On receipt of data from the host computer, only inverters with specified ID numbers perform the specified operation, while all other inverters throw the data away and move to the ready state for receiving the next data.

\*: Use terminal boards to branch cables.

(1) The host computer sends data to all inverters on the network.

- ②On receiving the data from the computer, each inverter checks the inverter ID number contained in it.
- ③Only the inverter with the specified ID number (No. 3 in this case) decodes the command and performs the specified operation.
- (4)No. 3 inverter sends the processing results to the host computer, along with its ID number.
- ©Thus, only No. 3 inverter operates in response to the operation frequency command from the host computer.

# 6.16.2 Free notes

# F880 : Free notes

# Function This parameter allows you to specify an ID number for each inverter for management

This parameter allows you to specify an ID number for each inverter for management and maintenance purposes.

# Parameter setting

| Title | Function   | Adjustment range | Default setting |
|-------|------------|------------------|-----------------|
| F880  | Free notes | 0~65535          | 0               |

Note: Adjustment range of the above mention can set by the computer on the network. The operation panel can set to the maximum 9999.

# TOSHIBA

# 7. Variety of operation

# 7.1 Setting the operation frequency

Applied operation can be performed by selecting the inverter frequency setting, using the basic parameter  $F \Pi \square d$  (frequency setting mode selection).

(1) Internal potentiometer setting

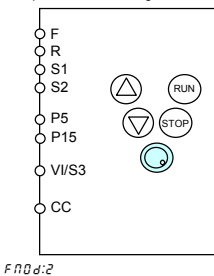

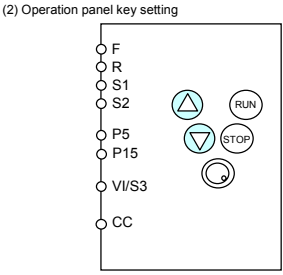

# F N D J: I

Enter the number with the operation panel keys, then press the ENTER key to confirm.

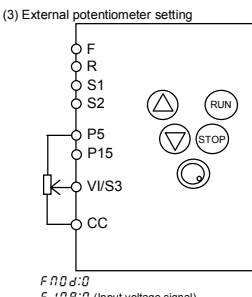

F 10 9:0 (Input voltage signal) Use the parameters F 2 0 1 to F 2 0 4 for this setting. To use P5, set F 2 0 3 at 50% or so.

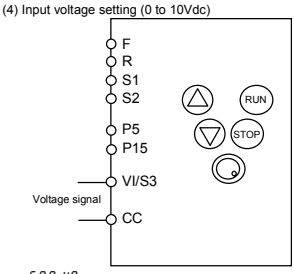

F f 0 d:0 F 10 9:0 (Input voltage signal) Use the parameters F 2 0 1 to F 2 0 4 for this setting.

(5) Input current setting (4 to 20mAdc)

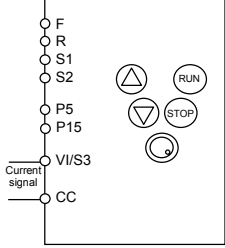

F N D J : D

F 10 9: 1 (Input current signal) Use the parameters  $F \ge 0$  1 to  $F \ge 0$  4 for this setting. Set  $F \ge 0$  1 at 20% or so. (6) Preset-speed setting

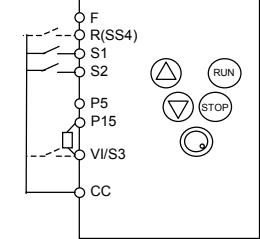

Frequency setting

5 r / to 5 r 7 : 1 to 7-speed run

F 2 8 7 to F 2 9 4 : 8 to 15-speed run

(1) To select 3-speed run, use the terminals S1 and S2.

(2) To select 7-speed run, use the terminals S1 to S3 (Add S3.).

F 109 : 2 (Contact input)

- F 1 15 : 8 (SS3)
- (3) To select 15-speed run, use the terminals S1 to S4 (Add S4.).
  - F 109 : 2 (Contact input)
  - F 1 15 : 8 (SS3)
  - F 1 12 : 9 (SS4)

Voltage/current signal

- Note: When using VI/S3 as an input terminal, be sure to short-circuit P15 and VI/S3 with a resistor.
- (7) Setting by means of a remote input device
- (8) Setting for switching between voltage/current and internal potentiometer

S1(FCHG

FR

S2

P5

P15

VI/S3

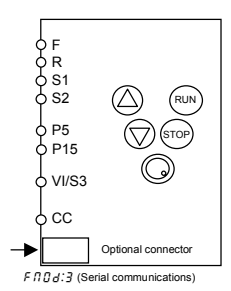

- F f CC
- F 113:38 (Frequency command forced switching)

#### 7.2 Setting the operation mode

Applied operation can be performed by selecting the operation mode. To set the operation mode. use the basic parameter [ ]]] d (command mode selection) and the input terminal selection parameter.

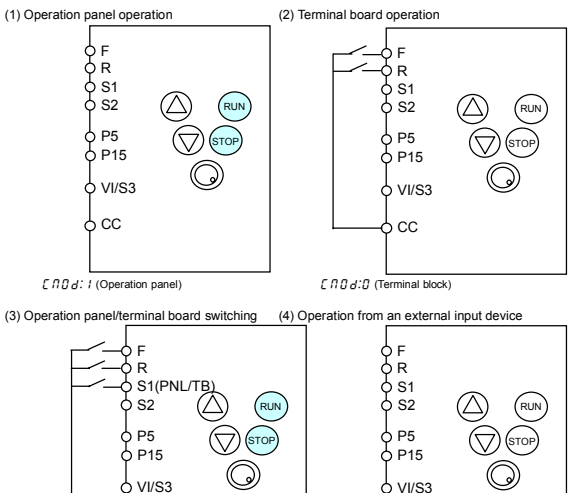

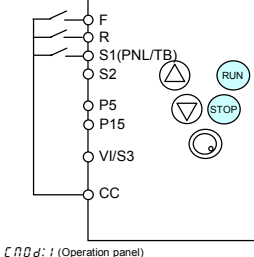

F 113:12 (Panel/terminal board switching) Switching from panel operation to terminal board operation is done by inputting a panel/terminal board switching signal.

Ч сс

Priority is given to the external input device when the communications function is so set.

Optional connector

8

# 8. Monitoring the operation status

# 8.1 Status monitor mode

In this mode, you can monitor the operation status of the inverter. To display the operation status during normal operation:

# Press the (MON) key twice.

# Setting procedure (eg. operation at 60Hz)

|          | Item                    | Key                              | LED      | Communication | Description                                                       |
|----------|-------------------------|----------------------------------|----------|---------------|-------------------------------------------------------------------|
|          | displayed               | operated                         | display  | No.           |                                                                   |
| Note 4   |                         |                                  |          | $\backslash$  | The operation frequency is displayed (during operation).          |
| Note 1   |                         |                                  | 60.0     | $\backslash$  | (when the standard monitor display selection parameter            |
|          | Decemeter               |                                  |          |               | F TTU is set at 0 [operation frequency])                          |
|          | eetting                 | NON                              | 0110     |               | The first basic parameter "History (@!!W)" is displayed           |
|          | mode                    | $\bigcirc$                       |          | $\backslash$  | The first sadio parameter Theory (TOTT) is displayed.             |
|          | Direction of            |                                  |          |               | The direction of rotation is displayed.                           |
|          | rotation                |                                  | Fr - F   | FE01          | (F : forward run, r : reverse run)                                |
|          | Operation               | )                                |          |               |                                                                   |
|          | frequency               | (▲)                              | F60.0    | FE02          | The operation frequency command value is displayed.               |
|          | command                 | $\bigcirc$                       |          |               |                                                                   |
| Note 2   | Load                    |                                  | r en     | EE03          | The inverter output current (load current) is displayed. (Default |
| 11010 2  | current                 | $\mathbf{\overline{\mathbf{U}}}$ | 2 00     | 1 205         | setting : unit %)                                                 |
| Noto 2.2 | Input                   |                                  | 4 100    | FE04          | The inverter input (DC) voltage is displayed.                     |
| NULE 2,5 | voltage                 | Ś                                | 5,00     | 1 201         | (Default setting: unit %)                                         |
| Note 2   | Output                  |                                  | P 100    | EE05          | The inverter output voltage is displayed. (Default setting:       |
|          | voltage                 |                                  |          |               | unit %)                                                           |
| Note 2   | Torque                  |                                  | c 80     | FE20          | The torque current is displayed, (Default setting; unit %)        |
|          | current                 | $\leq$                           |          | -             |                                                                   |
|          | PI feedback             |                                  | d 50     | FE22          | The PI feedback value is displayed. (Unit: frequency)             |
|          | Inverter<br>load factor |                                  | L 80     | FE27          | The inverter load factor is displayed in %.                       |
|          | Output                  |                                  | н 80     | FE30          | The inverter output power is displayed in %.                      |
|          | Operation               | $\times$                         |          |               |                                                                   |
|          | frequency               | $( \mathbf{A} )$                 | o 6 0 .0 | FE00          | The operation frequency is displayed.                             |
|          |                         |                                  |          |               | The ON/OFF status of each of the control signal input terminals   |
|          |                         |                                  |          |               | (F, R, S1, S2 and VI/S3) is displayed in bits.                    |
|          |                         |                                  |          |               |                                                                   |
|          |                         | $\frown$                         |          |               | ON:/ <b>H</b>                                                     |
|          | torminal                | (▲)                              | R 1111   | FE06          | OFF: / Input terminal                                             |
|          | terminar                | $\bigcirc$                       |          |               | Input terminal / S1                                               |
|          |                         |                                  |          |               | VI/SS Input terminal R                                            |
|          |                         |                                  |          |               | Input terminal S2                                                 |
|          |                         |                                  |          |               | Input terminal F                                                  |
|          |                         |                                  | 0 11     |               | The ON/OFF status of each of the control signal output            |
|          |                         |                                  |          |               | terminals (FM/OUT and FL) is displayed in bits.                   |
|          | Output<br>terminal      |                                  |          | FE07          |                                                                   |
|          |                         |                                  |          |               |                                                                   |
|          |                         |                                  |          |               | OFF: / Output terminal                                            |
|          |                         |                                  |          |               | Output terminal FL - FM/OUT                                       |
|          |                         | -                                |          | i.            |                                                                   |

(Continued overleaf)

# TOSHIBA

| (Continued) |
|-------------|
|-------------|

|        | Item                            | Key      | LED     | Communication | Description                                                                   |  |
|--------|---------------------------------|----------|---------|---------------|-------------------------------------------------------------------------------|--|
|        | displayed                       | operated | display | No.           | Description                                                                   |  |
|        | CPU1<br>version                 |          | u II    | FE08          | The version of the CPU1 is displayed.                                         |  |
|        | CPU2<br>version                 |          | uc 0 1  | FE73          | The version of the CPU2 is displayed.                                         |  |
|        | Memory<br>version               |          | JE01    | FE09          | The version of the memory mounted is displayed.                               |  |
| Note 4 | Past trip 1                     |          | 0[3 ⇔1  | FE10          | Past trip 1 (displayed alternately at 0.5-sec. intervals)                     |  |
| Note 4 | Past trip 2                     |          | 0н ⇔г   | FE11          | Past trip 2 (displayed alternately at 0.5-sec. intervals)                     |  |
| Note 4 | Past trip 3                     |          | 0₽3 ⇔3  | FE12          | Past trip 3 (displayed alternately at 0.5-sec. intervals)                     |  |
| Note 4 | Past trip 4                     |          | nErr ⇔4 | FE13          | Past trip 4 (displayed alternately at 0.5-sec. intervals)                     |  |
| Note 5 | Cumulative<br>operation<br>time |          | E0.0 I  | FE14          | The cumulative operation time is displayed.<br>(0.01 corresponds to 1 hours.) |  |
|        | Default<br>display<br>mode      | WON      | 60.0    |               | The operation frequency is displayed (during operation).                      |  |

Note 1: Press the  $(\frown)$  or  $(\bigtriangledown)$  key to change items displayed in the status monitor mode.

- Note 2: With the current unit selection parameter or voltage unit selection parameter, you can choose between percentage and ampere (A) for current or between percentage and volt (V) for voltage, respectively.
- Note 3: The input (DC) voltage displayed is  $1/\sqrt{2}$  times as large as the rectified d.c. input voltage. Note 4:  $n \xi - r$  is displayed to show the absence of error.
- Note 5: The cumulative operation time increments only when the machine is in operation.

#### Display of trip information 8.2

If the inverter trips, an error code is displayed to suggest the cause. In the status monitor mode, all trip records are retained.

| Display of trip information |                   |                                                           |  |  |  |  |
|-----------------------------|-------------------|-----------------------------------------------------------|--|--|--|--|
| Error code                  | Communication No. | Description                                               |  |  |  |  |
| n E r r (*)                 | 0000              | No error                                                  |  |  |  |  |
| 0C I                        | 0001              | Overcurrent during acceleration                           |  |  |  |  |
| 062                         | 0002              | Overcurrent during deceleration                           |  |  |  |  |
| 0C 3                        | 0003              | Overcurrent during operation                              |  |  |  |  |
| 0CL                         | 0004              | Load-side overcurrent during start-up                     |  |  |  |  |
| 0 C R                       | 0005              | Armature-side overcurrent during start-up                 |  |  |  |  |
| EPHI                        | 0008              | Input phase failure                                       |  |  |  |  |
| ЕРНО                        | 0009              | Output phase failure                                      |  |  |  |  |
| 0P I                        | 000A              | Overvoltage during acceleration                           |  |  |  |  |
| 0 P 2                       | 000B              | Overvoltage during deceleration                           |  |  |  |  |
| 0 P 3                       | 000C              | Overvoltage during constant-speed operation               |  |  |  |  |
| 0L I                        | 000D              | Inverter overload trip                                    |  |  |  |  |
| 0L2                         | 000E              | Motor overload trip                                       |  |  |  |  |
| Он                          | 0010              | Overheat trip                                             |  |  |  |  |
| Ε                           | 0011              | Emergency stop                                            |  |  |  |  |
| EEPI                        | 0012              | E2PROM fault 1                                            |  |  |  |  |
| EEP2                        | 0013              | E2PROM fault 2                                            |  |  |  |  |
| ЕЕРЗ                        | 0014              | E2PROM fault 3                                            |  |  |  |  |
| Err2                        | 0015              | Inverter RAM fault                                        |  |  |  |  |
| Err3                        | 0016              | Inverter ROM fault                                        |  |  |  |  |
| Erry                        | 0017              | CPU fault trip                                            |  |  |  |  |
| ErrS                        | 0018              | Communication error                                       |  |  |  |  |
| Err7                        | 001A              | Current detector fault                                    |  |  |  |  |
| UPI                         | 001E              | Undervoltage trip                                         |  |  |  |  |
| EF2                         | 0022              | Ground fault                                              |  |  |  |  |
| 0C IP                       | 0025              | Overcurrent flowing in element during acceleration        |  |  |  |  |
| 0C2P                        | 0026              | Overcurrent flowing in element during deceleration        |  |  |  |  |
| 0C 3P                       | 0027              | Overcurrent flowing in element during low-speed operation |  |  |  |  |
| E - 18                      | 0032              | Trip caused by a break in an analog signal cable          |  |  |  |  |
| E - 19                      | 0033              | CPU communication error                                   |  |  |  |  |
| E - 20                      | 0034              | Excessive torque boosted                                  |  |  |  |  |

Display of trip inf-....

(Note) Past trip records (trip records retained or trips that occurred in the past) can be called up. (Refer to 8.1 "Status monitor mode" for the call-up procedure.)

(\*) Strictly speaking, this code is not an error code; this code is displayed to show the absence of error when the past trip monitor mode is selected.

|        | Example of call-up of trip information |     |          |               |                                                                                                    |  |
|--------|----------------------------------------|-----|----------|---------------|----------------------------------------------------------------------------------------------------|--|
|        | Item                                   | Key | LED      | Communication | Description                                                                                                    |  |
|        | displayed operated                     |     | display  | No.           |                                                                                                    |  |
| Note 1 |                                        |     | 0 P 2    | $\backslash$  | The motor coasts and comes to a ston (coast ston)                                                                                                    |  |
|        | Parameter<br>setting<br>mode           |     | ЯШН      |               | The first basic parameter "History (R U 1)" is displayed.                                                                                                    |  |
|        | Direction of<br>rotation               | MON | Fr - F   | FE01          | The direction of rotation at the occurrence of a trip is displayed.<br>( $F$ : forward run, $r$ : reverse run)                                                                                                    |  |
|        | Operation<br>frequency<br>command      |     | F 6 0.0  | FE02          | The operation frequency command value at the occurrence of a<br>trip is displayed.                                                                                                    |  |
|        | Load<br>current                        |     | C 130    | FE03          | The inverter output current at the occurrence of a trip is<br>displayed. (Default setting: unit %)                                                                                                    |  |
|        | Input<br>voltage                       |     | 9141     | FE04          | The inverter input (DC) voltage at the occurrence of a trip is<br>displayed. (Default setting: unit %)                                                                                                    |  |
|        | Output<br>voltage                      |     | P 100    | FE05          | The inverter output voltage at the occurrence of a trip is<br>displayed. (Default setting: unit %)                                                                                                    |  |
|        | Torque<br>current                      |     | c 80     | FE20          | The torque current at the occurrence of a trip is displayed in %.                                                                                                    |  |
|        | PI feedback                            |     | d 50     | FE22          | The PI feedback value at the occurrence of a trip is displayed.<br>(Unit: frequency)                                                                                                    |  |
|        | Inverter<br>load factor                |     | L 100    | FE27          | The inverter load factor at the occurrence of a trip is displayed in %.                                                                                                    |  |
|        | Output<br>power                        |     | н 100    | FE30          | The output power of the inverter at the occurrence of a trip is<br>displayed in %.                                                                                                    |  |
|        | Operation<br>frequency                 |     | o 6 O .O | FE00          | The operation frequency at the occurrence of a trip is displayed.                                                                                                    |  |
|        | Input<br>terminal                      |     | R 1111   | FE06          | The ONVOFF status of each of the control signal input terminals<br>(F. R. S1, S2 and VI/S3) at the occurrence of a trip is displayed<br>in bits.<br>ON: t<br>OFF: ,<br>Input terminal VI/S3<br>Input terminal R<br>Input terminal R |  |
| Note 2 | Output<br>terminal                     | ٢   | 0 11     | FE07          | The ON/OFF status of each of the control signal output<br>terminals (FM/OUT and FL) at the occurrence of a trip is<br>displayed in bits.<br>ON: /<br>OFF: ,<br>Output terminal FL<br>Output terminal FL                             |  |

Example of call-up of trip information

(Continued overleaf)

8

(Continued)

| Item                            | Key      | LED            | Communication | Description                                               |  |
|---------------------------------|----------|----------------|---------------|-----------------------------------------------------------|--|
| displayed                       | operated | display        | No.           |                                                           |  |
| CPU1<br>version                 |          | ۵ u II         |               | The version of the CPU1 is displayed.                     |  |
| CPU2<br>version                 |          | uc 0 1         | FE73          | The version of the CPU2 is displayed.                     |  |
| Memory<br>version               |          | JE01           | FE09          | The version of the memory mounted is displayed.           |  |
| Past trip 1                     |          | 0 <i>P2</i> ⇔1 | FE10          | Past trip 1 (displayed alternately at 0.5-sec. intervals) |  |
| Past trip 2                     |          | 0н ⇔г          | FE11          | Past trip 2 (displayed alternately at 0.5-sec. intervals) |  |
| Past trip 3                     |          | 0₽3 ⇔3         | FE12          | Past trip 3 (displayed alternately at 0.5-sec. intervals) |  |
| Past trip 4                     |          | nErr ⇔4        | FE13          | Past trip 4 (displayed alternately at 0.5-sec. intervals) |  |
| Cumulative<br>operation<br>time |          | E0.01          | FE14          | Cumulative operation time (0.01 corresponds to 1 hours.)  |  |
| Default<br>display<br>mode      | MON      | 092            |               | Status monitor mode (The LED blanks if trip occurs.)      |  |
| mode                            | 1        | 1              |               |                                                           |  |

Note 1: Press the  $(\blacktriangle)$  or  $(\blacktriangledown)$  key to change items displayed in the status monitor mode.

Note 2: The FL output is held OFF in case of a trip, since the operation status immediately before the occurrence of the tip is retained by the status monitor output terminal board retention function.

Note 3: Failure trip information is cleared if the power is turned off or the inverter is reset. Therefore, the operation status is displayed and all failure information except for the cause of the failure is cleared, even if the trip information retention function is activated.

# Taking measures to satisfy the CE / UL / CSA 9.

#### 9.1 Compliance with CE Marking

#### 9.1.1 Abstract

In Europe, EMC directive is enforced starting 1<sup>st</sup> Jan. of 1996, and Low Voltage Directive starting 1<sup>st</sup> Jan, of 1997. The display of CE mark that demonstrates that products imported to European Union conform to these directives is required. Inverter itself cannot function alone, but is de-signed as a component in order to control machines or equipment which includes that inverter installed in a cubicle. Therefore the conformance to EMC directive is not required on inverter it-self. But since the object of the Low Voltage directive is equipment that is designed to be used with rated voltage of 50 to 1.000 VAC or 75 to 1.500 VDC. CE should be marked on inverter as to the Low Voltage directive.

But CE has to be marked on the final product installing inverters, that conforms to the EMC directive and the Low Voltage directive. And the product also may conform to Machine directive. The user that makes the final products have to take the responsibility for Marking of CE. For that reason, we recommend installation for Low Voltage directive and measurement for EMC directive. so that the products including our inverter should conform to the EMC and Low Voltage directive.

TOSHIBA carried out Approval testing and confirmation testing on representative models under the circumstances based on installation and measurement so that our products should conform to each directive. But we cannot confirm the conformance of the user's products to the EMC directive. Since EMC environment changes according to the construction of the cubicle and the relation of other installed electric equipment and the condition of wiring and installation, please confirm the conformance to the EMC directive for the final products on your side.

#### 9.1.2 EMC directive

# An inverter itself is not an object of CE marking.

A machine which consists of an inverter and a motor is an object of CE marking. The EMC directive includes the emission section and the immunity section. VF-nC1 can conform to EMC directive by means of installing the recommended EMI noise filter to the input side, and wiring properly.

- → Emission: Emission of electromagnetic wave and electromagnetic interference
- → Immunity: Resistance to electromagnetic interference

[EMC directive] 89/336/EEC

| Noise type  | Test item                         | Standard  | Applicable standards    |
|-------------|-----------------------------------|-----------|-------------------------|
| Emission    | Conducted Emission                |           | EN55011 Group 1 class A |
| LIIII33IOII | Radiated Emission                 | EN61800-3 | EN55011 Group 1 class A |
|             | Electrostatic Discharge           |           | IEC61000-4-2            |
|             | Radiated Electromagnetic field    |           | IEC61000-4-3            |
|             | Electrical Fast Transient/Burst   |           | IEC61000-4-4            |
| Immunity    | Surge Immunity                    |           | IEC61000-4-5            |
|             | Conducted Disturbances            |           | IEC61000-4-6            |
|             | Voltage dips, short interruptions |           | IEC61000-4-11           |
|             | and voltage variations            |           |                         |

# Toble 1 Deletive standard

Q

# 9.1.3 Compliance with EMC directive

# 9.1.3.1 The model, noise filter inside

- (1) Single-phase 200V class : VFNC1S-2002PL to 2022PL The above mentioned models install EMI noise filter inside. So the conducted and radiated noise can be reduced, optional EMI noise filters are not needed. (The additional noise filter should be installed, when more effective reduction is required.)
- (2) The main cables such as input to the EMI filter and output of the inverter and the signal cables should be shielded, then cable length should be wired as short as possible. The main input cable should be separated from the main output cable, and cables for control signal also should be separated from main cables, not wiring parallel and not bundling, cross the wires where necessary.
- (3) Install EMI filter and inverter on the same metal back plate in an inverter panel. The metal back plate or the cubicle must be grounded absolutely, by using short thick wires, separated from the main cables.
- (4) Shielded cables should be grounded on the metal back plate in order to reduce the radiated noise from the other cables. It is an effective measure that shielded cables are grounded close to the inverter or/and operation panel or/and EMI filter(less than 10cm).
- (5) Installation of the zero-phase and/or the ferrite core can also effectively reduce the radiated noise further.(Input or/and output of inverter)

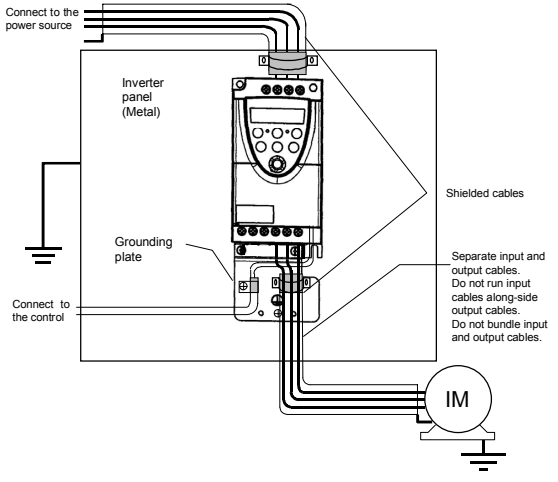

# [Ex. Countermeasure - main circuit wiring]

Fig. 1

I-2

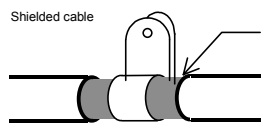

Strip the cable and fix it to the metal plate by means of a metal saddle for electrical work or equivalent.

# 9.1.3.2 The models without EMI filters

(1) Shingle-phase 100V class : VFNC1-1001P to 1007P Three-phase 200V class : VFNC1-2001P to 2022P Shingle-phase 200V class : VFNC1S-2002P to 2022P

This subsection explains what measures must be taken to satisfy the EMC directive. Insert a recommended EMI filter (Table 2) on the input side of the inverter to reduce radiation and transmission noises. In the combinations listed in Table 2, inverters were checked for conformity with the EMC directive. For inverters used in Japan, it is recommended to use the NF series of noise filters.

Table 2 lists noise filters recommended for the inverters.

| Table 2. Recommended Livin niter selection |               |                                                                    |                                                                   |  |  |  |
|--------------------------------------------|---------------|--------------------------------------------------------------------|-------------------------------------------------------------------|--|--|--|
| Voltage class                              | Inverter      | Filter for class A<br>Compliance Motor cable<br>length 20m or less | Filter for class B<br>Compliance Motor cable<br>length 5m or less |  |  |  |
|                                            | VFNC1-2001P   | EMFA2006Z                                                          | -                                                                 |  |  |  |
|                                            | VFNC1-2002P   | EMFA2006Z                                                          | -                                                                 |  |  |  |
| Three-phase                                | VFNC1-2004P   | EMFA2006Z                                                          | -                                                                 |  |  |  |
| 200V class                                 | VFNC1-2007P   | EMFA2006Z                                                          | -                                                                 |  |  |  |
|                                            | VFNC1-2015P   | EMFA2015Z                                                          | -                                                                 |  |  |  |
|                                            | VFNC1-2022P   | EMFA2015Z                                                          | -                                                                 |  |  |  |
|                                            | VFNC1S-2002P  | EMFAS2011Z                                                         | -                                                                 |  |  |  |
| Cingle phone                               | VFNC1S-2004P  | EMFAS2011Z                                                         | -                                                                 |  |  |  |
| Single-phase                               | VFNC1S-2007P  | EMFAS2011Z                                                         | -                                                                 |  |  |  |
| 200V Class                                 | VFNC1S-2015P  | EMFAS2025Z                                                         | -                                                                 |  |  |  |
|                                            | VFNC1S-2022P  | EMFAS2025Z                                                         | -                                                                 |  |  |  |
|                                            | VFNC1S-1001P  | EMFAS2011Z                                                         | -                                                                 |  |  |  |
| Single-phase                               | VFNC1S-1002P  | EMFAS2011Z                                                         | -                                                                 |  |  |  |
| 100V class                                 | VFNC1S-1004P  | EMFAS2011Z                                                         | -                                                                 |  |  |  |
|                                            | VFNC1S-1007P  | EMFAS2025Z                                                         | -                                                                 |  |  |  |
| Single phase                               | VFNC1S-2002PL | With a built-in filter                                             | With a built-in filter                                            |  |  |  |
| 200V class                                 | VFNC1S-2004PL | With a built-in filter                                             | With a built-in filter                                            |  |  |  |
| (Built-in filter                           | VFNC1S-2007PL | With a built-in filter                                             | With a built-in filter                                            |  |  |  |
| type)                                      | VFNC1S-2015PL | With a built-in filter                                             | With a built-in filter                                            |  |  |  |
| type)                                      | VFNC1S-2022PL | With a built-in filter                                             | With a built-in filter                                            |  |  |  |

Table 2. Recommended EMI filter selection

- (2) The main cables such as input to the EMI filter and output of the inverter and the signal cables should be shielded, then cable length should be wired as short as possible. The main input cable should be separated from the main output cable, and cables for control signal also should be separated from main cables, not wiring parallel and not bundling, cross the wires where necessary.
- (3) Install EMI filter and inverter on the same metal back plate in an inverter panel. The metal back plate or the cubicle must be grounded absolutely, by using short thick wires, separated from the main cables.
- (4) Please separate input cable to EMI filter from output cable as much as possible.
- (5) Shielded cables should be grounded on the metal back plate in order to reduce the radiated noise from the other cables. It is an effective measure that shielded cables are grounded close to the inverter or/and operation panel or/and EMI filter(less than 10cm).

(6) Installation of the zero-phase and/or the ferrite core can also effectively reduce the radiated noise further. (Input or/and output of inverter)

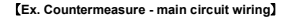

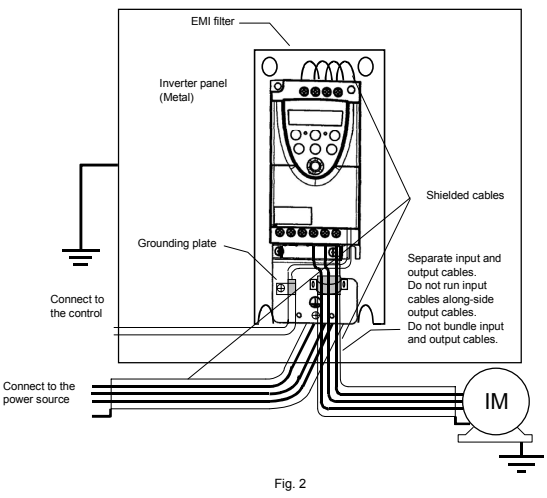

Note 1) Process as shown below. Shielded cable o Strip the coating of the cable and fix the shielded part to the metal plate using a metal fitting.

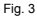

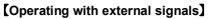

To operate with external signals, process as following figures.

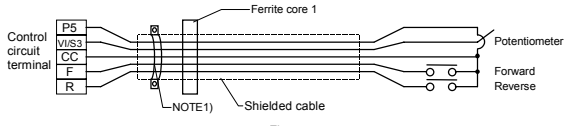

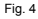

# [Accessories for countermeasure]

| - Shielded cable     | : Showa electric Wire & Cable Co. LTD.<br>Type form/ CV-S, 600V or less                  |
|----------------------|------------------------------------------------------------------------------------------|
| - Shielded cable     | : SUMITOMO 3M Co. Ltd. Electro-magnetic guard shielded sleeve<br>Type form/ DS-5,7,10,14 |
| - EMI filter         | : Toshiba Schneider Inverter Corporation<br>Type form/ For further details, see 9.1.3.2  |
| - Ferrite core 1     | : TDK Co. Ltd.<br>Type form/ ZCAT3035-1330                                               |
| [Apply if needed]    |                                                                                          |
| - Grounding plate    | : Toshiba Schneider Inverter Corporation<br>Type form/ EMP001Z                           |
| - Ferrite core       | : NEC TOKIN Corporation<br>Type form/ ESD-R-47D-1                                        |
| - Zero-phase reactor | : Soshin denki Co. Ltd.<br>Type form/ RC5078 or RC9129                                   |
| - Radio noise filter | : Soshin denki Co. Ltd.<br>Type form/ NF series                                          |

# 9.1.4 Low voltage directive

# Inverter itself is an object of the CE marking.

The Low Voltage Directive defines the safety of the electric equipment. VF-nC1 series conform to the Low Voltage directive based on EN50178.

| Normative standard    | : EN  | 50178/Electro | nic equipment for use in power installation |
|-----------------------|-------|---------------|---------------------------------------------|
| Pollution degree      | : 2(5 | .2.15.2)      |                                             |
| Over-voltage category | : 3   | 200V class    | 3.0 mm (5.2.16.1)                           |

EN50178 provides that for electronic equipment used in power installations. The main intention is to stipulate minimum requirements for the design and manufacture of electronic equipment, for protection against electric shock, for testing and for the integration into systems for power installations.
### 9.1.5 Compliance with Low voltage directive

Please carry out the below mentioned countermeasures for the Low Voltage Directive in case of using VF-nC1 as components of your products.

- Inverter should be installed in a panel. Pay attention to wiring openings, so that it should prevent someone from touching live parts through the opening in case of maintenance.
- (2) No more than 1 cable should be connected to one earth terminal of the main terminal board. In this case, other cables for ground should be grounded on the metal back plate and/or in the cubicle. The cross-sectional area of grounding cable shall be, in any case, not less than;

|               | 10010 0. 0             | broanang babio                                                                                                    |                              |
|---------------|------------------------|----------------------------------------------------------------------------------------------------|------------------------------|
| Voltage class | Capacity of applicable | Inverter model                                                                                                    | Wire size                    |
| voltage class | motor(kW)              | of applicable         Ordentity         Output           01         VFNC1S-1001P         AWG 12/3           02         VFNC1S-1002P         AWG 12/3           0.4         VFNC1S-1002P         AWG 12/3           0.4         VFNC1S-1002P         AWG 12/3           0.4         VFNC1S-1002P         AWG 12/3           0.2         VFNC1S-1002P         AWG 12/3           0.4         VFNC1S-2002P(L)         AWG 12/3           0.4         VFNC1S-2004P(L)         AWG 12/3           0.4         VFNC1S-2004P(L)         AWG 12/3           0.5         VFNC1S-2004P(L)         AWG 12/3           0.4         VFNC1S-2004P(L)         AWG 12/3           0.4         VFNC1-2001P         AWG 12/3           0.2         VFNC1-2002P         AWG 12/3           0.2         VFNC1-2002P         AWG 12/3           0.2         VFNC1-2002P         AWG 12/3           0.4         VFNC1-2002P         AWG 12/3           0.4         VFNC1-2007P         AWG 12/3           0.5         VFNC1-2015P         AWG 12/3           0.5         VFNC1-2015P         AWG 12/3 | Grounding cable              |
| Single phase  | 0.1                    | VFNC1S-1001P                                                                                                    | AWG 12 / 3.5 mm <sup>2</sup> |
| 100V          | 0.2                    | VFNC1S-1002P                                                                                                    | AWG 12 / 3.5 mm <sup>2</sup> |
| class         | 0.4                    | VFNC1S-1004P                                                                                                    | AWG 12 / 3.5 mm <sup>2</sup> |
| 01033         | 0.75                   | VFNC1S-1007P                                                                                                    | AWG 12 / 3.5 mm <sup>2</sup> |
|               | 0.2                    | VFNC1S-2002P(L)                                                                                                    | AWG 12 / 3.5 mm <sup>2</sup> |
| Single-phase  | 0.4                    | VFNC1S-2004P(L)                                                                                                    | AWG 12 / 3.5 mm <sup>2</sup> |
| 200V          | 0.75                   | VFNC1S-2007P(L)                                                                                                    | AWG 12 / 3.5 mm <sup>2</sup> |
| class         | 1.5                    | VFNC1S-2015P(L)                                                                                                    | AWG 12 / 3.5 mm <sup>2</sup> |
|               | 2.2                    | VFNC1S-2022P(L)                                                                                                    | AWG 10 / 5.5 mm <sup>2</sup> |
|               | 0.1                    | VFNC1-2001P                                                                                                    | AWG 12 / 3.5 mm <sup>2</sup> |
| Thursdake and | 0.2                    | VFNC1-2002P                                                                                                    | AWG 12 / 3.5 mm <sup>2</sup> |
| inree-phase   | 0.4                    | VFNC1-2004P                                                                                                    | AWG 12 / 3.5 mm <sup>2</sup> |
| class         | 0.75                   | VFNC1-2007P                                                                                                    | AWG 12 / 3.5 mm <sup>2</sup> |
| 01035         | 1.5                    | VFNC1-2015P                                                                                                    | AWG 12 / 3.5 mm <sup>2</sup> |
|               | 2.2                    | VFNC1-2022P                                                                                                    | AWG 12 / 3.5 mm <sup>2</sup> |

Table 3. Grounding cable

(3) MCCB or fuse should be connected to the input side of the EMI filter.

# 9.2 Compliance with UL Standard and CSA Standard

The VF-nC1 models, that conform to the UL Standard and CSA Standard have the UL/CSA mark on the nameplate.

### 9.2.1 Compliance with Installation

The VF-nC1 inverter must be installed in a panel, and used within the ambient temperature specification.

See 1.4.4 for details

### 9.2.2 Compliance with Connection

Use the UL conformed cables (Rating 75°C, or more, Use the copper conductors only.) with the ring terminal at wiring to the inverter input/ output terminals (R/L1, S/L2, T/L3, U/T1, V/T2, W/T3). For instruction in the United States, Integral solid state short circuit protection does not provide branch circuit protection. Branch circuit protection must be provided in accordance with the National Electrical Code and any additional local codes.

For instruction in the Canada, Integral solid state short circuit protection does not provide branch circuit protection. Branch circuit protection must be provided in accordance with the Canadian Electrical Code and any additional local codes.

See the table in 10.1 for wire size.

# 9.2.3 Compliance with Peripheral devices

Use the UL listed fuses at connecting to power supply.

Refer to the instruction manual about selecting the rating of them.

Short circuit test is performed under the condition of the power supply short-circuit currents in below.

These currents and fuse currents depend on the drive motor capacities.

|               | Table 4. AIC and fuse                   |                 |                                   |                                 |                                |  |  |  |  |  |  |  |
|---------------|-----------------------------------------|-----------------|-----------------------------------|---------------------------------|--------------------------------|--|--|--|--|--|--|--|
| Voltage class | Capacity of<br>applicable<br>motor (kW) | Inverter model  | AIC<br>(Interrupting<br>capacity) | Maximum<br>input<br>voltage (V) | Fuse class and<br>currents (A) |  |  |  |  |  |  |  |
|               | 0.1                                     | VFNC1S-1001P    | AIC 1000A                         | 120                             | CC/J 6 max                     |  |  |  |  |  |  |  |
| Single-phase  | 0.2                                     | VFNC1S-1002P    | AIC 1000A                         | 120                             | CC/J 8 max                     |  |  |  |  |  |  |  |
| 100V class    | 0.4                                     | VFNC1S-1004P    | AIC 1000A                         | 120                             | CC/J 12 max                    |  |  |  |  |  |  |  |
|               | 0.75                                    | VFNC1S-1007P    | AIC 1000A                         | 120                             | CC/J 22 max                    |  |  |  |  |  |  |  |
|               | 0.2                                     | VFNC1S-2002P(L) | AIC 1000A                         | 240                             | CC/J 4 max                     |  |  |  |  |  |  |  |
| Cingle phone  | 0.4                                     | VFNC1S-2004P(L) | AIC 1000A                         | 240                             | CC/J 8 max                     |  |  |  |  |  |  |  |
| 2001/ class   | 0.75                                    | VFNC1S-2007P(L) | AIC 1000A                         | 240                             | CC/J 12 max                    |  |  |  |  |  |  |  |
| 2007 01855    | 1.5                                     | VFNC1S-2015P(L) | AIC 5000A                         | 240                             | CC/J 22 max                    |  |  |  |  |  |  |  |
|               | 2.2                                     | VFNC1S-2022P(L) | AIC 5000A                         | 240                             | CC/J 30 max                    |  |  |  |  |  |  |  |
|               | 0.1                                     | VFNC1-2001P     | AIC 1000A                         | 240                             | CC/J 3 max                     |  |  |  |  |  |  |  |
|               | 0.2                                     | VFNC1-2002P     | AIC 1000A                         | 240                             | CC/J 3 max                     |  |  |  |  |  |  |  |
| Three-phase   | 0.4                                     | VFNC1-2004P     | AIC 1000A                         | 240                             | CC/J 5 max                     |  |  |  |  |  |  |  |
| 200V class    | 0.75                                    | VFNC1-2007P     | AIC 1000A                         | 240                             | CC/J 8 max                     |  |  |  |  |  |  |  |
|               | 1.5                                     | VFNC1-2015P     | AIC 5000A                         | 240                             | CC/J 15 max                    |  |  |  |  |  |  |  |
|               | 2.2                                     | VFNC1-2022P     | AIC 5000A                         | 240                             | CC/J 20 max                    |  |  |  |  |  |  |  |

Table 5. Power supply short-circuit current and input voltage

| Input voltage | Drive motor      | Power supply short-circuit current and maximum input voltage                 |
|---------------|------------------|------------------------------------------------------------------------------|
| 4001/         | 11- 1- 0 75 100  | Suitable For Use On A Circuit Capable Of Delivering Not More Than 1,000A rms |
| 1000          | OP 10 0.75 KW    | Symmetrical Amperes, 120 Volts Maximum When Protected by CC/J Class Fuses.   |
|               | 11- 4- 0.75 100/ | Suitable For Use On A Circuit Capable Of Delivering Not More Than 1,000A rms |
| 2001/         | Up to 0.75 kW    | Symmetrical Amperes, 240 Volts Maximum When Protected by CC/J Class Fuses.   |
| 2007          |                  | Suitable For Use On A Circuit Capable Of Delivering Not More Than 5,000A rms |
|               | 1.5 KW and over  | Symmetrical Amperes, 240 Volts Maximum When Protected by CC/J Class Fuses.   |

## 9.2.4 Motor thermal protection

Selects the electronic thermal protection characteristics that fit with the ratings and characteristics of the motor. In case of multi motor operation with one inverter, thermal relay should be connected to each motor.

# 10. Peripheral devices

|             | 🕂 Warning                                                                                                    |
|-------------|----------------------------------------------------------------------------------------------------|
| Prohibited  | If you take the power supply from an outlet, do not over the outlet's rated current. That could emit the outlet and may result in an ignition.                                                                                                    |
| Mandatory   | <ul> <li>When using wiring materials and their optional devices for the inverter, they must<br/>be installed in a cabinet.</li> <li>Failure to do so can lead to risk of electric shock and can result in death or<br/>serious injury.</li> </ul> |
| Be Grounded | <ul> <li>Connect earth cables securely. Failure to do so can lead to risk of electric<br/>shock or fire in case of a failure, short-circuit or leak current.</li> </ul>                                                                           |

# 10.1 Selection of wiring materials and devices

|                  | Capacity of                 |                 |                               | Wire size                     |                              |  |  |  |  |
|------------------|-----------------------------|-----------------|-------------------------------|-------------------------------|------------------------------|--|--|--|--|
| Voltage<br>class | applicable<br>motor<br>(kW) | Inverter model  | Main circuit<br>(See Note 1.) | DC reactor<br>(optional)      | Grounding cable              |  |  |  |  |
| Oin ala ala      | 0.1                         | VFNC1S-1001P    | AWG 14 / 2.0 mm <sup>2</sup>  | -                             | AWG 12 / 3.5 mm <sup>2</sup> |  |  |  |  |
| Single-ph        | 0.2                         | VFNC1S-1002P    | AWG 14 / 2.0 mm <sup>2</sup>  | -                             | AWG 12 / 3.5 mm <sup>2</sup> |  |  |  |  |
| ase 100v         | 0.4                         | VFNC1S-1004P    | AWG 14 / 2.0 mm <sup>2</sup>  | -                             | AWG 12 / 3.5 mm <sup>2</sup> |  |  |  |  |
| 01000            | 0.75                        | VFNC1S-1007P    | AWG 14 / 3.5 mm <sup>2</sup>  | -                             | AWG 12 / 3.5 mm <sup>2</sup> |  |  |  |  |
|                  | 0.2                         | VFNC1S-2002P(L) | AWG 14 / 2.0 mm <sup>2</sup>  | AWG 16 / 1.25 mm <sup>2</sup> | AWG 12 / 3.5 mm <sup>2</sup> |  |  |  |  |
| Single-ph        | 0.4                         | VFNC1S-2004P(L) | AWG 14 / 2.0 mm <sup>2</sup>  | AWG 16 / 1.25 mm <sup>2</sup> | AWG 12 / 3.5 mm <sup>2</sup> |  |  |  |  |
| ase 200V         | 0.75                        | VFNC1S-2007P(L) | AWG 14 / 2.0 mm <sup>2</sup>  | AWG 14 / 2.0 mm <sup>2</sup>  | AWG 12 / 3.5 mm <sup>2</sup> |  |  |  |  |
| class            | 1.5                         | VFNC1S-2015P(L) | AWG 10 / 3.5 mm <sup>2</sup>  | AWG 14 / 2.0 mm <sup>2</sup>  | AWG 12 / 3.5 mm <sup>2</sup> |  |  |  |  |
|                  | 2.2                         | VFNC1S-2022P(L) | AWG 10 / 5.5 mm <sup>2</sup>  | AWG 14 / 2.0 mm <sup>2</sup>  | AWG 10 / 5.5 mm <sup>2</sup> |  |  |  |  |
|                  | 0.1                         | VFNC1-2001P     | AWG 14 / 2.0 mm <sup>2</sup>  | AWG 16 / 1.25 mm <sup>2</sup> | AWG 12 / 3.5 mm <sup>2</sup> |  |  |  |  |
| These ab         | 0.2                         | VFNC1-2002P     | AWG 14 / 2.0 mm <sup>2</sup>  | AWG 16 / 1.25 mm <sup>2</sup> | AWG 12 / 3.5 mm <sup>2</sup> |  |  |  |  |
| Three-ph         | 0.4                         | VFNC1-2004P     | AWG 14 / 2.0 mm <sup>2</sup>  | AWG 16 / 1.25 mm <sup>2</sup> | AWG 12 / 3.5 mm <sup>2</sup> |  |  |  |  |
| ase 200V         | 0.75                        | VFNC1-2007P     | AWG 14 / 2.0 mm <sup>2</sup>  | AWG 14 / 2.0 mm <sup>2</sup>  | AWG 12 / 3.5 mm <sup>2</sup> |  |  |  |  |
| CIMSS            | 1.5                         | VFNC1-2015P     | AWG 10 / 2.0 mm <sup>2</sup>  | AWG 14 / 2.0 mm <sup>2</sup>  | AWG 12 / 3.5 mm <sup>2</sup> |  |  |  |  |
|                  | 2.2                         | VFNC1-2022P     | AWG 10 / 2.0 mm <sup>2</sup>  | AWG 14 / 2.0 mm <sup>2</sup>  | AWG 12 / 3.5 mm <sup>2</sup> |  |  |  |  |

Note 1: Sizes of the wires connected to the input terminals R, S and T and the output terminals U, V and W when the length of each wire does not exceed 30m.

Note 2: For the control circuit, use shielded wires 0.75 mm<sup>2</sup> or more in diameter.

Note 3: For grounding, use a cable with a size equal to or larger than the above.

Note 4: When using a crimp terminal, cover its caulked part with a tube or use an insulated terminal.

### Selection of wiring devices

|         |             |                 | Non-fuse circuit breaker (MCCB)<br>Earth leakage breaker (ELCB) |                         |                                    |                         | Magnetic<br>(M                     | contacto                | r              | Overload<br>(THR        | relay          |                                               |                |
|---------|-------------|-----------------|-----------------------------------------------------------------|-------------------------|------------------------------------|-------------------------|------------------------------------|-------------------------|----------------|-------------------------|----------------|-----------------------------------------------|----------------|
|         | Capacity of |                 | Withou                                                          | ut reactor              | With D                             | With DC reactor         |                                    | Without reactor         |                | C reactor               |                |                                               |                |
| class   | (kW)        | (kW)            | Inverter model                                                  | Rated<br>current<br>(A) | Type<br>MCCB /<br>(ELCB)<br>Note1) | Rated<br>current<br>(A) | Type<br>MCCB /<br>(ELCB)<br>Note1) | Rated<br>current<br>(A) | Type<br>Note1) | Rated<br>current<br>(A) | Type<br>Note1) | Adjusted<br>current<br>(A)<br>(For reference) | Type<br>Note1) |
| Single- | 0.1         | VFNC1S-1001P    | 5                                                               |                         | -                                  |                         | 13                                 |                         |                |                         | 0.7            |                                               |                |
| phase   | 0.2         | VFNC1S-1002P    | S-1002P 10 NJ30                                                 |                         |                                    |                         | 13                                 | CA13                    |                | -                       | 1.3            | I                                             |                |
| 100V    | 0.4         | VFNC1S-1004P    | 15                                                              | (NJV30E)                |                                    |                         | 13                                 |                         |                |                         | 2.3            |                                               |                |
| class   | 0.75        | VFNC1S-1007P    | 30                                                              |                         |                                    |                         | 19                                 | CA20                    |                | -                       | 3.6            | I                                             |                |
| Cincela | 0.2         | VFNC1S-2002P(L) | 5                                                               |                         | 5                                  |                         | 13                                 |                         | 13             |                         | 1.3            |                                               |                |
| Single- | 0.4         | VFNC1S-2004P(L) | 10                                                              |                         | 5                                  |                         | 13                                 | CA13                    | 13             | CA13                    | 2.3            |                                               |                |
| phase   | 0.75        | VFNC1S-2007P(L) | 15                                                              | NJ3UE                   | 10                                 | NJ30E                   | 13                                 |                         | 13             |                         | 3.6            |                                               |                |
| 200 V   | 1.5         | VFNC1S-2015P(L) | 20                                                              | (NJV30E)                | 15                                 | (NJV3UE)                | 19                                 | CA20                    | 13             |                         | 6.8            | TH13U                                         |                |
| ciass   | 2.2         | VFNC1S-2022P(L) | 30                                                              |                         | 30                                 |                         | 26                                 | CA25                    | 19             | CA20                    | 9.3            | I                                             |                |
|         | 0.1         | VFNC1-2001P     | 5                                                               |                         | 5                                  |                         | 13                                 |                         | 13             |                         | 0.7            |                                               |                |
| Three-  | 0.2         | VFNC1-2002P     | 5                                                               |                         | 5                                  |                         | 13                                 |                         | 13             |                         | 1.3            | I                                             |                |
| phase   | 0.4         | VFNC1-2004P     | 5                                                               | NJ30E                   | 5                                  | NJ30E                   | 13                                 |                         | 13             |                         | 2.3            |                                               |                |
| 200V    | 0.75        | VFNC1-2007P     | 10                                                              | (NJV30E)                | 5                                  | (NJV30E)                | 13                                 | CA13                    | 13             | CA13                    | 3.6            | -                                             |                |
| class   | 1.5         | VFNC1-2015P     | 15                                                              |                         | 10                                 | -                       | 13                                 | ]                       | 13             |                         | 6.8            |                                               |                |
|         | 2.2         | VFNC1-2022P     | 20                                                              |                         | 15                                 |                         | 13                                 |                         | 13             |                         | 9.3            |                                               |                |

Note 1: Produced by Toshiba Industrial Products Sales Corporation.

Note 2: Be sure to attach a surge killer to the exciting coil of the relay and the magnetic contactor.

Note 3: When using the auxiliary contacts 2a of the magnetic contactor MC for the control circuit, connect the contacts 2a in parallel to increase reliability.

## 10.2 Installation of a magnetic contactor

If using the inverter without installing a magnetic contactor (MC) in the primary circuit, use an MCCB (with a power cutoff device) to open the primary circuit when the inverter protective circuit is activated.

### Magnetic contactor in the primary circuit

A magnetic contactor, if installed in the power supply circuit of the inverter, cuts off the power supply to the circuit and prevents the inverter from restarting, in the event of a power failure, a trip of the overload relay (thermal relay) or the activation of the inverter protective circuit. In addition, if the FL contact of the failure detection relay in the VF-nC1 is connected to the operation circuit of the magnetic contactor on the primary side, the magnetic contactor (MC) will be tripped when the inverter protective circuit is activated.

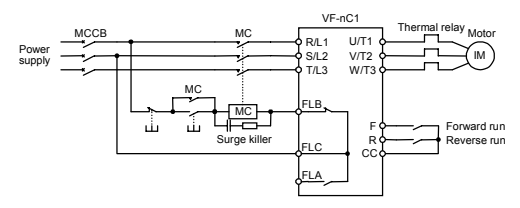

Example of connection of a magnetic contactor in the primary circuit

### Notes on wiring

- When frequently switching between start and stop, do not use the magnetic contactor on the
  primary side as an on-off switch for the inverter. Instead, stop and start the inverter by using
  terminals F and CC (forward run) or R and CC (reverse run).
- · Be sure to attach a surge killer to the exciting coil of the magnetic contactor (MC).

### Magnetic contactor in the secondary circuit

A magnetic contactor may be installed on the secondary side to switch controlled motors or supply commercial power to the load when the inverter is out of operation. Notes on wiring

- Be sure to interlock the magnetic contactor on the secondary side with the power supply to prevent commercial power from being applied to the inverter output terminals.
- When installing a magnetic contactor (MC) between the inverter and the motor, avoid turning the magnetic contactor on or off during operation. Turning the magnetic contactor on or off during operation causes a current to rush into the inverter which could lead to malfunction.

### 10.3 Installation of an overload relay

- The VF-nC1 inverter has an electronic-thermal overload protective function. In the following cases, however, the activation level of the electronic thermal protection unit must be adjusted and an overload relay suitable for the motor installed between the inverter and the motor.
  - When using a motor with a current rating different to that of the corresponding Toshiba general-purpose motor
  - When operating a single motor with an output smaller than that of the applicable standard motor or more than one motor simultaneously
- When using the VF-nC1 inverter to operate a constant-lorque motor, such as the Toshiba VF motor, adjust the protection characteristic of the electronic thermal protection unit to the VF motor use.
- It is recommended to use a motor with a thermal relay embedded in the motor coil to give sufficient protection to the motor, especially when it runs in a low-speed range.

# 11. Table of parameters and data

# 11.1 User parameters

| Title | Function                                  | Unit | Minimum setting<br>unit Panel/<br>Communication | Adjustment range | Default setting | User<br>setting | Reference |
|-------|-------------------------------------------|------|-------------------------------------------------|------------------|-----------------|-----------------|-----------|
| FC    | Operation frequency of<br>operation panel | Hz   | 0.1/0.01                                        | LL-UL            | 0.0             |                 | 3.1.2     |

# 11.2 Basic parameters

|      | Communication |                                        |      | Minimum setting |                                                                                                    | Default | User    |           |
|------|---------------|----------------------------------------|------|-----------------|----------------------------------------------------------------------------------------------------|---------|---------|-----------|
| nue  | No.           | Function                               | Unit | Communication   | Adjustment range                                                                                                    | setting | setting | Reference |
| RUH  | -             | History function                       | -    | -               | Display latest 5<br>changed parameters<br>as a group.<br>* Parameters can be<br>edited within a<br>group.                                                                                                    | -       |         | 4.1.3     |
| RUF  | -             | Wizard function                        | -    | -               | 0:-<br>1:Basic setting wizard<br>2:Preset speed<br>operation wizard<br>3:Analog signal<br>operation wizard<br>4:Motor 1/2 switching<br>operation wizard<br>5:Torque up wizard *1                                                                                                    | 0       |         | 4.1.3     |
| 6009 | 0003          | Command mode<br>selection              | -    | -               | 0:Terminal block<br>1:Operation panel                                                                                                    | 1       |         | 5.1       |
| FNOJ | 0004          | Frequency setting<br>mode selection    | -    | -               | 0:Terminal block<br>1:Operation panel<br>2:Internal<br>potentiometer<br>3:Serial<br>communication<br>4:Terminal<br>block/internal<br>potentiometer<br>switching                                                                                                    | 2       |         | 5.1       |
| FASE | 0005          | FM/OUT terminal<br>functions selection | -    | -               | -1: Open collector<br>output     -0utput frequency     1:Output current     2:Set frequency     3:For adjustment     (current fixed at     100%)     4:For adjustment     (current fixed at     50%)     5:For adjustment     (output of max.     frequency)     6:For adjustment     (display of gain) | 0       |         | 5.2       |
| FΠ   | 0006          | Meter adjustment                       | -    | -               | -                                                                                                    | -       |         | 5.2       |

\*1: This parameter is valid only for VFNC1 (S)-DDDPD-W type.

| Title  | Communication<br>No. | Function                                              | Unit | Minimum setting<br>unit Panel/<br>Communication | Adjustment range                                                                                                    | Default setting | User<br>setting | Reference |
|--------|----------------------|-------------------------------------------------------|------|-------------------------------------------------|----------------------------------------------------------------------------------------------------|-----------------|-----------------|-----------|
| £УР    | 0007                 | Standard setting mode<br>selection                    | -    | -                                               | 0:-<br>1:Set at 50Hz<br>2:Set at 60Hz<br>3:Default setting<br>4:Trip clear<br>5:Cumulative<br>operation time clear                                                                                                    | 0               |                 | 5.3       |
| Fr     | 0008                 | Forward/reverse<br>selection (Operation<br>panel)     | -    | -                                               | 0:Forward run<br>1:Reverse run                                                                                                    | 0               |                 | 5.4       |
| 866    | 0009                 | Acceleration time 1                                   | S    | 0.1/0.1                                         | 0.1-3000                                                                                                    | 10.0            |                 | 5.5       |
| 336    | 0010                 | Deceleration time 1                                   | s    | 0.1/0.1                                         | 0.1-3000                                                                                                    | 10.0            |                 | 5.5       |
| FH     | 0011                 | Maximum frequency                                     | Hz   | 0.1/0.01                                        | 30.0-200                                                                                                    | *2              |                 | 5.6       |
| UL     | 0012                 | Upper limit frequency                                 | Hz   | 0.1/0.01                                        | 0.5- FH                                                                                                    | *2              |                 | 5.7       |
| LL     | 0013                 | Lower limit frequency                                 | Hz   | 0.1/0.01                                        | 0.0- <i>UL</i>                                                                                                    | 0.0             |                 | 5.7       |
| υĹ     | 0014                 | Base frequency 1                                      | Hz   | 0.1/0.01                                        | 25-200                                                                                                    | *2              |                 | 5.8       |
| PĿ     | 0015                 | V/F control mode<br>selection                         | -    | -                                               | 0 (1, 2): V/F<br>3: Sensorless vector<br>control                                                                                                    | 0               |                 | 5.9       |
| υb     | 0016                 | Torque boost 1                                        | %    | 0.1/0.1                                         | 0.0-30.0                                                                                                    | *3              |                 | 5.9       |
| EHr    | 0600                 | Motor thermal<br>protection level 1                   | %    | 1/1                                             | 30-100                                                                                                    | 100             |                 | 5.10      |
| ol n   | 0017                 | Electronic thermal<br>protection<br>characteristic *4 |      | -                                               | V         L         0         5         F         C         0         Setting           VF         motor         Standard         Standard         Setting         Setting           X         N         N         N         O         N         Setting           X         N         O         N         N         Setting         Setting           X         N         O         N         N         Setting         Setting           X         N         O         N         N         Setting         Setting           N         N         N         N         N         Setting         Setting | 0               |                 | 5.10      |
| 5-1    | 0018                 | Preset speed operation<br>frequencies 1               | Hz   | 0.1/0.01                                        | L L - U L                                                                                                    | 0.0             |                 | 5.11      |
| 5-2    | 0019                 | Preset speed operation<br>frequencies 2               | Hz   | 0.1/0.01                                        | LL-UL                                                                                                    | 0.0             |                 |           |
| 5-3    | 0020                 | Preset speed operation<br>frequencies 3               | Hz   | 0.1/0.01                                        | L L - U L                                                                                                    | 0.0             |                 |           |
| 5-4    | 0021                 | Preset speed operation<br>frequencies 4               | Hz   | 0.1/0.01                                        | LL-UL                                                                                                    | 0.0             |                 |           |
| 5-5    | 0022                 | Preset speed operation<br>frequencies 5               | Hz   | 0.1/0.01                                        | LL-UL                                                                                                    | 0.0             |                 |           |
| 5-6    | 0023                 | Preset speed operation<br>frequencies 6               | Hz   | 0.1/0.01                                        | LL-UL                                                                                                    | 0.0             |                 |           |
| 5-7    | 0024                 | Preset speed operation<br>frequencies 7               | Hz   | 0.1/0.01                                        | LL-UL                                                                                                    | 0.0             |                 |           |
| F      | -                    | Extended parameter                                    | -    | -                                               | -                                                                                                    | -               | -               | 4.1.2     |
| 6 r .U | -                    | Search for changed<br>settings                        | -    | -                                               | -                                                                                                    | -               | -               | 4.1.3     |

\*2: The value is changed according to the set-up parameter condition. (VFNC1 (S)-DDDPD-W type) EH:80 UI 80 VI 80 E127:0 E120:0 E120:0 E120:00

FH:80, UL80, VL:60, F127:0, F170:60, F171:200, F204:80, F409:200, F417:1710 for VFNC1 (S)-□□□ □P□ type.

\*3: Parameter values vary depending on the capacity. Refer to page K-8.

\*4:  $\bigcirc$  : Applicable,  $\,\times\,$  : Inapplicable

#### 11.3 Extended parameters

### Input/output parameters

|   | Title | Communication<br>No. | Function                                                  | Unit | Minimum setting<br>unit Panel/<br>Communication | Adjustment range                                                                                | Default setting | User<br>setting | Reference |
|---|-------|----------------------|-----------------------------------------------------------|------|-------------------------------------------------|-------------------------------------------------------------------------------------------------|-----------------|-----------------|-----------|
| F | 100   | 0100                 | Low speed signal<br>output frequency                      | Hz   | 0.1/0.01                                        | 0.6- <i>F H</i>                                                                                 | 0.6             |                 | 6.1.1     |
| F | 10 1  | 0101                 | Speed-reach setting<br>frequency                          | Hz   | 0.1/0.01                                        | 0.0- <i>F H</i>                                                                                 | 0.0             |                 | 6.1.2     |
| F | 109   | 0109                 | Analog input/logic<br>input function<br>selection (VI/S3) | -    | -                                               | 0:Voltage signal input<br>(0-5 or 10V)<br>1:Current signal input<br>(4-20mA)<br>2:Contact input | 0               |                 | 6.2.1     |
| F | 110   | 0110                 | Always active<br>function selection                       | -    | -                                               | 0~40, 49, 54~61                                                                                 | 1<br>(ST)       |                 | 6.2.2     |
| F | 111   | 0111                 | Input terminal<br>selection 1 (F)                         | -    | -                                               | 0~40, 49, 54~61                                                                                 | 2<br>(F)        |                 | 6.2.3     |
| F | 112   | 0112                 | Input terminal<br>selection 2 (R)                         | -    | -                                               | 0~40, 49, 54~61                                                                                 | 3<br>(R)        |                 | 6.2.3     |
| F | 113   | 0113                 | Input terminal<br>selection 3 (S1)                        | -    | -                                               | 0~40, 49, 54~61                                                                                 | 6<br>(SS1)      |                 | 6.2.3     |
| F | 114   | 0114                 | Input terminal<br>selection 4 (S2)                        | -    | -                                               | 0~40, 49, 54~61                                                                                 | 7<br>(SS2)      |                 | 6.2.3     |
| F | 115   | 0115                 | Input terminal<br>selection 5 (VI/S3)*5                   | -    | -                                               | 5-17                                                                                            | 8<br>(SS3)      |                 | 6.2.3     |
| F | 127   | 0127                 | Sink/Source selection                                     | -    | -                                               | 0: Sink 100: Source<br>1-99,101-200:<br>Disabled                                                | *2              |                 | 6.2.5     |
| F | 130   | 0130                 | Output terminal<br>selection 1<br>(FM/OUT)*6              | -    | -                                               | 0-13                                                                                            | 4<br>(LOW)      |                 | 6.2.6     |
| F | 135   | 0132                 | Output terminal<br>selection 3 (FL)                       | -    | -                                               | 0-13                                                                                            | 10<br>(FL)      |                 | 6.2.6     |
| F | סרו   | 0170                 | Base frequency 2                                          | Hz   | 0.1/0.01                                        | 25-200                                                                                          | *2              |                 | 6.3.1     |
| F | ורו   | 0171                 | Base frequency<br>voltage 2                               | V    | 1/1                                             | 50-500                                                                                          | *2              |                 | 6.3.1     |
| F | 172   | 0172                 | Torque boost 2                                            | %    | 0.1/0.1                                         | 0.0-30.0                                                                                        | *3              |                 | 6.3.1     |
| F | 173   | 0173                 | Motor thermal<br>protection level 2                       | %    | 1/1                                             | 30-100                                                                                          | 100             |                 | 6.3.1     |

\*2: The value is changed according to the set-up parameter condition. (VFNC1 (S)-DDDPD-W type) FH:80, UL80, VL:60, F127:0, F170:60, F171:200, F204:80, F409:200, F417:1710 for VFNC1 (S)-□P□ type.

\*3: Parameter values vary depending on the capacity. Refer to page K-8.

\*5: This function is enabled if *F* 10 g is set at 2 (logic input).
\*6: This function is enabled if *F* 10 f. (open collector output) is set at 1.

### Frequency parameters

| Title | Communication<br>No. | Function                                   | Unit | Minimum setting<br>unit Panel/<br>Communication | Adjustment range | Default<br>setting | User<br>setting | Reference |
|-------|----------------------|--------------------------------------------|------|-------------------------------------------------|------------------|--------------------|-----------------|-----------|
| F20 I | 0201                 | VI/S3 reference point 1<br>setting         | %    | 1/1                                             | 0-100            | 0                  |                 | 6.4.1     |
| F202  | 0202                 | VI/S3 point 1<br>frequency                 | Hz   | 0.1/0.01                                        | 0-200            | 0.0                |                 | 6.4.1     |
| F203  | 0203                 | VI/S3 reference point 2<br>setting         | %    | 1/1                                             | 0-100            | 100                |                 | 6.4.1     |
| F204  | 0204                 | VI/S3 point 2<br>frequency                 | Hz   | 0.1/0.01                                        | 0-200            | *2                 |                 | 6.4.1     |
| F240  | 0240                 | Starting frequency<br>setting              | Hz   | 0.1/0.01                                        | 0.5-10.0         | 0.5                |                 | 6.5.1     |
| F241  | 0241                 | Operation starting<br>frequency            | Hz   | 0.1/0.01                                        | 0.0- <i>F H</i>  | 0.0                |                 | 6.5.2     |
| F242  | 0242                 | Operation starting<br>frequency hysteresis | Hz   | 0.1/0.01                                        | 0.0- <i>F H</i>  | 0.0                |                 | 6.5.2     |
| F250  | 0250                 | DC braking starting<br>frequency           | Hz   | 0.1/0.01                                        | 0.0- <i>F H</i>  | 0.0                |                 | 6.6.1     |
| F25 I | 0251                 | DC braking current                         | %    | 1/1                                             | 0-100            | 50                 |                 | 6.6.1     |
| F252  | 0252                 | DC braking time                            | S    | 0.1/0.1                                         | 0.0-20.0         | 1.0                |                 | 6.6.1     |
| F270  | 0270                 | Jump frequency                             | Hz   | 0.1/0.01                                        | LL-UL            | 0.0                |                 | 6.7       |
| F271  | 0271                 | Jumping width                              | Hz   | 0.1/0.01                                        | 0.0-30.0         | 0.0                |                 | 6.7       |
| F287  | 0287                 | Preset speed operation<br>frequencies 8    | Hz   | 0.1/0.01                                        | LL-UL            | 0.0                |                 |           |
| F288  | 0288                 | Preset speed operation<br>frequencies 9    | Hz   | 0.1/0.01                                        | LL-UL            | 0.0                |                 |           |
| F289  | 0289                 | Preset speed operation<br>frequencies 10   | Hz   | 0.1/0.01                                        | LL-UL            | 0.0                |                 |           |
| F290  | 0290                 | Preset speed operation<br>frequencies 11   | Hz   | 0.1/0.01                                        | LL-UL            | 0.0                |                 | E 44      |
| F29 I | 0291                 | Preset speed operation<br>frequencies 12   | Hz   | 0.1/0.01                                        | LL-UL            | 0.0                |                 | 5.11      |
| F292  | 0292                 | Preset speed operation<br>frequencies 13   | Hz   | 0.1/0.01                                        | LL-UL            | 0.0                |                 |           |
| F293  | 0293                 | Preset speed operation<br>frequencies 14   | Hz   | 0.1/0.01                                        | LL-UL            | 0.0                |                 |           |
| F294  | 0294                 | Preset speed operation<br>frequencies 15   | Hz   | 0.1/0.01                                        | LL-UL            | 0.0                |                 |           |

\*2: The value is changed according to the set-up parameter condition.

(VFNC1 (S)-DDDPD-W type)

FH:80, UL:80, VL:60, F127:0, F170:60, F171:200, F204:80, F409:200, F417:1710 for VFNC1 (S)-

### Operation mode parameters

| Title   | Communication<br>No. | Function                                  | Unit  | Minimum setting unit<br>Panel/<br>Communication | Adjustment range                                                                                                    | Default<br>setting | User<br>setting | Reference |
|---------|----------------------|-------------------------------------------|-------|-------------------------------------------------|----------------------------------------------------------------------------------------------------|--------------------|-----------------|-----------|
| F 3 0 0 | 0300                 | PWM carrier<br>frequency                  | -     | -                                               | 0:2kHz<br>1:2kHz (Random<br>mode)<br>2:4kHz<br>3:4kHz (Random<br>mode)<br>4:8kHz(auto-reduction<br>mode)<br>5:12kHz (auto-<br>reduction mode)<br>6:16kHz (auto-<br>reduction mode) | 5                  |                 | 6.9       |
| F30 I   | 0301                 | Auto-restart control selection            | -     | -                                               | 0:Disabled<br>1:At auto-restart after<br>momentary stop<br>2:When turning ST-<br>CC on or off<br>3:At auto-restart after<br>momentary stop or<br>when turning ST-CC<br>on or off   | 0                  |                 | 6.10.1    |
| F 3 0 2 | 0302                 | Regenerative power<br>ride-though control | -     | -                                               | 0:Disabled<br>1:Enabled<br>2:Deceleration stop                                                                                                    | 0                  |                 | 6.10.2    |
| F 3 O 3 | 0303                 | Retry selection<br>(Number of times)      | Times | 1/1                                             | 0(OFF),1-10                                                                                                    | 0                  |                 | 6.10.3    |
| F 305   | 0305                 | Over voltage limit<br>operation           | -     | -                                               | 0:Disabled<br>1:Enabled<br>2:Enabled (forced<br>shortened<br>deceleration)                                                                                                    | 0                  |                 | 6.10.4    |
| F 360   | 0360                 | PI control                                | -     | -                                               | 0: Disabled<br>1: Enabled                                                                                                    | 0                  |                 | 6.11      |
| F362    | 0362                 | Proportional (P) gain                     | -     | 0.01/0.01                                       | 0.01-100.0                                                                                                    | 0.30               |                 | 6.11      |
| F363    | 0363                 | Integral (I) gain                         | -     | 0.01/0.01                                       | 0.01-100.0                                                                                                    | 0.20               |                 | 6.11      |

### • Torque boost parameters

| Title | Communication<br>No. | Function                            | Unit                         | Minimum setting<br>unit Panel/<br>Communication | Adjustment range | Default setting | User<br>setting | Reference |
|-------|----------------------|-------------------------------------|------------------------------|-------------------------------------------------|------------------|-----------------|-----------------|-----------|
| F40 I | 0401                 | Slip frequency gain                 | p frequency gain % 1/1 0-150 |                                                 | 50               |                 | 6.12.1          |           |
| F409  | 0409                 | Base frequency                      | V                            | 1/0.1                                           | 50-500           | *2              |                 | 6.12.1    |
|       |                      | voltage 1                           |                              |                                                 |                  |                 |                 |           |
| F4 15 | 0415                 | Motor rated current                 | Α                            | 0.1/0.1                                         | 0.1-50.0         | *3              |                 | 6.12.2    |
| F4 16 | 0416                 | Motor no-load current               | %                            | 1/1                                             | 30-80            | *3              |                 | 6.12.2    |
| F4 17 | 0417                 | Motor rated speed                   | min <sup>-1</sup>            | 1/1                                             | 100-12000        | *2              |                 | 6.12.2    |
| F4 18 | 0418                 | Speed control gain                  | %                            | 1/1                                             | 0-100            | 40              |                 | 6.12.2    |
| F4 19 | 0419                 | Speed control stable<br>coefficient | %                            | 1/1                                             | 0-100            | 20              |                 | 6.12.2    |

\*2: The value is changed according to the set-up parameter condition.

(VFNC1 (S)-DDDPD-W type)

FH:80, UL:80, VL:60, F127:0, F170:60, F171:200, F204:80, F409:200, F417:1710 for VFNC1 (S)-

\*3: Parameter values vary depending on the capacity. Refer to page K-8.

### Acceleration/deceleration time parameters

| Title   | Communication<br>No. | Function                                                     | Unit | Minimum setting<br>unit Panel/<br>Communication | Adjustment range | Default setting | User<br>setting | Reference |
|---------|----------------------|--------------------------------------------------------------|------|-------------------------------------------------|------------------|-----------------|-----------------|-----------|
| F 5 0 0 | 0500                 | Acceleration time 2                                          | S    | 0.1/0.1                                         | 0.1-3000         | 10.0            |                 | 6.13      |
| F 5 0 1 | 0501                 | Deceleration time 2                                          | s    | 0.1/0.1                                         | 0.1-3000         | 10.0            |                 | 6.13      |
| F 5 0 5 | 0505                 | Acceleration/decelerat<br>ion 1 and 2 switching<br>frequency | Hz   | 0.1/0.01                                        | 0-UL             | 0.0             |                 | 6.13      |

### Protection parameters

| Title   | Communication<br>No. | Function                                            | Unit | Minimum setting<br>unit Panel/<br>Communication | Adjustment range                                                                                                    | Default setting | User<br>setting | Reference |
|---------|----------------------|-----------------------------------------------------|------|-------------------------------------------------|----------------------------------------------------------------------------------------------------|-----------------|-----------------|-----------|
| F 6 0 I | 0601                 | Stall prevention level                              | %    | 1/1                                             | 30-199 (%)<br>200 (disabled)                                                                                                    | 150             |                 | 6.14.1    |
| F602    | 0602                 | Inverter trip retention<br>selection                | -    | -                                               | 0: Not retained,<br>1: Retained                                                                                                    | 0               |                 | 6.14.2    |
| F 6 0 3 | 0603                 | External input trip stop<br>mode selection          | -    | -                                               | 0:Coast stop<br>1:Slowdown stop<br>2:Emergency DC<br>braking                                                                                                    | 0               |                 | 6.14.3    |
| F 6 0 5 | 0605                 | Output phase failure<br>detection mode<br>selection | -    | -                                               | <ul> <li>0:Disabled</li> <li>1:Selected (Output<br/>open-phase is<br/>checked when<br/>operation is started<br/>for the first time after<br/>power is turned on.)</li> <li>2:Selected (Output<br/>open-phase is<br/>checked each time<br/>operation is started.)</li> </ul> |                 |                 | 6.14.4    |
| F607    | 0607                 | Motor 150%-overload<br>time limit                   | s    | 1/1                                             | 10~800                                                                                                    | 300             |                 | 6.14.5    |
| F 6 0 8 | 0608                 | Input phase failure<br>detection mode<br>selection  | -    | -                                               | 0: Disabled,<br>1: Enabled                                                                                                    | 1               |                 | 6.14.6    |
| F6 16   | 0616                 | Over-torque alarm<br>level                          | %    | 1                                               | 0-200                                                                                                    | 150             |                 | 6.14.7    |
| F6 18   | 0618                 | Over-torque detection time                          | S    | 0.1                                             | 0.0 (Disabled),<br>0.1-10.0                                                                                                    | 0.5             |                 | 6.14.7    |
| F627    | 0627                 | Under voltage trip<br>selection                     | -    | -                                               | 0:Disabled<br>1:Enabled (64% or<br>less: Trip, FL relay<br>activated)<br>2:Disabled (50% or<br>less: Trip, FL relay<br>not activated)                                                                                                    | 0               |                 | 6.14.8    |
| +633    | 0633                 | Analog input<br>disconnection<br>detection          | %    | 1                                               | 0 (Disabled), 1 - 100%                                                                                                    | 0               |                 | 6.14.9    |

11

## Operation panel parameters

| Title  | Communication<br>No. | Function                                    | Unit | Minimum setting<br>unit Panel/<br>Communication | Adjustment range                                                                                                    | Default setting | User<br>setting | Reference |
|--------|----------------------|---------------------------------------------|------|-------------------------------------------------|----------------------------------------------------------------------------------------------------|-----------------|-----------------|-----------|
| F 100  | 0700                 | Prohibition of change<br>parameter settings | -    | -                                               | 0.Permitted (C fi ∂ J d ,<br>F fi ∂ J d cannot be<br>changed during<br>operation.)<br>1:Prohibited<br>2:Permitted (C fi ∂ J d ,<br>F fi ∂ J d lso can be<br>changed during<br>operation)<br>3:Prohibited (except for<br>panel frequency<br>setting.)<br>4:0 + panel emergency<br>stop prohibited<br>6:2 + panel emergency<br>stop prohibited<br>7:3 + panel emergency<br>stop prohibited | 0               |                 | 6.15.1    |
| F 10 I | 0701                 | Unit selection                              | -    | -                                               | 0:0%, Hz (no change)<br>1:% to A/V<br>2:Free unit selection<br>enabled (F 7 0 2)<br>3:% to A/V, Free unit<br>selection enabled<br>(F 7 0 2)                                                                                                    | 0               |                 | 6.15.2    |
| F 702  | 0702                 | Frequency units<br>selection                | -    | 0.01/0.01                                       | 0.01-200.0                                                                                                    | 1.00            |                 | 6.15.2    |
| סו ר F | 0710                 | Selection of monitor<br>display selection   | -    | -                                               | 0:Operation frequency<br>(Hz/free unit)<br>1:Frequency<br>command (Hz/free<br>unit)<br>2:Output current (%/A)                                                                                                    | 0               |                 | 6.15.3    |

### Communication parameters

| Title | Communication<br>No. | Function            | Unit | Minimum setting<br>unit Panel/<br>Communication | Adjustment range     | Default<br>setting | User<br>setting | Reference |
|-------|----------------------|---------------------|------|-------------------------------------------------|----------------------|--------------------|-----------------|-----------|
| F800  | 0800                 | Communication baud  | -    | -                                               | 0:1200bps            | 3                  |                 | 6.16      |
|       |                      | rate                |      |                                                 | 1:2400bps            |                    |                 |           |
|       |                      |                     |      |                                                 | 2:4800bps            |                    |                 |           |
|       |                      |                     |      |                                                 | 3:9600bps            |                    |                 |           |
|       |                      |                     |      |                                                 | 4:19200bps           |                    |                 |           |
| F80 I | 0801                 | Parity              | -    | -                                               | 0:NON (non-parity)   | 1                  |                 | 6.16      |
|       |                      |                     |      |                                                 | 1:EVEN (even parity) |                    |                 |           |
|       |                      |                     |      |                                                 | 2:ODD (odd parity)   |                    |                 |           |
| F802  | 0802                 | Inverter number     | -    | 1                                               | 0-99                 | 0                  |                 | 6.16      |
| F803  | 0803                 | Communication error | s    | 1/1                                             | 0 (Disabled),        | 0                  |                 | 6.16      |
|       |                      | trip time           |      |                                                 | 1 - 100 (s)          |                    |                 |           |
| F880  | 0880                 | Free notes          | -    | 1                                               | 0~65535 *            | 0                  |                 | 6.16      |

\* Adjustment range of the above mention can set by the computer on the network.

The operation panel can set to the maximum 9999.

# • Factory setting parameter

| Title     | Communication<br>No. | Function            | Unit | Minimum setting<br>unit Panel/<br>Communication | Adjustment range | Default setting | User<br>setting | Reference |  |  |  |  |  |
|-----------|----------------------|---------------------|------|-------------------------------------------------|------------------|-----------------|-----------------|-----------|--|--|--|--|--|
| F990 0990 |                      | For factory setting | -    | -                                               | -                | 0               |                 | -         |  |  |  |  |  |
| ATT 1     |                      |                     |      |                                                 |                  |                 |                 |           |  |  |  |  |  |

\*This function is effective after software version V110.

# Default settings by inverter rating

| Inverter model | Torque boost | Motor rated | No-load     |
|----------------|--------------|-------------|-------------|
|                | (%)          | current (A) | current (%) |
|                | ub/F172      | FYIS        | F4 16       |
| VFNC1S-1001P   | 8.5          | 0.6         | 70          |
| VFNC1S-1002P   | 8.3          | 1.2         | 70          |
| VFNC1S-1004P   | 6.2          | 2.0         | 63          |
| VFNC1S-1007P   | 5.8          | 3.4         | 59          |
| VFNC1S-2002P   | 8.3          | 1.2         | 70          |
| VFNC1S-2004P   | 6.2          | 2.0         | 63          |
| VFNC1S-2007P   | 5.8          | 3.4         | 59          |
| VFNC1S-2015P   | 4.6          | 6.2         | 52          |
| VFNC1S-2022P   | 4.4          | 8.9         | 49          |
| VFNC1-2001P    | 8.5          | 0.6         | 70          |
| VFNC1-2002P    | 8.3          | 1.2         | 70          |
| VFNC1-2004P    | 6.2          | 2.0         | 63          |
| VFNC1-2007P    | 5.8          | 3.4         | 59          |
| VFNC1-2015P    | 4.6          | 6.2         | 52          |
| VFNC1-2022P    | 4.4          | 8.9         | 49          |
| VFNC1S-2002PL  | 8.3          | 1.2         | 70          |
| VFNC1S-2004PL  | 6.2          | 2.0         | 63          |
| VFNC1S-2007PL  | 5.8          | 3.4         | 59          |
| VFNC1S-2015PL  | 4.6          | 6.2         | 52          |
| VFNC1S-2022PL  | 4.4          | 8.9         | 49          |

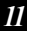

# Table of input terminal functions 1

| Function<br>No. | Code      | Function                                                               | Action                                                                                                 |
|-----------------|-----------|------------------------------------------------------------------------|----------------------------------------------------------------------------------------------------|
| 0               | -         | No function is assigned                                                | No action                                                                                              |
| 1               | ST        | Standby terminal                                                       | ON : Standby, OFF: Free run                                                                            |
| 2               | F         | Forward-run command                                                    | ON : Forward run,<br>OFF : Deceleration stop                                                           |
| 3               | R         | Reverse-run command                                                    | ON : Reverse run,<br>OFF : Deceleration stop (priority to<br>reverse run)                              |
| 4               | JOG       | Jog run command                                                        | ON : Jog run, OFF: Canceled                                                                            |
| 5               | AD2       | Acceleration/deceleration 2 pattern selection                          | ON : Acceleration/deceleration 2,<br>OFF : Acceleration/deceleration 1                                 |
| 6               | SS1       | Preset speed command 1                                                 |                                                                                                    |
| 7               | SS2       | Preset speed command 2                                                 | Selection of preset speeds (up to 15                                                                   |
| 8               | SS3       | Preset speed command 3                                                 | speeds) using 4 bits: SS1 to SS4                                                                       |
| 9               | SS4       | Preset speed command 4                                                 |                                                                                                    |
| 10              | RST       | Reset command                                                          | ON : Reset command acceptable<br>ON to OFF: Trip reset                                                 |
| 11              | EXT       | Trip stop command from external input<br>device                        | ON : E Trip stop                                                                                       |
| 12              | PNL/TB    | Operation panel / terminal board<br>switching                          | ON : Forced switching from operation<br>panel/internal potentiometer to<br>terminal board control      |
| 13              | DB        | DC braking command                                                     | ON : DC braking                                                                                        |
| 14              | PI        | Prohibition of PI control                                              | ON : PI control prohibited<br>OFF : PI control permitted                                               |
| 15              | PWENE     | Permission of parameter editing                                        | ON : Edition of parameters permitted,<br>OFF : Edition of parameter prohibited (If<br>F 700 is so set) |
| 16              | ST+RST    | Combination of standby and reset<br>commands                           | ON : Simultaneous input of ST and RST commands                                                         |
| 17              | ST+PNL/TB | Combination of standby and operation<br>panel/terminal board switching | ON : Simultaneous input of ST and<br>PNL/TB commands                                                   |
| 18              | F+JOG     | Combination of forward run and jog run                                 | ON : Simultaneous input of F and JOG<br>commands                                                       |
| 19              | R+JOG     | Combination of reverse run and jog run                                 | ON : Simultaneous input of R and JOG<br>commands                                                       |
| 20              | F+AD2     | Combination of forward run and<br>acceleration/deceleration 2          | ON : Simultaneous input of F and AD2<br>commands                                                       |
| 21              | R+AD2     | Combination of reverse run and<br>acceleration/deceleration 2          | ON : Simultaneous input of R and AD2<br>commands                                                       |
| 22              | F+SS1     | Combination of forward run and preset<br>speed command 1               | ON : Simultaneous input of F and SS1<br>commands                                                       |
| 23              | R+SS1     | Combination of reverse run and preset<br>speed command 1               | ON : Simultaneous input of R and SS1<br>commands                                                       |
| 24              | F+SS2     | Combination of forward run and preset<br>speed command 2               | ON : Simultaneous input of F and SS2<br>commands                                                       |
| 25              | R+SS2     | Combination of reverse run and preset speed command 2                  | ON : Simultaneous input of R and SS2<br>commands                                                       |
| 26              | F+SS3     | Combination of forward run and preset<br>speed command 3               | ON : Simultaneous input of F and SS3<br>commands                                                       |
| 27              | R+SS3     | Combination of reverse run and preset speed command 3                  | ON : Simultaneous input of R and SS3<br>commands                                                       |
| 28              | F+SS4     | Combination of forward run and preset                                  | ON : Simultaneous input of F and SS4                                                                   |

# Table of input terminal functions 2

| Function<br>No. | Code      | Function                                                                                 | Action                                                                                                    |
|-----------------|-----------|------------------------------------------------------------------------------------------|----------------------------------------------------------------------------------------------------|
| 29              | R+SS4     | Combination of reverse run and preset<br>speed command 4                                 | ON : Simultaneous input of R and SS4<br>commands                                                                                                    |
| 30              | F+SS1+AD2 | Combination of forward run, preset<br>speed command 1 and<br>acceleration/deceleration 2 | ON : Simultaneous input of F, SS1 and<br>AD2 commands                                                                                                    |
| 31              | R+SS1+AD2 | Combination of reverse run, preset<br>speed command 1 and<br>acceleration/deceleration 2 | ON : Simultaneous input of R, SS1 and AD2 commands                                                                                                    |
| 32              | F+SS2+AD2 | Combination of forward run, preset<br>speed command 2 and<br>acceleration/deceleration 2 | ON : Simultaneous input of F, SS2 and AD2 commands                                                                                                    |
| 33              | R+SS2+AD2 | Combination of reverse run, preset<br>speed command 2 and<br>acceleration/deceleration 2 | ON : Simultaneous input of R, SS2 and AD2 commands                                                                                                    |
| 34              | F+SS3+AD2 | Combination of forward run, preset<br>speed command 3 and<br>acceleration/deceleration 2 | ON : Simultaneous input of F, SS3 and<br>AD2 commands                                                                                                    |
| 35              | R+SS3+AD2 | Combination of reverse run, preset<br>speed command 3 and<br>acceleration/deceleration 2 | ON : Simultaneous input of R, SS3 and<br>AD2 commands                                                                                                    |
| 36              | F+SS4+AD2 | Combination of forward run, preset<br>speed command 4 and<br>acceleration/deceleration 2 | ON : Simultaneous input of F, SS4 and AD2 commands                                                                                                    |
| 37              | R+SS4+AD2 | Combination of reverse run, preset<br>speed command 4 and<br>acceleration/deceleration 2 | ON : Simultaneous input of R, SS4 and AD2 commands                                                                                                    |
| 38              | FCHG      | Frequency command forced switching                                                       | Enabled if $F f \square g d = 4$ (selectable<br>between terminal board and operation<br>panel/internal potentiometer)<br>ON : VI terminal<br>OFF : Internal potentiometer |
| 39              | THR2      | No.2 thermal switching                                                                   | ON: No.2 thermal (Pと:0, F 170,<br>F 171, F 172, F 173)<br>OFF: No.1 thermal (Pと: Setting, uと,<br>F 409, uと,とHr)                                                           |
| 40              | мснд      | No.2 motor switching                                                                     | ON : No.2 motor (P ±0, F ±10,<br>F ±11, F ±12, F ±13, F ±500,<br>F ±50 ±) OFF : No.1 motor (Pt: Setting, uL,<br>F ±09, ub, ± Hr, R ± €,<br>d ± €)                         |
| 49              | HD        | Operation holding<br>(Stop of 3-wire operation)                                          | ON : F (forward run) / R (reverse run)<br>held, 3-wire operation<br>OFF : Slowdown stop                                                                                   |
| 54              | FreeRun   | Standby (inversion)                                                                      | ON : Free run<br>OFF : Standby                                                                                                    |
| 55              | RSTN      | Reset signal (inversion)                                                                 | OFF to ON: Trip reset                                                                                                    |
| 56              | F+ST      | Combination of forward run and standby<br>commands                                       | ON : Simultaneous input of F and ST<br>commands                                                                                                    |
| 57              | R+ST      | Combination of reverse run and standby<br>commands                                       | ON : Simultaneous input of R and ST<br>commands                                                                                                    |

\*1 This function is effective after software version V110.

11

| *2 | 50 | SS1+AD2 | Combination of preset speed command | ON : Simultaneous input of SS1 and |
|----|----|---------|-------------------------------------|------------------------------------|
|    | 00 | 3311AD2 | 1 and acceleration/deceleration 2   | AD2 commands                       |
| *2 | 50 | SS3+VD3 | Combination of preset speed command | ON : Simultaneous input of SS2 and |
|    | 33 | 332 AD2 | 2 and acceleration/deceleration 2   | AD2 commands                       |
| *2 | 60 | SS3+VD3 | Combination of preset speed command | ON : Simultaneous input of SS3 and |
|    | 60 | 333TADZ | 3 and acceleration/deceleration 2   | AD2 commands                       |
| *2 | 61 | 6641402 | Combination of preset speed command | ON : Simultaneous input of SS4 and |
|    | 01 | 334TADZ | 4 and acceleration/deceleration 2   | AD2 commands                       |

# Table of input terminal functions 3

\*2 This function is effective after software version V120.

# Table of output terminal functions 1

| Function<br>No. | Code  | Function                                                                                                    | Action                                                                                                    |
|-----------------|-------|----------------------------------------------------------------------------------------------------|----------------------------------------------------------------------------------------------------|
| 0               | LL    | Frequency lower limit                                                                                          | ON : Output frequency higher than <u>L</u> <u>L</u> setting<br>OFF : Output frequency equal to or lower than <u>L</u> <u>L</u><br>setting |
| 1               | LLN   | Inversion of frequency lower limit                                                                             | Inverse output of LL                                                                                                    |
| 2               | UL    | Frequency upper limit                                                                                          | ON : Output frequency equal to or higher than UL<br>setting<br>OFF : Output frequency lower than UL setting                               |
| 3               | ULN   | Inversion of frequency upper limit                                                                             | Inverse output of UL                                                                                                    |
| 4               | LOW   | Low-speed detection signal                                                                                     | ON : Output frequency equal to or higher than<br>F IDD setting<br>OFE : Output frequency lower than F IDD setting                         |
| 5               | LOWN  | Inversion of low-speed detection signal                                                                        | Inverse output of LOW                                                                                                    |
| 6               | RCH   | Designated frequency reach<br>signal (completion of<br>acceleration/deceleration)                              | ON : Output frequency within command frequency<br>±2.5Hz<br>OFF : Output frequency exceeding command<br>frequency ±2.5Hz                  |
| 7               | RCHN  | Inversion of designated<br>frequency reach signal (inversion<br>of completion of<br>acceleration/deceleration) | Inverse output of RCH                                                                                                    |
| 8               | RCHF  | Set frequency reach signal                                                                                     | ON : Output frequency within F 10 I setting<br>±2.5Hz<br>OFF: Output frequency exceeding F 10 I setting<br>±2.5Hz                         |
| 9               | RCHFN | Inversion of set frequency reach<br>signal                                                                     | Inverse output of RCHF                                                                                                    |
| 10              | FL    | Failure FL (trip output)                                                                                       | ON : Inverter trips                                                                                                    |
| 11              | FLN   | Inversion of failure FL (inversion<br>of trip output)                                                          | Inverse output of FL                                                                                                    |
| 12              | от    | Over-torque detection                                                                                          | ON : Torque current is held above the torque set<br>with F 5 15 for a period of time longer than<br>that set with F 5 18.                 |
| 13              | OTN   | Inversion of over-torque<br>detection                                                                          | Inverse output of OT                                                                                                    |

# Order of precedence of combined functions

| XX: Imp                 | Impossible combination, X: Invalid, +: Valid under some conditions, O: Valid, @: Priority |   |             |   |   |       |    |    |    |    |             |    |    |         |             |             |
|-------------------------|-------------------------------------------------------------------------------------------|---|-------------|---|---|-------|----|----|----|----|-------------|----|----|---------|-------------|-------------|
| Function No. / Function |                                                                                           |   | 3           | 4 | 5 | 6 - 9 | 10 | 11 | 12 | 13 | 14          | 15 | 38 | 1<br>54 | 39          | 40          |
| 2                       | Forward run command                                                                       | / | х           | 0 | 0 | 0     | 0  | х  | 0  | х  | 0           | 0  | 0  | х       | 0           | 0           |
| 3                       | Reverse run command                                                                       | @ | $^{\prime}$ | 0 | 0 | 0     | 0  | х  | 0  | х  | 0           | 0  | 0  | х       | 0           | 0           |
| 4                       | Jog run command (18/19)                                                                   | + | +           |   | @ | +     | 0  | х  | 0  | х  | @           | 0  | 0  | х       | 0           | @           |
| 5                       | Acceleration/deceleration 2<br>selection                                                  | 0 | 0           | х |   | 0     | 0  | х  | 0  | х  | 0           | 0  | 0  | х       | 0           | +           |
| 6~9                     | Preset-speed run commands<br>1 to 4                                                       | 0 | 0           | х | 0 |       | 0  | х  | 0  | х  | 0           | 0  | 0  | х       | 0           | 0           |
| 10                      | Reset command                                                                             | 0 | 0           | 0 | 0 | 0     | /  | х  | 0  | 0  | 0           | 0  | 0  | 0       | 0           | 0           |
| 11                      | Trip stop command from<br>external input device                                           | @ | @           | @ | @ | @     | @  |    | 0  | @  | @           | 0  | 0  | @       | @           | @           |
| 12                      | Operation panel/terminal<br>board switching                                               | 0 | 0           | 0 | 0 | 0     | 0  | 0  |    | 0  | 0           | 0  | 0  | 0       | 0           | 0           |
| 13                      | DC braking command                                                                        | @ | @           | @ | @ | @     | 0  | х  | 0  |    | @           | 0  | 0  | х       | @           | @           |
| 14                      | PI control prohibition                                                                    | 0 | 0           | х | 0 | 0     | 0  | х  | 0  | х  | $^{\prime}$ | 0  | 0  | х       | 0           | 0           |
| 15                      | Permission of parameter<br>editing                                                        | 0 | 0           | 0 | 0 | 0     | 0  | 0  | 0  | 0  | 0           |    | 0  | 0       | 0           | 0           |
| 38                      | Frequency commands<br>forced switching                                                    | 0 | 0           | 0 | 0 | 0     | 0  | 0  | 0  | 0  | 0           | 0  | /  | 0       | 0           | 0           |
| 1,54                    | Free run stop                                                                             | @ | @           | @ | @ | @     | 0  | 0  | 0  | @  | @           | 0  | 0  |         | @           | @           |
| 39                      | No.2 thermal switching                                                                    | + | +           | + | 0 | +     | 0  | х  | 0  | х  | 0           | 0  | 0  | 0       | $\setminus$ | +           |
| 40                      | No.2 motor switching                                                                      | + | +           | + | @ | +     | 0  | х  | 0  | х  | 0           | 0  | 0  | 0       | @           | $\setminus$ |

\*For the functions of combined terminals (combined functions), refer to the table of their respective functions.

# 12. Specifications

# 12.1 Models and their standard specifications

# Standard specifications

| Item                                 |                                     | Specification                                |                  |                  |                     |                  |       |  |
|--------------------------------------|-------------------------------------|----------------------------------------------|------------------|------------------|---------------------|------------------|-------|--|
|                                      | Input voltage                       | 3-phase 200V                                 |                  |                  |                     |                  |       |  |
| 1                                    | Applicable motor (kW)               | 0.1                                          | 0.2              | 0.4              | 0.75                | 1.5              | 2.2   |  |
|                                      | Туре                                |                                              |                  | VFI              | NC1                 |                  |       |  |
|                                      | Form                                | 2001P                                        | 2002P            | 2004P            | 2007P               | 2015P            | 2022P |  |
| _                                    | Capacity (kVA) Note 1)              | 0.3                                          | 0.6              | 1.0              | 1.6                 | 2.9              | 3.9   |  |
| Rating                               | Rated output current (A)<br>Note 2) | 0.7                                          | 1.4              | 2.4              | 4.0                 | 7.5              | 10.0  |  |
| -                                    | Rated output voltage<br>Note 3)     | 3-phase 200V to 240V                         |                  |                  |                     |                  |       |  |
|                                      | Overload current rating             | 60 seconds at 150%, (50%-reduction value)    |                  |                  |                     |                  |       |  |
|                                      | Voltage-frequency                   | 3-phase 200V to 240V - 50/60Hz               |                  |                  |                     |                  |       |  |
| ply ver                              | Allowable fluctuation               | 25/Voltage +10%, -15% Note 4), frequency ±5% |                  |                  |                     |                  |       |  |
| Ampere Interrupt<br>Capacity (A) AIC |                                     | 1000                                         | 1000             | 1000             | 1000                | 5000             | 5000  |  |
| Protective method                    |                                     | IP20 Enclosed type (JEM 1030)                |                  |                  |                     |                  |       |  |
| Cooling method                       |                                     | Self-cooling Forced air-cooled               |                  |                  |                     |                  |       |  |
| Color                                |                                     | Munsel 5Y8/0.5                               |                  |                  |                     |                  |       |  |
|                                      | Charge lamp                         |                                              | LED indicating t | he charge status | of the capacitor in | the main circuit |       |  |
|                                      | Built-in filter                     |                                              |                  |                  | -                   |                  |       |  |

|                | Item                                 | Specification                             |                |                  |                     |                    |           |  |
|----------------|--------------------------------------|-------------------------------------------|----------------|------------------|---------------------|--------------------|-----------|--|
|                | Input voltage                        | 1-phase 200V                              |                |                  |                     |                    |           |  |
|                | Applicable motor (kW)                | 0.1                                       | 0.2            | 0.4              | 0.75                | 1.5                | 2.2       |  |
|                | Туре                                 |                                           |                | VFN              | IC1S                |                    |           |  |
|                | Form                                 | -                                         | 2002P          | 2004P            | 2007P               | 2015P              | 2022P     |  |
|                | Capacity (kVA) Note 1)               | -                                         | 0.6            | 1.0              | 1.6                 | 2.9                | 3.9       |  |
| Rating         | Rated output current (A)<br>Note 2)  | -                                         | 1.4            | 2.4              | 4.0                 | 7.5                | 10.0      |  |
| -              | Rated output voltage<br>Note 3)      | 3-phase 200V to 240V                      |                |                  |                     |                    |           |  |
|                | Overload current rating              | 60 seconds at 150%, (50%-reduction value) |                |                  |                     |                    |           |  |
|                | Voltage-frequency                    | 1-phase 200V to 240V - 50/60Hz            |                |                  |                     |                    |           |  |
| ply ver        | Allowable fluctuation                | Voltage +10%, -15% Note 4), frequency ±5% |                |                  |                     |                    |           |  |
| Por            | Ampere Interrupt<br>Capacity (A) AIC | -                                         | 1000           | 1000             | 1000                | 5000               | 5000      |  |
|                | Protective method                    | IP20 Enclosed type (JEM 1030)             |                |                  |                     |                    |           |  |
| Cooling method |                                      | -                                         | 1              | Self-cooling     |                     | Forced a           | ir-cooled |  |
|                | Color                                | Munsel 5Y8/0.5                            |                |                  |                     |                    |           |  |
|                | Charge lamp                          |                                           | LED indicating | he charge status | of the capacitor in | n the main circuit |           |  |
|                | Built-in filter                      | -                                         |                |                  |                     |                    |           |  |

| Item           |                                      | Specification                             |                      |                  |                     |                  |     |  |
|----------------|--------------------------------------|-------------------------------------------|----------------------|------------------|---------------------|------------------|-----|--|
|                | Input voltage                        | 1-phase 100V                              |                      |                  |                     |                  |     |  |
|                | Applicable motor (kW)                | 0.1                                       | 0.2                  | 0.4              | 0.75                | 1.5              | 2.2 |  |
|                | Туре                                 |                                           |                      | VEN              | IC1S                |                  |     |  |
|                | Form                                 | 1001P                                     | 1002P                | 1004P            | 1007P               | -                | -   |  |
|                | Capacity (kVA) Note 1)               | 0.3                                       | 0.6                  | 1.0              | 1.6                 | -                | -   |  |
| Rating         | Rated output current (A)<br>Note 2)  | 0.7                                       | 1.4                  | 2.4              | 4.0                 | -                | -   |  |
| -              | Rated output voltage<br>Note 3)      |                                           | 3-phase 200V to 230V |                  |                     |                  |     |  |
|                | Overload current rating              | 60 seconds at 150%, (50%-reduction value) |                      |                  |                     |                  |     |  |
|                | Voltage-frequency                    | 1-phase 100V to 115V - 50/60Hz            |                      |                  |                     |                  |     |  |
| p ke           | Allowable fluctuation                | Voltage +10%, -15% Note 4), frequency ±5% |                      |                  |                     |                  |     |  |
| Sup            | Ampere Interrupt<br>Capacity (A) AIC | 1000                                      | 1000                 | 1000             | 1000                | -                | -   |  |
|                | Protective method                    | IP20 Enclosed type (JEM 1030)             |                      |                  |                     |                  |     |  |
| Cooling method |                                      | Self-cooling Forced                       |                      |                  |                     |                  | -   |  |
| Color          |                                      |                                           |                      | Munsel           | 5Y8/0.5             |                  |     |  |
|                | Charge lamp                          |                                           | LED indicating t     | he charge status | of the capacitor in | the main circuit |     |  |
|                | Built-in filter                      |                                           |                      |                  | -                   |                  |     |  |

| Item              |                                      | Specification                             |        |               |               |        |        |  |  |
|-------------------|--------------------------------------|-------------------------------------------|--------|---------------|---------------|--------|--------|--|--|
|                   | Input voltage                        | 1-phase 200V (built-in EM1 noise filter)  |        |               |               |        |        |  |  |
|                   | Applicable motor (kW)                | 0.1                                       | 0.2    | 0.4           | 0.75          | 1.5    | 2.2    |  |  |
|                   | Туре                                 |                                           |        | VFN           | C1S           |        |        |  |  |
|                   | Form                                 | -                                         | 2002PL | 2004PL        | 2007PL        | 2015PL | 2022PL |  |  |
|                   | Capacity (kVA) Note 1)               | -                                         | 0.5    | 0.9           | 1.6           | 2.9    | 4.1    |  |  |
| Rating            | Rated output current (A)<br>Note 2)  | -                                         | 1.2    | 2.3           | 4.0           | 7.5    | 10.7   |  |  |
| _                 | Rated output voltage<br>Note 3)      | 3-phase 200V to 240V                      |        |               |               |        |        |  |  |
|                   | Overload current rating              | 60 seconds at 150%, (50%-reduction value) |        |               |               |        |        |  |  |
|                   | Voltage-frequency                    | 1-phase 200V to 240V - 50/60Hz            |        |               |               |        |        |  |  |
| p ke              | Allowable fluctuation                | Voltage +10%, -15% Note 4), frequency ±5% |        |               |               |        |        |  |  |
| Po                | Ampere Interrupt<br>Capacity (A) AIC | -                                         | 1000   | 1000          | 1000          | 5000   | 5000   |  |  |
| Protective method |                                      | IP20 Enclosed type (JEM 1030)             |        |               |               |        |        |  |  |
| Cooling method    |                                      | - Self-cooling Forced air-cooled          |        |               |               |        |        |  |  |
| Color             |                                      |                                           |        | Munsel        | 5Y8/0.5       |        |        |  |  |
| Charge lamp       |                                      |                                           |        | No            | ne            |        |        |  |  |
|                   | Built-in filter                      |                                           |        | EMC noise fil | ter (Class B) |        |        |  |  |

### Note)

If the PWM carrier frequency setting is fixed above 4 kHz, the rated current needs to be reduced. If the PWM carrier frequency is set above 4 kHz, it could fall automatically if an over-current flaws during acceleration or for any other reason, depending on the amount of current that flows. The default setting of the PWN carrier frequency is 12kHz.

3. Maximum output voltage is the same as the input voltage.

With regard to 100V models, the output voltage may decrease about 10 to 20 % if motor load is applied. When operating VFNC1 in conjunction with general purpose motor (200V), it is necessary to reduce the motor load.

4. ±10% when the inverter is used continuously (load of 100%).

<sup>1.</sup> Capacity is calculated at 220V for the 200V models.

<sup>2.</sup> Indicates rated output current setting when the PWM carrier frequency (parameter F 3 0 0) is 4kHz or less.

| Control system         Sinusoidal PVM control           Rated output voltage         National Stream Stream St                                              |          | ltem                                  | Specification                                                                                                    |
|----------------------------------------------------------------------------------------------------|----------|---------------------------------------|----------------------------------------------------------------------------------------------------|
| Bit         Adjustable of output voltage in base frequency setting by the correcting supply<br>wolke (Unadjustable to any voltage higher than the input voltage).           Bit         Output frequency range         0.5 to 200Hz, default setting: 0.5 to 80Hz, maximum frequency: 30 to 200Hz.           Minimum setting steps         operation panel setting: 0.2Hz: analog input (when the max. frequency is 100Hz).           Frequency accuracy         Digital setting: within ±1.0% of the max. frequency (±10 to F0°C):<br>Analog setting: within ±1.0% of the max. frequency (±10 to F0°C):<br>Analog setting: within ±1.0% of the max. frequency (±10 to F0°C):<br>Analog setting: Potentiometer on the front panel, external frequency base frequency voltage<br>and torque boost amount adjustable           Frequency         Potentiometer on the front panel, external frequency cannot the connectable to<br>a potentiometer with a rated impedance of 3-10kC). V1/S3 terminal (input<br>impedance: 42KQ, (voltage: 0-10Vdc) or 250C (current: 4-20mAdc)). The<br>characteristic can be set arbitrarily by two-point setting.           Start-up frequency.//<br>Indicate frequency isolation in a range of 0.5 to 10Hz / Up to 1 frequency can be adjusted<br>together with their widths.           PWM camer frequency.         Selectable form among 2, 4, 8, 12 and 16kHz (Standard default setting: 12kHz),<br>Selectable between fixed mode and auto-reduction mode           Retry operation         Number of times of retry selectable (Max. 10 times).           PWM camer frequency.         Charging of capacitor (Deceleration time can be shortened by activating Forced<br>Shortened Deceleration mong 14 functions, such as frequency lower limit outy isignal,<br>norun input signal, standby signal, pr                                                                                                    |          | Control system                        | Sinusoidal PWM control                                                                                                    |
| Biology frequency range 0.5 to 200Hz, default setting: 0.5 to 80Hz, maximum frequency: 30 to 200Hz.           Minimum setting steps         operation panel setting. 0.2Hz: analog input (when the max. frequency is 100Hz).           Digital setting: within ±10% of the max. frequency (-100 + F6V°C)         Analog setting: within ±10% of the max. frequency (-100 + F6V°C)           Voltage/frequency         Analog setting: within ±10% of the max. frequency (-100 + F6V°C)         Analog setting: within ±10% of the max. frequency (-100 + F6V°C)           Voltage/frequency         Analog setting: within ±10% of the max. frequency (-100 + F6V°C)         Start-up frequency           Frequency setting         Polentiometer on the front panel, advantif requency potentiometer (connectable to participation)         Start-up frequency           Start-up frequency         Analog setting: advantance of 3-104C3). V1/S3 terminal (input ingether with their widths.         Frequency and bajustable within a range of 0.5 to 10Hz1. (Up to 1 frequency can be adjusted ingether with their widths.           FWM camer frequency         Selectable form anong 2.4.8.12 and 16Hz1 (Standard default setting: 12KHz), Selectable between fixed mode and auto-reduction mode.           Acceleration/decelerati         0.1 to 3000 seconds, witchable between acceleration/deceleration inme 1 and 2.           Retry operation         Number of times of tres selectable (Max 10 Mmes).           By Dramic braking         Charging of capacitor (Deceleration inme can be shortened by activating Forced Starding starburght, grequency 0.                                                                                                    | s        | Rated output voltage                  | Adjustable of output voltage in base frequency setting by the correcting supply<br>voltage (Lingdiustable to any voltage higher than the input voltage)              |
| Optimizant setting steps         operation panel setting, 0.2Hz: analog input (when the max. frequency is 100Hz).           Off requency         Digital setting: within ±0.5% of the max. frequency (10 to +50°C)           Off togenercy         Vif constant, Sensories vector control, base frequency (25°C ± 10°C)           Off togenercy         Vif constant, Sensories vector control, base frequency (25°C ± 10°C)           Ottogenercy         Vif constant, Sensories vector control, base frequency betwittometer (connectable to a potentioneter on the front panel, external frequency potentiometer (connectable to a potentiometer with a rated impedance of 3 ViGQ) VIS3 terminal (input impedance: 42KQ) (voltage: 0-10ViC) or 250Q (current 4-20mAdc)). The characteristic can be set arbitrarin by two-point setting.           Start-up frequency         Selectable within a range of 0.5 to 10Hz / Up to 1 frequency can be adjusted tregether with their witths.           PWM cigitump         Selectable between fixed mode and auto-reduction mode           Acceleration/deceleration         0.1 to 3000 seconds, switchable between acceleration/deceleration ime 1 and 2.           Retry operation         Number of times of retry selectable (Max. 10 times).           If the protection function is activated, the retry function restarts on completion of a check of the maxing resistor is not provided.           Dynamic braking         Driving circuit for braking resistor is not provided.           Dir braking         Diriving circuit for braking resistor is not provided.           Diriving circuit for braking resist                                                                                                    | ť        | Output frequency range                | 0.5 to 200Hz, default setting: 0.5 to 80Hz, maximum frequency: 30 to 200Hz.                                                                                          |
| Big Frequency         Digital setting: within ±0.5% of the max. frequency (-10 to +50°C)           Analog setting: within ±1.0% of the max. frequency (25°C ± 10°C)         Analog setting: within ±1.0% of the max. frequency base frequency voltage and bronzetsristics           Bignal         Potentiometer on the front panel, external frequency potentiometer (connectable to a potentiometer (k) (voltage to 10.0%). VIS3 terminal (input impactance:4XX, (voltage to 10.0%) or S10°C, (VIS3 terminal (input impactance:4XX, (voltage to 10.0%) or S10°C, (VIS3 terminal (input impactance:4XX, (voltage to 5.0 Tof/z.7 Unit setting.           Startup frequency         Adjustable within a range of 0.5 to 104z / Unit of Trequency can be adjusted together with their withs.           Number of times of retry selectable from among 2, 4, 8, 12 and 16kHz (Standard default setting: 12kHz), (Note 1)         Selectable from among 2, 4, 8, 12 and 16kHz (Standard default setting: 12kHz), (Note 1)           Acceleration/deceleration         0.1 to 3000 seconds, switchable between acceleration/deceleration time 1 and 2.           Ottime         Retry operation         Number of times of retry selectable (Max. 10 times).           If the protection function is activated, the retry function restarts on completion of a check of the max frequency. braking rate: 0 to 100%, braking time: 0 to 20 seconds.           Dynamic braking         Driving circuit for braking resistor is not provided.           D/Upt terminal functions         Selectable form among 4 functions, such as forward/reverse run input signal, log run input signal, and specified speed atlamment output signal, and reset input signal, and specif                                                                                                    | func     | Minimum setting steps                 | operation panel setting, 0.2Hz: analog input (when the max. frequency is 100Hz).                                                                                     |
| Voltage/frequency         Protection Section 2014         Provide the first part of the first part of the first par                    | ntrol    | Frequency accuracy                    | Digital setting: within ±0.5% of the max. frequency (-10 to +50°C)                                                                                                   |
| Bit Characteristics         and torque boost amount adjustable         Sector (Comparison)         Comparison           Comparison         Prequency setting         Proteiniometer on the front panel, external frequency potentiometer (connectable to a potentiometer with a rated impedance of 3-04xG). V1XS3 terminal (input impedance 42KQ (voltage: 0-104xG) or 250C (current 4-20mAcl)). The characteristic can be set arbitrarily by two-point setting.           Start-up frequency/         Adjustable within a range of 0.5 to 104z / Up to 1 frequency can be adjusted to epideme with their widths.           FWM carrier frequency (Adjustable with a range of 0.5 to 104z / Up to 1 frequency can be adjusted to epideme with their widths.           Other 1)         Selectable from among 2, 4, 8, 12 and 16kHz (Standard default setting: 12kHz), Selectable between fixed mode and auto-reduction mode.           Acceleration/decelerati         0.1 to 3000 seconds, switchable between acceleration/deceleration time 1 and 2.           Retry operation         If the protection function is activated, the retry function restarts on completion of a check of the main circuit.           By Dramic braking         Charging of capacitor (Deceleration time can be shortened by activating Forced Strotened Deceleration momong 45 functions, such as frequency lower imit output signal, and reset input signal, standby signal, preset-speed operation input signal, and reset input signal (Ads. selectable form among 14 functions, such as frequency lower imit output signal, and specified speed attainment output signal. Open collector and relay output signal, and specified speed attainment output signal. Open collector incur, oure voltage, or incur, ourev-outage, imitat                                                                                                    | 8        | Voltage/frequency                     | V/f constant. Sensorless vector control, base frequency, base frequency, voltage                                                                                     |
| Bit Prequency setting         Potentiometer con the front panel, external frequency potentiometer (connectable to a signal connectable)           Signal         Signal         Potentiometer with a rated impedance of 3-10K(2), VIS3 terminal (input impedance: 42kQ (voltage: 0-10Kd) or 250Q (current: 4-20mAdc)). The characteristic can be set abilitarily by two-point setting.           Start-up frequency/         Adjustable within a range of 0.5 to 10Hz / Up to 1 frequency can be adjusted tiregether with their witdhs.           PWM carrier frequency         Selectable from among 2, 4, 8, 12 and 16kHz (Standard default setting: 12kHz), (Note 1)           Selectable between fixed mode and auto-reduction mode         Acceleration/decelerati           0.1 to 3000 seconds, switchable between acceleration/deceleration ime 1 and 2.           Retry operation         Number of times of retry selectable (Max. 10 times).           Bynamic braking         Driving circuit for braking resistor is not provided.           Dynamic braking         Driving circuit for braking resistor is not provided.           Dynamic braking         Braking start-up frequency: 0 to maximum frequency, lower limit output signal, low speed detection cutput signal, and reset input signal (Asio, selectable from among 45 functions, such as forward/reverse run input signal, log run input signal, standby signal, preset-speed operation input signal, and specified specified specified specified specified specified specified specified specified specified specified specified specified specified specified specified specified specified specified specified specid attrup, load-side over-torque at start, overheataling prevent                                                                                                    | pa       | characteristics                       | and torque boost amount adjustable                                                                                                    |
| Impedance: 42K3 (Voilage: 0-10/06) of 2503 (current: 4-20mAdc)). The manateristic can be set abitrarily by two-point setting.           Start-up frequency:         Adjustable within a range of 0.5 to 10Hz / Up to 1 frequency can be adjusted the withins.           PWM carrier frequency:         Selectable from among 2, 4, 8, 12 and 16kHz (Standard default setting: 12kHz), (Note 1)           Selectable between fixed mode and auto-reduction mode                                                                                                    | Princi   | Frequency setting<br>signal           | Potentiometer on the front panel, external frequency potentiometer (connectable to a potentiometer with a rated impedance of 3-10k $\Omega$ ), V1/S3 terminal (input |
| Start-up frequency/<br>frequency jump         Adjustable within a range of 0.5 to 10Hz / Up to 1 frequency can be adjusted<br>trequency jump           PWM carrier frequency<br>(Note 1)         Selectable from among 2, 4, 8, 12 and 16kHz (Standard default setting: 12kHz),<br>(Note 1)           Retry operation         1 to 3000 seconds, switchable between acceleration/deceleration<br>on time         0.1 to 3000 seconds, switchable between acceleration/deceleration inte 1 and 2.           Retry operation         Number of times of retry selectable (Max. 10 times).<br>If the protection function is activated, the retry function restarts on completion of a<br>check of the main circuit.           Dynamic braking         Charging of capacitor (Deceleration time can be shortened by activating Forced<br>Shortened Deceleration mode.)           Dynamic braking         Braking start-up frequency: 0 to maximum frequency, braking rate: 0 to 100%,<br>braking time: 10 to 20 seconds.           Bip terminal functions         Selectable from among 45 functions, such as forwardreverse run input signal, jog<br>(selectable)           Dupt terminal         Selectable from among 45 functions, such as forwardreverse run input signal, and specified<br>speed atlainment output signal. Jog Den collector and relay output signal, and specified<br>speed atlainment output signal. Jog Den collector and relay output sossible           Faiture detection signal         1 contact output: 250Vac-1A-cose/ = 0.4           Output for frequency/<br>meter/output for<br>ammeter/Rectrifter/type AC voltector.         Stall prevention, current limitation, over-current, output short circuit, over-voltage,<br>over-voltage limitation, indervoltage, ground f                                                                                                    |          |                                       | characteristic can be set arbitrarily by two-point setting.                                                                                                    |
| PWM carrier frequency         Selectable from among 2, 4, 8, 12 and 16kHz (Standard default setting: 12kHz),<br>(Note 1)           Selectable between fixed mode and auto-reduction mode.           Acceleration/deceleration         0.1 to 3000 seconds, switchable between acceleration/deceleration time 1 and 2.           Retry operation         Number of times of retry selectable (Max. 10 times),<br>if the protection function is activated, the retry function restarts on completion of a<br>check of the main circuit.           Dynamic braking         Charging of capacitor (Deceleration time can be shortened by activating Forced<br>Shortened Deceleration mode).           Dynamic braking         Braking start-up frequency: 0 to maximum frequency, braking rate: 0 to 100%,<br>braking time: 10 e 20 seconds.           Bynamic braking         Braking start-up frequency: 0 to maximum frequency, braking rate: 0 to 100%,<br>braking time: 10 e 20 seconds.           Bynamic braking         Selectable from among 45 functions, such as frequency lower limit output signal, log<br>run input signal, lands signal, Day brake detection output signal, and reset input<br>signal (Also, selectable)           Output terminal<br>functions (selectable)         Selectable from among 44 functions, such as frequency lower limit output signal,<br>reged or upput signal. Also, selectable between sink/source)           Output terminal<br>function signal         1 cornata output. 250Vac-1A. Cose/ = 0.4           Output for<br>ammeter         Protectable         Selectable from among 44 functions, acut as frequency lower limit output signal, and specified<br>specitable.           Braking st                                                                                                    |          | Start-up frequency/<br>frequency jump | Adjustable within a range of 0.5 to 10Hz / Up to 1 frequency can be adjusted<br>together with their widths.                                                          |
| Acceleration/deceleration         0.1 to 3000 seconds, switchable between acceleration/deceleration time 1 and 2.           Retry operation         Number of times of retry selectable (Max. 10 times).           Retry operation         If the protection function is activated, the retry function restarts on completion of a check of the main circuit.           Dynamic braking         Charging of capacitor (Deceleration time can be shortened by activating Forced Shortened Deceleration mode.)           Dynamic braking         Driving circuit for braking resistor is not provided.           Dynamic braking         Braking start-up frequency: 0 to maximum frequency, braking rate: 0 to 100%, braking resistor is not provided.           Dut terminal functions         Selectable from among 45 functions, such as forward/reverse run input signal, jog run input signal, for 30 seconds.           Output terminal functions (selectable)         Selectable from among 45 functions, such as forward/reverse run input signal, despecified specied atainment output signal. Nor-speed detection output signal, apocfied specified specied tatainment output signal. Char-speed detection output signal, specified specified specified specified specified specified specified specified specified specified use of the contact output 250% char-specified calcore ware flaw.           Protection signal         Courput for frequency: Upper limit output signal. Acc specified failure, overload there, z25% current Max. ThacAc, 75Vdc full-scale DC ammeter/R25% for full-scale DC ammeter/R25% for full-scale DC ammeter/R25% for full-scale DC ammeter/R25% for full-scale DC ammeter/R25% for full-scale DC ammeter/R25% for full-scale DC ammeter/R25% for full-sca                                                                                                    |          | PWM carrier frequency<br>(Note 1)     | Selectable from among 2, 4, 8, 12 and 16kHz (Standard default setting: 12kHz),<br>Selectable between fixed mode and auto-reduction mode                              |
| Retry operation         Number of times of retry selectable (Max. 10 times).           Retry operation         If the protection function is activated, the retry function restarts on completion of a check of the main circuit.           Dynamic braking         Charging of capacitor (Doceleration time can be shortened by activating Forced Shortened Deceleration mode.)           Dynamic braking         Driving circuit for braking resistor is not provided.           DC traking         Braking start-up frequency: 0 to maximum frequency, braking rate: 0 to 100%, braking time: 0 to 20 esconds.           Diving circuit for braking resistor is not provided.         Driving circuit for maximum frequency, braking rate: 0 to 100%, braking time: 0 to 20 esconds.           Output terminal functions         Selectable from among 45 functions, such as forward/reverse run input signal, and reset input signal (Asio, selectable between sink/source)           Output terminal functions         Selectable from among 45 functions, such as frequency lower limit output signal. And specified speed detection output signal, and specified speed attainment output signal. Accese = 0.4           Output terminal function         Selectable between sink/source)           Protective function         Stall prevention, current limitation, over-current Max. Thack, 7.5Vdc full-scale DC ammeter/Rectifier-type AC voltector by electronic thermal function, armature over-load at start-up, load-side over-torque at start, overheating prevention, detection of anal condition, armature over-load at start-up, load-side over-torque at start, overheating prevention, detection of and case stall stare (equency). The stall a                                                                                                    |          | Acceleration/decelerati               | 0.1 to 3000 seconds, switchable between acceleration/deceleration time 1 and 2.                                                                                      |
| set         If the protection function is activated, the retry function restarts on completion of a<br>check of the main circuit.           set         Charging of capacitor (Deceleration time can be shortened by activating Forced<br>Shortened Deceleration mode.)           Set         Diving circuit for braking resistor is not provided.           DC braking         Driving circuit for braking resistor is not provided.           DC braking         Braking start-up foreurery: 10 maximum frequency. braking rate: 0 to 100%,<br>braking time: 0 to 20 seconds.           Dig braking itme: 0 to 20 seconds.         Braking start-up in frequency; 0 to maximum frequency, braking rate: 0 to 100%,<br>braking time: 0 to 20 seconds.           Output terminal functions Selectable from among 45 functions, such as frequency lower limit output signal, and reset input<br>signal (Also, selectable) entropen sink/source)           Output terminal<br>functions (selectable)         Selectable from among 14 functions, such as frequency lower limit output signal, low-speed detection output signal, and specified<br>speed attainment output signal. Open collector and relay output signal, and specified<br>speed attainment output signal. Open collector and relay output signal, and specified<br>speed attainment output signal. Over course of 0.4           Output for frequency<br>ammeter         PWM output: (1mAdc full-scale DC ammeter or 7.5Vdc full-scale DC<br>ammeter/Rectifier-type AC voltmeter, 225% current Max. 1mAdc, 7.5Vdc full-scale)           Protective function         Sall prevention, current limitation, over-current at luncton, amature<br>over-load at start-up, load-side over-torque at start, overheating prevention,<br>etection against                                                                                                    |          | Retry operation                       | Number of times of retry selectable (Max. 10 times).                                                                                                    |
| B         Dynamic braking         Charging of capacitor (Deceleration mote.)           B         Dynamic braking         Driving circuit for braking resistor is not provided.           B         D/ pramic braking         Driving circuit for braking resistor is not provided.           B         D/ braking time: 0 to 20 seconds.           B         Draking time: 0 to 20 seconds.           B         Braking time: 0 to 20 seconds.           B         Getectable           Output terminal functions.         Selectable form among 45 functions, such as forward/reverse run input signal, and reset input signal, and reset input signal, and secolidal settere infit output signal, and secolidal secolidation index secolidations (selectable)           Failure detection signal 1-contact output: 250%c-11-x cose = 0.4         Output for frequency.           B         Protective function         Selectable form among 45 functions, over-current instant on cose = 0.4           Output for frequency.         PWM output: (1mAdc full-scale DC ammeter or 7.5Vdc full-scale DC memeter/output for ammeter fracetifier-type AC voltmeter, 225% current Max. ImAdc, 7.5Vdc full-scale)           B         Protective function         Sall prevention, current limitation, over-current output sectoricul trout, over-voltage, over-voltage, indure, overload protection by electronic thermal function, amature over-load at start-up, load-side over-torque at start, overheating prevention, detection of amalog signal break.           B         Protection against                                                                                                    | ions     |                                       | If the protection function is activated, the retry function restarts on completion of a<br>check of the main circuit.                                                |
| By Dynamic braking         Driving circuit for braking resistor is not provided.           DC braking         Braking start-up frequency. Io to maximum frequency, braking rate: 0 to 100%, braking time: 0 to 20 seconds.           Brown of the terminal functions         Belectable from among 45 functions, such as forward/reverse run input signal, jog run input signal, standby signal, preset-speed operation input signal, and reset input signal (Also, selectable form among 14 functions, such as frequency lower limit output signal, functions (selectable)           Output terminal functions         Selectable from among 14 functions, such as frequency lower limit output signal, and specified speed attainment output signal. Open collector and relay output signal, and specified speed attainment output signal. Open collector and relay output signal, and specified speed attainment output signal. Open collector and relay output signal, and specified speed attainment output signal, over-speed detection output signal, and specified speed attainment output signal, over-speed detection output signal, and specified speed attainment output signal, over-courd relay output for ammeter fractifier-type AC voltmeter, 223% current Max. ImAdc, 7.5Vdc full-scale)           Protective function         Bill prevention, outer timitation, over-courd attal, tower-voltage, over-voltage limitation, undervoltage, ground fault, power supply phase failure, overload protection by electronic thermal function, amature over-load at start-up, load-side over-torque at start, overheating prevention, detection of analog signal break.           Billor         Auto-restart/non-stop control after momentary power failure.           Guigt 7 segments         Auto-restart/non-stop control after momentary powerfailure.                                                                                                    | cificat  | Dynamic braking                       | Charging of capacitor (Deceleration time can be shortened by activating Forced<br>Shortened Deceleration mode.)                                                      |
| Box         Braking start-up frequency: 0 to maximum frequency, braking rate: 0 to 100%,<br>braking time: 0 to 20 seconds.           Binput terminal functions.         Selectable from among 45 functions, such as forward/reverse run input signal, jog<br>(selectable)           Output terminal<br>functions (selectable)         in input signal, standby signal, preset-speed operation input signal, and reset input<br>signal (Also, selectable between sink/source)           Output terminal<br>functions (selectable)         fectable from among 14 functions. such as frequency lower limit output signal,<br>frequency upper limit output signal. (Deen collector and relay output spossible)           Failure detection signal<br>fourtoins (selectable)         fectable from among 14 functions. such as frequency lower limit output signal,<br>frequency upper limit output signal. (Deen collector and relay output possible)           Pailure detection signal<br>fourtoins (selectable)         Peweed attainment output signal. (Deen collector and relay output possible)           Protective function         Stall prevention, current limitation, undervicuage, ground fault, power soupply phase failure,<br>output phase failure, overload a start-up, load-side over-forque at start, overheating prevention,<br>detection of analog signal break.           Protection against<br>failure         Auto-restart/non-stop control after momentary power failure.           LED         Stall all selection.           Verbad stall selection.         Switching between standard motor/constant-lorque VF motor, overload trip,<br>overload at start.           Verbad stall selection.         Frequency. Inverter output frequency. </td <td>ě</td> <td>Dynamic braking</td> <td>Driving circuit for braking resistor is not provided.</td>                                                                                                    | ě        | Dynamic braking                       | Driving circuit for braking resistor is not provided.                                                                                                    |
| Input terminal functions         Selectable from among 45 functions, such as forward/reverse run input signal, jog<br>(selectable)           Output terminal<br>functions (selectable)         in input signal, standby signal, preset-speed operation input signal, and reset input<br>signal (Also, selectable form among 14 functions, such as frequency lower limit output signal,<br>functions (selectable)           Output terminal<br>functions (selectable)         feature detection signal<br>functions (selectable)         feature detection signal<br>functions (selectable)           Paire detection signal<br>requency upper limit output signal. Open collector and relay output spossible         feature detection signal<br>functions (selectable)           Protective function         Stall prevention, current limitation, under-oursed, sourcent Max, 1mAdc, 7.5Vdc full-scale DC<br>ammeter           Protective function         Stall prevention, current limitation, under-oursed, over-forque at start, overheating prevention,<br>detection of analog signal break.           Protection against<br>failure         Auto-restart/non-stop control after momentary power failure.           Clippid<br>ender themal         Switching between standard motor/constant-torque VF motor, overload trip,<br>overload at start.           Clippid<br>ender         Frequency: inverter output frequency.           Addres         Switching between standard motor/constant-lorque VF motor, overload trip,<br>overload starts.           Clippid<br>ender         Switching between start (non-texp:, cause of activation of protective function,<br>input/output vollage, output current, etc.) and parameter setlages.                                                                                                    | on s     | DC braking                            | Braking start-up frequency: 0 to maximum frequency, braking rate: 0 to 100%,<br>braking time: 0 to 20 seconds.                                                       |
| 8/2         Celectable         run input signal, standby signal, preset-speed operation input signal, and reset input<br>signal (Also, selectable between sink/source)           0         Output terminal<br>functions (selectable)         Selectable from among 14 functions, such as frequency lower limit output signal,<br>functions (selectable)           0         Dutput terminal<br>functions (selectable)         Selectable from among 14 functions, such as frequency lower limit output signal, and specified<br>speed attainment output signal. Open collector and relay output possible           Failure detection signal 1c-contact output: 250%c-1.vc-cose = 0.4         Output for frequency<br>meter/output for<br>ammeter           Protective function         Stall prevention, current limitation, over-current, output short circuit, over-vollage,<br>over-voltage limitation, nudervoltage, ground fault, power supply phase failure,<br>output phase failure, overfaod protection by electronic thermal function, amature<br>over-load at start-up, load-side over-forque at start, overheating prevention,<br>detection of analog signal breeak.           0         Electronic thermal<br>characteristics         Switching between standard motor/constant-lorque VF motor, overload trip,<br>overload stall selection.           0         LED         Stall amm °C', overload alam °P', overload alam °L', overheat alam °H'.           0         Stall amm C', overload ting,<br>overload stall selection.           0         LED         Stall alam C', overload alam °L', overheat alam °H'.           0         Stall alam C', overload stallare-<br>detaliure         Auto-restart/non-stop contrid requ                                                                                                    | at       | Input terminal functions              | Selectable from among 45 functions, such as forward/reverse run input signal, jog                                                                                    |
| Output terminal<br>functions (selectable)<br>functions (selectable)<br>speed attainment output signal, low-speed detection output signal, and specified<br>speed attainment output signal. Open collector and relay output signal, and specified<br>speed attainment output signal. Open collector and relay output specified<br>output for frequency, pper using to the specified specified speed attainment<br>output signal. Open collector and relay output specified<br>meterolupt for<br>ammeter           Output for frequency<br>meterolupt for<br>ammeter         PWM output: (1mAdc full-scale DC ammeter or 7.5Vdc full-scale DC<br>ammeter/specified specified spe | ope      | (selectable)                          | run input signal, standby signal, preset-speed operation input signal, and reset input<br>signal (Also, selectable between sink/source)                              |
| Big         Protection (spectal)         Interduction (spectal)         Interduction (specta)         Interductic)         Interduction (s                                                                                                    |          | Output terminal                       | Selectable from among 14 functions, such as frequency lower limit output signal,                                                                                     |
| Failure detection signal         Description           Failure detection signal         1c-contact output: 250/ac-1A- cos# = 0.4           Output for frequency<br>meter/autput for<br>ammeter         PWM output: (1mAdc full-scale DC ammeter or 7.5Vdc full-scale DC<br>ammeter/Rectifier-type AC voltmeter/225% current Max. 1mAdc, 7.5Vdc full-scale DC<br>ammeter           Protective function         Stall prevention, current limitation, over-current, output short circuit, over-voltage,<br>over-voltage limitation, indervoltage, ground fault, power supply phase failure,<br>output phase failure, overload protection by electronic thermal function, amature<br>over-load at start-up, load-side over-loque at start, overheating prevention,<br>detection of analog signal break.           Protection against<br>electronic thermal<br>characteristics         Auto-restart/non-stop control after momentary power failure.           UE         Switching between standard motor/constant-lorque VF motor, overload trip,<br>over-load stall selection.           Vertup         Switching between standard motor/constant-lorque VF motor, overload trip,<br>over-load stall selection.           VE         Stall airm "C", overload alarm "P", overload alarm "L", overheat alarm "H".           Stall is inverter status (frequency, cause of activation of protective function,<br>input/output voltage, output current, etc.) and parameter settings.           Free-unit display: Arbitrary unit (e.g. rotating speed) corresponding to output<br>frequency.           Use environments         Loor Start (Coom (Max.), not exposed to direct sunlight, corrosive gas,<br>explosive gas or vibration (less than 5.9m/s') (10 to 55Hz).                                                                                                    |          | runctions (selectable)                | speed attainment output signal. Open collector and relay output signal, and specified                                                                                |
| Output for frequency         PWM output: (1mAdc full-scale DC ammeter or 7.5Vdc full-scale DC ammeter/Rectifier-type AC voltmeter, 225% current Max.1mAdc, 7.5Vdc full-scale DC ammeter/Rectifier-type AC voltmeter, 225% current Max.1mAdc, 7.5Vdc full-scale DC ammeter/Rectifier-type AC voltmeter, 225% current Max.1mAdc, 7.5Vdc full-scale, provide the state of the state of the            |          | Failure detection signal              | 1c-contact output: 250Vac-1A- cos# = 0.4                                                                                                    |
| meter/activit for         PWM output: (1mAdc tull-scale DC annetter or 7.5Vdc tull-scale DC annetter or 7.5Vdc tull-scale DC annetter annetter annetter /spe AC volumeter, 225% current Max 1mAdc, 7.5Vdc full-scale)           Protective function         Stall prevention, current limitation, under-output short circuit, over-voltage, encound fault, power soupply phase failure, output phase failure, output phase failure, overload at start-up, load-side over-forque at start, overheating prevention, detection of analog signal break.           Protection against         Auto-restart/non-stop control after momentary power failure.           Electronic thermal         Switching between standard motor/constant-lorque VF motor, overload trip, overload at start starts (frequency.           V4-digit 7-segments         Frequency. Inverter output frequency.           V5         Switching between standard motor/constant-lorque VF motor, overload trip, overload stall selection.           V6         Stall all selection.           V6         Stall all selection.           V6         Stall is inverter satus (frequency. cause of activation of protective function, input/output voltage, output current, etc.) and parameter settings.           V6         Frequency. Inverter status by lighting or blinking, such as RUN lamp and PRG lamp.           V6         Learnes indicative: 1000m (Max.), not exposed to direct sunlight, corrosive gas, explosive gas or vibration (lees sthan 5.9m/s <sup>1</sup> ) (10 to 55Hz).           V6         V6 to 95% (free from condensation and vapor).                                                                                                    |          | Output for frequency                  |                                                                                                    |
| Protective function         Stall prevention, current limitation, over-current, output short circuit, over-voltage, investigate, provide and statut, power supply phase failure, output phase failure, output phase failure, output phase failure, overload at start-tup, load side over-torque at start, overheating prevention, detection of analog signal break.           Protection against         Protection against           Browentary power         Auto-restart/non-stop control after momentary power failure.           Electronic thermal         Switching between standard motor/constant-torque VF motor, overload trip, overload starts and "C", overload gainst           Characteristics         Frequency; inverter output frequency.           Auto-restart/non-stop control after momentary power failure.         Status: inverter output frequency.           LED         Status: inverter status frequency, cause of activation of protective function, imput/output voltage, output current, etc.) and parameter settings.           Free-unit display: Arbitrary unit (e.g. rotating speed) corresponding to output frequency.           Lamps indicating the inverter status by lighting or blinking, such as RUN lamp and PRG lamp.           Use environments         Lamps indicating the inverter status by lighting or blinking, such as RUN lamp and PRG lamp.           Ambient temperature         -00 to 50°C           Strage tags or vibration (less than 5.9m/s') (10 to 55Hz).           Ambient temperature         -20 to 455°C           Strage tage arore vibration (less than 5.9m/s') (10 to 55Hz).                                                                                                    |          | meter/output for ammeter              | PWM output: (1mAdc tull-scale DC ammeter or 7.5Vdc tull-scale DC<br>ammeter/Rectifier-type AC voltmeter, 225% current Max. 1mAdc, 7.5Vdc full-scale)                 |
| Generating         over-voltage limitation, undervoltage, ground fault, power supply phase failure,<br>output phase failure, overdad protection by electronic thermal function, armature<br>over-load at start-up, load-side over-torque at start, overheating prevention,<br>detection of analog signal break.           Protection against         Auto-restart/non-stop control after momentary power failure.           Indicator         Switching between standard motor/constant-lorque VF motor, overload trip,<br>overload stall selection.           Generateristics         overload stall selection.           Generateristics         overload stall selection.           Generateristics         overload stall selection.           Generateristics         overload stall selection.           Generateristics         overload stall selection.           Stall alarn 'C', overload alarm 'L', overheat alarm 'H'.         Stall alarm 'C', overload alarm 'L', overheat alarm 'H'.           Stall alarn 'L', overload stall selection.         stall selection.           Start 'L', and 'L', and 'L', and 'L', and 'L', and 'L', overheat alarm 'H'.         Stall alarn 'L', overheat alarm 'H'.           Start 'L', and 'L', and '                                                                                                    |          | Protective function                   | Stall prevention, current limitation, over-current, output short circuit, over-voltage,                                                                              |
| Big         Big         Big <td>Б</td> <td></td> <td>over-voltage limitation, undervoltage, ground fault, power supply phase failure,</td>                                                                                                    | Б        |                                       | over-voltage limitation, undervoltage, ground fault, power supply phase failure,                                                                                     |
| B         Other State         State State         State State           B         Protection against         Auto-restart/non-stop control after momentary power failure.           B         Electronic themal         Switching between standard motor/constant-torque VF motor, overload trip, overload stall selection.           CH         CH         Switching between standard motor/constant-torque VF motor, overload trip, overload stall selection.           CH         CH         Switching between standard motor/constant-torque VF motor, overload trip, overload stall selection.           CH         CH         Frequency. Inverter output frequency.           CH         Stall all after Cr, overload ge alarm "P", overload alarm "L", overheat alarm "H".           Status : Inverter status (frequency, cause of activation of protective function, input/output vollage, output current, etc.) and parameter settings.           Free-unit display: Arbitrary unit (e.g., rotating speed) corresponding to output frequency.           CH         Lamps indicating the inverter status by lighting or blinking, such as RUN lamp and PRG lamp.           Storage temperature         -00 to 50°C         Notes/1.2           Storage temperature         -00 to 93% (free from condensation and vapor).                                                                                                    | S        |                                       | output phase failure, overload protection by electronic thermal function, armature                                                                                   |
| Protection against<br>momentary power         Auto-restart/non-stop control after momentary power failure.           Electronic thermal<br>characteristics         Switching between standard motor/constant-torque VF motor, overload trip,<br>characteristics           Use provide the standard motor/constant-torque VF motor, overload trip,<br>characteristics         Switching between standard motor/constant-torque VF motor, overload trip,<br>characteristics           Use provide the standard motor/constant-torque VF motor, overload trip,<br>characteristics         Frequency: inverter output frequency.           Use provide the standard motor/constant-torque VF motor, overload trip,<br>characteristics         Frequency: inverter output frequency.           Use provide the standard motor/constant-torque VF motor, overload trip,<br>input/output voltage, output current, etc.) and parameter settings.           Free-unit display : Arbitrary unit (e.g. rolating speed) corresponding to output<br>frequency.           Indicator         Lamps indicating the inverter status by lighting or blinking, such as RUN lamp and<br>PRG lamp.           Use environments         Indoor, altitude: 1000m (Max.), not exposed to direct sunlight, corrosive gas,<br>explosive gas or vibration (less than 5.9m/s <sup>2</sup> ) (10 to 55Hz).           Ambient temperature         -20 to 455°C           Use Relative humidity         20 to 93% (free from condensation and vapor).                                                                                                    | Ę        |                                       | detection of analog signal break.                                                                                                    |
| B         momentary power         Auto-restart/non-stop control after momentary power failure.           failure         failure         Switching between standard motor/constant-torque VF motor, overload trip,<br>characteristics           d-Electronic thermal         Switching between standard motor/constant-torque VF motor, overload trip,<br>characteristics           d-digit 7-segments         Frequency; inverter output frequency,<br>LED           status:         Inverter status (frequency, cause of activation of protective function,<br>input/output voltage, output current, etc.) and parameter settings.           frequency:         Free-unit display:           indicator         Lamps indicating the inverter status by lighting or blinking, such as RUN lamp and<br>PRG lamp.           guide         Use environments         Indoc-r altitude: 1000m (Max.), not exposed to direct sunlight, corrosive gas,<br>explosive gas or vibration (less than 5.9m/s <sup>-1</sup> ) (10 to 55Hz).           Ambient temperature         -0 to 65°C         Use 0 s3% (free from condensation and vapor).                                                                                                    | <u>Š</u> | Protection against                    |                                                                                                    |
| G. Electronic thermal         Switching between standard motor/constant-torque VF motor, overload trip,<br>characteristics           4-digit 7-segments         Frequency: inverter output frequency,<br>LED           5         Frequency: inverter output frequency,<br>LED           6         Jiam : Stall alams "C", overload ge alam "P", overload alarm "L", overheat alarm "H".<br>Status: Inverter status (frequency, cause of activation of protective function,<br>input/output voltage, output current, etc.) and parameter settings.<br>Free-unit display : Arbitrary unit (e.g. rotating speed) corresponding to output<br>frequency.           Indicator         Lamps indicating the inverter status by lighting or blinking, such as RUN lamp and<br>PRG lamp.<br>PRG lamp.           Juse environments         Indocr, altitude: 1000m (Max.), not exposed to direct sunlight, corrosive gas,<br>explosive gas or vibration (less than 5.9m/s <sup>-1</sup> ) (10 to 55Hz).           Ambient temperature         -20 to 955° (free from condensation and vapor).                                                                                                    | otect    | momentary power<br>failure            | Auto-restart/non-stop control after momentary power failure.                                                                                                    |
| Characteristics         overload stall selection.           64-digit 7-segments         Frequency: inverter output frequency.           75         LED         Stall alarm "C", overload alarm "P", overload alarm "L", overheat alarm "H".           76         LED         Stall alarm "C", overload alarm "P", overload alarm "L", overheat alarm "H".           76         LED         Stall alarm "L", overheat alarm "H".           77         Stall alarm "L", overheat alarm "H".           78         Free-unit display.         Arbitrary unit (e.g., rotating speed) corresponding to output frequency.           78         Indicator         Lamps indicating the inverter status by lighting or blinking, such as RUN lamp and PRG lamp.           78         Use environments         Indoor, altitude: 1000m (Max.), not exposed to direct sunlight, corrosive gas, explosive gas or vibration (less than 5.9m/s") (10 to 55Hz).           70         to to 55°C         Note) 1.2           70         to 93% (free from condensation and vapor).                                                                                                    | ā        | Electronic thermal                    | Switching between standard motor/constant-torque VF motor, overload trip,                                                                                            |
| 4-00git 7-segments     Frequency, inverter output frequency.       1 LED     Amm       2 LED     Status: Inverter status (frequency, cause of activation of protective function, input/output voltage, output current, etc.) and parameter settings.       3 Free-unit display: Arbitrary unit (e.g. rotating speed) corresponding to output frequency.       4 Indicator     Lamps indicating the inverter status by lighting or blinking, such as RUN lamp and PR lamp.       9 Use environments     Indoor, altitude: 1000m (Max), not exposed to direct sunlight, corrosive gas, explosive gas or vibration (less than 5.9m/s <sup>2</sup> ) (10 to 55Hz).       4 Ambient temperature     -20 to 65°C       2 Storage temperature     -20 to 93% (free from condensation and vapor).                                                                                                    |          | characteristics                       | overload stall selection.                                                                                                    |
| ELD         Natinity         Status: invertient status (frequency cause of a certification of protective function, protective function, function, protective function, function, protective function, function, protective function, protective f                    | E        | 4-digit 7-segments                    | Frequency: Inverter output frequency.<br>Alarm : Stall alarm "C" overveltage alarm "P" overload alarm "I " overheat alarm "H"                                        |
| Storage temperature -20 to 93% (free from condensation and vapor).                                                                                                    | 퓽        | LED                                   | Status : Inverter status (frequency cause of activation of protective function                                                                                       |
| Free-unit display: Arbitrary unit (e.g. rotating speed) corresponding to output<br>frequency.<br>Indicator Lamps indicating the inverter status by lighting or blinking, such as RUN lamp and<br>PRG lamp.<br>Indoor, altitude: 1000m (Max.), not exposed to direct sunlight, corrosive gas,<br>explosive gas or vibration (less than 5.9m/s <sup>2</sup> ) (10 to 55Hz).<br>Ambient temperature -10 to 50°C Note) 1.2<br>Storage temperature -20 to 93% (free from condensation and vapor).                                                                                                    | 5        |                                       | input/output voltage, output current, etc.) and parameter settings.                                                                                                  |
| Indicator         Lamps indicating the inverter status by lighting or blinking, such as RUN lamp and<br>PRG lamp.           g Use environments         Indoor, altitude: 1000m (Max.), not exposed to direct sunlight, corrosive gas,<br>explosive gas or vibration (less than 5.9m/s <sup>2</sup> ) (10 to 55Hz).           Ambient temperature         -10 to 50°C Note) 1.2           Storage temperature         -20 to 93% (free from condensation and vapor).                                                                                                    | splay i  |                                       | Free-unit display : Arbitrary unit (e.g. rotating speed) corresponding to output<br>frequency.                                                                       |
| gl Use environments Indoor, altitude: 1000m (Max.), not exposed to direct sunlight, corrosive gas,<br>explosive gas or vibration (less than 5.9m/s <sup>2</sup> ) (10 to 55Hz).<br>Ambient temperature -10 to 50°C Note) 1.2<br>Storage temperature -20 to 45°C<br>Relative humidity 20 to 93% (free from condensation and vapor).                                                                                                    | Dis      | Indicator                             | Lamps indicating the inverter status by lighting or blinking, such as RUN lamp and<br>PRG lamp.                                                                      |
| Ambient temperature - 7.0 to 50°C Note) 1.2<br>Storage temperature - 2.0 to 56°C Storage temperature - 2.0 to 56°C Storage temperature - 2.0 to 56°C Storage temperature - 2.0 to 56°C Storage temperature - 2.0 to 53% (free from condensation and vapor).                                                                                                    | ents     | Use environments                      | Indoor, altitude: 1000m (Max.), not exposed to direct sunlight, corrosive gas,<br>explosive gas or vibration (less than 5.9m/s <sup>2</sup> ) (10 to 55Hz)           |
| E         Storage temperature         -20 to 665°C           Relative humidity         20 to 93% (free from condensation and vapor).                                                                                                    | ١Ĕ       | Ambient temperature                   | -10 to 50°C Note)1.2                                                                                                    |
| Relative humidity 20 to 93% (free from condensation and vapor).                                                                                                    | ē        | Storage temperature                   | -20 to +65°C                                                                                                    |
|                                                                                                    | Ē        | Relative humidity                     | 20 to 93% (free from condensation and vapor).                                                                                                    |

Note)1. Above 40°C: Remove the protective seal from the top of VF-nC1, and reduce the rated output current. (See 1.4.4 and 6.9)

Note)2. When installing inverters side by side (without allowing space between them), detach the label on the top surface of each inverter and use them where the ambient temperature is below 40°C, and reduce rated output current. (See 1.4.4 and 6.9)

# 12.2 External dimensions/weights

# External dimensions/weights

| Input vallage | Applicable | Tures         |     | Dimensions (mm) |     |     |     |     |         | Approx.     |
|---------------|------------|---------------|-----|-----------------|-----|-----|-----|-----|---------|-------------|
| input voitage | motor (kW) | Type          | W   | н               | D   | W1  | H1  | D1  | Drawing | weight (kg) |
|               | 0.2        | VFNC1S-2002P  |     |                 | 100 |     |     |     |         | 1.0         |
| 1 phone 2001/ | 0.4        | VFNC1S-2004P  | 72  |                 | 124 | 60  |     |     | Α       | 1.0         |
| (Standard)    | 0.75       | VFNC1S-2007P  |     |                 | 137 |     |     | 8.5 |         | 1.0         |
| (otanadia)    | 1.5        | VFNC1S-2015P  | 447 |                 | 155 | 100 |     |     | в       | 1.5         |
|               | 2.2        | VFNC1S-2022P  | 117 |                 | 155 | 100 |     |     |         | 1.5         |
|               | 0.1        | VFNC1-2001P   |     |                 | 100 |     |     |     | A       | 1.0         |
|               | 0.2        | VFNC1-2002P   | 70  | 142             | 100 | 60  |     |     |         | 1.0         |
| 3 phase 200V  | 0.4        | VFNC1-2004P   | 12  |                 | 124 | 00  | 131 |     |         | 1.0         |
| 5-pilase 2004 | 0.75       | VFNC1-2007P   |     |                 | 137 |     |     |     |         | 1.0         |
|               | 1.5        | VFNC1-2015P   | 447 |                 | 155 | 106 |     |     | В       | 1.5         |
|               | 2.2        | VFNC1-2022P   | 117 |                 |     |     |     |     |         | 1.5         |
|               | 0.1        | VFNC1S-1001P  |     |                 | 100 |     |     |     | А       | 1.0         |
| 1 phone 100V  | 0.2        | VFNC1S-1002P  | 72  |                 | 100 | 60  |     |     |         | 1.0         |
| 1-pitase 100v | 0.4        | VFNC1S-1004P  |     |                 | 124 |     |     |     |         | 1.0         |
|               | 0.75       | VFNC1S-1007P  | 117 |                 | 155 | 106 |     |     | В       | 1.5         |
|               | 0.2        | VFNC1S-2002PL |     |                 | 100 |     |     |     |         | 1.0         |
| 1 phone 2001/ | 0.4        | VFNC1S-2004PL | 72  |                 | 124 | 60  |     |     | Α       | 1.0         |
| (Europe)      | 0.75       | VFNC1S-2007PL |     |                 | 137 |     |     |     |         | 1.0         |
| (Luiopa)      | 1.5        | VFNC1S-2015PL | 117 |                 | 455 | 106 |     |     | в       | 1.5         |
|               | 2.2        | VFNC1S-2022PL | 117 |                 | 135 | 100 |     |     |         | 1.5         |

# External dimensions

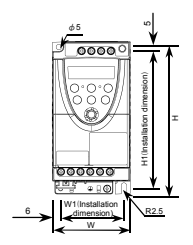

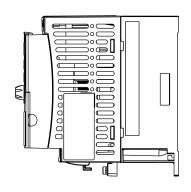

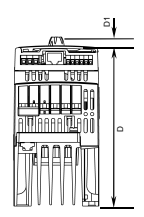

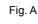

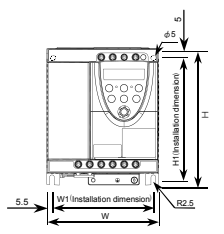

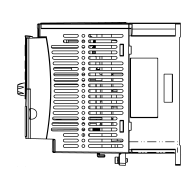

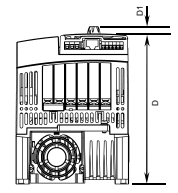

Fig. B

# 13. Before making a service call - Trip information and remedies

# 13.1 Trip causes/warnings and remedies

When a problem arises, diagnose it in accordance with the following table. If it is found that replacement of parts is required or the problem cannot be solved by any remedy described in the table, contact your Toshiba dealer.

| Error<br>code | Alarm<br>code | Problem                                                                                        | Possible causes                                                                                                    | Remedies                                                                                                    |
|---------------|---------------|------------------------------------------------------------------------------------------------|----------------------------------------------------------------------------------------------------|----------------------------------------------------------------------------------------------------|
| 0C I<br>0C IP | 0001<br>0025  | Overcurrent during<br>acceleration<br>Overcurrent flowing<br>in element during<br>acceleration | <ul> <li>The acceleration time <i>R</i> [ <i>f</i> is too short.</li> <li>The V/F setting is improper.</li> <li>A restart signal is input to the rotating motor after a momentary stop, etc.</li> <li>A special motor (e.g. motor with a small impedance) is used.</li> </ul>                                                                                                    | <ul> <li>Increase the acceleration time<br/><i>R</i> [ <i>L</i> ].</li> <li>Check the V/F parameter.</li> <li>Use <i>F</i> 3 [] / (auto-restart) and<br/><i>F</i> 3 [] 2 (ride-through control).</li> <li>Increase or decrease the carrier<br/>frequency <i>F</i> 3 [] 3.</li> </ul> |
| 0C2<br>0C2P   | 0002<br>0026  | Overcurrent during<br>deceleration<br>Overcurrent flowing<br>in element during<br>acceleration | <ul> <li>The deceleration time d E L is too short.</li> </ul>                                                                                                    | <ul> <li>Increase the deceleration time<br/>d E L.</li> </ul>                                                                                                    |
| 0C3<br>0C3P   | 0003<br>0027  | Overcurrent during<br>operation<br>Overcurrent flowing<br>in element during<br>acceleration    | <ul> <li>The load fluctuates abruptly.</li> <li>The load is in an abnormal condition.</li> </ul>                                                                                                    | <ul> <li>Reduce the load fluctuation.</li> <li>Check the load (operated machine).</li> </ul>                                                                                                    |
| 0C A          | 0005          | Arm overcurrent at<br>start-up                                                                 | <ul> <li>A main circuit element is<br/>defective.</li> </ul>                                                                                                    | Make a service call.                                                                                                    |
| OCL           | 0004          | Overcurrent (An<br>overcurrent on the<br>load side at start-up)                                | <ul> <li>The insulation of the output<br/>main circuit or motor is<br/>defective.</li> <li>The motor has too small<br/>impedance.</li> </ul>                                                                                                    | <ul> <li>Check the cables and wires for<br/>defective insulation.</li> </ul>                                                                                                    |
| 0P 1          | 000A          | Overvoltage during<br>acceleration                                                             | <ul> <li>The input voltage fluctuates<br/>abnormally.</li> <li>The power supply has a<br/>capacity of 200kVA or more.</li> <li>Ap ower factor improvement<br/>capacitor is opened or closed.</li> <li>A system using a thyrister is<br/>connected to the same power<br/>distribution line.</li> <li>A restart signal is input to the<br/>rotating motor after a<br/>momentary stop, etc.</li> </ul> | <ul> <li>Insert a suitable input reactor.</li> <li>Ise F ∃ [] / (auto-restart) and<br/>F ∃ [] 2 (ride-through control).</li> </ul>                                                                                                    |

[Trip information: FL relay activated]

(Continued overleaf)

|               | (Continue     | d)                                                |                                                                                                    |                                                                                                    |
|---------------|---------------|---------------------------------------------------|----------------------------------------------------------------------------------------------------|----------------------------------------------------------------------------------------------------|
| Error<br>code | Alarm<br>code | Problem                                           | Possible causes                                                                                                    | Remedies                                                                                                    |
| 0 P 2         | 000B          | Overvoltage during<br>deceleration                | <ul> <li>The deceleration time <i>d</i> E ( is too short. (Regenerative energy is too large.)</li> <li><i>F 3D 5</i> (overvoltage limit operation) is off.</li> <li>The input voltage fluctuates abnormally.</li> <li>(The power supply has a capacity of 200kVA or more.</li> <li>A power factor improvement capacitor is opened or closed.</li> <li>A system using a thyristor is connected to the same power distribution line.</li> </ul>                          | <ul> <li>Increase the deceleration time<br/>d E.</li> <li>Enable F 30.5 (overvoltage<br/>limit operation).</li> <li>Insert a suitable input reactor.</li> </ul>                                                                                                    |
| 0 P 3         | 000C          | Overvoltage during<br>constant-speed<br>operation | <ul> <li>The input voltage fluctuates<br/>abnormally.</li> <li>The power supply has a<br/>capacity of 200kVA or more.</li> <li>Ap ower factor improvement<br/>capacitor is opened or closed.</li> <li>As system using a thyristor is<br/>connected to the same power<br/>distribution line.</li> <li>The motor is in a regenerative<br/>state because the load causes<br/>the motor to un at a frequency<br/>higher than the inverter output<br/>frequency.</li> </ul> | Insert a suitable input reactor.                                                                                                    |
| OL I          | 000D          | Inverter overload                                 | The acceleration time ACC is<br>too short.     The DC braking amount is too<br>large.     The V/F setting is import to the<br>rotating motor after a<br>momentary stop, etc.     The load is too large.                                                                                                    | Increase the acceleration time $R \subseteq L$ .<br>Reduce the DC braking amount $F \ge 5$ / and the DC braking time $F \ge 5$ / and the DC braking time $F \ge 5$ .<br>Check the V/F parameter setting.<br>Use $F \ge 3D$ / (auto-restart) and $F \ge 3D$ / (auto-restart) and finde-through control).<br>Use an inverter with a larger rating. |
| ULZ           | OODE          | Motor overload                                    | The V/F setting is improper.     The motor is locked up.     Low-speed operation is     performed continuously.     An excessive load is applied to     the motor during operation.                                                                                                    | <ul> <li>Check the V/F parameter<br/>setting.</li> <li>Check the load (operated<br/>machine).</li> <li>Adjust <i>B L</i> f to the overload<br/>that the motor can withstand<br/>during operation in a low speed<br/>range.</li> </ul>                                                                                                    |
| ЕРНО          | 0009          | Output phase failure                              | <ul> <li>A phase failure occurred in the<br/>output line of the main circuit.</li> </ul>                                                                                                    | <ul> <li>Check the main circuit output<br/>line, motor, etc., for phase<br/>failure.</li> <li>Enable F &amp; B 5 (Output phase<br/>failure detection).</li> </ul>                                                                                                    |

(Continued overleaf)

13

|                | (Continue     | d)                                   |                                                                                                    |                                                                                                    |
|----------------|---------------|--------------------------------------|----------------------------------------------------------------------------------------------------|----------------------------------------------------------------------------------------------------|
| Error<br>code  | Alarm<br>code | Problem                              | Possible causes                                                                                                    | Remedies                                                                                                    |
| *<br>EPH 1     | 0008          | Input phase failure                  | <ul> <li>A phase failure occurred in the<br/>input line of the main circuit.</li> <li>The inverter may trip because of<br/><i>E P H 1</i> if switching between<br/>acceleration and deceleration is<br/>done in succession at intervals<br/>of less than 1 second.</li> </ul> | <ul> <li>Check the main circuit input line<br/>for phase failure.</li> <li>Enable <i>F</i> &amp; <i>B</i> &amp; (input phase<br/>failure detection). Set the<br/><i>F</i> &amp; <i>B</i> &amp; parameter to 0.</li> </ul>                                                                                                    |
| Он             | 0010          | Overheat                             | The cooling fan does not rotate.     The ambient temperature is too<br>high.     The vent is blocked up.     A heat generating device is<br>installed close to the inverter.     The thermistor in the unit is<br>broken.                                                     | <ul> <li>Restart the operation by<br/>resetting the inverter after it has<br/>cooled down enough.</li> <li>The fan requires replacement if<br/>it does not rotate during<br/>operation.</li> <li>Secure sufficient space around<br/>the inverter.</li> <li>Do not place any heat-<br/>generating device near the<br/>inverter.</li> </ul> |
| *UP1           | 001E          | Undervoltage trip<br>(main circuit)  | <ul> <li>The input voltage (in the main circuit) is too low.</li> </ul>                                                                                                    | <ul> <li>Make a service call.</li> <li>Check the input voltage.</li> <li>Enable <i>F</i> § 2 7 (undervoltage trip selection).</li> <li>To cope with a momentary stop due to undervoltage, enable <i>F</i> β 0 2 (ride-through control) and <i>F</i> β 0 (auto-restart).</li> </ul>                                                        |
| EF 2           | 0022          | Ground fault trip<br>Arm overcurrent | <ul> <li>A ground fault occurs in the output cable or the motor.</li> <li>A main circuit element is defective.</li> </ul>                                                                                                    | <ul><li>Check the cable and the motor<br/>for ground faults.</li><li>Make a service call.</li></ul>                                                                                                    |
| Ε              | 0011          | Emergency stop                       | <ul> <li>During automatic operation or<br/>remote operation, a stop<br/>command is entered from the<br/>operation panel or a remote<br/>input device.</li> </ul>                                                                                                    | Reset the inverter.                                                                                                    |
| ErrZ           | 0015          | Main unit RAM fault                  | <ul> <li>The control RAM is defective.</li> </ul>                                                                                                    | <ul> <li>Make a service call.</li> </ul>                                                                                                    |
| Err3           | 0016          | Main unit ROM fault                  | <ul> <li>The control ROM is defective.</li> </ul>                                                                                                    | <ul> <li>Make a service call.</li> </ul>                                                                                                    |
| Erry<br>E      | 0017          | CPU fault trip                       | The control CPU is defective.                                                                                                    | Make a service call.                                                                                                    |
| 6005           | 0018          | Remote control<br>error              | <ul> <li>An error arises during remote<br/>operation.</li> </ul>                                                                                                    | <ul> <li>Check the remote control<br/>device, cables, etc.</li> </ul>                                                                                                    |
| Errl           | 001A          | Current defector<br>fault            | •The current detector is defective.                                                                                                    | <ul> <li>Make a service call.</li> </ul>                                                                                                    |
| EEPI           | 0012          | EEPROM fault 1                       | <ul> <li>A data writing error occurs.</li> </ul>                                                                                                    | <ul> <li>Turn off the inverter, then turn it<br/>on again. If it does not recover<br/>from the error, make a service<br/>call.</li> </ul>                                                                                                    |
| EEP2           | 0013          | EEPROM fault 2                       | <ul> <li>Power supply is cut off during<br/><i>L Y P</i> operation and data<br/>writing is aborted.</li> </ul>                                                                                                    | <ul> <li>Turn the power off temporarily<br/>and turn it back on, and then try<br/><i>L YP</i> operation again.</li> </ul>                                                                                                    |
| <u>E E P 3</u> | 0014          | EEPROM fault 3                       | <ul> <li>A data writing error occurs.</li> </ul>                                                                                                    | <ul> <li>Turn off the inverter, then turn it<br/>on again. If it does not recover<br/>from the error, make a service<br/>call.</li> </ul>                                                                                                    |
| *<br>E - 18    | 0032          | Break in analog<br>signal cable      | <ul> <li>The signal input via VI/S3 is<br/>below the analog signal<br/>detection level set with E 5 3 3.</li> </ul>                                                                                                    | <ul> <li>Check the cables for breaks<br/>and change the setting of<br/><i>F</i> <del>6</del> <del>7</del> <del>7</del> <del>1</del> <del>if</del> no breaks are found.</li> </ul>                                                                                                    |

(Continued overleaf)

| (             | Continue      | d)                             |                                                                                                    |                                                                                                    |
|---------------|---------------|--------------------------------|----------------------------------------------------------------------------------------------------|----------------------------------------------------------------------------------------------------|
| Error<br>code | Alarm<br>code | Problem                        | Possible causes                                                                                                    | Remedies                                                                                                    |
| E - 19        | 0033          | CPU<br>communications<br>error | <ul> <li>A communications error occurs<br/>between control CPUs.</li> </ul>                                                    | <ul> <li>Make a service call.</li> </ul>                                                                                                    |
| E-20          | 0034          | Excessive torque<br>boosted    | <ul> <li>The torque boost parameter<br/><i>b</i> is set too high.</li> <li>The impedance of the motor is too small.</li> </ul> | <ul> <li>Decrease the setting of the<br/>torque boost parameter u b</li> <li>If no improvement results,<br/>contact Toshiba Technical</li> <li>Support Center.</li> </ul> |

\* With a parameter, you can choose between trip-on and -off.

[Alarm information] Each message in the table is displayed to give a warning but does not cause the inverter to trip.

| Ema          | Dashlara                                                                                       | np.<br>Dessible severe                                                                                                    | Derre die e                                                                                                    |
|--------------|------------------------------------------------------------------------------------------------|----------------------------------------------------------------------------------------------------|----------------------------------------------------------------------------------------------------|
| code         | Problem                                                                                        | Possible causes                                                                                                    | Remedies                                                                                                    |
| OFF          | ST terminal OFF                                                                                | <ul> <li>The ST-CC circuit is opened.</li> </ul>                                                                                                    | <ul> <li>Close the ST-CC circuit.</li> </ul>                                                                                                    |
| NOFF         | Undervoltage in<br>main circuit                                                                | The supply voltage between R,<br>S and T is under voltage.                                                                                                    | <ul> <li>Measure the main circuit supply<br/>voltage.</li> <li>If the voltage is at a normal<br/>level, the inverter requires<br/>repairing.</li> </ul>                                                               |
| r E r Y      | Retry in process                                                                               | <ul> <li>The inverter is in the process of retry.</li> <li>A momentary stop occurred.</li> </ul>                                                                                                    | <ul> <li>The inverter is normal if it<br/>restarts after several tens of<br/>seconds.</li> <li>The inverter restarts<br/>automatically. Be careful of<br/>the machine because it may<br/>suddenly restart.</li> </ul> |
| Errl         | Frequency point<br>setting error                                                               | <ul> <li>The frequency setting signals at<br/>points 1 and 2 are set too close<br/>to each other.</li> </ul>                                                                                                  | <ul> <li>Set the frequency setting<br/>signals at points 1 and 2 apart<br/>from each other.</li> </ul>                                                                                                    |
| Elr          | Clear command<br>acceptable                                                                    | <ul> <li>This message is displayed<br/>when pressing the STOP key<br/>while an error code is<br/>displayed.</li> </ul>                                                                                        | <ul> <li>Press the STOP key again to<br/>clear the trip.</li> </ul>                                                                                                    |
| EOFF         | Emergency stop<br>command<br>acceptable                                                        | <ul> <li>The operation panel is used to<br/>stop the operation in automatic<br/>control or remote control mode.</li> </ul>                                                                                    | <ul> <li>Press the STOP key for an<br/>emergency stop.</li> <li>To cancel the emergency stop,<br/>press any other key.</li> </ul>                                                                                     |
| H IIL O      | Setting error alarm /<br>An error code and<br>data are displayed<br>alternately twice<br>each. | <ul> <li>An error is found in a setting<br/>when data is reading or writing.</li> </ul>                                                                                                    | Check whether the setting is<br>made correctly.                                                                                                    |
| HERd<br>∕End | Display of first/last<br>data items                                                            | <ul> <li>The first or last data item in the<br/><i>RUH/RUF</i> data group is<br/>displayed.</li> </ul>                                                                                                    | <ul> <li>Press the MON key to exit the<br/>data group.</li> </ul>                                                                                                    |
| db           | DC braking                                                                                     | DC braking in process                                                                                                    | <ul> <li>The message goes off in several<br/>tens of seconds if no problem<br/>occurs. Note)</li> </ul>                                                                                                    |
| ΕI           | Flowing out of<br>excess number of<br>digits                                                   | <ul> <li>The numeric value displayed<br/>(e.g., frequency) has a larger<br/>number of digits than the<br/>display panel. (The number<br/>next to the E refers to the<br/>excess number of digits.)</li> </ul> | When a frequency is displayed,<br>decrease the setting of F 10 2<br>(free unit).                                                                                                    |

(Continued overleaf)

| (Continue     | d)                                                                            |                                                                                                    |                                                                                                    |
|---------------|-------------------------------------------------------------------------------|----------------------------------------------------------------------------------------------------|----------------------------------------------------------------------------------------------------|
| Error<br>code | Problem                                                                       | Possible causes                                                                                                    | Remedies                                                                                                    |
| SEOP          | Momentary power<br>failure slowdown<br>stop prohibition<br>function activated | <ul> <li>The slowdown stop prohibition<br/>function set with F 3 0 2<br/>(momentary power failure ride-<br/>through operation) is activated.</li> </ul> | <ul> <li>To restart operation, reset the<br/>inverter or input an operation<br/>signal again.</li> </ul>                                                                                                    |
| In It         | Parameters in the<br>process of<br>initialization                             | <ul> <li>Parameters are being initialized<br/>to default values.</li> </ul>                                                                             | <ul> <li>Normal if the message<br/>disappears after a while<br/>(several seconds to several<br/>tens of seconds).</li> </ul>                                                                                                    |
|               | Setup parameters in<br>the process of being<br>set                            | <ul> <li>Setup parameters are in the<br/>process of being set.</li> </ul>                                                                               | <ul> <li>Normal if the message<br/>disappears after a while<br/>(several seconds to several<br/>tens of seconds). (European<br/>model only)</li> </ul>                                                                                                    |
| E - 17        | Operation panel key<br>fault                                                  | <ul> <li>The RUN or STOP key is held<br/>down for more than 5 seconds.</li> <li>The RUN or STOP key is faulty.</li> </ul>                               | <ul> <li>Check the operation panel.</li> </ul>                                                                                                    |
| E - 50        | Source logic<br>switching<br>confirmation alarm                               | <ul> <li>The input terminal is switched<br/>to source logic mode.</li> </ul>                                                                            | <ul> <li>Check whether cables are<br/>connected correctly, and then<br/>specify a proper logic.</li> <li>Check whether cables are<br/>connected correctly, and then<br/>reset the inverter or turn it off<br/>temporarily and turn it back on.</li> <li>Logics will be switched.</li> </ul> |
| E-51          | Source logic<br>switching<br>confirmation alarm                               | <ul> <li>The input terminal is switched<br/>to source logic mode.</li> </ul>                                                                            | <ul> <li>Check whether cables are<br/>connected correctly, and then<br/>specify a proper logic.</li> <li>Check whether cables are<br/>connected correctly, and then<br/>reset the inverter or turn it off<br/>temporarily and turn it back on.</li> <li>Logics will be switched.</li> </ul> |

(Note) When the ON/OFF function is selected for DC braking (DB), using the input terminal selection parameter, you can judge the inverter to be normal if " d b" disappears when opening the circuit between the terminal and CC.

[Alarms displayed during operation]

| Ε. | Overcurrent alarm | Same as [] [ (overcurrent)     |
|----|-------------------|--------------------------------|
| Ρ  | Overvoltage alarm | Same as [] P (overvoltage)     |
| L  | Overload alarm    | Same as 0 L 1/0 L 2 (overload) |
| Н  | Overheat alarm    | Same as C H (overheat)         |

If two or more problems arise simultaneously, one of the following alarms appears and blinks. [ P, PL, CPL

The blinking alarms [, P, L, H are displayed in this order from left to right.

# 13.2 Restoring the inverter from a trip

Do not reset the inverter when tripped because of a failure or error before eliminating the cause. Resetting the tripped inverter before eliminating the problem causes it to trip again.

The inverter can be restored from a trip by any of the following operations:

- By turning off the power (Keep the inverter off until the LED turns off.) Note) Refer to 6.1 4.2 (inverter trip retention selection F & B 2) for details.
- (2) By means of an external signal [Short-circuiting of control terminals RST and CC → open (Assignment of functions to input terminals is necessary)]
- (3) By operation panel operation
- (4) By inputting a trip clear signal from a remote input device (Refer to the Communications Equipment User's Manual for details.)

To reset the inverter by operation panel operation, follow these steps.

- 1. Press the STOP key and make sure that [ [ r is displayed.
- Pressing the STOP key again will reset the inverter if the cause of the trip has already been eliminated.
- ☆When any overload function [GL 1: inverter overload, GL 2: motor overload,] is active, the inverter cannot be reset by inputting a reset signal from an external device or by operation panel operation before the virtual cooling time has passed.

Virtual cooling time  $\cdots$   $\mathcal{G}_{L}$  1: about 30 seconds after the occurrence of a trip  $\mathcal{G}_{L}$  2: about 120 seconds after the occurrence of a trip

#### [Caution]

Turning the inverter off then turning it on again resets the inverter immediately. You can use this mode of resetting if there is a need to reset the inverter immediately. Note, however, that this operation may damage the system or the motor if it is repeated frequently.

 $\Rightarrow$ If the inverter trips because of overheating ( $\mathcal{GH}$ ), do not reset the inverter immediately but wait until the temperature in the inverter comes down, because its internal temperature is monitored.

# 13.3 If the motor does not run while no trip message is displayed ...

If the motor does not run while no trip message is displayed, follow these steps to track down the cause.

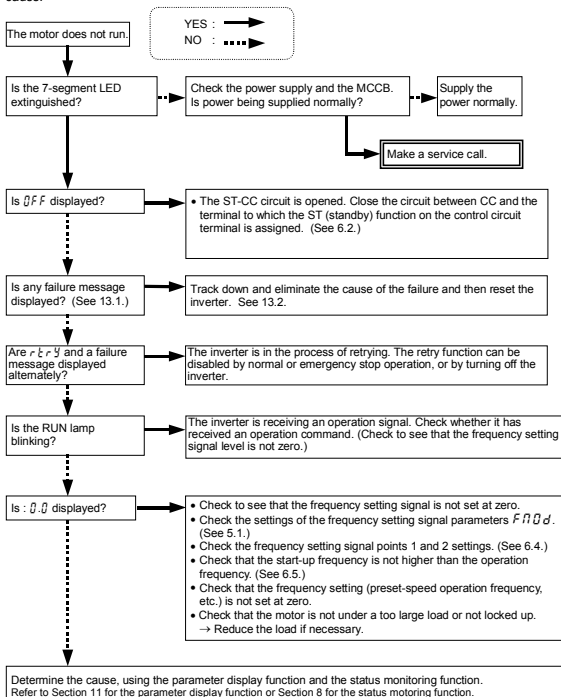

# 13.4 How to determine the causes of other problems

The following table provides a listing of other problems, their possible causes and remedies.

| Problems                              | Causes and remedies                                                                           |
|---------------------------------------|-----------------------------------------------------------------------------------------------|
| The motor runs in                     | <ul> <li>Invert the phases of the output terminals U. V and W.</li> </ul>                     |
| the wrong direction.                  | <ul> <li>Invert the forward/reverse run-signal terminals of the external input</li> </ul>     |
| · · · · · · · · · · · · · · · · · · · | device. (See 6.2 "Assignment of functions to control terminals".)                             |
| The motor runs but                    | The load is too heavy.                                                                        |
| its speed does not                    | Reduce the load.                                                                              |
| change normally.                      | <ul> <li>The soft stall function is activated.</li> </ul>                                     |
|                                       | Disable the soft stall function. (See 5.10.)                                                  |
|                                       | <ul> <li>The maximum frequency F H and the upper limit frequency UL are set</li> </ul>        |
|                                       | too low.                                                                                      |
|                                       | Increase the maximum frequency F H and the upper limit frequency                              |
|                                       | <u>UL</u> .                                                                                   |
|                                       | <ul> <li>The frequency setting signal is too low.</li> </ul>                                  |
|                                       | Check the signal set value, circuit, cables, etc.                                             |
|                                       | Check the setting characteristics (point 1 and point 2 settings) of the                       |
|                                       | If the meter rune at a law append, shock to append the stall provention                       |
|                                       | If the motor runs at a low speed, the tergue baset amount is too large                        |
|                                       | Adjust the forgue boost amount $(, b)$ and the acceleration time $(B, f, f)$                  |
|                                       | (See 5.1.)                                                                                    |
| The motor does not                    | • The acceleration time $(B \subseteq C)$ or the deceleration time $(d \in C)$ is set too     |
| accelerate or                         | short.                                                                                        |
| decelerate smoothly.                  | Increase the acceleration time $(R\Gamma\Gamma)$ or the deceleration time $(d\Gamma\Gamma)$ . |
| A too large current                   | The load is too heavy.                                                                        |
| flows into the motor.                 | Reduce the load.                                                                              |
|                                       | . If the motor runs at a low speed, check whether the torque boost amount                     |
|                                       | is too large. (See 5.9.)                                                                      |
| The motor runs at a                   | <ul> <li>The motor has an improper voltage rating.</li> </ul>                                 |
| higher or lower                       | Use a motor with a proper voltage rating.                                                     |
| speed than the                        | The motor terminal voltage is too low.                                                        |
| specified one.                        | Check the setting of the base frequency voltage parameter (F 409).                            |
|                                       | (See 6.12.)                                                                                   |
|                                       | Replace the cable with a cable larger in diameter.                                            |
|                                       | Ine reduction gear ratio, etc., are not set property.                                         |
|                                       | Adjust the reduction gear ratio, etc.                                                         |
|                                       | Check the output frequency range                                                              |
|                                       | Adjust the base frequency (See 5.8.)                                                          |
| The motor speed                       | The load is too heavy or too light                                                            |
| fluctuates during                     | Reduce the load fluctuation                                                                   |
| operation                             | The inverter or motor used does not have a rating large enough to drive                       |
|                                       | the load.                                                                                     |
|                                       | Use an inverter or motor with a rating large enough.                                          |
|                                       | <ul> <li>Check whether the frequency setting signal changes.</li> </ul>                       |
| Parameter settings                    | Change the setting of the parameter F 700 (prohibition of change of                           |
| cannot be changed.                    | parameter setting) to 0.2.4.6 (permitted) if it is set at 1.3.5.7                             |
| 1                                     | (prohibited).                                                                                 |
|                                       | * For safety's sake, some parameters cannot be set during operation.                          |
|                                       | (See 4.1.4.)                                                                                  |

### How to cope with parameter setting-related problems

| If you forget<br>parameters which<br>have been reset                                     | You can search for all reset parameters and change their settings.<br>* Refer to 4.1.3 for details.                |
|------------------------------------------------------------------------------------------|----------------------------------------------------------------------------------------------------|
| If you want to return<br>all reset parameters<br>to their respective<br>default settings | You can return all parameters which have been reset to their default<br>settings.<br>* Refer to 4.1.5 for details. |

# 14. Inspection and maintenance

|           | 🕂 Warning                                                                                        |
|-----------|--------------------------------------------------------------------------------------------------|
|           | The equipment must be inspected every day.                                                       |
|           | If the equipment is not inspected and maintained, errors and malfunctions may not be             |
| Mandatory | discovered which could lead to accidents.                                                        |
|           | Before inspection, perform the following steps.                                                  |
|           | ()Shut off all input power to the inverter.                                                      |
|           | 2Wait for at least 15 minutes and check that the charge lamp is no longer lit.                   |
|           | ③Use a tester that can measure DC voltages (800V DC or more), and check that the                 |
|           | voltage to the DC main circuits (across PA-PC) does not exceed 45V.                              |
|           | Performing an inspection without carrying out these steps first could lead to electric shock.    |
| Bes       | sure to inspect the inverter regularly and periodically to prevent it from breaking down because |

Be sure to inspect the inverter regularly and periodically to prevent it from breaking down because of the environment of use, such as temperature, humidity, dust and vibration, or deterioration of its components with aging.

# 14.1 Regular inspection

Since electronic parts are susceptible to heat, install the inverter in a cool, well-ventilated and dust-free place. This is essential for increasing the service life.

The purpose of regular inspections is to maintain the correct environment of use and to find any sign of failure or malfunction by comparing current operation data with past operation records.

| Subject of<br>inspection              | Inspection procedure                                 |                                              |                                                                                            |                                                                                                    |
|---------------------------------------|------------------------------------------------------|----------------------------------------------|--------------------------------------------------------------------------------------------|----------------------------------------------------------------------------------------------------|
|                                       | Inspection item                                      | Inspection<br>cycle                          | Inspection method                                                                          | Criteria for judgment                                                                                                    |
| 1. Indoor<br>environment              | 1) Dust, temperature<br>and gas                      | Occasionally                                 | <ol> <li>Visual check, check by<br/>means of a<br/>thermometer, smell<br/>check</li> </ol> | <ol> <li>Improve the environment<br/>if it is found to be<br/>unfavorable.</li> </ol>                                                                                             |
|                                       | <ol><li>Drops of water or<br/>other liquid</li></ol> | Occasionally                                 | 2) Visual check                                                                            | <ol><li>Check for any trace of<br/>water condensation.</li></ol>                                                                                                    |
|                                       | 3) Room<br>temperature                               | Occasionally                                 | <ol> <li>Check by means of a<br/>thermometer</li> </ol>                                    | <ol> <li>Max. temperature: 40°C<br/>(50°C inside the cabinet)</li> </ol>                                                                                                    |
| 2. Units and components               | 1) Vibration and noise                               | Occasionally                                 | Tactile check of the cabinet                                                               | If something unusual is found,<br>open the door and check the<br>transformer, reactors,<br>contactors, relays, cooling fan,<br>etc., inside. If necessary, stop<br>the operation. |
| 3. Operation<br>data<br>(output side) | 1) Load current<br>2) Voltage (*)<br>3) Temperature  | Occasionally<br>Occasionally<br>Occasionally | Moving-iron type AC<br>ammeter<br>Rectifier type AC voltmeter<br>Thermometer               | To be within the rated<br>current, voltage and<br>temperature.<br>No significant difference from<br>data collected in a normal<br>state                                           |

\*) The voltage measured may slightly vary from voltmeter to voltmeter. When measuring the voltage, always take readings from the same circuit tester or voltmeter.

# Check points

- 1. Something unusual in the installation environment
- 2. Something unusual in the cooling system
- 3. Unusual vibration or noise
- 4. Overheating or discoloration
- 5. Unusual odor
- 6. Unusual motor vibration, noise or overheating

## 14.2 Periodical inspection

| Mak       | e a periodical inspection at intervals of 3 or 6 months depending on the operating conditions.                                                                                                    |  |  |
|-----------|----------------------------------------------------------------------------------------------------|--|--|
| 🕂 Warning |                                                                                                    |  |  |
| •         | Before inspection, perform the following steps.     ①Shut off all input power to the inverter.                                                                                                    |  |  |
| Mandatory | 2Wait for at least 15 minutes and check that the charge lamp is no longer lit. 3Use a tester that can measure DC voltages (800V DC or more), and check that the voltage to the DC main circuits (across PA-PC) does not exceed 45V. Performing an inspection without carrying out these steps first could lead to electric shock. |  |  |
|           | <ul> <li>Never replace any part.</li> <li>This could be a cause of electric shock, fire or bodily injury.</li> <li>To replace parts, call the local sales agency.</li> </ul>                                                                                                    |  |  |

### Check items

- Check to see if all screwed terminals are tightened firmly. If any screw is found loose, tighten it again with a screwdriver.
- Check to see if all crimped terminals are fixed properly. Check them visually to see that there is no trace of overheating around any of them.
- 3. Check visually all cables and wires for damage.
- With a vacuum cleaner, remove dirt and dust, especially from the vents and the printed circuit boards. Always keep them clean to prevent an accident due to dirt or dust.
- 5. When leaving the inverter unused for a long time, check it for functioning once every 2 years or so by supplying it with electricity for at least 5 hours with the motor disconnected. It is advisable not to supply the commercial power directly to the inverter but to gradually increase the power supply voltage with a transformer.
- 6. If the need arises, conduct an insulation test on the main circuit terminal board only, using a 500V insulation tester. Never conduct an insulation test on control terminals other than terminals on the printed circuit board or on control terminals. When testing the motor for insulation performance, separate it from the inverter in advance by disconnecting the cables from the inverter output terminals U, V and W. When conducting an insulation test on peripheral circuits other than the motor circuit, disconnect all cables from the inverter so that no voltage is applied to the inverter during the test.
  - (Note) Before an insulation test, always disconnect all cables from the main circuit terminal board and test the inverter separately from other equipment.

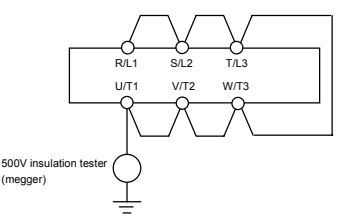

- 7. Never test the inverter for pressure. A pressure test may cause damage to its components.
- 8. Voltage and temperature check
  - Recommended voltmeter:

Input side ---- Moving-iron type voltmeter (\$)

Output side - Rectifier type voltmeter (+)

It will be very helpful for detecting a defect if you always measure and record the ambient temperature before, during and after the operation.

### Replacement of expendable parts

The inverter is composed of a large number of electronic parts including semiconductor devices. The following parts deteriorate with the passage of time because of their composition or physical properties. The use of aged or deteriorated parts leads to degradation in the performance or a breakdown of the inverter. To avoid such trouble, the inverter should be checked periodically. No parts of the inverter except the cooling fan can be replaced individually, and the whole inverter needs to be replaced if a significant defect is found in it.

- Note) Generally, the life of a part depends on the ambient temperature and the conditions of use. The life spans listed below are applicable to parts when used under normal environmental conditions.
- 1) Cooling fan

The fan, which cools down heat-generating parts, has a service life of about 30,000 hours (about 2 or 3 years of continuous operation). The fan also needs to be replaced if it makes a noise or vibrates abnormally.

2) Smoothing capacitor

The smoothing aluminum electrolytic capacitor in the main circuit DC section degrades in performance because of ripple currents, etc. It becomes necessary to replace the capacitor after it is used for about 5 years under normal conditions.

- · Absence of liquid leak
- · Safety valve in the depressed position
- · Measurement of electrostatic capacitance and insulation resistance

Note: For the replacement of consumable parts, ask your nearest Toshiba branch or office.

The operation time is helpful for roughly determining the time of replacement. For the replacement of parts, contact the service network or Toshiba branch office printed on the back cover of this instruction manual.

### Standard replacement cycles of principal parts

The table below provides a listing of the replacement cycles of parts when used under normal conditions (average ambient temperature: 30°C, load factor: not more than 80%, operation time: 12 hours per day). The replacement cycle of each part does not mean its service life but the number of years over which its failure rate does not increase significantly.

| Part name                                      | Standard<br>replacement cycle | Replacement mode and others                                          |
|------------------------------------------------|-------------------------------|----------------------------------------------------------------------|
| Cooling fan                                    | 2 to 3 years                  | Replacement with a new one                                           |
| Smoothing capacitor                            | 5 years                       | Replace with a new one (depending on<br>the check results)           |
| Contactors and relays                          | -                             | Whether to replace or not depends on<br>the check results            |
| Timer                                          | -                             | Whether to replace or not depends on<br>the operation time           |
| Fuse                                           | 10 years                      | Replacement with a new one                                           |
| Aluminum capacitor on printed<br>circuit board | 5 years                       | Replace with a new circuit board<br>(depending on the check results) |

(Extract from "Guide to periodical inspections of general-purpose inverters" issued by the Japan Electrical Manufacturers' Association.)

Note) The life of a part greatly varies depending on the environment of use.

## 14.3 Making a call for servicing

For the Toshiba service network, refer to the back cover of this instruction manual. If defective conditions are encountered, please contact the Toshiba service section in charge via your Toshiba dealer.

When making a call for servicing, please inform us of the contents of the rating label on the right panel of the inverter, the presence or absence of optional devices, etc., in addition to the details of the failure.

## 14.4 Keeping the inverter in storage

Take the following precautions when keeping the inverter in storage temporarily or for a long period of time.

- 1. Store the inverter in a well-ventilated place away from heat, damp, dust and metal powder.
- If the printed circuit board in your inverter has an anti-static cover (black cover), do not leave it detached from the circuit board during storage, though the cover must be detached before turning on the inverter.
- 3. If no power is supplied to the inverter for a long time, the performance of its large-capacity electrolytic capacitor declines. When leaving the inverter unused for a long time, supply it with electricity once every two years, for 5 hours or more each, to recover the performance of the large-capacity electrolytic capacitor and also to check the function of the inverter. It is advisable not to supply the commercial power directly to the inverter but to gradually increase the power supply voltage with a transformer, etc.

# 15. Warranty

Any part of the inverter that proves defective will be repaired and adjusted free of charge under the following conditions:

- 1. This warranty applies only to the inverter main unit.
- Any part of the inverter which fails or is damaged under normal use within twelve months from the date of delivery shall be repaired free of charge.
- For the following kinds of failure or damage, the repair cost shall be borne by the customer even within the warranty period.
  - Failure or damage caused by improper or incorrect use or handling, or unauthorized repair or modification of the inverter
  - Failure or damage caused by the inverter falling or an accident during transportation after the purchase
  - Failure or damage caused by fire, salty water or wind, corrosive gas, earthquake, storm or flood, lightning, abnormal voltage supply, or other natural disasters
  - Failure or damage caused by the use of the inverter for any purpose or application other than the intended one
- All expenses incurred by Toshiba for on-site services shall be charged to the customer, unless a service contract is signed beforehand between the customer and Toshiba, in which case the service contract has priority over this warranty.

# 16. Disposal of the inverter

| 🕂 Caution |                                                                                                    |  |
|-----------|----------------------------------------------------------------------------------------------------|--|
|           | <ul> <li>If you throw away the inverter, have it done by a specialist in industry waste<br/>disposalt. If you throw away the inverter by yourself, this can result in explosion.</li> </ul>            |  |
| Mandatory | of capacitor or produce noxious gases, resulting in injury.                                                                                                    |  |
|           | (*) Persons who specialize in the processing of waste and known as "industrial waste product<br>collectors and transporters" or "industrial waste disposal persons."                                   |  |
|           | If the collection, transport and disposal of industrial waste is done by someone who is not<br>licensed for that job, it is a punishable violation of the law. (Law on Waste Disposal and<br>Cleaning) |  |
|           |                                                                                                    |  |

For safety's sake, do not dispose of the disused inverter yourself but ask an industrial waste disposal agent.

Disposing of the inverter improperly could cause its capacitor to explode and emit toxic gas, causing injury to persons.

### TOSHIBA INDUSTRIAL PRODUCTS SALES CORPORATION

International Operations 9-11, Nihonbashi-honcho 4-chome, Chuo-ku, Tokyo 103-0023, Japan TEL: +81-(0)3-5644-5509 FAX: +81-(0)3-5644-5519

### TOSHIBA INTERNATIONAL CORPORATION

13131 West Little York RD., Houston, TX 77041, U.S.A TEL: +1-713-466-0277 FAX: +1-713-466-8773

### TOSHIBA ASIA PACIFIC PTE., LTD

152 Beach Rd., #16-00 Gateway East, Singapore 189721 TEL: +65-6297-0990 FAX: +65-6297-5510

### TOSHIBA CHINA CO., LTD

HSBC Tower, 1000 Lujiazui Ring Road, Pudong New Area, Shanghai 200120, The People's Republic of China TEL: +86-(0)21-6841-5666 FAX: +86-(0)21-6841-1161

# TOSHIBA INTERNATIONAL CORPORATION PTY., LTD

2 Morton Street Parramatta, NSW2150, Australia TEL: +61-(0)2-9768-6600 FAX: +61-(0)2-9890-7542

# TOSHIBA INFORMATION, INDUSTRIAL AND POWER SYSTEMS TAIWAN CORP.

6F, No66, Sec1 Shin Sheng N.RD, Taipei, Taiwan TEL: +886-(0)2-2581-3639 FAX: +886-(0)2-2581-3631

 For further information, please contact your nearest Toshiba Representative or International Operations - Producer Goods.

The data given in this manual are subject to change without notice.

2008-03
Free Manuals Download Website <u>http://myh66.com</u> <u>http://usermanuals.us</u> <u>http://www.somanuals.com</u> <u>http://www.4manuals.cc</u> <u>http://www.4manuals.cc</u> <u>http://www.4manuals.cc</u> <u>http://www.4manuals.com</u> <u>http://www.404manual.com</u> <u>http://www.luxmanual.com</u> <u>http://aubethermostatmanual.com</u> Golf course search by state

http://golfingnear.com Email search by domain

http://emailbydomain.com Auto manuals search

http://auto.somanuals.com TV manuals search

http://tv.somanuals.com